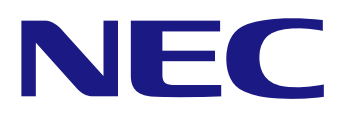

## 

## オンラインマニュアル

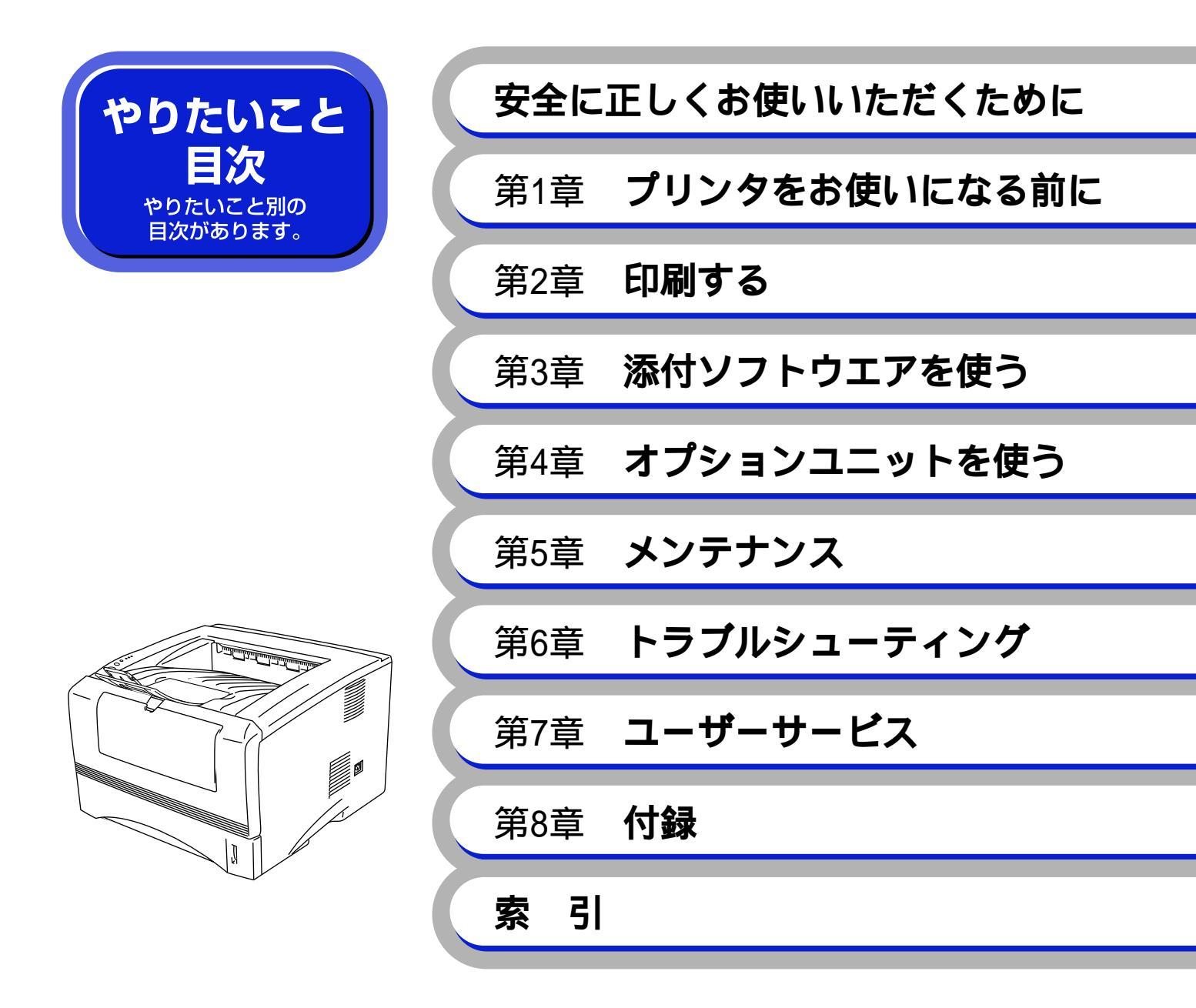

クイックセットアップガイドおよびCD-ROMは大切に保管してください。

893-810049-001-A 2版 10-2003

## 安全にお使いいただくために

### お使いになる前の注意事項

このたびはNECのプリンタをお買い上げいただきまして誠にありがとうございます。 この説明書には、お客様や他の人々への危害や財産への損害を未然に防ぎ、本製品を安全にお 使いいただくために、守っていただきたい事項を示しています。 その表示と図記号の意味は次のようになっています。内容をよく理解してから本文をお読みく ださい。

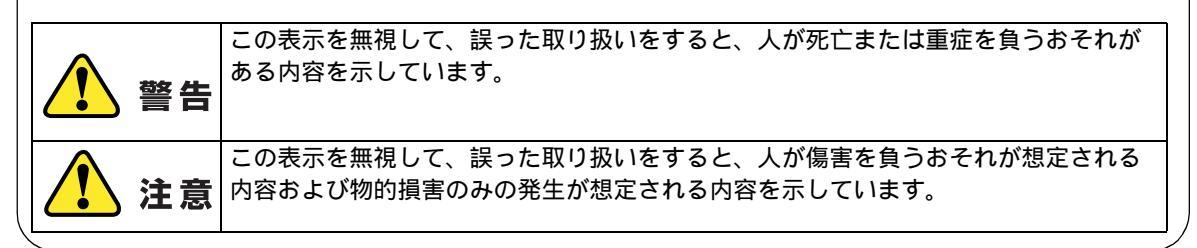

本書で使用している絵文字の意味は次のとおりです。

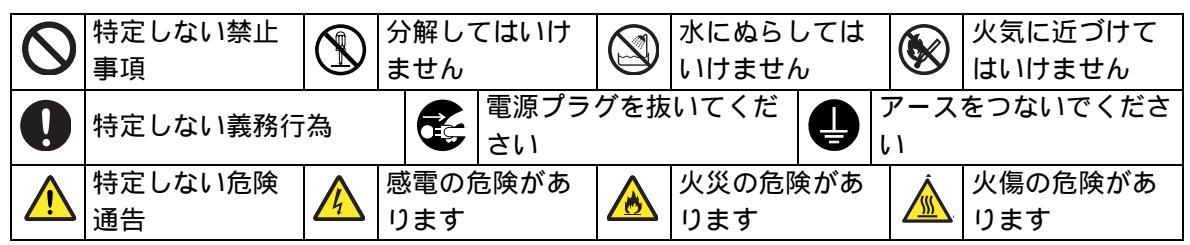

取扱説明書等、付属品を紛失した場合は、お買い上げの販売店へ申し出ていただければ購入できます。

ご使用の前に、次の「警告・注意・お願い」をよくお読みいただき、正しくご使用ください。

### ● 電源について

火災や感電、やけどの原因になります。

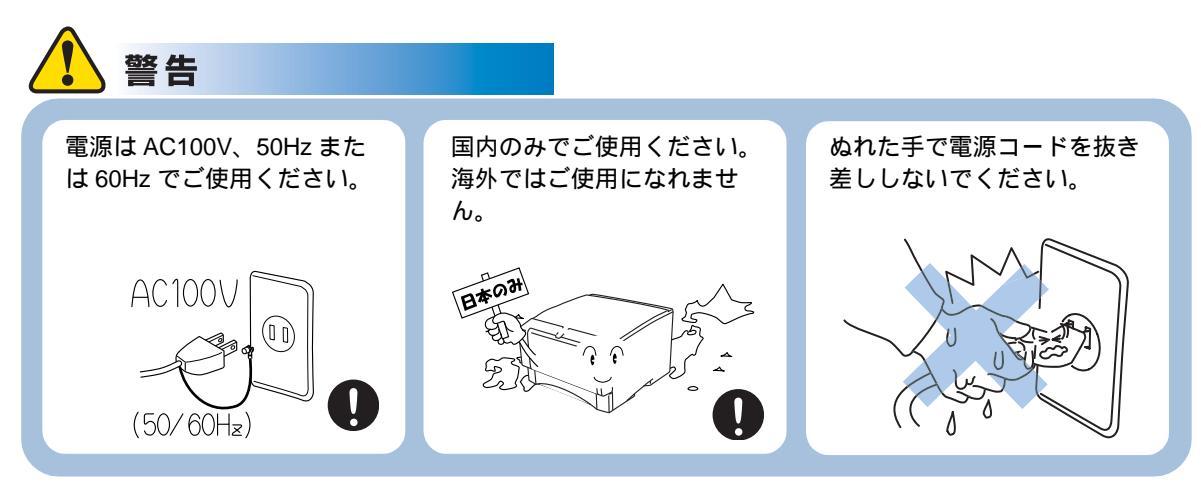

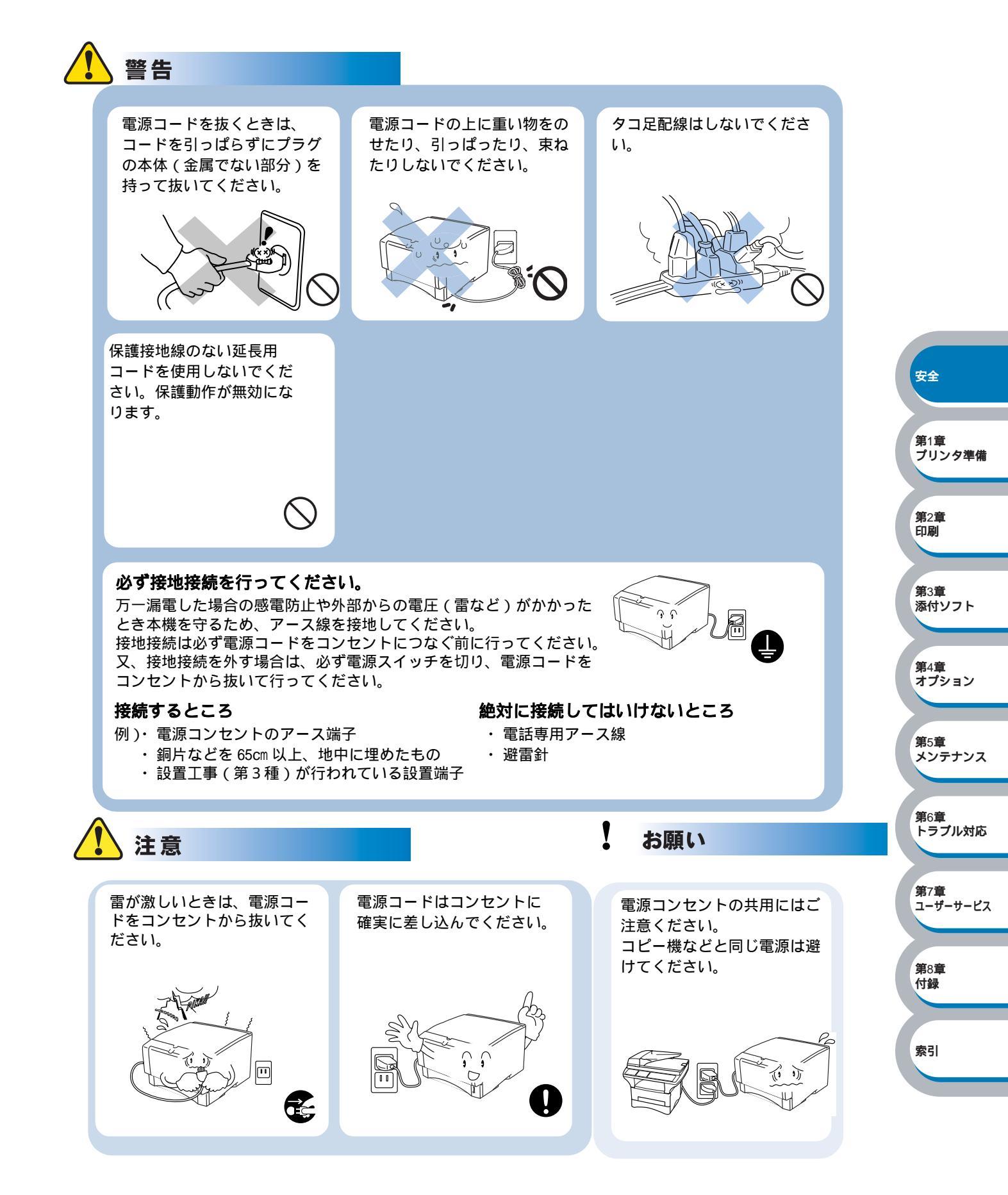

### ● このような場所に置かないで

以下の場所には設置しないでください。故障や変形、火災の原因となります。

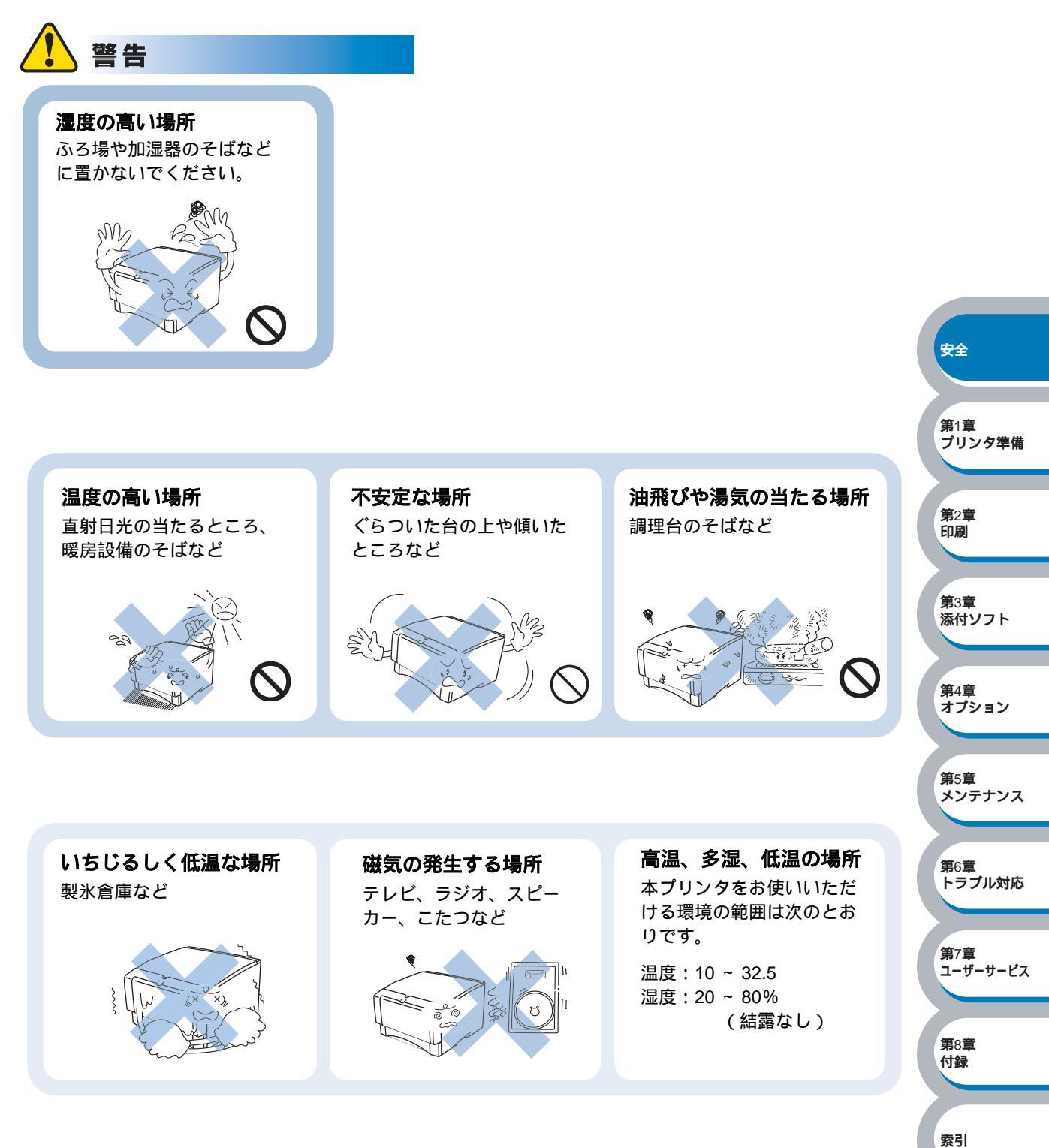

安全

第1章

索引

プリンタ準備

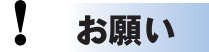

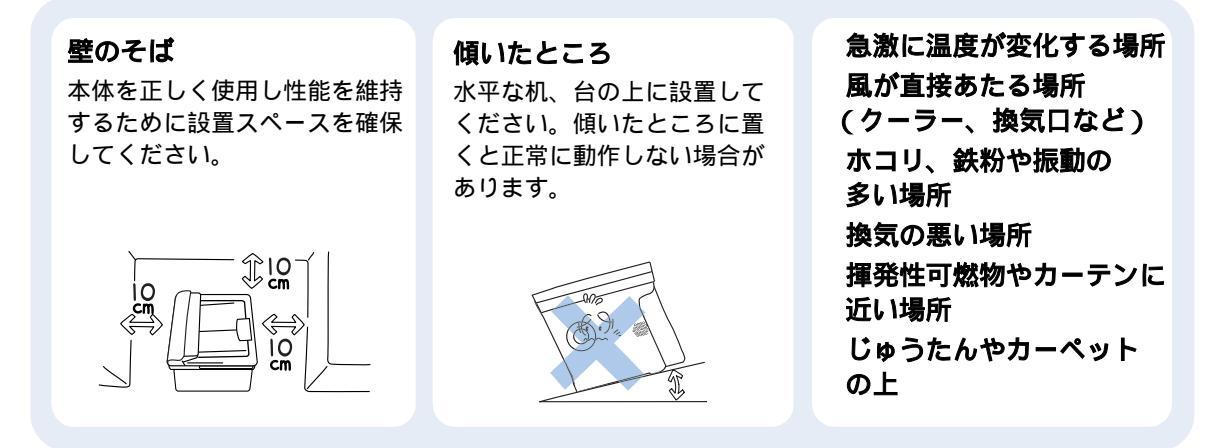

### ● もしもこんなときには

下記の状況でそのまま使用すると火災、感電の原因となります。必ず電源コードをコンセントから抜いてください。

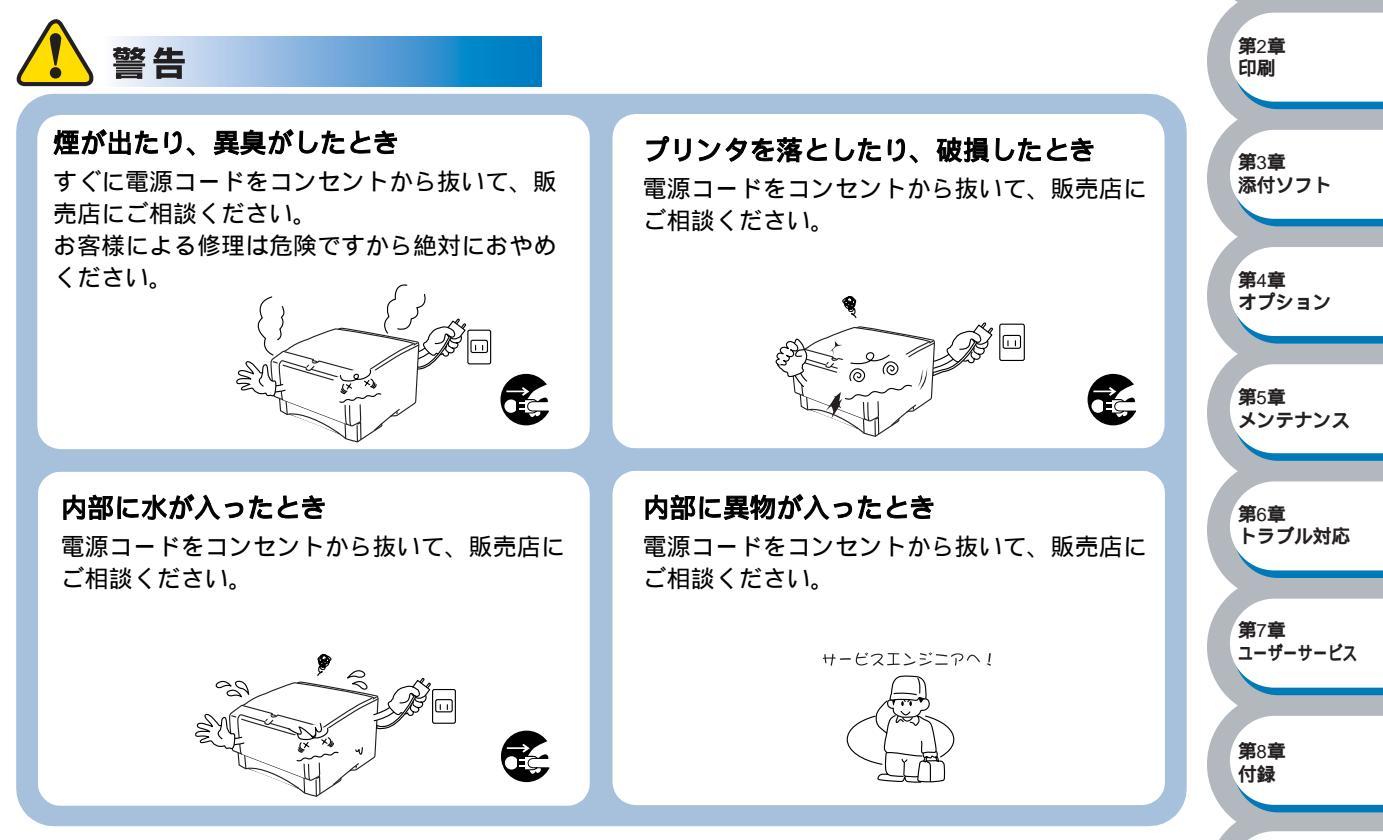

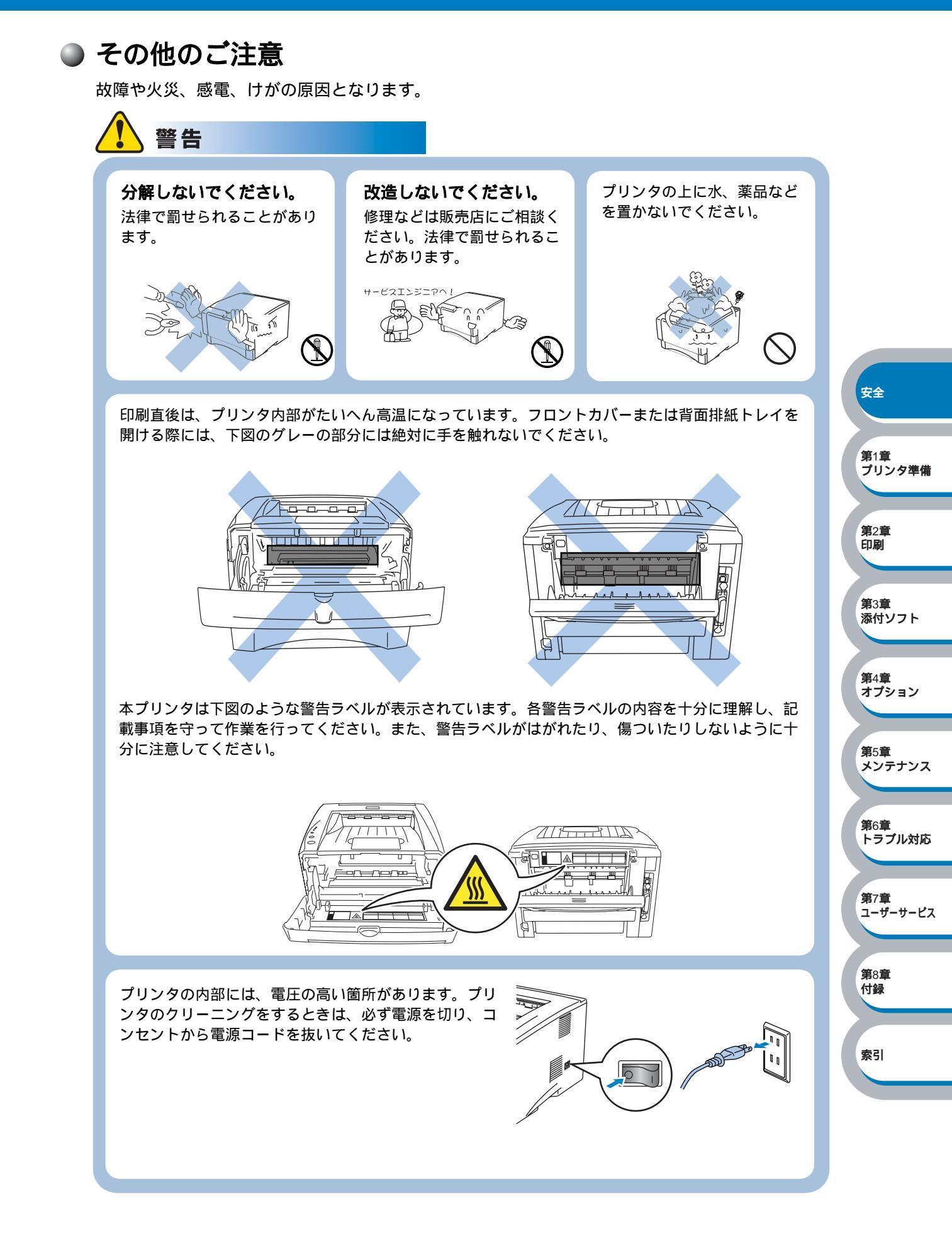

索引

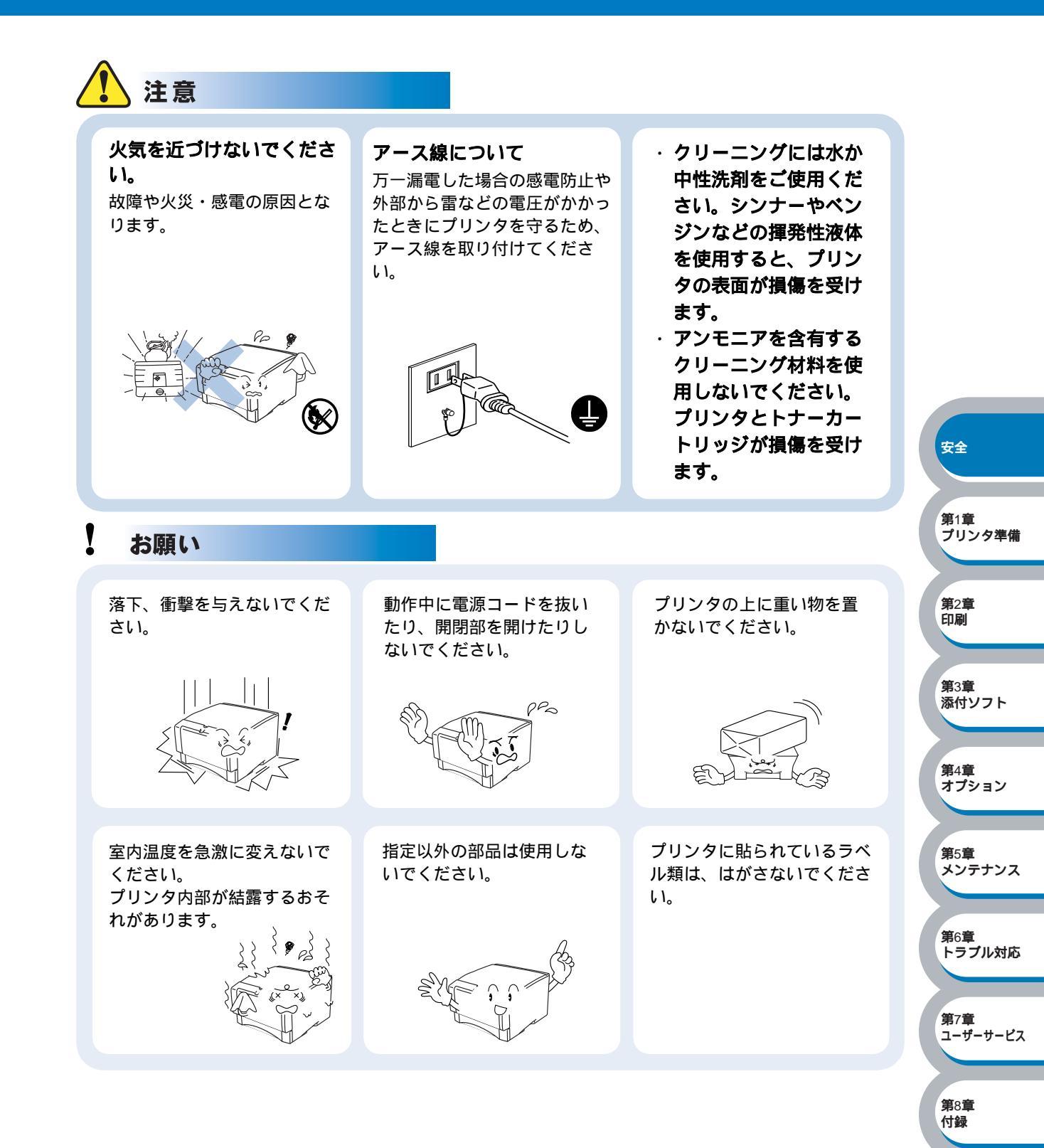

7

### ● 用紙について

お願い

使用する用紙にはご注意ください。 しわ、折れのある紙、湿っている紙、カールした紙などは使用 しないでください。

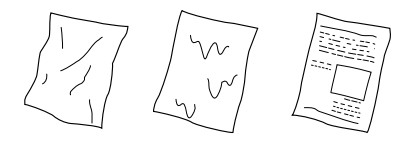

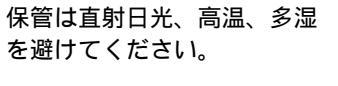

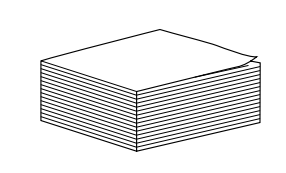

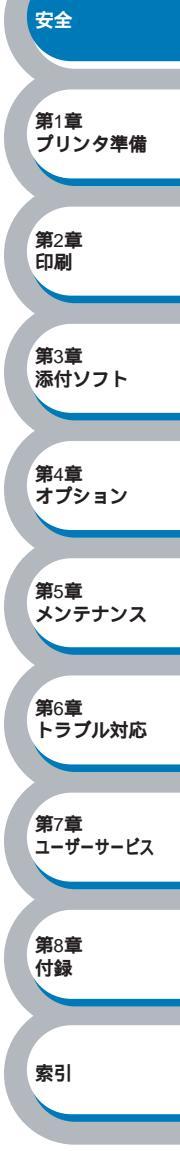

### 記号について

本文中では、記号および商標について、以下のように表記しています。

|           | プリンタをお使いになるにあたって、厳守していただきたいことがらを説明してい<br>ます。 |  |
|-----------|----------------------------------------------|--|
| $\oslash$ | プリンタをお使いになるにあたって、注意していただきたいことがらを説明してい<br>ます。 |  |
|           | プリンタの操作手順に関する補足情報を説明しています。                   |  |
|           | オンラインマニュアルの参照していただきたい章をご紹介しています。             |  |

| H   |                                                                                                    |                 |
|-----|----------------------------------------------------------------------------------------------------|-----------------|
|     | 安全にお使いいただくために2やりたいこと目次11本書の読み方15本書のレイアウトについて15本書で使われている記号やマーク・表記について16Acrobat <sup>®</sup> 簡単な機能・便利な機能17Acrobat <sup>®</sup> Reader の基本機能17                                               |                 |
| 第1章 | プリンタをお使いになる前に                                                                                                    |                 |
|     | 本製品の機能と特長                                                                                                    |                 |
|     | 同梱物                                                                                                    | 安全              |
|     | 本体各部の名称 1-4<br>前面                                                                                                    | 第1章<br>プリンタ準備   |
|     | 育面                                                                                                    | 第2章<br>印刷       |
|     | コントロールパネルの名称と機能1-5<br>サービスコール1-8<br>ボタン1-9                                                                                                    | 第3章<br>添付ソフト    |
|     | 使用できる用紙と領域 1-12<br>推奨紙                                                                                                    | 第4章<br>オプション    |
|     | 印刷用紙と寸法1-12<br>印刷可能領域1-14                                                                                                    | 第5章<br>メンテナンス   |
| 第2章 | 印刷する2-1                                                                                                    | 第6章             |
|     | プリンタドライバについて 2-2<br>プリンタドライバについて                                                                                                    |                 |
|     | ノリンタドフイハを設定9る                                                                                                    | 第7章<br>ユーザーサービス |
|     | ・<br>・<br>・<br>・<br>・<br>・<br>・<br>・<br>・<br>・<br>・<br>・<br>・<br>・<br>・<br>・<br>・<br>・<br>・<br>・<br>・<br>・<br>・<br>・<br>・<br>・<br>・<br>・<br>・<br>・<br>・<br>・<br>・<br>・<br>・<br>・<br>・<br> | 第8章<br>付録       |
|     | 用紙カセットから印刷する                                                                                                    | 索引              |
|     | 厚紙および八ガキに印刷する                                                                                                    |                 |
|     | 封筒に印刷する 2-40<br>手差しトレイから印刷する 2-41                                                                                                    |                 |

|     | OHP 用紙・ラベル紙に印刷する 2-44                   |                       |
|-----|-----------------------------------------|-----------------------|
|     | OHP 用紙やラベル紙に関する注意点                      |                       |
|     | 用紙カセットから印刷する2-45                        |                       |
|     | 手差しトレイから印刷する2-47                        |                       |
|     | 両面印刷する 2-50                             |                       |
|     | 両面印刷に関する注意点2-50                         |                       |
|     | 用紙カセットから両面印刷する                          |                       |
|     | 手差しトレイから両面印刷する2-54                      |                       |
|     | 複数のページを1枚にまとめて印刷する                      |                       |
|     |                                         |                       |
|     | 用紙サイズを変えて印刷する                           |                       |
|     | 特殊機能を使って印刷する     2-59                   | 安全                    |
|     |                                         |                       |
| 第3章 | 添付ソフトウェアを使う3-1                          | 第1章                   |
|     |                                         | フリンダ準備                |
|     | ぶり シフトウェアを使う 3-2                        | 第四章                   |
| 第4章 | オプションユニットを使う4-1                         | 第2章<br>印刷             |
|     | 取り付けできるオプション 4-2                        | 第2音                   |
|     |                                         | 添付ソフト                 |
|     |                                         |                       |
|     |                                         | 第4章<br>オプション          |
| 第5章 | メンテナンス 5-1                              |                       |
|     | メンテナンスチュートリアル 5-2                       | <b>第</b> 5章<br>メンテナンス |
|     | h = h = h = h = h = h = h = h = h = h = |                       |
|     | 「 ノ                                     | 第6章                   |
|     | トナーカートリッジを交換する 5-5                      | トラブル対応                |
|     |                                         |                       |
|     | 「 ノムユニ ク 「                              | 第7章<br>ユーザーサービス       |
|     | ドラムユニットの状態を確認する                         |                       |
|     | 5 12                                    | 第8章<br>付録             |
|     | クリーニノク                                  | ARELI                 |
|     | <b>正期休寸</b> 即面                          |                       |
| 第6章 | トラブルシューティング                             | <u> </u>              |
|     | トラブルの原因を確認する 6-2                        |                       |
|     | ステータスモニタのエラーメッセージ                       |                       |
|     | ステータスモニタを表示させる6-3                       |                       |
|     | ステータスモニタのエラーメッセージ一覧                     |                       |
|     |                                         |                       |

索引

|     | 印刷によるエラーメッセージ 6-5<br>印刷によるエラーメッセージー覧 6-5<br>使っている用紙を確認する 6-6<br>用紙が原因のトラブルー覧 6-7<br>インタラクティブヘルプ 6-7<br>インタラクティブヘルプの使用方法 6-7<br>紙づまりが起きたときは 6-8 |                          |
|-----|----------------------------------------------------------------------------------------------------|--------------------------|
|     | 紙づまりの解決方法                                                                                                    |                          |
|     | 印刷品質を改善するには                                                                                                    | 安全                       |
|     | 正しく印刷できないときは                                                                                                    | <sup>第1章</sup><br>プリンタ準備 |
| 第7章 | ユーザーサービス                                                                                                    | 第2章<br>印刷                |
|     | 保守サービスについて7-2<br>保証期間内の修理7-2<br>保証期間外の修理7-3                                                                                                    | 第3章<br>添付ソフト             |
|     | 修理に出す前に                                                                                                    | 第4章<br>オプション             |
|     | 情報サービスについて                                                                                                    | <sup>#⊃早</sup><br>メンテナンス |
| 第8章 |                                                                                                    | 第6章<br>トラブル対応            |
|     | 15] 荻                                                                                                    | DIRXVIC                  |
|     | 1) 録 8-1<br>プリンタ仕様 8-2<br>用語集 8-5<br>索 引 8-6                                                                                                   | 第7章<br>ユーザーサービス          |

### 商標について

NEC、NEC ロゴ、FontAvenue は日本電気株式会社の商標、または登録商標です。

Microsoft、Windows、Windows NT、MS-DOS は米国 Microsoft Corporationの米国およびその他の国における登録商標で す。

Ethernet は米国ゼロックス社の登録商標です。

Adobe、Acrobat、Acrobat Reader および Photoshop は Adobe Systems Incorporated(アドビシステムズ社)の登録商標、 または商標です。

Printing Force FUJI XEROX ロゴマーク、MULTIWRITER、DocuWorks は富士ゼロックス株式会社の登録商標、または商 標です。

その他記載の会社名および商品名は各社の商標または登録商標です。

### OSの表記について

Windows XPはMicrosoft Windows XP Home Edition operating systemおよびMicrosoft Windows XP Professional operating system の略です。Windows Me は Microsoft Windows Millennium Edition operating system の略です。Windows 98 は Microsoft Windows 98 operating system の略です。Windows 98 Second Edition は Microsoft Windows 98 Second Edition operating system の略です。Windows 2000 は Microsoft Windows 2000 Professional operating system および Microsoft Windows 2000 Server operating system の略です。Windows 2000 Advanced Server は Microsoft Windows 2000 Advanced Server operating system の略です。Windows 2000 Datacenter Server は Microsoft Windows 2000 Datacenter Server operating system の略です。Windows NT 4.0 は Microsoft Windows NT Workstation operating system Version 4.0 および Microsoft Windows NT Server network operating system Version 4.0 の略です。Windows NT Server 4.0, Terminal Server EditionはMicrosoft Windows NT Server network operating system Version 4.0, Terminal Server Editionの略です。Windows NT Server, Enterprise Edition 4.0 L Microsoft Windows NT Server, Enterprise Edition network operating system Version 4.0 の略です。

### ご注意

- 1. 本書の内容の一部または全部を無断転載することは禁止されています。
- 2. 本書の内容に関しては将来予告なしに変更することがあります。
- 3. NEC の許可なく複製・改変などを行うことはできません。
- 4. 本書は内容について万全を期して作成致しましたが、万一ご不審な点や誤り、記載もれなどお気づきのことがあり ましたら、お買い求めの販売店にご連絡ください。
- 5. プリンターの機能の一部は使用する環境あるいはソフトウエアによってはサポートされない場合があります。
- 6. 運用した結果の影響については4項および5項にかかわらず責任を負いかねますのでご了承ください。
- 7. 本製品を第三者に売却・譲渡する際は必ず本書も添えてください。

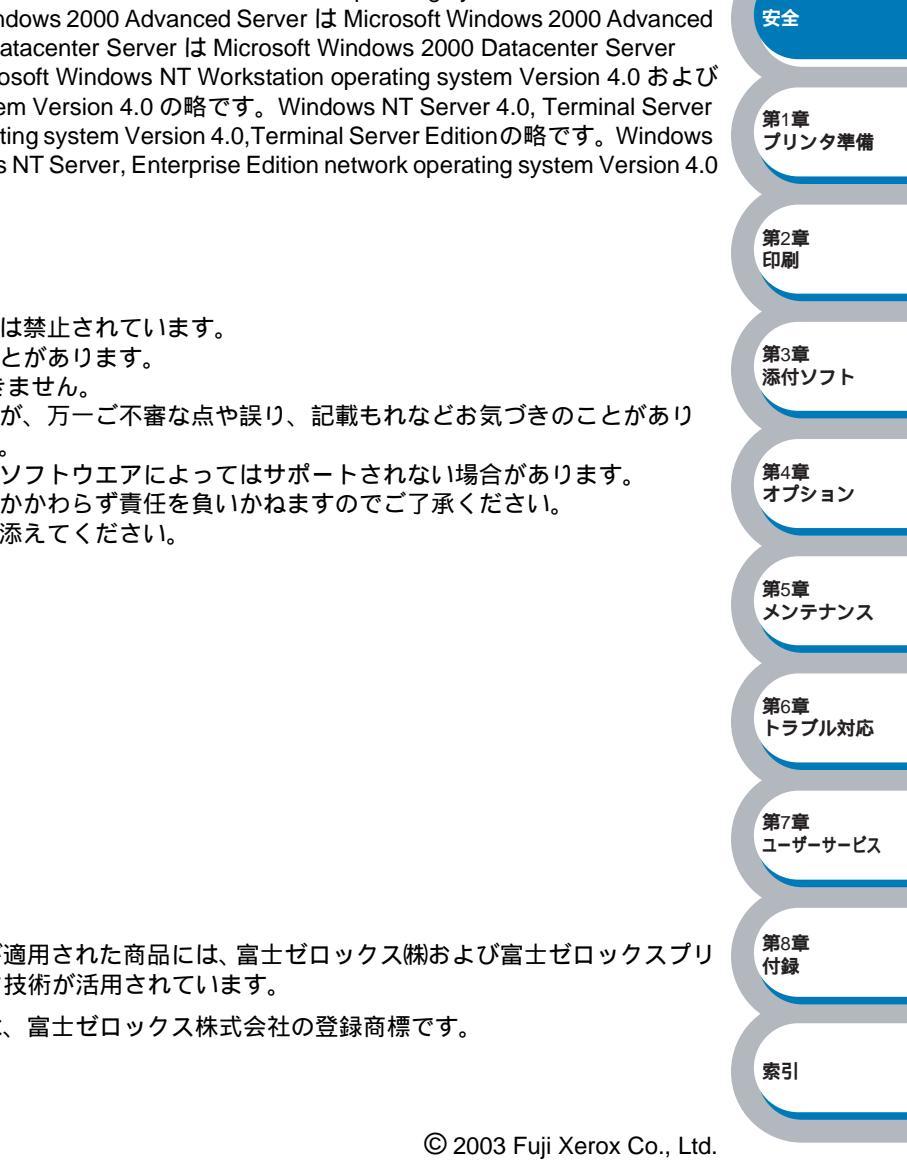

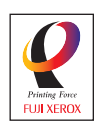

- ・ Printing Force FUJI XEROX ロゴが適用された商品には、富士ゼロックス㈱および富士ゼロックスプリ ンティングシステムズ㈱のプリンタ技術が活用されています。
  - Printing Force FUJI XEROX ロゴは、富士ゼロックス株式会社の登録商標です。

### 国際エネルギースタープログラム

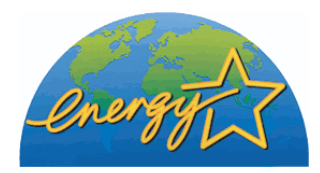

この制度は、地球規模の問題である省エネルギー対策に積極的に取り組む ために、エネルギー消費の少ない効率的な製品を、開発・普及させることを 目的としています。

当社は国際エネルギースタープログラムの参加事業者として、本製品が国際エネルギースタープログラムの対象製品に関する基準を満たしていると判断します。

### **VCCI**規格

この装置は、情報処理設置等電波障害自主規制協議会(VCCI)の基準に基づくクラスB情報技術装置で す。この装置は、家庭環境で使用することを目的としていますが、この装置がラジオやテレビジョン 受信機に近接して使用されると、受信障害を引き起こすことがあります。 取扱説明書に従って正しい取り扱いをしてください。

### レーザーに関する安全性

本製品は、米国において、保健および安全に関する放射線規制法(1968年制定)に従った米国厚生省 (DHHS)施行基準で、クラス1レーザー製品であることが証明されており、危険なレーザー放射のないこ とが確認されています。

製品内部で発生する放射は保護ケースと外側カバーによって完全に保護されており、ユーザーが操作 しているときに、レーザー光が製品から漏れることはありません。

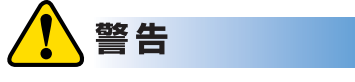

(本書で指示されている以外の)機器の分解や改造はしないでください。レーザー光線への被ばくや レーザー光漏れによる失明のおそれがあります。内部の点検・調整・修理は、販売店にご依頼ください。

#### 高調波ガイドライン適合品

この装置は、経済産業省通知の家電・汎用品高調波抑制対策ガイドラインに適合しています。

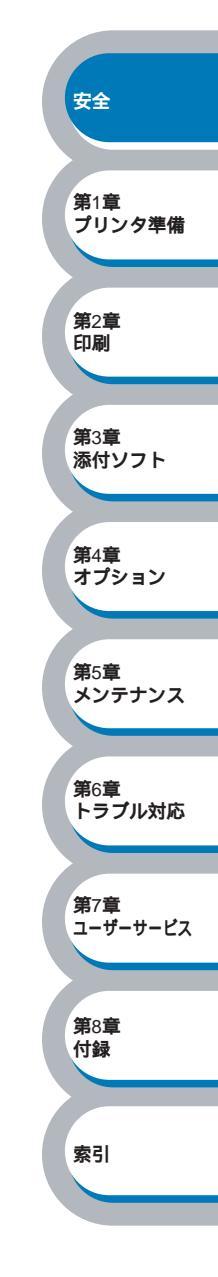

## やりたいこと目次

### やりたいこと目次

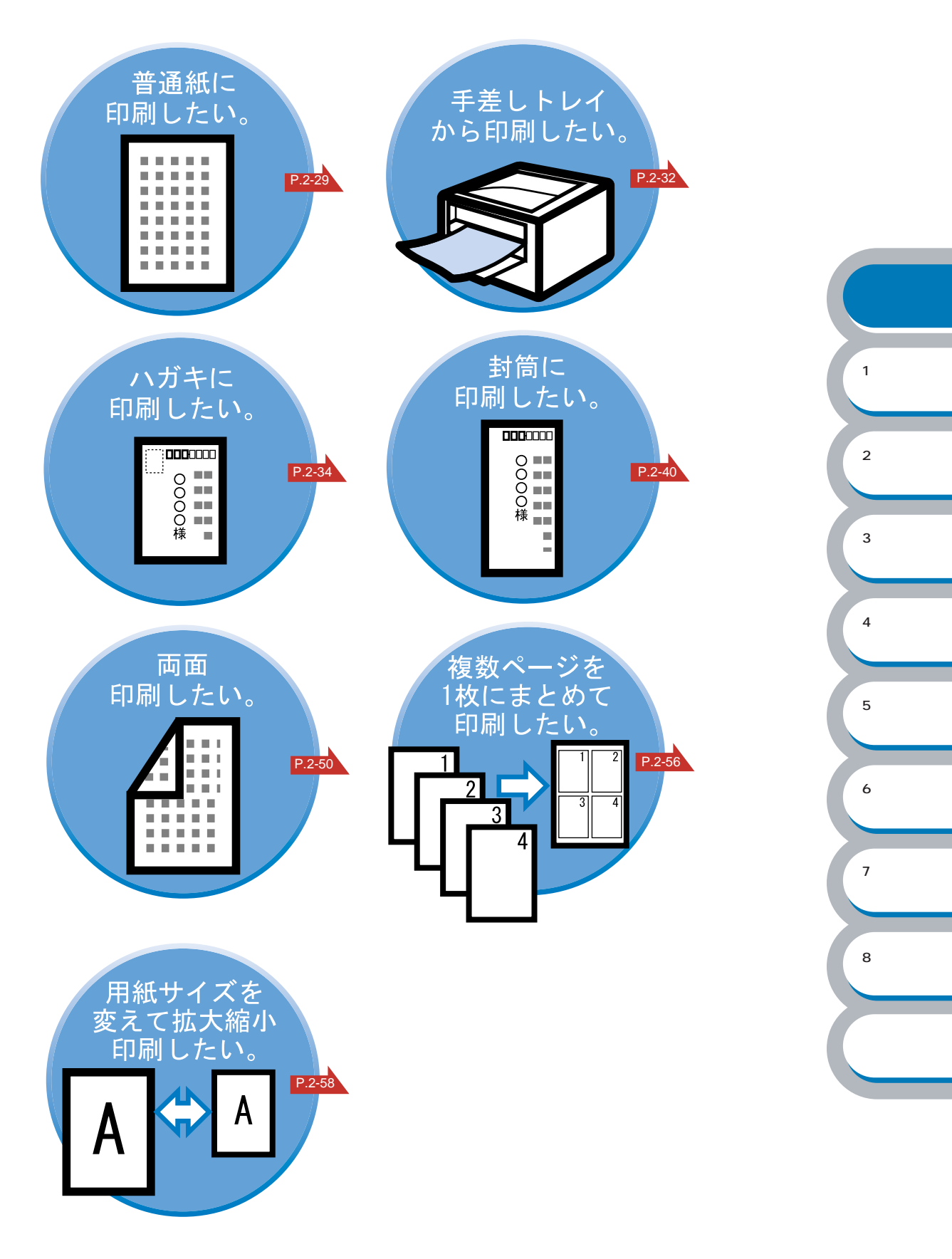

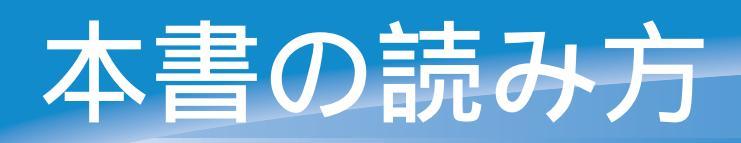

## 本書のレイアウトについて

参照ページです。 クリックすると、関連する情報が記載 されているページに移動します。

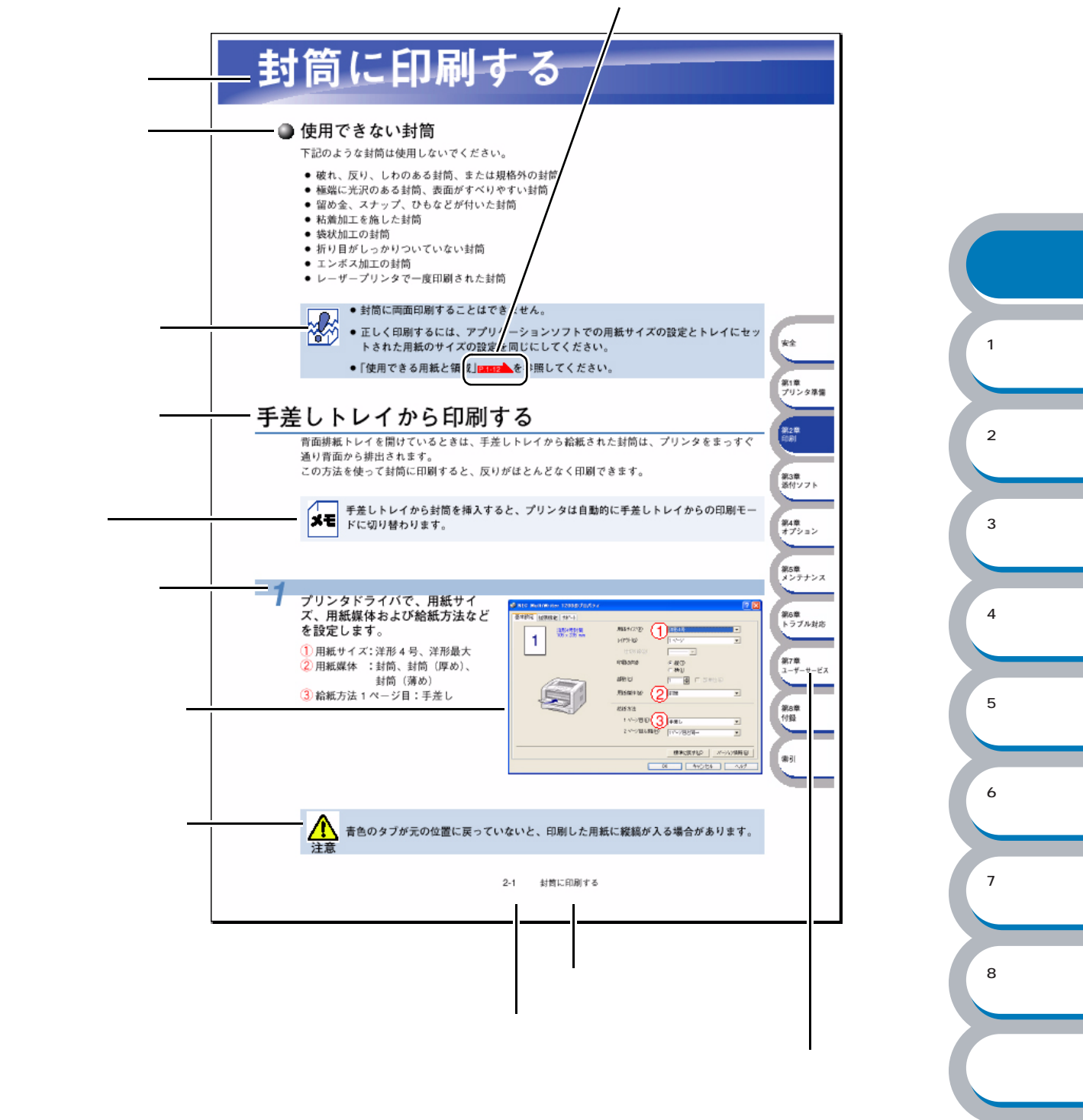

このページは説明のために作成したもので、実際のページとは異なります。

### 本書で使われている記号やマーク・表記について

本文中では、マークおよび商標について、以下のように表記しています。

### ● マークについて

|    | プリンタをお使いになるにあたって、厳守していただきたいことがらを説明していま<br>す。 |
|----|----------------------------------------------|
|    | プリンタをお使いになるにあたって、注意していただきたいことがらを説明していま<br>す。 |
| ×ŧ | プリンタの操作手順に関する補足情報を説明しています。                   |

### マニュアルの種類のご案内

本プリンタを正しくお使いいただくため、また幅広く活用していただくため、次のマニュア ルを用意しています。

プリンタをお使いになる前に必ずお読みください。

### クイックセットアップガイド

プリンタの設置、プリンタドライバやソフトウェアのインストール方法など、本体を セットアップするために必要な情報を記載しています。 本書をお読みになる前に必ずお読みください。

### オンラインマニュアル(本書)

本プリンタの基本的な機能の説明、トレイや用紙ごとの印刷方法、オプションの追加や メンテナンスについて説明しています。 また、紙づまりの解決方法などのトラブルシューティングも記載していますので、トラ ブルの原因や対処方法を調べたいときにお読みください。

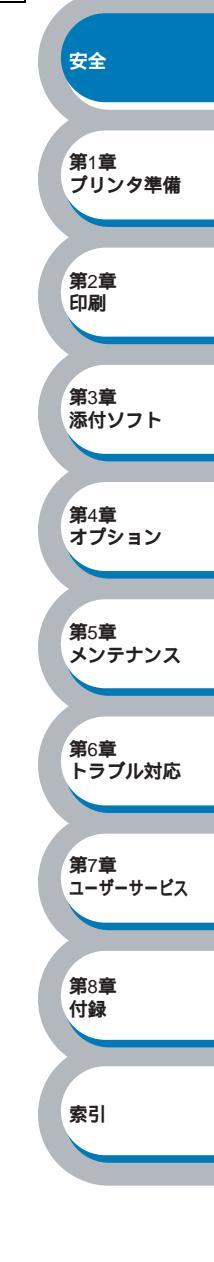

## Acrobat<sup>®</sup> 簡単な機能・便利な機能

本書をお読みになるときに、知っておくと便利な Acrobat® Reader の基本機能について説明します。

## Acrobat<sup>®</sup> Reader の基本機能

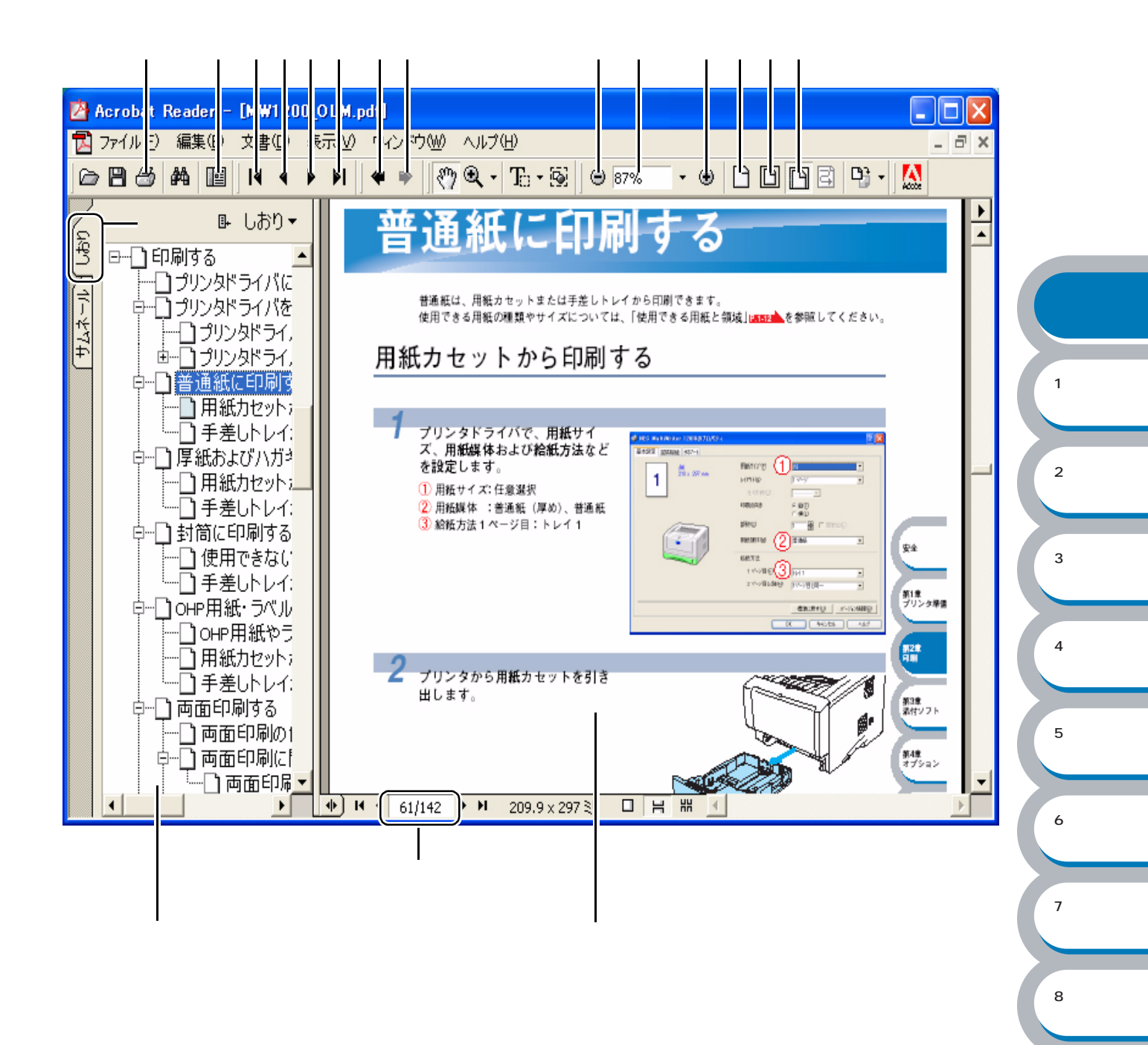

索引

**第**5章

メンテナンス

第6章 トラブル対応

第7章 ユーザーサービス

**第**8章 付録

索引

| 機能名称         | 説明                              |                   |
|--------------|---------------------------------|-------------------|
| 印刷           | 開いている文書を印刷します。                  |                   |
| ナビゲーションウィンドウ | 「ナビゲーションウィンドウ」の表示 / 非表示を切り替えます。 |                   |
| の表示 / 非表示    |                                 |                   |
| 最初のページ       | 開いている文書の最初のページを表示します。           |                   |
| 前ページ         | 前ページを表示します。                     |                   |
| 次ページ         | 次ページを表示します。                     |                   |
| 最後のページ       | 開いている文書の最後のページを表示します。           |                   |
| 前の画面         | ページを移動したり、表示倍率を切り替えたときなど、それまで   |                   |
|              | 見てきた文書表示を1操作単位で逆に戻ります。          |                   |
| 次の画面         | 「 前の画面」で戻った文書の画面を1操作単位で次に進んで表   |                   |
|              | 示します。                           |                   |
| ズームアウト       | クリックするごとに、文書を縮小表示します。           |                   |
| 倍率ボックス       | 任意の倍率を数値入力して、文書を拡大 / 縮小表示します。 を | 安全                |
|              | クリックして表示されたメニューから選択して、拡大 / 縮小表示 |                   |
|              | することもできます。                      |                   |
| ズームイン        | クリックするごとに、文書を拡大表示します。           | 第1章               |
| 実際の大きさ       | 文書の実際の大きさで表示します。                | 5959 <del>4</del> |
| 全体表示         | ページ全体を表示できる大きさで、画面に表示します。       |                   |
| 幅に合わせる       | 画面幅いっぱいに文書の横幅を合わせて表示します。        | 第2章               |
| しおり          | 「ナビゲーションウィンドウ」を表示している場合、[しおり]タ  | 티개                |
|              | ブでしおりを表示できます。階層表示されている見出しをクリッ   |                   |
|              | クすると、該当ページに移動します。               | 第3章               |
| ページ番号ボックス    | "現在のページ / 総ページ"の形式で、現在何ページ目を表示し | 添付ソフト             |
|              | ているかを示しています。表示したいページ番号を数値入力し    |                   |
|              | て、表示することもできます。                  | <b>第</b> 4章       |
|              |                                 | オプション             |

ΧŦ

Acrobat<sup>®</sup> Reader 5.0またはAcrobat<sup>®</sup> 5.0をお使いの方は、画面上のPDFの線をなめらかに して見ることができます。下記の手順で操作してください。 PDF を開きます。

ツールバーの[編集]メニューから[環境設定]を選択します。 (Acrobat 5.0 の場合は、ツールバーの[編集]メニューから[環境設定] - [一般] を選択します。) 画面右側の頂目から[ま元]を選択します

画面右側の項目から [表示]を選択します。

[スムージング]の「ラインアートのスムージング」チェックボックスをチェックし ます。

[OK]をクリックします。

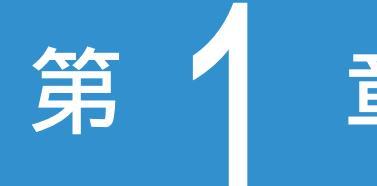

## プリンタをお使いに 章 なる前に

| 本製品の機能と特長 1-2                | 安全                       |
|------------------------------|--------------------------|
| 梱包内容の確認1-3<br>同梱物 1-3        | 第1章<br>プリンタ <sup>3</sup> |
| 本体各部の名称1-4<br>前面1-4<br>背面1-4 | 第2章<br>印刷                |
| コントロールパネルの見方                 | 第3章<br>添付ソフト             |
| 使用できる用紙と領域1-12<br>推奨紙        | 第4章<br>オプション             |

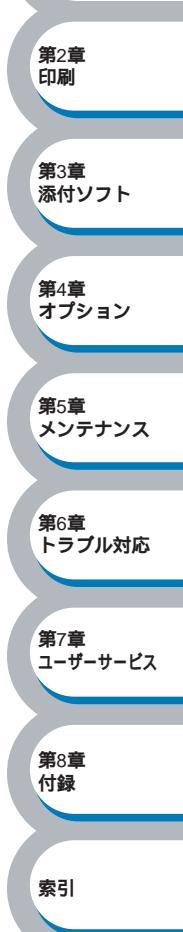

## 本製品の機能と特長

#### 高速18枚/分の印刷速度

ハイスピードなプリンティングを実現する 18 ページ / 分のエンジンと、スムーズなデータ処理を 実現する高速 RISC チップを搭載しています。

部数の多いドキュメント出力の場合や、複数の人が使用する状況、効率化が求められる現場でも、 快適なプリントアウトを実現できます。

#### 高品質なドキュメント作成

2400 × 600dpi(94.5 × 23.6 ドット /mm)の解像度(HQ1200)により、細かい文字や罫線もくっ きりと、写真のリアルな質感も繊細、かつ豊かにプリントアウトできます。写真やグラフィック スを多用したプレゼン資料でも、美しさが際立つ高性能を実現しましたので、ドキュメントの説 得力に差を付けることができます。

#### Hi-Speed USB2.0/ パラレルインターフェース標準装備

パラレルインターフェース、USB インターフェースに加え、データの高速通信が可能な Hi-Speed USB2.0 にも対応しています。コンピュータの電源が入ったままでも USB ケーブルの抜き差しが可能なため、簡単かつ便利にコンピュータと接続できます。さらにインターフェース自動切替により、複数のコンピュータでの共有も容易です。

#### 大容量 250 枚のカセット給紙

普通紙 250 枚セットが可能な用紙カセットを標準装備しています。さらにオプションで給紙容量 250 枚のセカンドトレイユニット(PR-L1200-02)をセカンドカセットとして装着することができます。

#### ランニングコストを節約する分離型カートリッジを採用

経済的な設計のトナーとドラムの分離型カートリッジを採用しています。トナーのみの交換がで きるため無駄がなく、カートリッジ1本あたり約6,500枚(PR-L1200-12)または約3,300枚 (PR-L1200-11)印刷可能です。PR-L1200-12を使いA4サイズで画像面積比5%の印刷をした場 合、2円/枚という低ランニングコストを実現します。

また、手動両面印刷機能やプリンタドライバからオン / オフの選択ができるトナーセーブ機能で、 さらに印刷コストを削減することができます。

#### ネットワーク環境に対応(オプション)

オプションの PR-NPX-05 マルチプロトコル LAN アダプタを装着すれば高速大容量転送を実現する 10BASE-T/100BASE-TX イーサネット(TCP/IP プロトコルのみ)をサポートします。

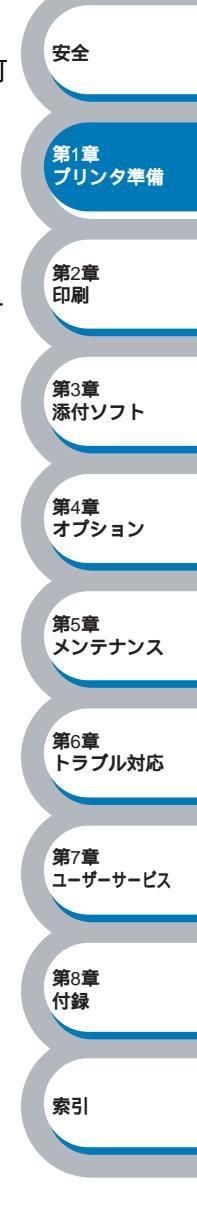

## 梱包内容の確認

同梱物

プリンタを箱から取り出したら、最初に以下の同梱物があることを確認してください。

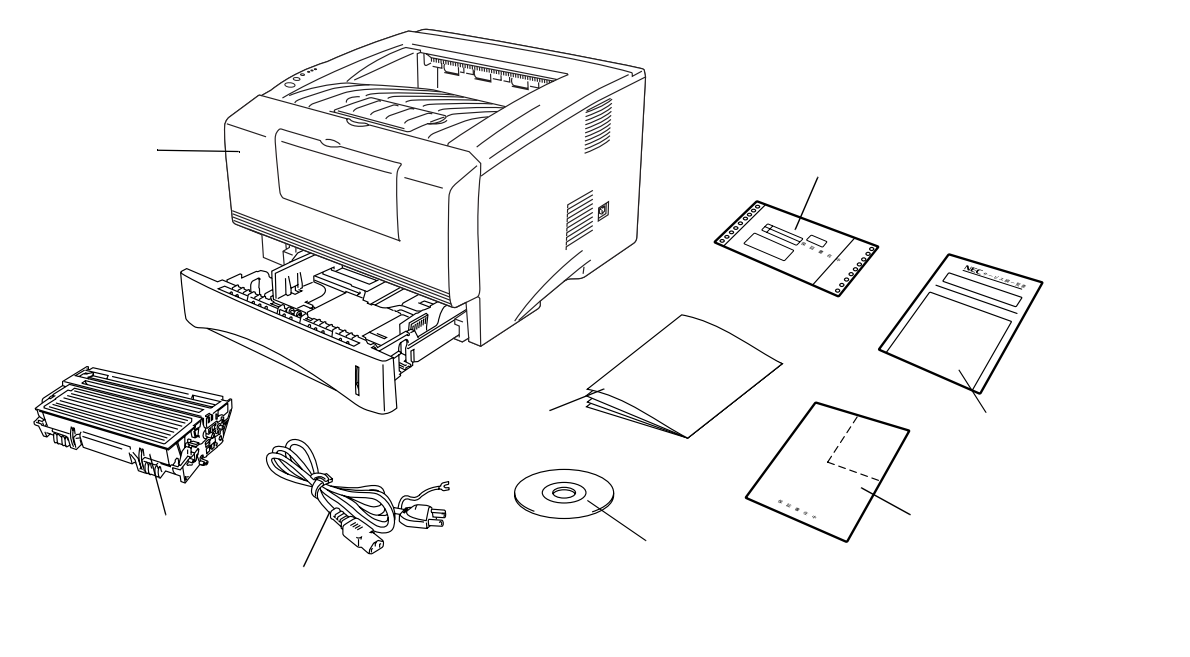

安全

第2章 印刷

**第**3章 添付ソフト

第4章 オプション

**第**5章 メンテナンス

第7章

第8章

付録

索引

第6章 トラブル対応

ユーザーサービス

第1章 プリンタ準備

プリンタ本体 ドラムユニット(トナーカートリッジ含む) 電源コード CD-ROM 印刷物(クイックセットアップガイド他) お客様登録申込書 NEC サービス網一覧 保証書

### インターフェースケーブル

インターフェースケーブルは標準添付品ではありません。 コンピュータによっては USB ポートとパラレルポートの両方を備えているものがあります。ご使 用になるインターフェースに適したケーブルをお近くの販売店でご購入ください。

パラレルインターフェースをご使用になる場合

- ・プリンタの機能を最大限に引き出すため、IEEE1284のパラレルケーブルをお使いいただくことをお勧めします(推奨: PC-PRCA-01)。
- ・2 メートルを超えるパラレルケーブルの使用はお勧めできません。

USB ケーブルをご使用になる場合

- ・USB2.0 認証ロゴが付いたケーブル(推奨: PR-UCX-02)を使用し、ご使用のコンピュータの USB ポートに接続してください。
- ・コンピュータの前面にある USB ポートには接続しないでください。
- ・2 メートルを超える USB ケーブルの使用はお勧めできません。

## 本体各部の名称

## 前面

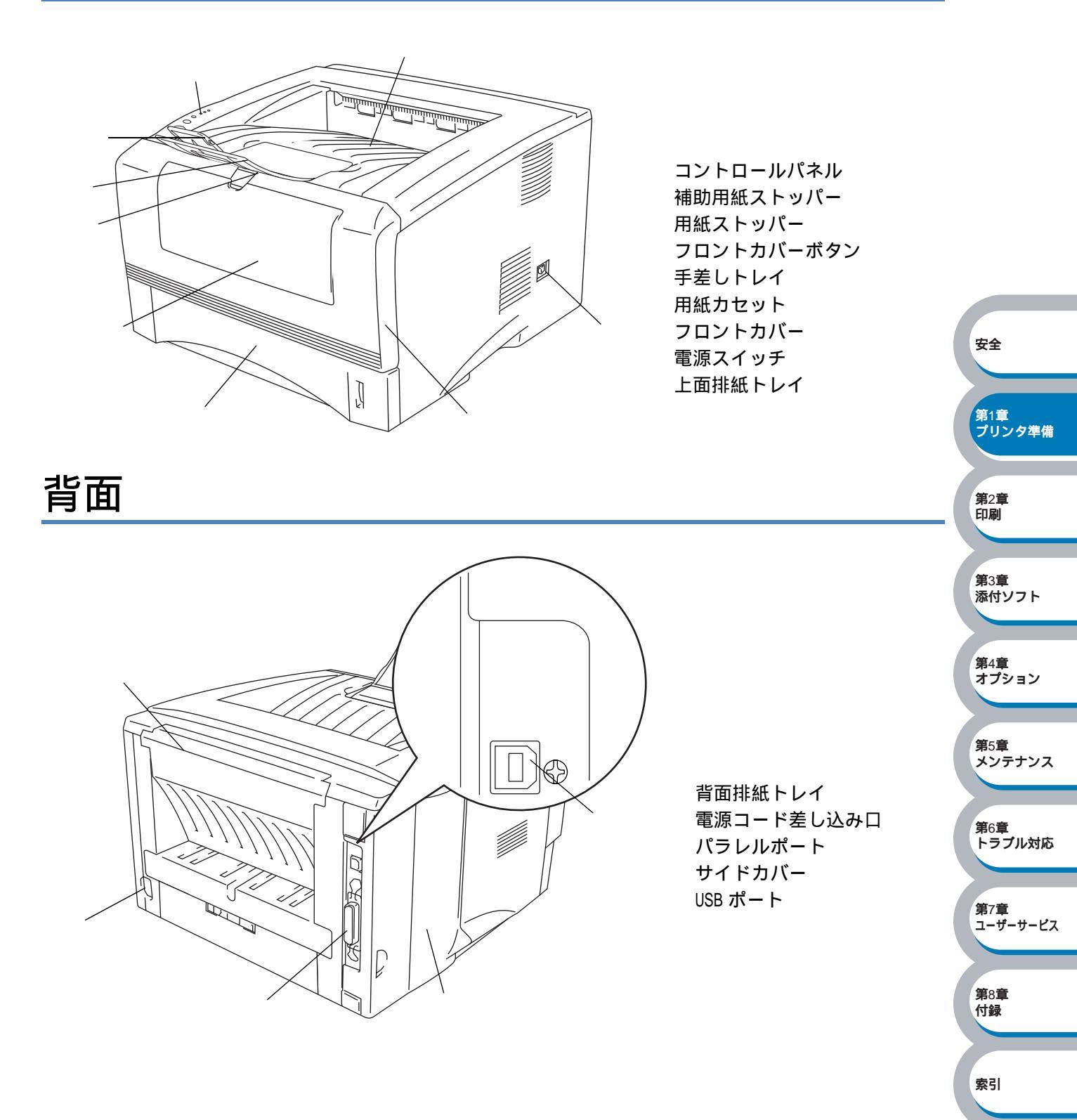

コントロールパネルの見方

コントロールパネル上のランプとボタンについて説明します。

### コントロールパネルの名称と機能

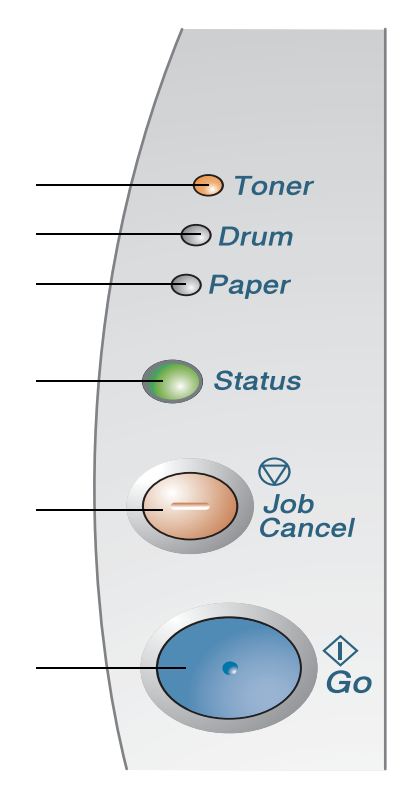

**Toner(トナー)ランプ** トナーの残量が少なくなったことやなくなったことを 示すランプです。

**Drum (ドラム) ランプ** ドラムユニットの寿命が少なくなったことを示すラン プです。

**Paper(用紙)ランプ** カセットやトレイに用紙がなくなったこと、紙づまり や給紙ミスが起こったことを示すランプです。

Status (ステータス) ランプ プリンタの状態を示すランプです。

Job Cancel (ジョブキャンセル)ボタン 印刷をキャンセルにするときに使用するボタンです。

Go(エラー解除・用紙排出・節電復帰)ボタン 解除可能なエラーを解除するとき、またスリープ状態 から復帰するときなどに押すボタンです。

### ● ランプによるプリンタの状態表示

コントロールパネル上の4つのランプは、点灯・点滅・消灯の組み合わせによって、プリンタの 状態を示します。

各ランプの状態は、下記のように表現します。

| $\bigcirc$ | ランプ点灯     |
|------------|-----------|
|            | 淡く点灯      |
|            |           |
|            | <br>ランプ点滅 |

XE

プリンタがスリープ状態になっているときには、Status ランプが淡く点灯します。また 電源スイッチがオフになっているときは、すべてのランプが消灯します。

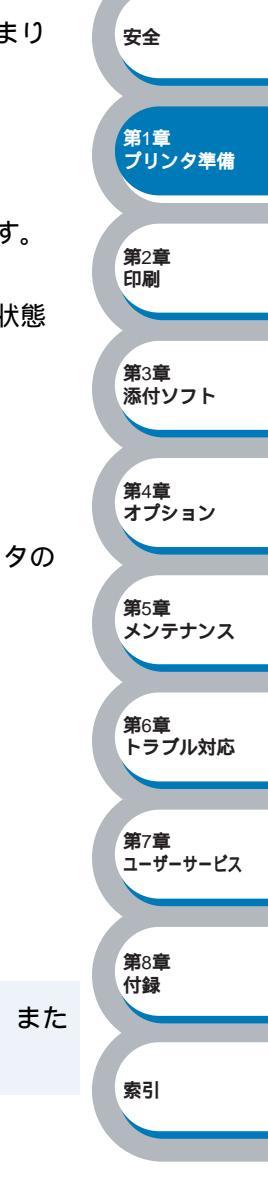

|                                                                                | プリンタの状態                                                                                                    |                                  |
|--------------------------------------------------------------------------------|----------------------------------------------------------------------------------------------------|----------------------------------|
| <ul> <li>○ Toner</li> <li>○ Drum</li> <li>○ Paper</li> <li>○ Status</li> </ul> | スリープ状態<br>プリンタはスリープ状態になっています。スリープ状態から復帰するときは、<br>・  ・  ・  を押してください。<br>スリープ状態でコンピュータからデータを受信すると、プリンタは自動的に<br>復帰し、印刷を開始します。                              |                                  |
| ○ Toner<br>○ Drum<br>○ Paper<br>                                               | <b>ウォーミングアップ状態</b><br>ウォーミングアップ中です。                                                                                                    |                                  |
| <ul> <li>○ Toner</li> <li>○ Drum</li> <li>○ Paper</li> <li>Status</li> </ul>   | <b>印刷可能状態</b><br>印刷できる状態です。                                                                                                    | 安全<br>第1章                        |
| ○ Toner<br>○ Drum<br>○ Paper<br>Status                                         | <b>データ受信中</b><br>コンピュータからデータを受信中、データを処理中、またはデータを印刷中<br>です。                                                                                              | 5059準備<br>第2章<br>印刷              |
| <ul> <li>○ Toner</li> <li>○ Drum</li> <li>○ Paper</li> <li>○ Status</li> </ul> | <b>プリンタメモリに印刷データあり</b><br>メモリに印刷データが残っています。この状態が長く続き、印刷されない場<br>合は、 ♪                                                                                   | 第3章<br>添付ソフト<br>第4章<br>オプション     |
| → → → → → → → → → → → → → → → → → → →                                          | トナー少量<br>トナーカートリッジの残量が残りわずかです。新しいトナーカートリッジを<br>購入し、トナー切れが表示されたときのために準備してください。<br>Toner ランプは2秒間点灯、3秒間消灯を交互に繰り返します。                                       | 第5章<br>メンテナンス                    |
| <ul> <li>Toner</li> <li>Drum</li> <li>Paper</li> <li>Status</li> </ul>         | トナー切れ<br>「トナーカートリッジを交換する」P.5-5 に従ってトナーカートリッジを新し<br>いものに交換してください。                                                                                        | 第6章<br>トラブル対応<br>第7章<br>ユーザーサービス |
| <ul> <li>○ Toner</li> <li>→ Drum</li> <li>○ Paper</li> <li>● Status</li> </ul> | <b>ドラムユニット寿命</b><br>ドラムユニットの寿命が少なくなっています。新しいドラムユニットを購入<br>し、現在のものと交換することをお勧めします。「ドラムユニットを交換す<br>る」12.5-10 を参照してください。<br>Drum ランプは2秒間点灯、3秒間消灯を交互に繰り返します。 | 第8章<br>付録<br>索引                  |

第6章 トラブル対応

第7章 ユーザーサービス

第8章 付録

索引

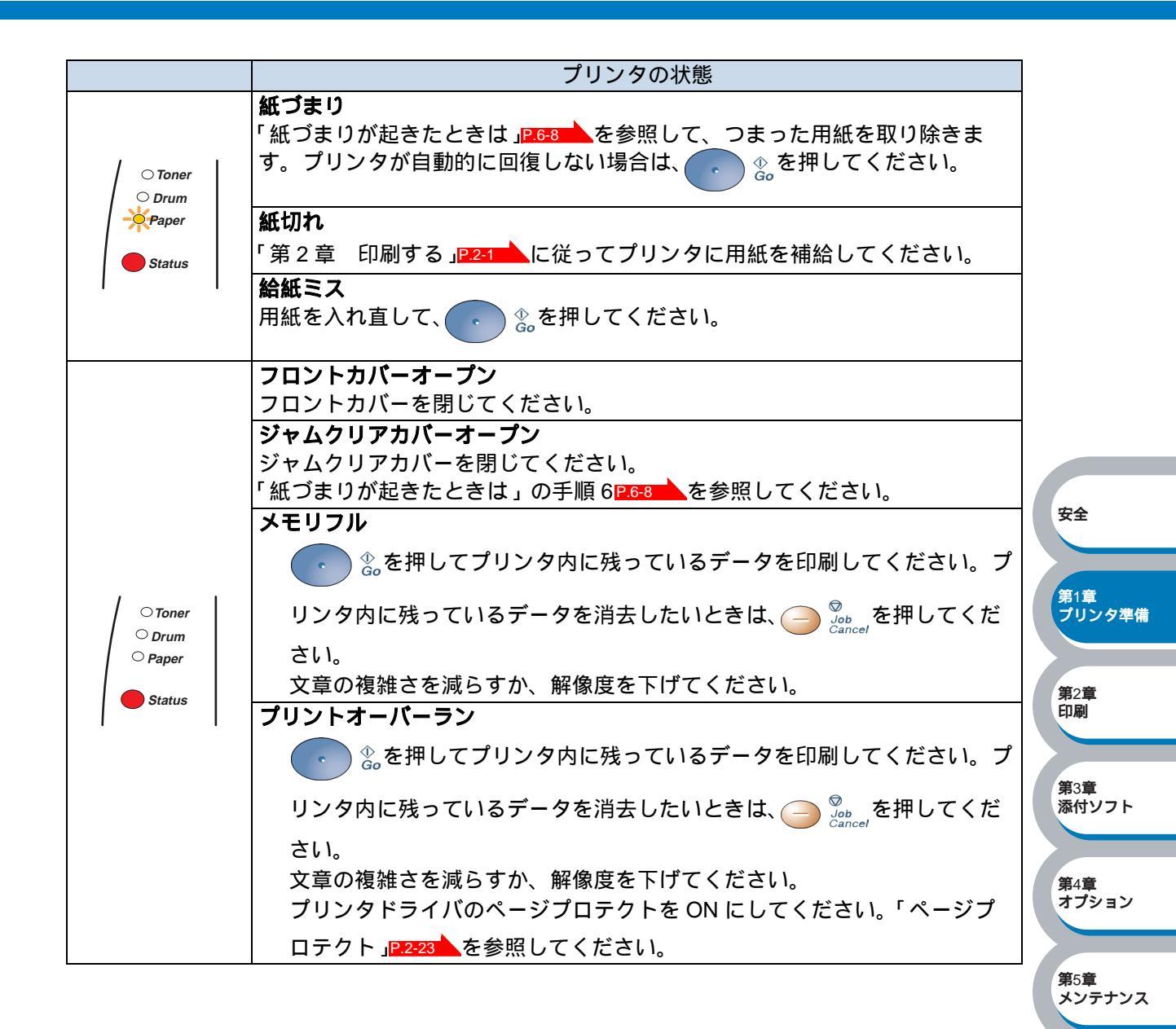

### サービスコール

解除不可能なエラーが発生した場合には、下記の例のようにすべてのランプが点滅して、サービ スコールが必要なことを示します。

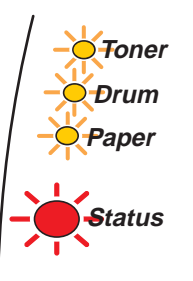

このようなサービスコールの表示が発生した場合は、次の手順に従ってください。

電源スイッチを切って、数秒後にもう一度電源を入れて、印刷してみてください。

それでもエラーが解除できず、電源を入れた後も同じように表示される場合は、お近くのサービス窓口にご相談ください。その際に以下の操作を行ったときに表示されるエラー内容や不具合印刷のサンプルをご用意ください(サービス窓口の電話番号、受付時間については「NEC サービス窓口一覧」をご覧ください)。

例えば、下の図は「定着器の故障エラー」を表示しています。

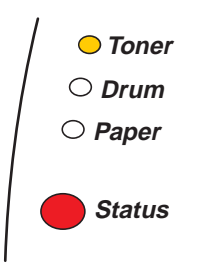

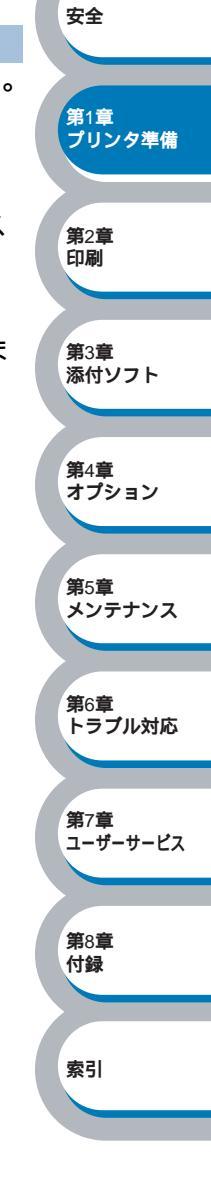

### 

| ランプ   | 定着器故障      | レーザーユ<br>ニット故障 | メインモー<br>ター故障 | メイン<br>基板故障 | エンジン<br>基板故障 |
|-------|------------|----------------|---------------|-------------|--------------|
| トナー   | $\bigcirc$ | $\bigcirc$     | $\bigcirc$    | $\bigcirc$  | $\bigcirc$   |
| ドラム   | $\bigcirc$ | $\bigcirc$     | $\bigcirc$    | $\bigcirc$  | $\bigcirc$   |
| 用紙    | $\bigcirc$ | $\bigcirc$     | $\bigcirc$    | $\bigcirc$  | $\bigcirc$   |
| ステータス |            |                |               | $\bigcirc$  |              |

上記の表を参照してエラーの状況を記録し、保守サービス窓口に修理をお申し付けください。

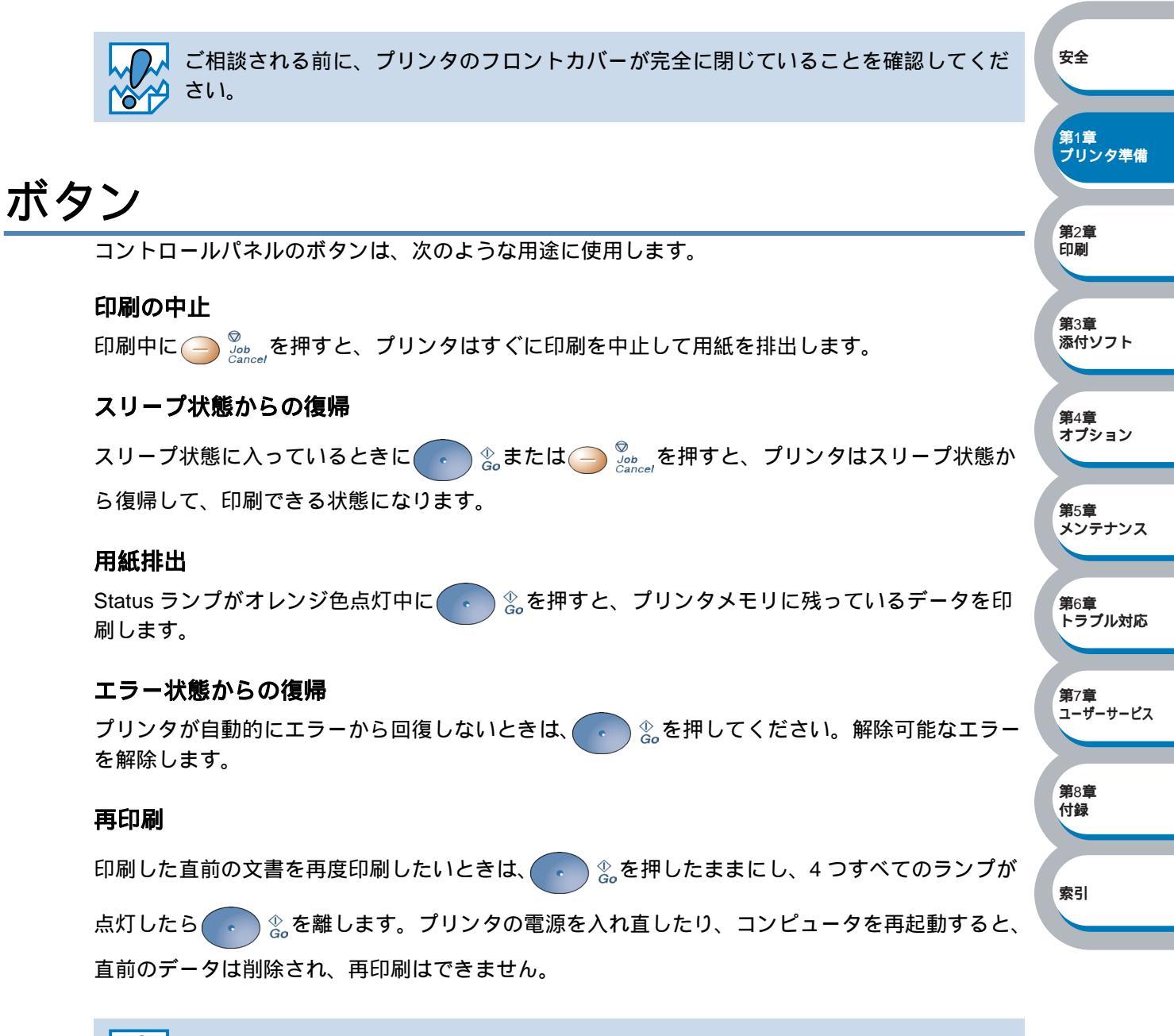

この機能を有効にするには、ドライバのプロパティで設定を変更する必要があります。 詳しくは 2-18 ページの「印刷ジョブのスプール」を参照してください。

| テストページの印刷                                                                                                    |                                     |
|----------------------------------------------------------------------------------------------------|-------------------------------------|
| 1 プリンタの電源を切ります。                                                                                                    |                                     |
| 2 フロントカバーが閉じていることと、電源コードが差し込まれていることを確します。                                                                                                    | 語忍                                  |
|                                                                                                    |                                     |
| すべてのランプが点灯し、再度消灯します。このとき、 <<br><br>このとき、<br><br>< | 安全                                  |
| 4 Toner ランプのみが点灯したら、 ♪ & から指を離します。                                                                                                    | 第1章<br>ブリンタ準備                       |
| _                                                                                                    | 第2章                                 |
| う もう一度、 ● & を短く押します。                                                                                                    |                                     |
| プリンタからテストページが印刷されます。                                                                                                    | 第3章<br>添付ソフト                        |
| プリンタドライバからの印刷方法<br>Windows <sup>®</sup> 用プリンタドライバを使用している場合は、「NEC MultiWriter 1200 のプロ<br>ティ」ダイアログボックスの[全般]タブにある「テスト ページの印刷①」ボタンをクリック                                                                                                    | コパ<br>しま<br><sup>第4章</sup><br>オブション |
| 9.                                                                                                    | 第5章<br>メンテナンス                       |
| WEC MultiWriter 1200 のプロパティ  ア ×                                                                                                    |                                     |
| 全版  共有    ポート    詳細設定    オフジョン                                                                                                    | 第6章<br>トラブル対応                       |
| 場所(L):<br>コメント(Q):                                                                                                    | 第7章<br>ユーザーサービス                     |
| モデル(Q): NEC MultiWriter 1200<br>機能<br>色: いいえ 利用可能な用紙:                                                                                                    | 第8章<br>付録                           |
| 「可面」はい 日本<br>レター<br>ホチキス止め: いいえ リーカル<br>A5                                                                                                    |                                     |
| 速度: 16 ppm<br>最高解像度: 1200 dpi                                                                                                    | 索引                                  |
| 印刷設定 (2                                                                                                    |                                     |
| OK キャンセル 適用(A) ヘルプ                                                                                                    |                                     |

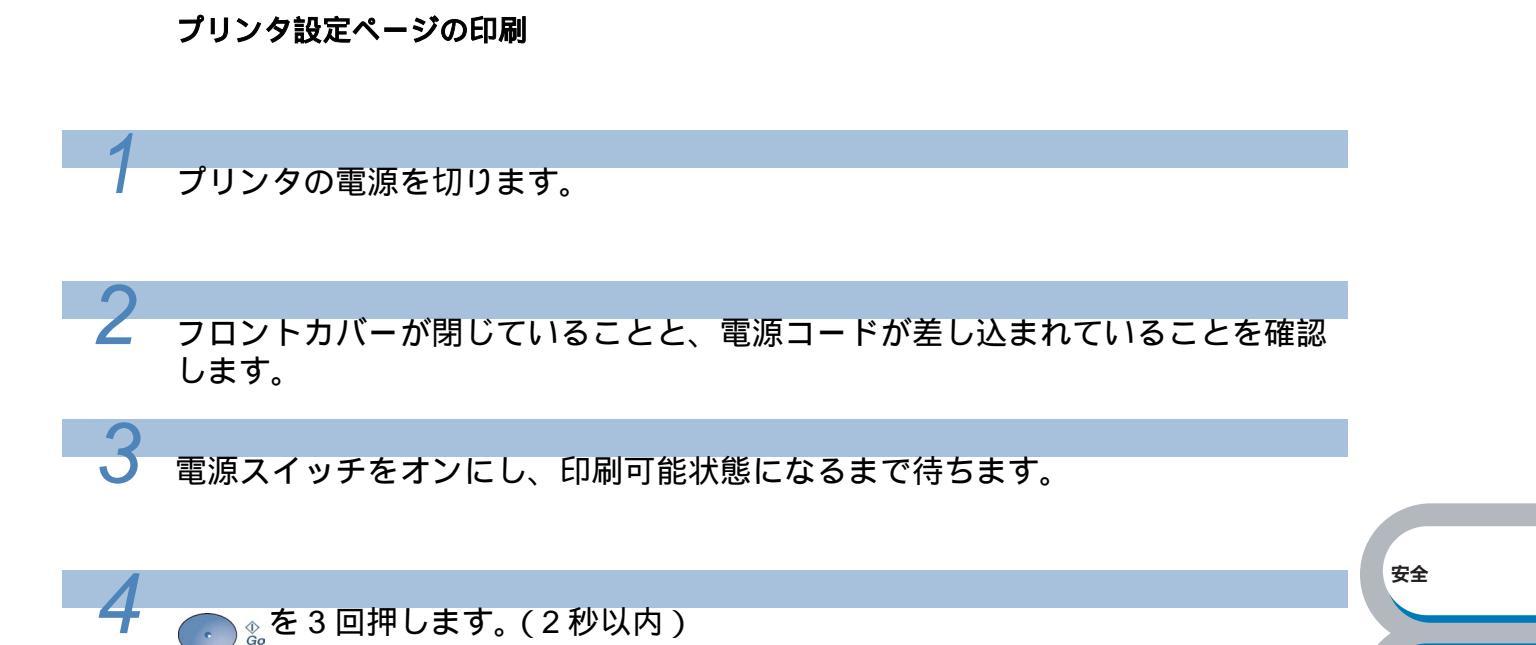

プリンタからプリンタ設定ページが印刷されます。

ボタン

第1章 プリンタ準備

**第**2章 印刷

**第**3章 添付ソフト

第4章 オプション

**第**5章 メンテナンス

第6章 トラブル対応

第7章 ユーザーサービス

**第**8章 付録

索引

## 使用できる用紙と領域

### 推奨紙

| 用紙種類 | 用紙名                         |
|------|-----------------------------|
| 並通知  | 富士ゼロックス(株)オフィスサプライ P紙 64g   |
| 自地私  | (株)NBS リコー My Paper 64g     |
| 再生紙  | 富士ゼロックス(株)オフィスサプライ グリーン 100 |
| OHP  | 住友 3M CC3300                |
| ラベル  | エーワンレーザーラベル 28362           |

### 印刷用紙と寸法

プリンタは本体の用紙カセット、手差しトレイまたはオプションのセカンドトレイユニットから 用紙を給紙します。

プリンタドライバ上では、下記の名称で表示しています。

| 本体の名称       | プリンタドライバ上での名称 |
|-------------|---------------|
| 用紙カセット      | トレイ 1         |
| 手差しトレイ      | 手差し           |
| セカンドトレイユニット | トレイ 2         |

下表のマークをクリックすると、それぞれの用紙のセット方法が参照できます。

| 用紙の種類                                           | トレイ 1                          | 手差し<br>トレイ | トレイ 2 | プリンタドライバで<br>用紙媒体を選択        | 第3章<br>添付ソ: |
|-------------------------------------------------|--------------------------------|------------|-------|-----------------------------|-------------|
| 普通紙<br>64g/m²~ 105g/m²                          | P.2-29                         | P.2-32     | P.4-3 | 普通紙(厚め)<br>普通紙              | <b>第</b> 4章 |
| 再生紙                                             | P.2-29                         | P.2-32     | P.4-3 | 普通紙                         | オプショ        |
| 序紙<br>105g/m <sup>2</sup> ~ 161g/m <sup>2</sup> |                                | P.2-37     |       | 「アイ<br>  「原紙(ハガキ) <br>  超厚紙 | 第5章<br>メンテ: |
| ハガキ                                             | <mark>P.2-34</mark><br>最大 30 枚 | P.2-37     |       | 厚紙(ハガキ)<br>超厚紙              | 第6章         |
| OHP 用紙<br>(A4、レター紙のみ )                          | <mark>P.2-45</mark><br>最大 10 枚 | P.2-47     |       | ОНР                         | トラブル        |
| ラベル紙<br>(A4、レター紙のみ)                             |                                | P.2-47     |       | 超厚紙                         | 第7章<br>ユーザー |
| 封筒                                              |                                | P.2-41     |       | 封筒<br>封筒 (厚め)<br>封筒 (薄め)    | 第8章         |

シス レ対応 トービス 付録

索引

安全

**第**2章 印刷

第1章 プリンタ準備

各トレイで使用できる用紙サイズと枚数は、次のようになります。

| トレイ    | トレイ 1                                 | 手差しトレイ                                                                                                    | トレイ 2                              |
|--------|---------------------------------------|----------------------------------------------------------------------------------------------------|------------------------------------|
| 用紙サイズ  | A4、レター、リーガル、<br>B5(JIS)、A5、A6、<br>ハガキ | ユーザ定義サイズ (幅 69.9<br>~ 215.9mm × 長さ 116.0 ~<br>355.6mm <u>)</u><br>A4、レター、リーガル、<br>B5 (JIS <u>)</u> A5、A6、八ガ<br>キ、封筒 (洋形 4 号 ) | A4、レター、リーガル、<br>B5(JIS <u>)</u> A5 |
| 枚数(容量) | 250 枚                                 | 1枚                                                                                                    | 250 枚                              |

たくさんの用紙を購入する場合は、必ず小部数を印刷して正しく印刷されることを確認してから、 購入してください。

用紙を購入するときは、次の点に注意してください。

- ・普通紙コピー用の用紙をご使用ください。
- ・用紙は中性紙を使用し、酸性やアルカリ性紙は使用しないでください。
- ・用紙は縦目でご使用ください。
- ・用紙の水分は約5%のものをご使用ください。

インクジェット紙を使用しないでください。紙づまりを起こし、プリンタに損傷を与 えるおそれがあります。

台紙が付いていないラベル紙は使用しないでください。プリンタに損傷を与えるおそ れがあります。

本プリンタで使用できる用紙については、「用紙仕様」 **メモ**ください。

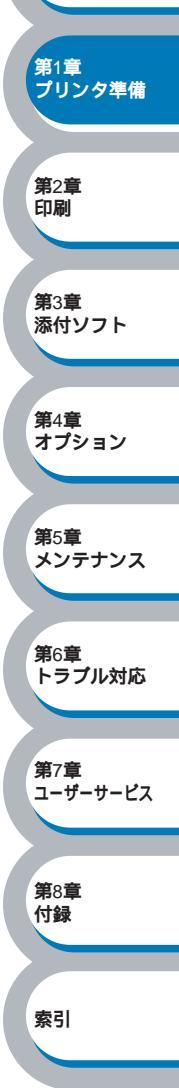

安全

### 印刷可能領域

各用紙サイズに対する印刷できない範囲(縁)を下図に示します。 用紙サイズから縁寸法を引いた部分が、印刷可能領域になります。

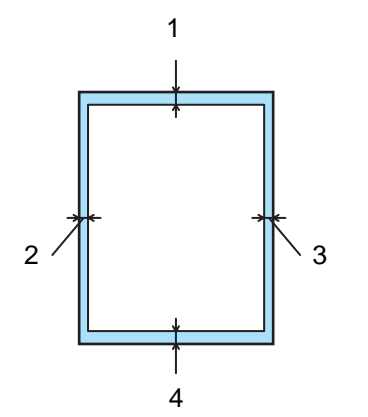

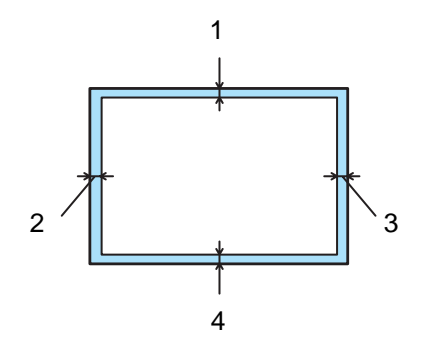

|   | A4、レター、リーガル、B5(JIS)、A5、A6、ハガキ |
|---|-------------------------------|
| 1 | 4.2 mm                        |
| 2 | 4.2 mm                        |
| 3 | 4.2 mm                        |
| 4 | 4.2 mm                        |

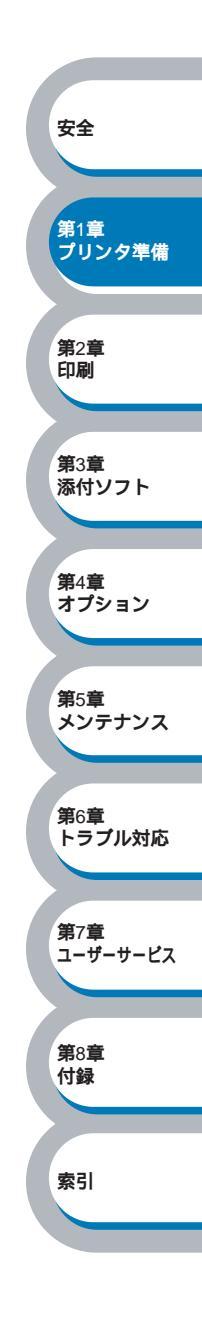

# 第 2 章

## 印刷する

|                                                           | <b>#</b> A              |
|-----------------------------------------------------------|-------------------------|
| プリンタドライバについて 2-2                                          | 女王                      |
| プリンタドライバを設定する                                             | 第1音                     |
| 普通紙に印刷する2-29<br>用紙カセットから印刷する2-29                          | プリンタ準備                  |
| 手差しトレイから印刷9る                                              | 第2章<br>印刷               |
| 厚紙のよびハガキに印刷する2-34<br>用紙カセットから印刷する2-34<br>手差しトレイから印刷する2-37 |                         |
| 封筒に印刷する2-40<br>手差しトレイから印刷する2-41                           | 第3章<br>添付ソフト            |
| OHP 用紙・ラベル紙に印刷する                                          | 第4章<br>オプション            |
| →差しトレイから印刷する 2-47<br>両面印刷する                               | 第5章<br>メンテナンス           |
| 両面印刷に関する注意点                                               | <b>第</b> 6章<br>トラブル対応   |
| 複数のペーンを1枚によどの(印刷9る2-56                                    |                         |
| ウォーターマーク (すかし)を入れて印刷する 2-57                               | <b>第</b> 7章<br>ユーザーサービス |
| 用紙サイスを安えて印刷する2-58                                         |                         |
| 特殊機能を使って印刷する 2-59                                         | 第8章<br>付録               |

索引

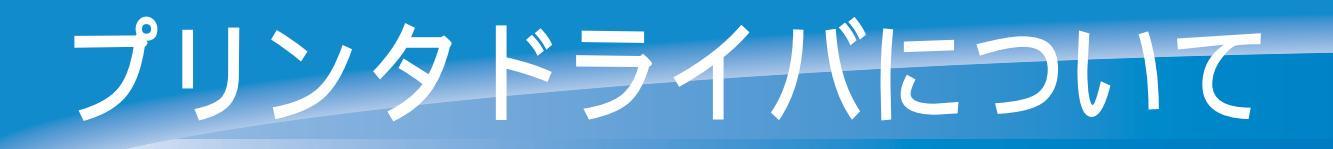

プリンタドライバとは、アプリケーションソフトから印刷を実行するときに、プリンタの各機能 や動作を設定するためのソフトウェアです。

プリンタドライバは CD-ROM に入っています。最新のプリンタドライバは、以下のサポート Web ページ「NEC 8 番街」からダウンロードすることもできます。

#### http://nec8.com/

表示される画面は、ご使用のオペレーティングシステム(OS)によって異なります。プリンタド ライバの機能の詳細は、プリンタドライバのオンラインヘルプを参照してください。 また、下記に示す OS のプリンタドライバは、CD-ROM メニュー上の「ソフトウェアのインス トール」からインストールすることができます。

- ・Windows<sup>®</sup> XP 日本語版
- ・Windows®Me 日本語版
- ・Windows<sup>®</sup>98 日本語版
- ・Windows<sup>®</sup>95 日本語版
- ・Windows<sup>®</sup> 2000 日本語版
- ・Windows NT<sup>®</sup>4.0 日本語版

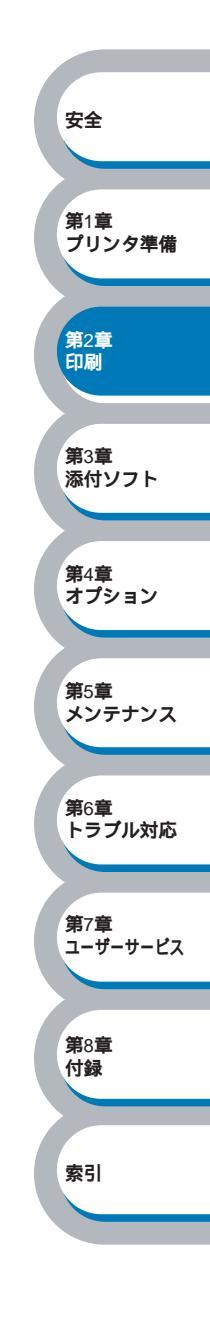

プリンタドライバを設定する

コンピュータのデータをプリンタから印刷するときは、プリンタドライバで各種の設定ができま す。

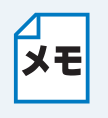

2

- このセクションの画面は、Windows<sup>®</sup> XP の画面です。お使いのコンピュータ画面は、
   OS によって異なります。
- ・最新のプリンタドライバやその他の情報は、「NEC 8 番街」(http://nec8.com/)から 入手できます。

### プリンタドライバの設定方法

プリンタドライバの設定方法について説明します。

次の手順でプリンタドライバの設定画面を表示し、設定または変更した後は、 \_\_\_\_\_\_ をクリックして、その設定を有効にしてください。

アプリケーションソフトの[ファイル]メニューから[印刷]を選択します。

[印刷]ダイアログボックスのプ リンタ名から「NEC MultiWriter 1200」を選択し、プロパティ(P)をク リックします。

プリンタドライバの設定画面「NEC MultiWriter 1200」ダイアログボックスが表 示されます。

|                                                                      | プリンタ準                                                                                 |
|----------------------------------------------------------------------|---------------------------------------------------------------------------------------|
| 印刷                                                                   | 2 🛛                                                                                   |
| プリンタ<br>プリンタ名(M): 🛃 NEC MultiWriter 1200                             | マ プロパティ(P) 第2章                                                                        |
| <u>状態: アイドリング中</u><br>種類: NEC MultiWriter 1200<br>場所: USB001<br>コント: | プリンタの検索の     「ファイルへ出力     い     「 ティルへ出力     い     「 ティルへ出力     い     「 テキル両面印刷     い |
| - 印刷範囲<br>- 印刷範囲<br>・ すべて( <u>A</u> )<br>部数( <u>C</u> ):             | 1 封 第3章                                                                               |
| ○現在のページ(E) ○運択した部分(S)<br>○ページ指定(Q):<br>1,3.6 のようにページ番号をカンマで区切って指定    | ◎ ▽部単位で印刷(①) 添付ソフト                                                                    |

プリンタドライバの設定画面は [スタート]メニューから表示することもできます。
 Windows<sup>®</sup> XP の場合は、[スタート]メニューから [プリンタと FAX]をクリックします。
 Windows<sup>®</sup> 95/98/Me/2000、Windows NT<sup>®</sup> 4.0 の場合は、[スタート]メニューから

[設定] - [プリンタ]の順にクリックします。 「NEC MultiWriter 1200」のアイコンを選択し、[ファイル]メニューから [プロパ

Fr ]をクリックします。

| 第2章<br>印刷       |
|-----------------|
| 第3章<br>添付ソフト    |
| 第4章<br>オプション    |
| 第5章<br>メンテナンス   |
| 第6章<br>トラブル対応   |
| 第7章<br>ユーザーサービス |
| 第8章<br>付録       |
|                 |

索引

安全

第1章

第7章 ユーザーサービス

第8章 付録

索引

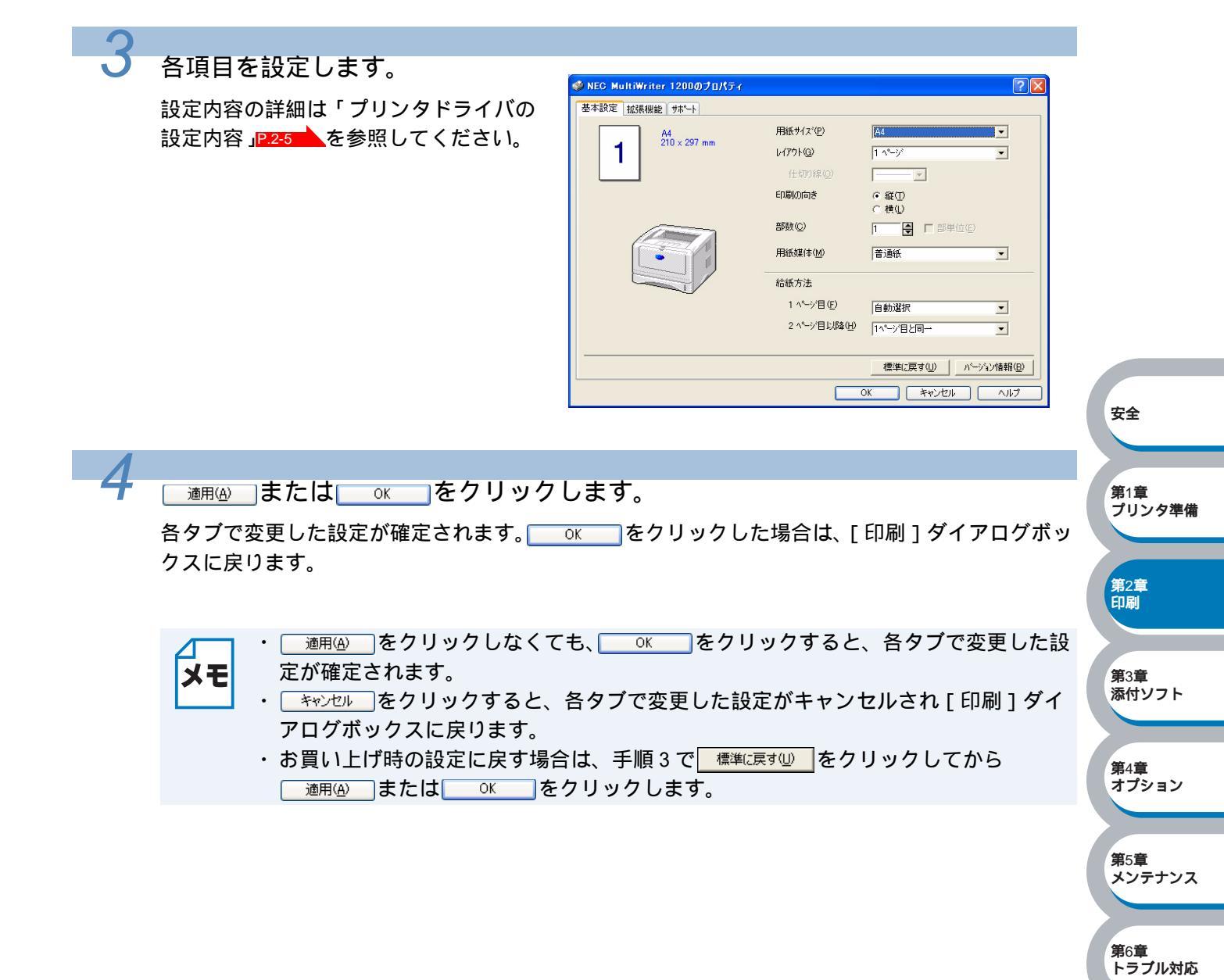
第4章 オプション

第6章 トラブル対応

ユーザーサービス

**第**5章 メンテナンス

第7章

第8章

付録

索引

## プリンタドライバの設定内容

プリンタドライバで設定・変更できる項目について説明します。 プリンタドライバで設定できる項目は、お使いの OS によっては利用できない項目があります。 また、お使いのアプリケーションソフトに類似した機能がある場合は、アプリケーションソフト 側の設定が優先されます。

### [基本設定]タブでの設定項目

| 🗳 NEC MultiWriter 1200のプロパテ | ſ            | ? 🛛                   |               |
|-----------------------------|--------------|-----------------------|---------------|
| 基本設定 拡張機能 サホート              |              |                       |               |
| A4                          | 1 用紙サイズ(P)   | A4                    |               |
| 210 x 297 mm                | 2 6179F@     | 1 ^°−ÿ <sup>s</sup> ▼ |               |
|                             | 仕切り線(Q)      |                       |               |
|                             | ③ 印刷の向き      | ○ 縦①                  | 安全            |
|                             | 4 部数©        | 1 ● 「部単位低)            |               |
|                             | 5 用紙媒体(M)    | 普通紙                   | 第1章<br>プリンタ準備 |
|                             | 6 給紙方法       |                       |               |
|                             | 1 ヘ⁰ジ目(E)    | 自動選択                  | 第2章           |
|                             | 2 ^^-沙目以降(出) | 1∧°−ジ目と同→ ▼           | 印刷            |
|                             |              |                       |               |
|                             |              | 標準に戻す(U) パージョン情報(B)   | 第3章<br>添付ソフト  |
|                             |              | OK キャンセル ヘルプ          |               |

#### 次の項目を設定できます。

(下記の

| 用紙サイズ | P.2-6 |
|-------|-------|
| レイアウト | P.2-6 |
| 印刷の向き | P.2-7 |
| 部数    | P.2-7 |
| 用紙媒体  | P.2-7 |
| 給紙方法  | P.2-8 |
|       |       |

適用④ または ○K をクリックして、変更した設定を確定します。標準(初期)設定に戻 すときは 標準に戻す をクリックします。

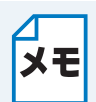

用紙サイズ、レイアウトの設定項目は、プリンタドライバの設定画面左側のイラストに **メモ**現在の設定が表示されます。また、レイアウトと給紙方法の設定は、イラストをクリッ クして変更することもできます。

安全

第1章 プリンタ準備

第4章 オプション

第6章 トラブル対応

**第**5章 メンテナンス

#### 用紙サイズ

用紙サイズの選択では、さまざまな標準用紙サイズから選ぶことができます。必要に応じて、 横 69.9 ~ 215.9mm ×縦 116.0 ~ 355.6mm の間で、任意のサイズを作成することもできます。 プルダウンメニューから、使用する用紙サイズを選択してください。

用紙サイズ(P) ューザー定義… -

ユーザー定義サイズを選択して、任意のサイズを入力することもできます。適正な印刷品質を 得るためには、適切な厚さの用紙を使ってください。

|                    |                | •     | OK             |
|--------------------|----------------|-------|----------------|
| 幅の範囲<br>[          | 69.9 215.9     |       | キャンセル          |
| 高さの範囲<br>[         | 116.0 355.6    | 6]    | 保存(S)          |
| 単位<br>• <u>m</u> m | 幅(\\)          | 69.9  | 削除( <u>D</u> ) |
| € ብンቻΦ             | 高さ( <u>E</u> ) | 116.0 |                |

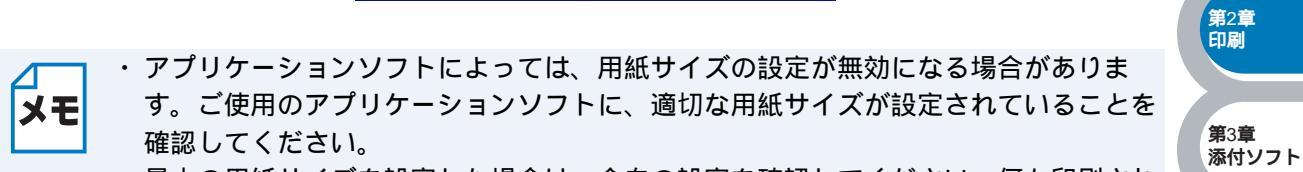

・最小の用紙サイズを設定した場合は、余白の設定を確認してください。何も印刷され ないことがあります。

レイアウト

レイアウトの選択によって、1ページの画像サイズを縮小して、複数のページを1枚の用紙に 印刷したり、画像サイズを拡大して1ページを複数の用紙に印刷することができます。

| レイアウト( <u>G</u> ) | 1 ^%->* | • |
|-------------------|---------|---|
| 仕切り線(0)           |         |   |

レイアウトを使用したときの例

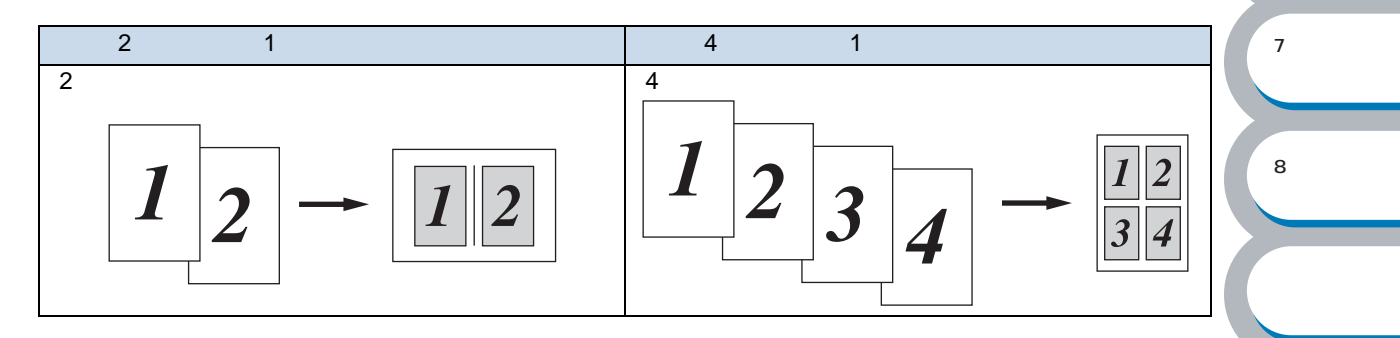

#### 仕切り線

レイアウト機能を使って、複数のページを1枚の用紙に印刷するときは、各ページの境界に実 線または点線の境界線を入れることができます。

第1章

**第**2章 印刷

第3章

第7章 ユーザーサービス

第8章 付録

プリンタ準備

#### 印刷の向き

文書を印刷する向き(縦または横)を選択します。

印刷の向き

€縦① €横①

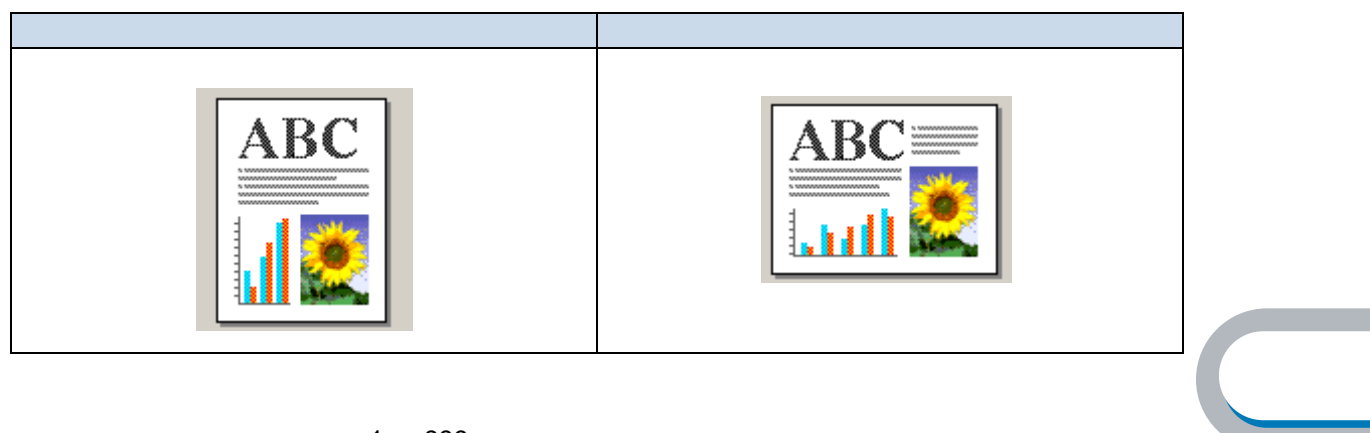

部数では、印刷する部数(1~999)を入力します。

部数(C) 3 🚽 🔽 部軍位(E)

#### 部単位

「部単位」チェックボックスをチェックすると、文書一式が1部印刷されてから、選択した部 数だけ印刷が繰り返されます。「部単位」チェックボックスをチェックしていないときは、各 ページが選択された部数だけ印刷されてから、次のページが印刷されます。 例えば、3ページの文書を3部印刷したときは次のようになります。

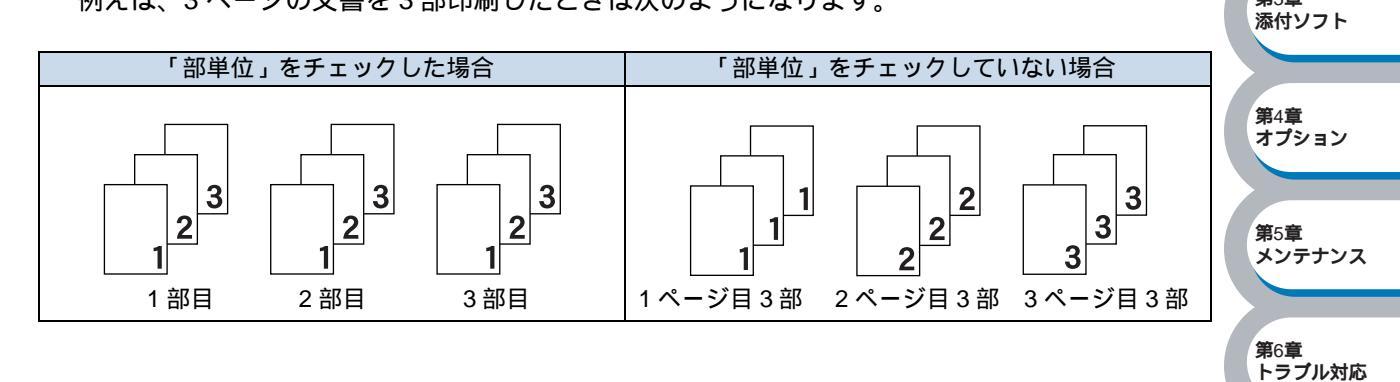

アプリケーションソフトによっては部単位の設定が無効となる場合があります。その場
 ★モ
 合は、ご使用のアプリケーションソフトで部単位を設定してください。

#### 用紙媒体

次の種類の用紙が使えます。最良の印刷品質を得るために、ご使用の用紙に応じて用紙媒体を 設定してください。

「普通紙(厚め)」: 市販されている厚めの普通紙やコピー用紙を使う場合 「普通紙」: 市販されている普通紙やコピー用紙を使う場合 索引 「厚紙 (ハガキ)」: ラベル、ハガキなどの厚めの用紙を使う場合 「超厚紙」: 「厚紙」を選択して印刷したときにトナーの付きが悪い場合 「ボンド紙」: ボンド紙を使う場合 「OHP」: OHP シートを使う場合 「封筒」: 封筒を使う場合 「封筒 (厚め)」: 「封筒」を選択して印刷したときにトナーの付きが悪い場合 「封筒 (薄め)」: 「封筒」を選択して印刷したときに印刷された封筒がしわになる場合

給紙方法

給紙するトレイを選択します。

| 給紙方法        |           |  |
|-------------|-----------|--|
| 1 ページ目(E)   | Ни́ 1     |  |
| 2 ページ目以降(出) | 1ヘ⁰-シ泪と同→ |  |

- 「自動選択」: プリンタが自動的にトレイを選択します。
- 「トレイ1」: 用紙カセットから普通紙を印刷する場合に選択します。「用紙カセット から印刷する」P.2229 を参照してください。
- 「トレイ2」: オプションのセカンドトレイユニットを使用するときに選択します。 オプションは別売品です。お近くの販売店でご購入ください。
- 「手差し」: 一度に1枚の記録紙しか送れません。最初のページが印刷されると、 用紙を挿入するようプリンタのコントロールパネル上の Paper ランプ が点滅し、Status ランプが点灯します。手差しトレイから封筒または 厚い用紙に印刷する場合に選択します。「手差しトレイから印刷する」 P.232 を参照してください。

また、1ページ目と2ページ目以降で給紙方法を切り替えることができます。

- 「1 ページ目」: 1 ページ目を印刷するときの給紙方法を設定します。
- 「2ページ目以降」: 2ページ目以降を印刷するときの給紙方法を設定します。

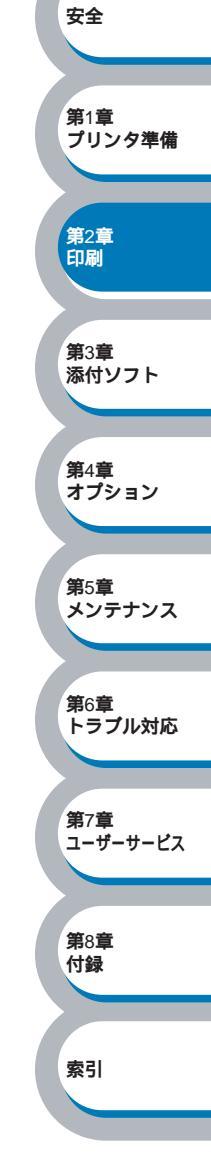

### ● [ 拡張機能 ] タブでの設定項目

| NEC MultiWriter 120007           ▲1E         2##         3-F         4           ▲1B         ▲B         ▲         A         A |          |                                                                      |                  |
|----------------------------------------------------------------------------------------------------|----------|----------------------------------------------------------------------|------------------|
| 600 dpi                                                                                                    |          | С Н <u>Q</u> 1200<br>С 600 d <u>р</u> і<br>С 300 dpj                 |                  |
|                                                                                                    | トナー節約モート | でわ(E)<br>でわ(D)                                                       |                  |
|                                                                                                    | 印刷設定     | <ul> <li>○ フリンタのハーフトーンを使う(E)</li> <li>○ システムのハーフトーンを使う(Y)</li> </ul> |                  |
|                                                                                                    |          | 設定(S)                                                                | 安全               |
|                                                                                                    |          | 標準に戻す(L<br>のK キャンセル ヘル:                                              | 〕<br>第1章<br>プリンタ |

アイコンをクリックして、次の項目を設定・変更することがきます。

| グラフィックス  | P.2-10 |
|----------|--------|
| 両面印刷     | P.2-11 |
| ウォーターマーク | P.2-12 |
| ページ設定    | P.2-16 |
| その他特殊機能  | P.2-17 |

<u>通用</u> または<u>ok</u>をクリックして、変更した設定を確定します。標準(初期)設定に戻 すときは<u>標準に戻す</u>をクリックします。

メモ プリンタドライバの設定画面左側のイラストに現在の設定が表示されます。

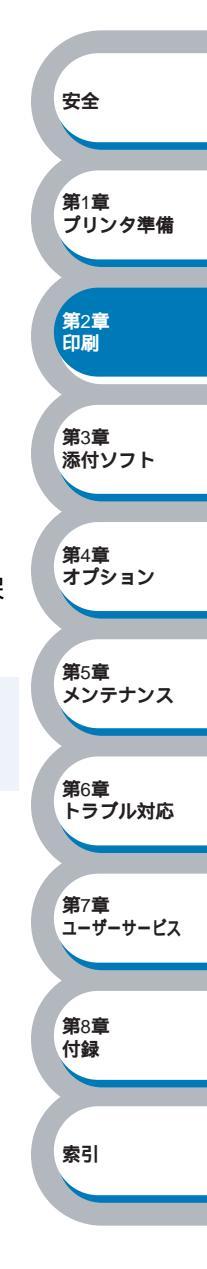

**第**3章 添付ソフト

第4章 オプション

メンテナンス

第6章 トラブル対応

ユーザーサービス

第5章

第7章

第8章

付録

索引

#### グラフィックス

解像度、トナー節約モード、印刷設定などが設定できます。

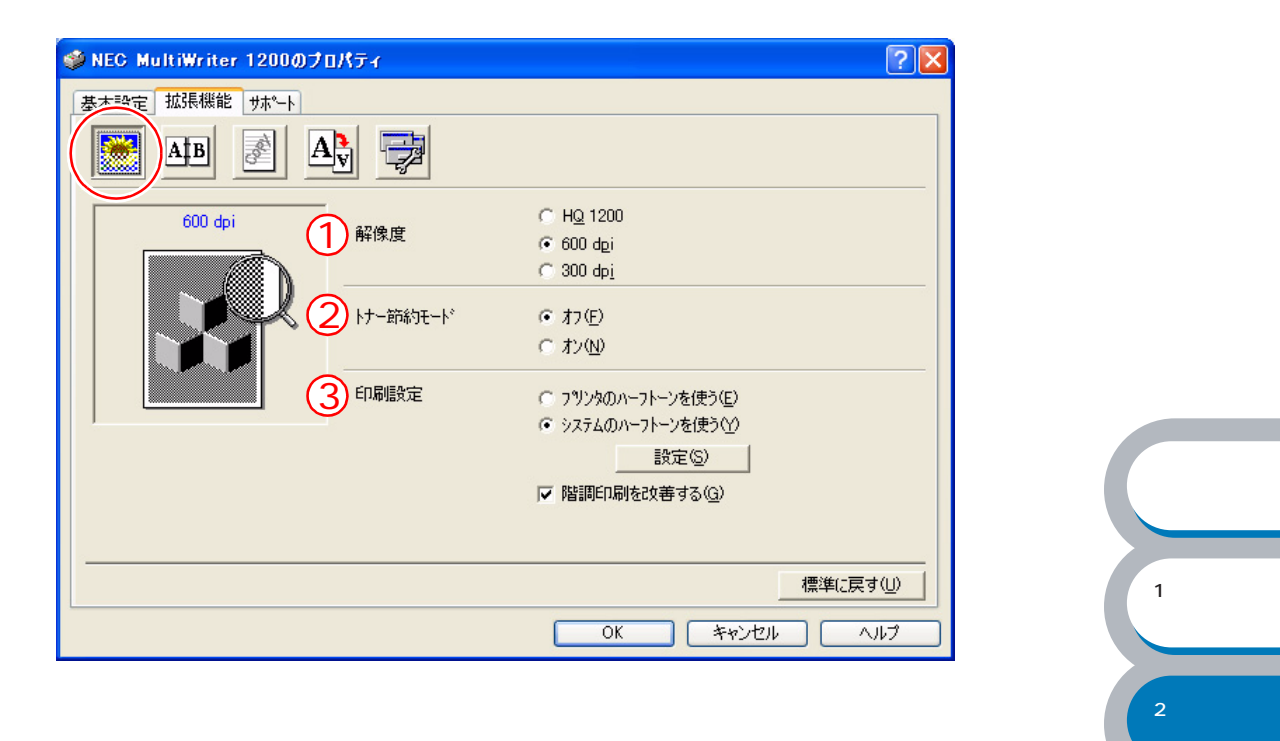

#### 解像度

解像度の次の3種類から選択します。

「HQ1200」: 最高の品質で印刷します。プリンタドライバは 1200 × 1200 ドットの印 刷データをプリンタに送信し、インチあたり 2400 × 600 ドットで印刷し ます。

- 「600 dpi」: インチあたり 600 ドットの解像度で印刷します。
- 「300 dpi」: インチあたり 300 ドットの解像度で印刷します。

"メモリフル"エラーがでる場合は、解像度を下げて印刷してください。

#### トナー節約モード

トナー節約モードで印刷することにより、消費するトナーを節約してランニングコストを節減 することができます。

#### 印刷設定

- 輝度、コントラストなどの設定を手動で設定できます。
- ・Windows<sup>®</sup> 95/98/Me の場合
   「自動設定」: 本プリンタの設定のまま印刷されます。
   「手動設定」: 輝度、コントラストなどの設定を手動で行います。
- ・Windows NT<sup>®</sup>4.0、Windows<sup>®</sup> 2000/XP の場合 「プリンタのハーフトーンを使う」:本プリンタの設定のまま印刷されます。 「システムのハーフトーンを使う」:輝度、コントラストなどの設定を手動で行います。

#### 階調印刷を改善する (Windows NT<sup>®</sup>4.0、Windows<sup>®</sup> 2000/XP ユーザー専用)

「階調印刷を改善する」チェックボックスをチェックすると、陰影部の画質を改善できます。階調 部分が上手く印刷されない場合には、このチェックボックスにチェックしてください。

第3章

添付ソフト

#### 両面印刷

手動両面印刷の設定ができ、6種類の綴じ方や綴じしろの設定ができます。 印刷の詳細は「両面印刷する」P2-50を参照してください。

| ŷNEC MultiWriter 1200のプロパティ                                                                                                    |                                             | ? 🗵     | 1              |
|----------------------------------------------------------------------------------------------------|---------------------------------------------|---------|----------------|
| 基本設定 拉張機能 サポート                                                                                                    |                                             |         |                |
|                                                                                                    |                                             |         |                |
|                                                                                                    | i而ED刷(N)                                    |         |                |
| 2<br>溜地方<br>の<br>む<br>の<br>む<br>の<br>た<br>に<br>の<br>で<br>む<br>の<br>つ<br>に<br>方<br>の<br>で<br>む<br>の<br>の<br>で<br>む<br>の<br>の<br>の<br>の<br>の<br>の<br>の<br>の<br>の<br>の<br>の<br>の<br>の | 震じ(L)<br>器じ(R)<br>器じ(T)<br>器じ(B)            |         |                |
|                                                                                                    | 離じ(反転なし)(⊻)<br>饠じ(反転なし)(≦)                  |         |                |
|                                                                                                    | <u>ろの)</u><br>長さ[ 0.0 < <u>0.0 </u> < 203.2 | 1       | 安全             |
|                                                                                                    | ፪ <u>m</u> m © ተጋታወ                         |         |                |
|                                                                                                    |                                             | 標準に戻す心) | 第1章<br>プリンタ    |
|                                                                                                    |                                             |         |                |
|                                                                                                    |                                             |         | 】<br>第2章<br>印刷 |

手動

はじめに偶数ページ(裏面)をすべて印刷します。プリンタがいったん停止して、偶数ページ (裏面)が印刷された用紙の再セットを促す指示メッセージが表示されます。メッセージの指示 ます。

#### 綴じ方

印刷の向き、縦または横など6種類の綴じ方があります。

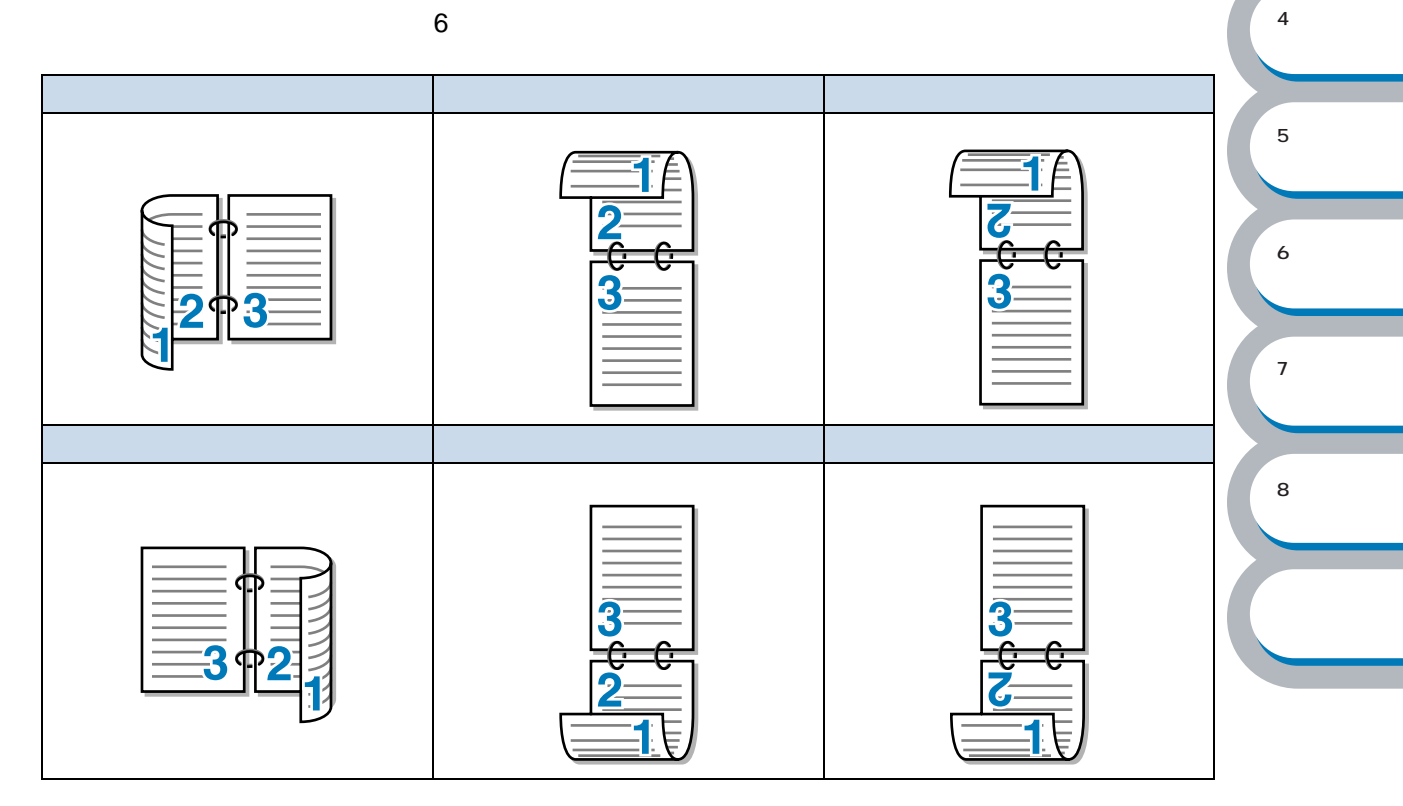

綴じしろ

「綴じしろ」を選択すると、綴じしろの量をインチまたはミリメートルで設定できます。

**第**3章 添付ソフト

第4章 オプション

メンテナンス

**第**5章

第6章

索引

ウォーターマーク

ロゴやテキストをウォーターマーク(すかし)として文書に入れることができます。あらかじめ いくつかウォーターマークが登録されていますが、ビットマップファイルまたはテキストファイ ルを作成して使うことができます。

印刷の詳細は「ウォーターマーク(すかし)を入れて印刷する」P.2-57を参照してください。

| NEC MultiWriter 1200のプロパラ     | ۹.<br>۲                       | ? 🔀          |     |
|-------------------------------|-------------------------------|--------------|-----|
| 基本設定 拡張機能 サポート                |                               |              |     |
| AB AB                         |                               |              |     |
|                               | マ ウォーターマークを使う(S) 2 マ ハシッククラント | )<br>「白刷(C)  |     |
| A4<br>210 x 297 mm            |                               | □            |     |
|                               | CONFIDENTIAL                  | 編集(E)        |     |
|                               | COPY<br>社外秘                   | <br>肖『除①     |     |
| CONELOENLIAF                  |                               | 新規(N)        |     |
|                               | カスタム ページ設定(M)<br>ページ タイトル     |              | 安全  |
|                               |                               |              |     |
| лауча у старыхае сту          |                               |              | 第1章 |
| ■ 2部目から有効(部単位の部数<br>印刷時のみ)(Y) | ^°−シ´@) \$1N⊬@                | <u>追加(D)</u> | プリン |
|                               |                               |              |     |
|                               |                               | 標準に戻す(山)     | 第2音 |
|                               |                               |              | 印刷  |
|                               | UK 144                        |              |     |
|                               |                               |              |     |

#### ウォーターマークを使う

「ウォーターマークを使う」チェックボックスをチェックすると、「ウォーターマーク選択」から選択したウォーターマークを文書に入れて印刷できるようになります。また、選択したウォーターマークは編集することもできます。「ウォーターマーク設定」P.2-14 を参照してください。

#### バックグラウンド印刷

「バックグラウンド印刷」チェックボックスをチェックすると、文書の背景にウォーターマーク が印刷されます。これをチェックしていないときは、文書の一番上にウォーターマークが印刷 されます。

| 「バックグラウンド印刷」をチェックした場合                                                        | 「バックグラウンド印刷」をチェックしていない場合                                                     | トラブル対応                       |
|------------------------------------------------------------------------------|------------------------------------------------------------------------------|------------------------------|
| あいうえお<br>A B C D E<br>1 2 3 4 5<br>あいうD E<br>1 2 3 4 5<br>あいうえお<br>A B C D E | あいうえお<br>A B C D E<br>1 2 3 へ<br>あいこD E<br>1 2 3 へ<br>A B C D E<br>A B C D E | 第7章<br>ユーザーサービス<br>第8章<br>付録 |

袋文字で印刷する..... P.2-13 ウォーターマーク選択..... P.2-13 袋文字で印刷する(WindowsNT<sup>®</sup>4.0、Windows<sup>®</sup> 2000/XP のみ) ウォーターマークの輪郭を印刷したいときのみ、「袋文字で印刷する」チェックボックスを

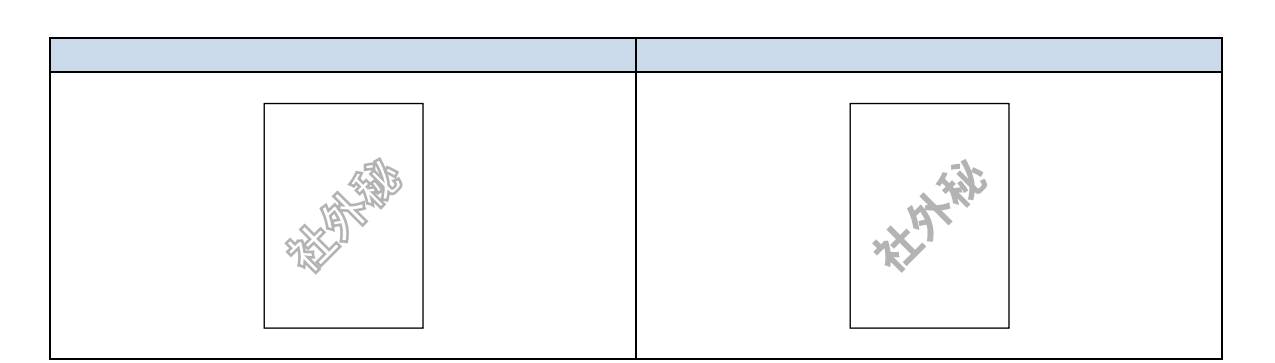

#### ウォーターマーク選択

チェックします。

「ウォーターマーク印刷設定」には、次の選択項目があります。

| 「全ページ」:<br>「開始ページのみ」: | 全ページにウォーターマークが印刷されます。<br>2ページ以上の印刷の場合、最初のページにだけウォーターマークが<br>印刷されます。                        | 第1章<br>ブリンタ準備 |
|-----------------------|--------------------------------------------------------------------------------------------|---------------|
| 「2 ページ目から」:           | 2ページ以上の印刷の場合、2ページ目以降にウォーターマークが印<br>刷されます。                                                  | 第2章<br>印刷     |
| 「カスタム」:               | 2ページ以上の印刷の場合は、各ページに対し別々のウォーターマー<br>ク設定ができます。<br>「カスタムページ設定」 <mark>P:2-15</mark> を参照してください。 | 第3章<br>添付ソフト  |

2部目から有効(部単位の部数印刷時のみ)

2部以上印刷する場合に、1部目にはウォーターマークを入れず、2部目からウォーターマーク を入れるときに、「2部目から有効(部単位の部数印刷時のみ)」チェックボックスをチェック します。

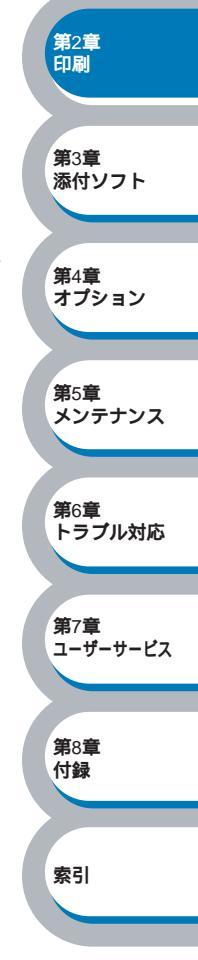

安全

#### ウォーターマーク設定

ウォーターマークを選択し、 編集 をクリックすると、ウォーターマークのサイズとページ上の位置を変更することができます。新しいウォーターマークを追加したい場合は、 新規 をクリックし、 [スタイル]の [文字を使う]または [ビットマップを使う]を選択します。

|                   | ウォーターマーク設定     |                              |                         |
|-------------------|----------------|------------------------------|-------------------------|
|                   | 7°Vť2-<br>A4   |                              |                         |
|                   | 210 × 297 mm   |                              |                         |
|                   |                |                              |                         |
|                   | 1. Part        |                              |                         |
|                   |                |                              |                         |
|                   | - ONE          |                              |                         |
|                   | G              | フォント(W) Arial <u>・</u>       |                         |
|                   |                | サイズ (2) 72 🚔 濃さ(4) 20 🚔 %    |                         |
| Ć                 | 位置             |                              | 安全                      |
|                   | □ 中央合わせ(0)     |                              |                         |
|                   | X 0 🕈 X 0      |                              |                         |
|                   |                |                              | 第1章                     |
|                   | (順き(▲)  45 * 🚖 | 6 拡大·縮小◎ 100 🚽 ж 参照())       | フリンタ準備                  |
|                   |                |                              |                         |
|                   |                | K                            | 第2章                     |
|                   |                |                              | 印刷                      |
| 位署                |                |                              |                         |
| <b>⋈</b><br>ページトの | ウォーターマークを配置    | <b>皆すろ位置や角度を設定します</b>        | 第3章                     |
|                   |                |                              | 添付ソフト                   |
| タイトル              |                |                              |                         |
| 設定したウ             | オーターマークの名前を    | を設定します。ここで設定した名前は、「ウォーターマーク選 | 第4音                     |
| 択」に表示             | されます。          |                              | <sup>第4早</sup><br>オプション |
| スタイル              |                |                              |                         |
| 新しく追加             | するウォーターマークカ    | が、文字かビットマップかを選択します。          |                         |
| ウォーター             | マーク文字          |                              | 第5章<br>メンテナンス           |
| ウォーター             | マークの文字を「表示内    | 内容」に入力して、「フォント」「サイズ」「スタイル」「濃 |                         |
| さ」を選択             | します            |                              |                         |
|                   |                |                              | 第6章<br>トラブル対応           |
| リオーター             | イークヒットマッノ      |                              | 1 2 2 MANNE             |
| ・ノアイルュ            | 小ツクスにヒットマツ     | ノイメーシのノアイル名を八刀9るか、[参照]小タンをク  |                         |
| リックして             | 、ヒットマッノノアイル    | レを指定しまり。                     | 第7章                     |
| 拡大・縮小             |                |                              | 1-9-9-67                |
| イメージの             | サイズを設定します。     |                              |                         |
|                   |                |                              | 第8章                     |
|                   |                |                              | 付録                      |
|                   |                |                              |                         |
|                   |                |                              |                         |
|                   |                |                              | 索引                      |
|                   |                |                              |                         |
|                   |                |                              |                         |

#### カスタムページ設定

各ページに対して別々のウォーターマークの設定ができます。「ウォーターマーク印刷設定」で 「カスタム」を選択したときのみ有効になります。

| - ウォーターマークED刷設定(K)<br>カスタム      | カスタム ページ設定( <u>M</u> )<br>ページ | 51hu        | 削除( <u>T</u> ) |
|---------------------------------|-------------------------------|-------------|----------------|
| 2部目から有効 (部単位の部数<br>「「印刷時のみ) (Y) | ^°>`@                         | \$√ħиФ<br>▼ | <u>追加(D)</u>   |

#### ・設定テーブル

各ページに対して設定されている内容が表示されます。

#### 設定の追加

#### 設定の削除

印刷の詳細は「ウォーターマーク(すかし)を入れて印刷する」P2-57を参照してください。

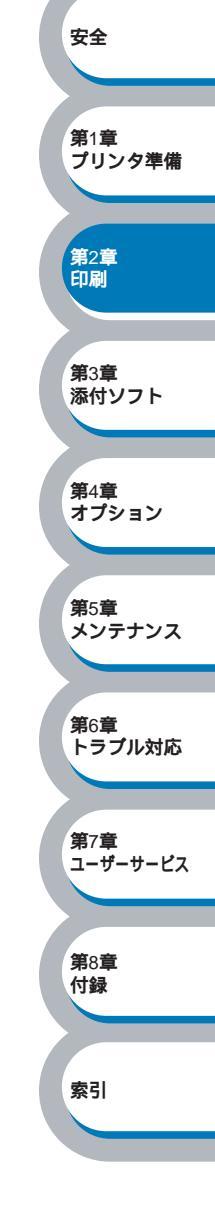

安全

第2章 印刷

**第**3章 添付ソフト

第6章 トラブル対応

**第**7章 ユーザーサービス

**第**8章 付録

索引

第1章 プリンタ準備

#### ページ設定

アプリケーションソフトで作成した文書や画像のデータを変更せずに、ページイメージをそのま ま拡大縮小して用紙サイズを変更して印刷できます。またページイメージをそのまま左右反転、 上下反転して印刷することもできます。

| ◇ NEC MultiWriter 1200のプロ<br>基本設定 拡張機能 サホート<br>● ▲ B ● ▲ A    |                                                                                                    |
|---------------------------------------------------------------|----------------------------------------------------------------------------------------------------|
| A4<br>210 × 297 mm<br>(1)<br>(2)<br>A4<br>210 × 297 mm<br>(3) | 拡大縮小 C カ(E) C 印刷用紙サイズに合わせます(P) C 任意信率(E) C 日意信率(E) C 日意信率(25 - 400 %(E)) IOO C 左右反転(M) C 上下反転(M) C 上下反転(M) |
|                                                               | OK ++>>セル /ルプ                                                                                              |

<u>適用④</u>または<u>○</u>をクリックして、選択した設定を確定します。標準(初期)設定に戻 すときは<u>標準に戻す</u>」をクリックします。

#### 拡大縮小

| 「オフ」:       | 画面に表示されたとおりに文書を印刷します。              | 第1音                     |
|-------------|------------------------------------|-------------------------|
| 「印刷用紙サイズに合わ | 文書が非定形サイズの場合や標準サイズの用紙しかない場合は、「印    | <sup>第4章</sup><br>オプション |
| せます」:       | 刷用紙サイズに合わせます」を選択し、「印刷用紙サイズ」で選択し    |                         |
|             | た用紙サイズに拡大縮小して印刷します。                |                         |
| 「任意倍率」:     | 「任意倍率 [ 25 - 400% ]」で設定した倍率で印刷します。 | 第5章<br>メンテナンス           |
|             |                                    |                         |

#### 左右反転

左右を逆にして印刷します。

#### 上下反転

上下を逆にして印刷します。

#### その他特殊機能

| 🥩 NEC MultiWriter 1200のプロパティ                                                      | ?X                                     |                              |
|-----------------------------------------------------------------------------------|----------------------------------------|------------------------------|
| 基本設定       拡張機能       サホート <ul> <li></li></ul>                                    | E印刷シショブのスプール<br>「 リプツントを使用( <u>R</u> ) |                              |
|                                                                                   | 【標準に戻す(山)   OK キャンセル ヘルプ               | 安全<br>第1章<br>プリンタ準備          |
| 次のプリント機能モードを設定できます。<br>(下記の マークをクリックすると、各機                                        | <sup>後能の詳細を説明しているページが表示され</sup>        | ます。)<br><sup>第2章</sup><br>印刷 |
| <ul> <li>・ 印刷ジョブのスプール</li> <li>・ クイックプリントセットアップ</li> <li>・ スリープまでの時間</li> </ul>   | P.2-18<br>P.2-19<br>P.2-20             | <b>第</b> 3章<br>添付ソフト         |
| <ul> <li>ステータスモニタ</li> <li>設定保護管理機能<sup>1</sup></li> <li>ページプロテクト</li> </ul>      | P.2-21<br>P.2-22<br>P.2-23             | 第4章<br>オプション                 |
| <ul> <li>日付・時間を印刷する</li> <li>濃度調整</li> <li>HRC(高解像度コントロール)<sup>2</sup></li> </ul> | P.2-24<br>P.2-25<br>P.2-26             | 第5章<br>メンテナンス                |
| <u>適用④</u> または <u>o</u> K」をクリックして、<br>すときは <mark>標準に戻すし</mark> をクリックします。          | 変更した設定を確定します。標準(初期)記                   | 役定に戻 第6章<br>トラブル対応           |
| プリンタ機能はモデルによって異なる<br>1設定保護管理機能は Windows® 9                                        | る場合があります。<br>95/08/Maコーザー専田です          | 第7章<br>ユーザーサービス              |

メモ

プリンタ機能はモデルによって異なる場合があります。 1設定保護管理機能は Windows<sup>®</sup> 95/98/Me ユーザー専用です。 2Windows<sup>®</sup> 95/98/Me の場合は、[拡張機能]タブの[グラフィックス]で[印刷設 定]の[手動設定]をクリックして表示される画面で、HRCの設定とTrueType設 定を変更できます。

**第**8章

付録

**第**7章 ユーザーサービス

**第**8章 付録

索引

#### 印刷ジョブのスプール

「リプリントを使用」のチェックボックスをチェックしておくと、最後に印刷したジョブをプリン タが記憶します。コンピュータからあらためてデータを送らずに、文書を再び印刷することがで きます。

再印刷するには、プリンタの・ & を押し続け、4 つすべてのランプが点灯したら、 ・ & から 指を離します。

|                                                                                                    | 🥩 NEC MultiWriter 1200のプロパティ                                                         |                        | ? 🗙                                 |
|----------------------------------------------------------------------------------------------------|--------------------------------------------------------------------------------------|------------------------|-------------------------------------|
| この他特殊機能の       印刷ジャブのカスペル         「日かすすないかすの、<br>パン・たま、<br>」ですけますないの時間、<br>パン・たま、<br>」ですけますないの時間、<br>、パン・たま、<br>」ですけますないの時間、<br>、パン・たま、<br>」ですけますないの時間、<br>、パン・たま、<br>」ですいたい場合は、「リプリントを使用」チェックボックスにチェックを付<br>けてください。       第1章<br>アリン・<br>2010                                                                                                    | 基本設定     拡張機能     サポート       MATB     (ATB)     (ATB)                                |                        |                                     |
| アワントを使用したい場合は、「リプリントを使用」チェックボックスにチェックを付けてください。       第1章                                                                                                    |                                                                                      | EP刷シショブのスフ°ール          |                                     |
| 第1章,70,70         (第1章,70,70)         (第2章)         (「「「」」」」」」」」」」」」」」」」         (日)         (日)< | ウイック つりンド セットアッフ。<br>スリーフ きでの時間<br>ステータスモニタ<br>ヘーンプロテクト<br>日付・時間を印刷する<br>濃度調整<br>HRC | ☑ リフリントを使用( <u>R</u> ) | 安全                                  |
| (第2章)         (第2章)         (第2章)         (1)         (1)         (1)         (1)         (1)         (1)         (1)         (1)         (1)         (1)         (1)         (1)         (1)         (1)         (1)         (1)         (1)         (1)         (1)         (1)         (1)         (1)         (1)         (1)         (1)         (1)         (1)         (1)         (1)         (1)         (1)         (1)         (1)         (1)         (1)         (1)         (1)         (1)         (1)         (1)         (1)         (1)         (1)         (1)         (1)         (1)         (1)         (1)         (1)         (1)                             |                                                                                      |                        | 第1章<br>プリンタ準                        |
| OK キャンセル ヘルプ<br>第3章<br>添付ソー<br>リプリントを使用したい場合は、「リプリントを使用」チェックボックスにチェックを付<br>けてください。                                                                                                    |                                                                                      | 標準に戻す(し                | 第2章<br>印刷                           |
| リプリントを使用したい場合は、「リプリントを使用」チェックボックスにチェックを付<br>けてください。                                                                                                    |                                                                                      | OK キャンセル ヘル:           | <sup>#</sup><br>第3章<br>添付ソフト        |
|                                                                                                    | リプリントを使用したい場合は、「リ<br>けてください。                                                         | リプリントを使用」チェックボックス      | 、にチェックを付<br><sup>第4章</sup><br>オプション |
| 第5章                                                                                                    |                                                                                      |                        | 第5章                                 |

クイックプリントセットアップ

クイックプリントセットアップ機能のオン / オフを切り替えます。

|                                              | 父 NEC MultiWriter 12                                                                                      | 00のプロパティ                                                |                                                                         | ? 🔀                 |                             |
|----------------------------------------------|----------------------------------------------------------------------------------------------------|---------------------------------------------------------|-------------------------------------------------------------------------|---------------------|-----------------------------|
|                                              | 基本設定 拡張機能 サオ                                                                                              | ;°                                                      |                                                                         |                     |                             |
|                                              | Atb 🥖                                                                                                    |                                                         |                                                                         |                     |                             |
|                                              | その他特殊機能型<br>EP刷がすうのスプール<br>74-77までの時間<br>スプーフまでの時間<br>スプーフまでの時間<br>スプーンプロテわト<br>日付・時間を印刷する<br>濃度調整<br>HRC |                                                         | -ウイック フツント セットアッフ°<br>・ オン( <u>N</u> )<br>・ オフ(E)<br>詳細設定( <u>S</u> )   |                     |                             |
|                                              |                                                                                                    |                                                         |                                                                         |                     | 安全                          |
|                                              |                                                                                                    |                                                         |                                                                         |                     |                             |
|                                              |                                                                                                    |                                                         | OK \$10                                                                 | 標準に戻す(U)<br>ンセル ヘルプ | 第1章<br>プリンタ準備               |
|                                              |                                                                                                    | ····                                                    |                                                                         |                     |                             |
| ドライバ設<br>ンをクリッ                               | 定を簡単に設定・<br>クするだけで、設                                                                                      | 変更することがで<br>定を確認できます                                    | ゚きます。タスクトレイ<br>・<br>。                                                   | のアイコン上でマウ           | スボタ<br><sup>第2章</sup><br>印刷 |
|                                              |                                                                                                    | 1 09 28                                                 | 1/761/4 68 28                                                           |                     |                             |
|                                              |                                                                                                    | 2 ^°>*<br>2 ^°>*<br>4 ^°>*<br>9 ^°>*                    | 手動両面印刷 <type 1=""><br/>トナー節約モート* &lt;オフ&gt;<br/>給紙方法 <off></off></type> |                     | 第3章<br>添付ソフト                |
|                                              |                                                                                                    | 16 ページ<br>25 ページ<br>縦2 × 横2 倍<br>縦3 × 横3 倍<br>縦4 × 横4 倍 | 用紙媒体 <普通紙> →<br>標準に戻す<br>プリンタプロパティ                                      |                     | 第4章<br>オプション                |
|                                              |                                                                                                    | 縦5 × 横5 倍                                               | ヘルプ 終了                                                                  |                     |                             |
|                                              |                                                                                                    |                                                         | ्षे                                                                     | B                   | 第5章<br>メンテナンス               |
| 下記の5つ                                        | の項目を設定でき                                                                                                  | ます。                                                     |                                                                         |                     |                             |
| ・レイアウ                                        |                                                                                                    |                                                         |                                                                         |                     | 第6章                         |
| <ul> <li>・ 手動両面</li> <li>・ トナ ー 節</li> </ul> | 〕印刷<br>「約モード                                                                                              |                                                         |                                                                         |                     | トラブル対応                      |
| ・給紙方法                                        |                                                                                                    |                                                         |                                                                         |                     | 147-147                     |
| ・用紙媒体                                        | Ζ                                                                                                    |                                                         |                                                                         |                     | 界/早<br>ユーザーサービス             |
| 詳細設定の                                        | シーをクリック?                                                                                                  | すると、[ 詳細設定                                              | E]ダイアログボックス                                                             | 、が表示されます。ク          | イック                         |
| プリントセ                                        | ットアップ機能使                                                                                                  | 用時に、表示させ                                                | たい項目のチェックボ                                                              | <b>、</b> ックスをチェックし  | ます。<br><sup>第8章</sup><br>付録 |
|                                              |                                                                                                    | 詳細設定                                                    | ×                                                                       |                     |                             |
|                                              |                                                                                                    | りイックフリントセットアップで表。<br>少なくとも1項目は選択する                      | 示させたい項目を選択してください。<br>必要があります。                                           |                     | 索引                          |
|                                              |                                                                                                    | ☑ レイアウト(Ⴒ)                                              |                                                                         |                     |                             |
|                                              |                                                                                                    | ▼ 手動両面印刷公                                               | 0                                                                       |                     |                             |
|                                              |                                                                                                    | ▼ トナー節約モート(工<br>▼ 給紙方法(S)                               | ,                                                                       |                     |                             |
|                                              |                                                                                                    | ▼ 用紙媒体(M)                                               |                                                                         |                     |                             |

2-19 プリンタドライバを設定する

<u>ОК</u> +++>tell

**第**5章

第7章

第8章 付録

索引

メンテナンス

第6章 トラブル対応

ユーザーサービス

スリープまでの時間

スリープモードは、プリンタの電源を切っているときと同じ状態になるため、電力を節約できま す。

ー定時間プリンタがデータを受信しなかったとき(タイムアウト時)に、スリープモードに切り 替わります。

プリンタがスリープモードに入っているときは、Status ランプが淡くグリーンに点灯していますが、コンピュータからのデータは受信することができます。印刷ファイルや文書のデータを受信すると、プリンタは自動的に復帰し、印刷を開始します。

| <ul> <li>◇ NEC MultiWriter 1200のプロパティ</li> <li>基本設定 拡張機能 サホート</li> <li>● ▲● ●</li> <li>● ▲●</li> </ul>     |                                                                                                    |                               |
|----------------------------------------------------------------------------------------------------|----------------------------------------------------------------------------------------------------|-------------------------------|
| その他特殊機能の<br>ED刷ジョブのスプール<br>クイックフリントセットアッフ <sup>®</sup><br>ステータモニタ<br>ペーンプロテクト<br>日付・時間を印刷する<br>濃度調整<br>HRG | <ul> <li>スリーフなでの時間</li> <li>○ 自動設定(インテリジュントスリーフ^(M)</li> <li>○ フッリンタの設定のまま(P)</li> <li>○ 手動設定(L)</li> </ul> | 安全<br>第1章<br>プリンタ準備           |
|                                                                                                    |                                                                                                    | 第2章<br>印刷<br>第3章              |
| ·                                                                                                    | _ 標準に戻す(<br>                                                                                                | ※付ソフト<br>ジョー<br>第4章<br>ますショーン |

「自動設定(インテリジェ プリンタの使用頻度によって、スリープモードに入る最も適切な ントスリープ)」: 時間を自動的に調整します。

「プリンタの設定のまま」: 初期設定時間の5分でスリープモードに入ります。

「手動設定」: 1 ~ 99分(1分単位)の間で設定できます。

スリープモードをオフするには

スリープモードにならないようにオフに設定することもできます。ただし、節電のため、ス リープモードをオンにしてお使いになることをお勧めします。 設定内容の一番上に表示されている「スリープまでの時間」をダブルクリックすると、「オフ」 が表示されますので、ここで「オフ」をクリックします。

| ダブルクリック                                                                                                    |                                                                                                    |
|----------------------------------------------------------------------------------------------------|----------------------------------------------------------------------------------------------------|
| スリーフ。までの時間                                                                                                    | ▶ スリーフまでの時間                                                                                                    |
| <ul> <li>○ 自動設定(インテリシュントスリープ(M)</li> <li>○ フツンタの設定のまま(P)</li> <li>○ 手動設定(L)</li> <li>5 &lt; ● 時間設定(分)(S)</li> </ul> | <ul> <li>□ 目動設定(1)カッシュ/トス) &lt; /&gt;         ハ(0)         ○ フリンタの設定のまま(P)         ○ オフ(E)         ● 手動設定(L)         ⑤ 手動設定(L)         ⑤ 手間設定(分)(S)     </li> </ul> |
| オフが表示されていない                                                                                                    | オフが表示される                                                                                                    |

**第**8章 付録

索引

ステータスモニタ

印刷時に、プリンタステータス(本プリンタで発生したエラー情報など)を通知します。 初期設定ではオフになっています。

| <b>愛 NEC MultiWriter 1200のブロパティ</b>                                                                       |                                    | ? 🔀       |                                |
|----------------------------------------------------------------------------------------------------|------------------------------------|-----------|--------------------------------|
| 基本設定 拡張機能 サポート                                                                                            |                                    |           |                                |
| AB A -                                                                                                    |                                    |           |                                |
| その他特殊機能の<br>印刷ショブのスプール<br>ケイックフリントセットアップ<br>スリーフまでの時間<br>ステッジをで、<br>ページブロテクト<br>日付・時間を印刷する<br>濃度調整<br>HRC | (テータスモニター<br>「・ オン(N)<br>「 ~ オフ(E) |           |                                |
|                                                                                                    | 標道                                 |           | 安全<br>第1章<br>ブリンタ <sup>2</sup> |
|                                                                                                    |                                    |           |                                |
|                                                                                                    |                                    |           | 第2章<br>印刷                      |
| ・他のプリンタで印刷する場合はステ                                                                                         | ータスモニタをオフにしてく                      | ください。     |                                |
| ・オプションのマルチプロトコル LAN<br>せん。                                                                                | N アダプタ(PR-NPX-05)で                 | は、ご利用になれる | ま<br>第3章<br>添付ソフ               |
| ・Windows <sup>®</sup> 2000/XP の USB 接続では                                                                  | は、ご利用になれません。                       |           |                                |
|                                                                                                    |                                    |           | 第4章<br>オプション                   |
|                                                                                                    |                                    |           |                                |
|                                                                                                    |                                    |           | 第5章<br>メンテナ:                   |
|                                                                                                    |                                    |           | 第6章<br>トラブル:                   |
|                                                                                                    |                                    |           |                                |
|                                                                                                    |                                    |           | 第7章<br>ユーザーサ・                  |

#### 設定保護管理機能

・このセクションは Windows<sup>®</sup> 95/98/Me ユーザー専用です。
 ・このセクションの画面は、Windows<sup>®</sup> Me の画面です。

部数印刷、レイアウト、拡大縮小、ウォーターマークの設定をロックすることができます。

| NEC MultiWriter 1200のプロパティ 💽 🔀                                                                                                    |                 |
|----------------------------------------------------------------------------------------------------|-----------------|
| 全般   詳細   共有   基本設定 拡張機能   オフ ション   サホート                                                                                                    |                 |
|                                                                                                    |                 |
| その他特殊機能の                                                                                                    |                 |
| 印刷ジョンのスパール<br>タイクフリントを小アップ<br>フリーンキャパアップ<br>フリーンキャパアップ<br>フリーンキャパアップ<br>コリーンキャパアップ<br>コリーンキャパアップ                                                                                                    |                 |
|                                                                                                    |                 |
| ページフロテクト<br>日付1時間を印刷する                                                                                                    | 安全              |
| )德/度詞 经                                                                                                    |                 |
|                                                                                                    | 第1章<br>プリンタ準備   |
|                                                                                                    | 第2章<br>印刷       |
| 標準に戻す( <u>U</u> )                                                                                                    | Cateries        |
| OK キャンセル 道用(A) ヘルプ                                                                                                    |                 |
|                                                                                                    | 第3章<br>添付ソフト    |
| ■ ■ ■ ■ そうりゅうすると、[設定体護官理機能] ライアロクホックスが表示されます。<br>冬酒日を設定してください                                                                                                    |                 |
|                                                                                                    | 第4音             |
| 設定保護管理機能                                                                                                    | オプション           |
|                                                                                                    |                 |
| ✓ 部数印刷のロック(0) □ レノアウト・オロナ線小のロック(2)                                                                                                    | <b>第</b> 5章     |
| <ul> <li>✓ 01×1</li> <li>✓ 1×1</li> <li>✓ 1×1</li> <l< td=""><td>メンテナンス</td></l<></ul> | メンテナンス          |
| パ°スワ∽ト*(P)<br>▼******                                                                                                    |                 |
| パスワードの変更( <u>R</u> )   設定( <u>I</u> )   OK                                                                                                    | 第6章             |
|                                                                                                    | 1.2270230       |
|                                                                                                    |                 |
| ・部数印刷のロック<br>部数印刷をロックして複数部印刷をできたくします                                                                                                    | 第7章<br>ユーザーサービス |
|                                                                                                    |                 |
| ・レイアワト・拡大縮小のロック                                                                                                    |                 |
|                                                                                                    | 第8章<br>付録       |
| ・ワオーターマークのロック<br>現在記字されているウォーターフーク記字にロックします                                                                                                    |                 |
| 現住設定されているウォーターマーク設定にロックします。                                                                                                    |                 |
|                                                                                                    | <u> </u>        |
| 休護したい   筬肥を変更する場合は、豆球したハスワートを八月し、[ 設正 ] をクリックすると、<br>冬保護対象機能のチェックボックスがグレーキテから解除されます                                                                                                    |                 |
| 「「「「「「」」」」」」」」、「」」、「」」、「」」、「」」、「」」、「」」、                                                                                                    | 1               |
| をクリックし、パスワードを設定します。                                                                                                    | -               |

#### ページプロテクト

プリンタが用紙に印刷する前に、印刷データをいったんメモリに保存して、印刷される完全な ページイメージをメモリ内に作成します。

イメージのサイズは、自動、レター、A4、リーガルから選択できます。

| ≫ NEC MultiWriter 1200のプロパティ                           |                                |    | ? 🔀 |           |
|--------------------------------------------------------|--------------------------------|----|-----|-----------|
|                                                        |                                |    |     |           |
|                                                        |                                |    |     |           |
| その他特殊機能の                                               | _ ^°─シ`フ°ロテクト                  |    |     |           |
| ソイツノ ノンノト セットノッノ<br>スリーフはでの時間<br>ステータスモニタ<br>ペーシンプロテクト | ^°ージ プロテクト(P)<br>自動            |    | r l |           |
| 日付・時間を印刷する<br>濃度調整<br>HBC                              |                                |    |     |           |
|                                                        | х <del>с</del> у ( <u>м</u> в) | 18 |     | -         |
|                                                        |                                |    |     | 女主        |
|                                                        |                                |    |     | 第1音       |
|                                                        |                                |    |     | プリンタ      |
|                                                        |                                |    |     |           |
|                                                        | OK                             |    | ŷ   | 第2章<br>印刷 |

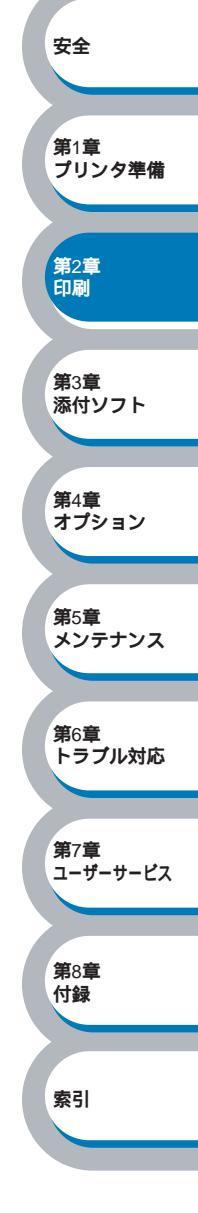

**第**4章 オプション

第5章 メンテナンス

**第**6章 トラブル対応

第7章 ユーザーサービス

**第**8章 付録

索引

#### 日付・時間を印刷する

日付と時間を自動で文書に入れて印刷することができます。

|        | 🐲 NEG MultiWriter 1200のプロパティ                                         |                                        | ? 🛛    |                      |
|--------|----------------------------------------------------------------------|----------------------------------------|--------|----------------------|
|        | 基本設定 拡張機能 サポート                                                       |                                        |        |                      |
|        | AB 🛃 🎝                                                               |                                        |        |                      |
|        | その他特殊機能型<br>「EIP刷シショブのスプール                                           | ┌───────────────────────────────────── |        |                      |
|        | クイック フ <sup>ツ</sup> ンド セットアッフ <sup>®</sup><br>スリーフ までの時間<br>フテータフエータ | ▶ 白刷する(E)                              |        |                      |
|        | へく-シンプロテクト<br>日付・時間を印刷する                                             | 詳細設定(S)                                |        |                      |
|        | )無度調査<br>HRC                                                         |                                        |        |                      |
|        |                                                                      |                                        |        |                      |
|        |                                                                      |                                        |        |                      |
|        |                                                                      |                                        |        | 安全                   |
|        |                                                                      |                                        |        |                      |
|        |                                                                      | 標準に戻す                                  |        | 第1章                  |
|        |                                                                      | OK キャンセル ヘル                            | ,7     | <b>ノリノノ</b> 平福       |
|        |                                                                      |                                        |        |                      |
| 「印刷する」 | チェックボックスをチェックし、[                                                     | 詳細設定③ をクリックすると、[[                      | 日付・時間] | ダイ<br>第2章<br>印刷      |
| アログボック | 7スが表示されます。日付と時間の                                                     | の書式や印刷位置、印刷モードの各語                      | 頃目を設定し | ,τ                   |
| くたさい。  |                                                                      |                                        |        | <b>第</b> 3章<br>添付ソフト |

|             | た書             |            |    |
|-------------|----------------|------------|----|
|             | 日付( <u>A</u> ) | 平成12年4月10日 | •  |
|             | 時間( <u>M</u> ) | 19時49分43秒  | •  |
|             |                |            |    |
| Date & Time | 位置             |            |    |
| 印刷モート*      | ○左心            | ○ 中央(©) ●  | 右图 |
| 背景の濃さ(k) 0  | СТФ            | ◎下圆        |    |

#### 濃度調整

印刷時のトナーの密度を調節できます。 初期設定は、「プリントの設定のまま」です。 手動でトナーの密度を変更するときは、「プリントの設定のまま」チェックボックスのチェックを 外し、調節します。

| 🗳 NEC MultiWriter 1200のプロパティ                                                                                                    |                                       |               | ? 🛛       |
|----------------------------------------------------------------------------------------------------|---------------------------------------|---------------|-----------|
| 基本設定       拡張機能       サホート         ●       ●       ●       ●       ●       ●       ●       ●       ●       ●       ●       ●       ●       ●       ●       ●       ●       ●       ●       ●       ●       ●       ●       ●       ●       ●       ●       ●       ●       ●       ●       ●       ●       ●       ●       ●       ●       ●       ●       ●       ●       ●       ●       ●       ●       ●       ●       ●       ●       ●       ●       ●       ●       ●       ●       ●       ●       ●       ●       ●       ●       ●       ●       ●       ●       ●       ●       ●       ●       ●       ●       ●       ●       ●       ●       ●       ●       ●       ●       ●       ●       ●       ●       ●       ●       ●       ●       ●       ●       ●       ●       ●       ●       ●       ●       ●       ●       ●       ●       ●       ●       ●       ●       ●       ●       ●       ●       ●       ●       ●       ●       ●       ●       ● | 濃度調整<br>□ 2ツンタの設定の<br>最も明るい<br>0<br>▲ | まま(P)<br>標準   | 最も暗い<br>▶ |
|                                                                                                    | ОК                                    | <b>+</b> +>>t | 標準(こ戻す(U) |

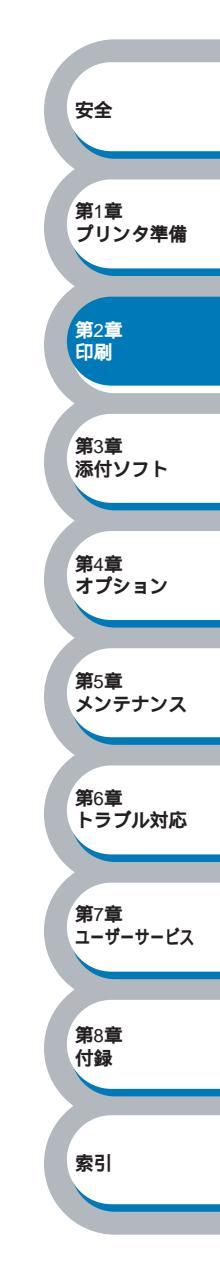

安全

**第**2章 印刷

**第**3章 添付ソフト

第4章 オプション

第5章 メンテナンス

第6章 トラブル対応

**第**7章 ユーザーサービス

**第**8章 付録

索引

第1章 プリンタ準備

#### HRC(高解像度コントロール)

HRC(高解像度コントロール)を変更できます。 HRCは、300または600dpi(11.8または23.6ドット/mm)で印刷した場合の文字やグラフィックスの印刷品質を改善して印刷する特別な機能です。

| 🥩 NEC MultiWriter 1200のプロパティ | 2                 |
|------------------------------|-------------------|
| 基本設定       拡張機能       サホート   | HBC<br>フツンタの設定のまま |
|                              |                   |
|                              |                   |

下記の5つの設定ができます。

- ・プリンタの設定のまま
- ・弱
- ・中
- ・強
- OFF

### ●[オプション]タブでの設定項目

プリンタにオプションのセカンドトレイユニットを取り付けたり、取り外したりしたときに、[オ プション]タブでそれぞれの設定を行います。

「NEC MultiWriter 1200 のプロパティ」ダイアログボックスの[オプション]タブをクリックします。

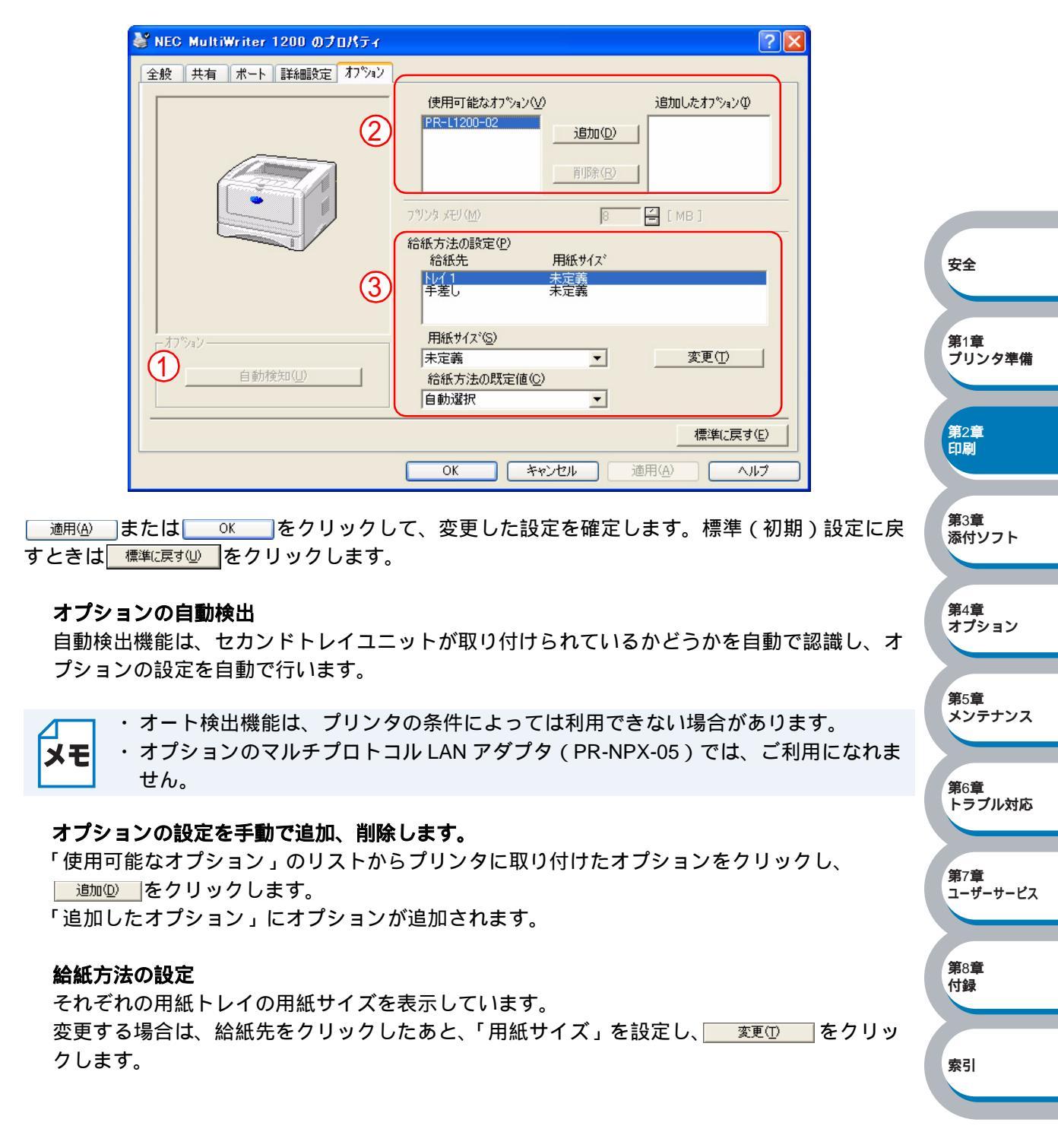

### ●[サポート]タブでの設定項目

ドライバのバージョンが確認できます。

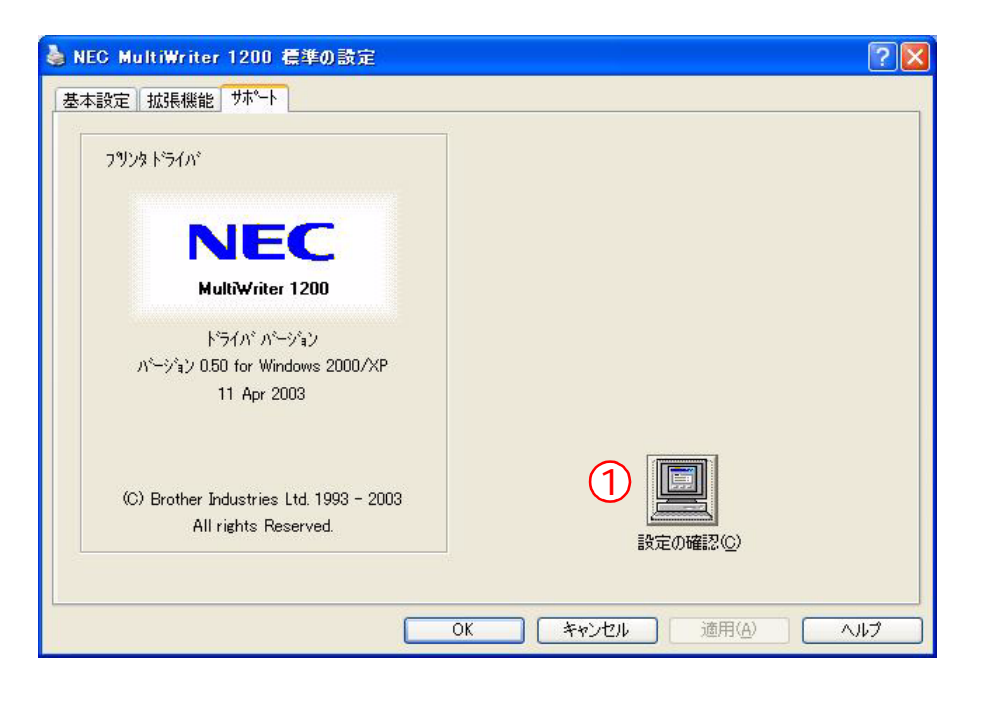

#### 設定の確認

クリックすると、現在のドライバの基本的な設定の一覧が表示されます。

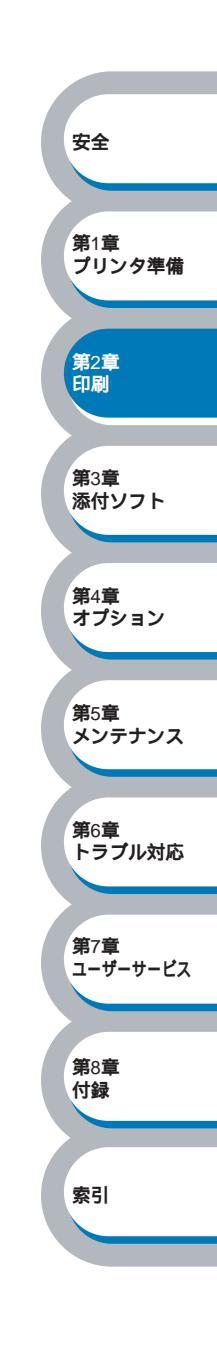

# 普通紙に印刷する

普通紙は、用紙カセットまたは手差しトレイから印刷できます。 使用できる用紙の種類やサイズについては、「使用できる用紙と領域」P.1-12 を参照してください。

# 用紙カセットから印刷する

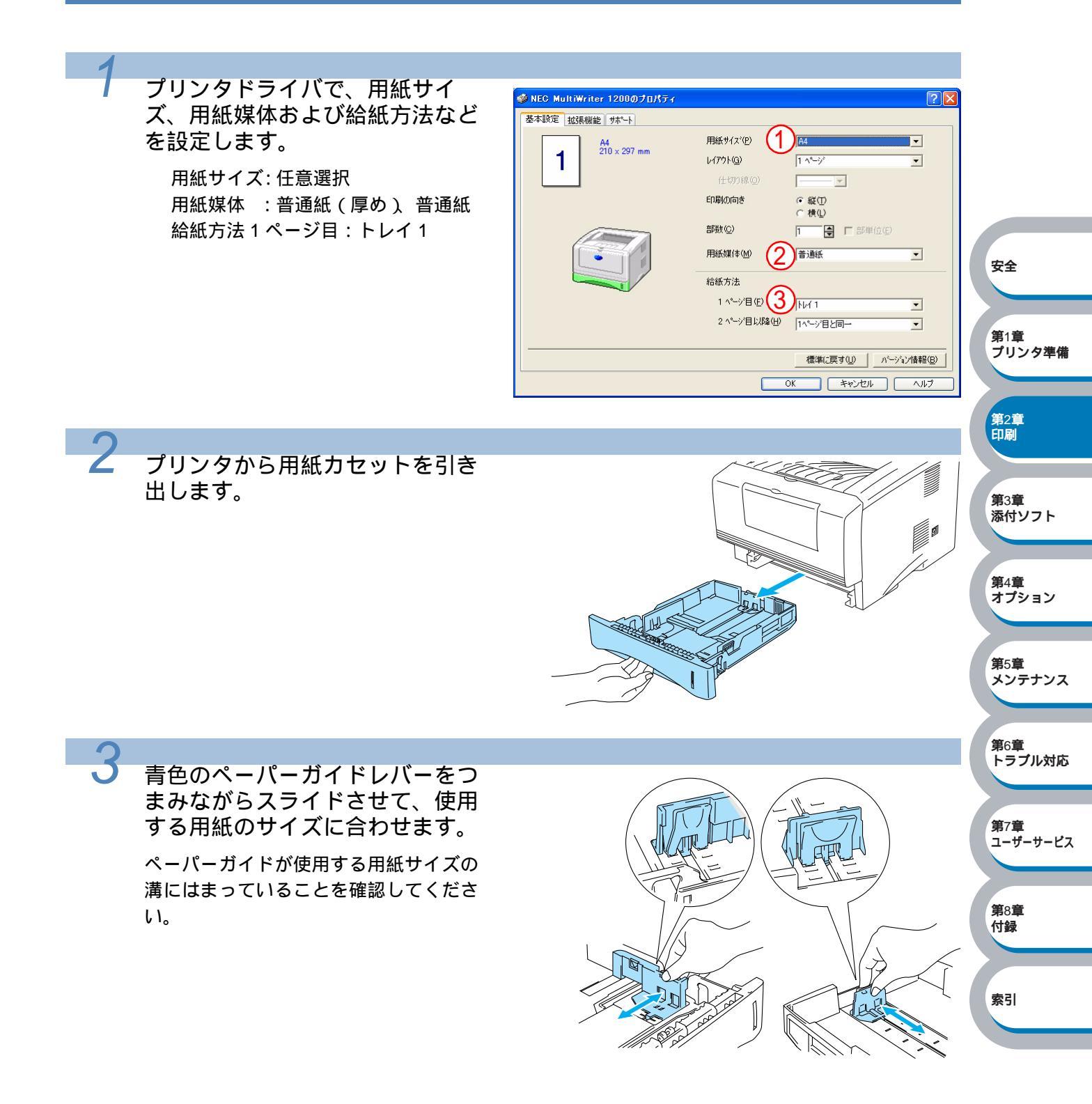

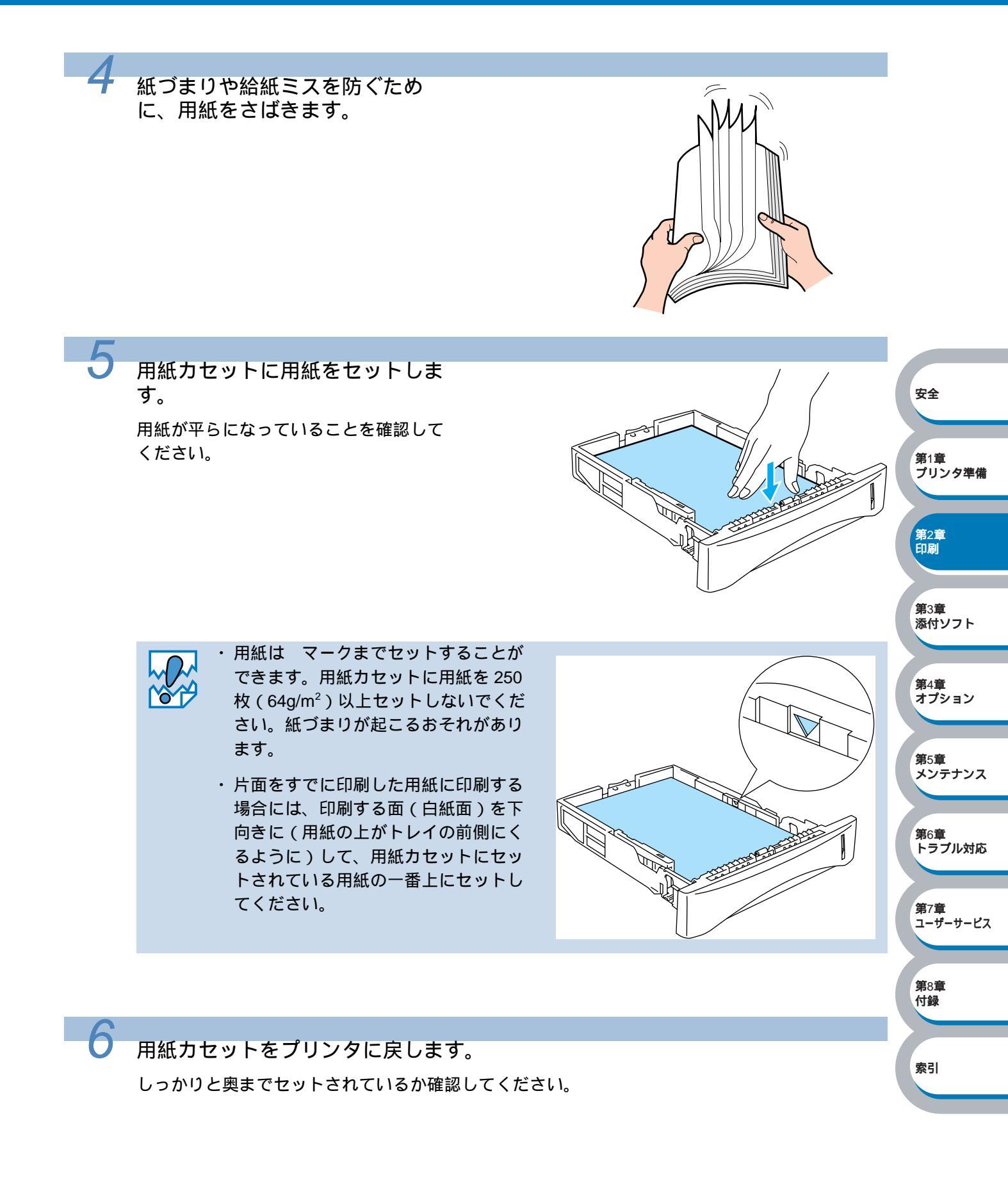

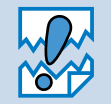

- ・印刷された用紙が、上面排紙トレイから 滑り落ちないように用紙ストッパー・補 助用紙ストッパーを伸ばしてください。
- ・用紙ストッパー・補助用紙ストッパーを 伸ばさない場合には、プリンタから出て きた用紙をすぐに取り除くことをお勧め します。

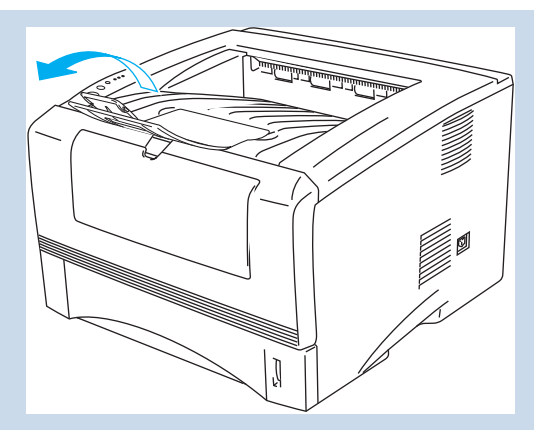

「印刷データをプリンタに送ります。

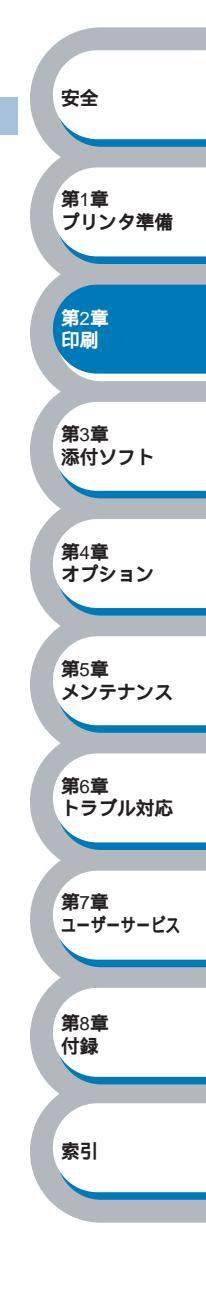

# 手差しトレイから印刷する

メモ

手差しトレイから用紙を挿入すると、プリンタは自動的に手差しトレイからの印刷モードに切り替わります。

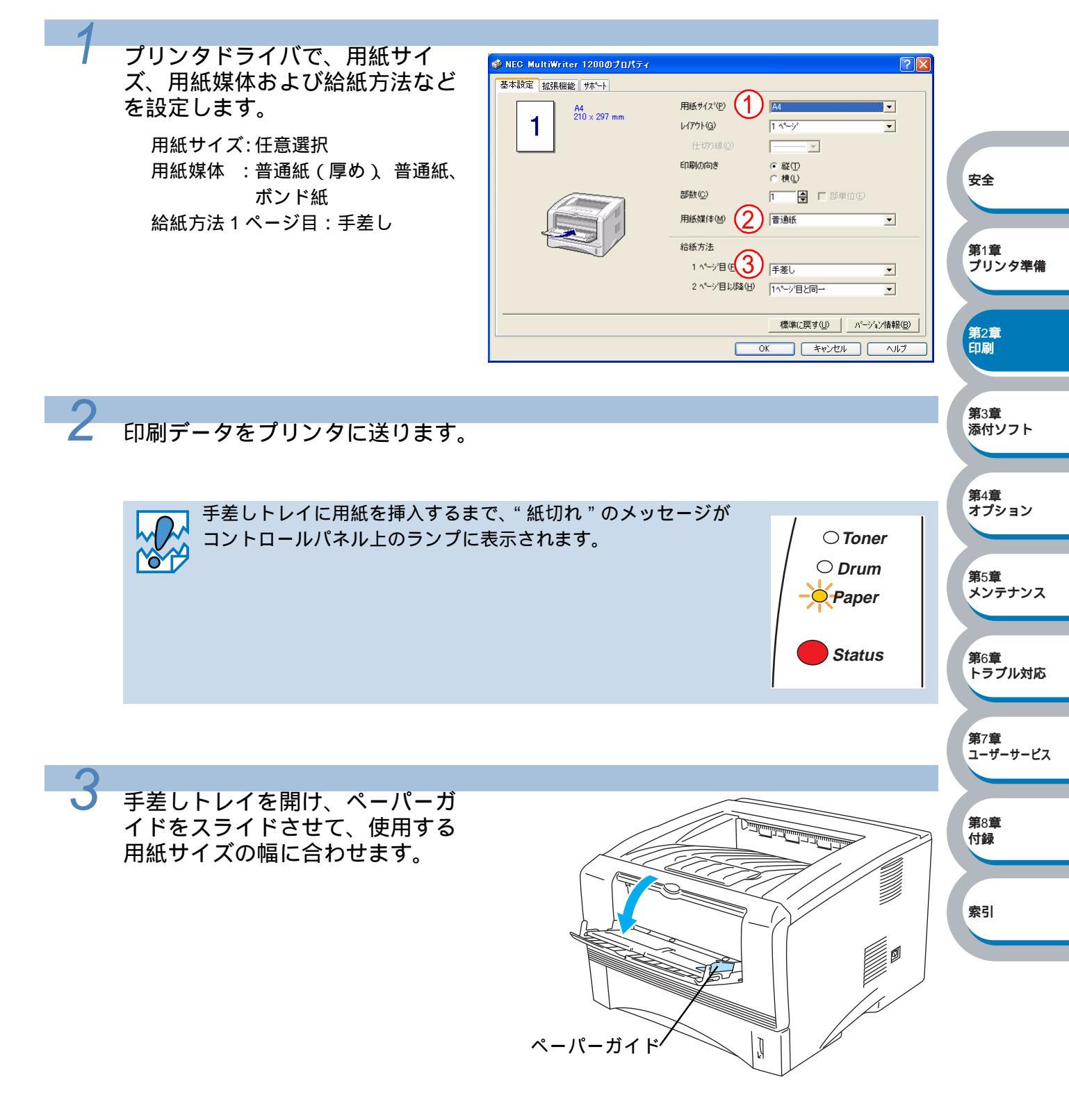

安全

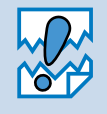

・印刷された用紙が、上面排紙トレイから滑り落ちないように用紙ストッパー・補助用紙ストッパーを伸ばしてください。

 ・用紙ストッパー・補助用紙ストッ パーを伸ばさない場合には、プリ ンタから出てきた用紙をすぐに取 り除くことをお勧めします。

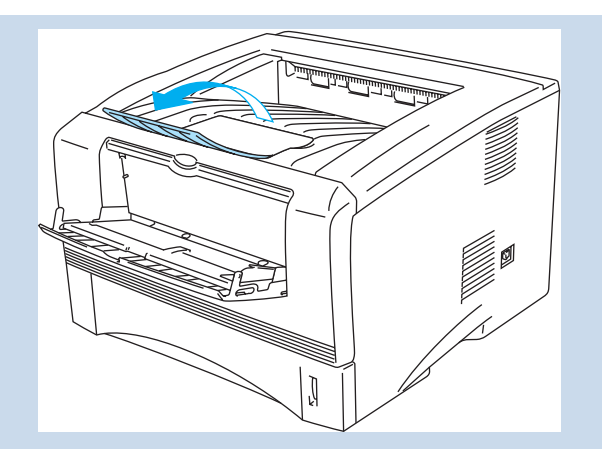

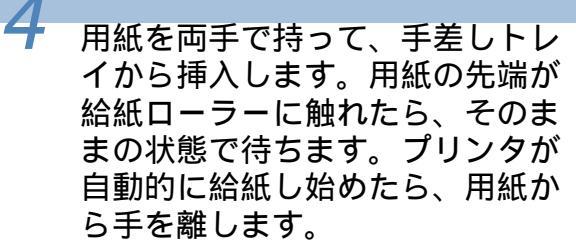

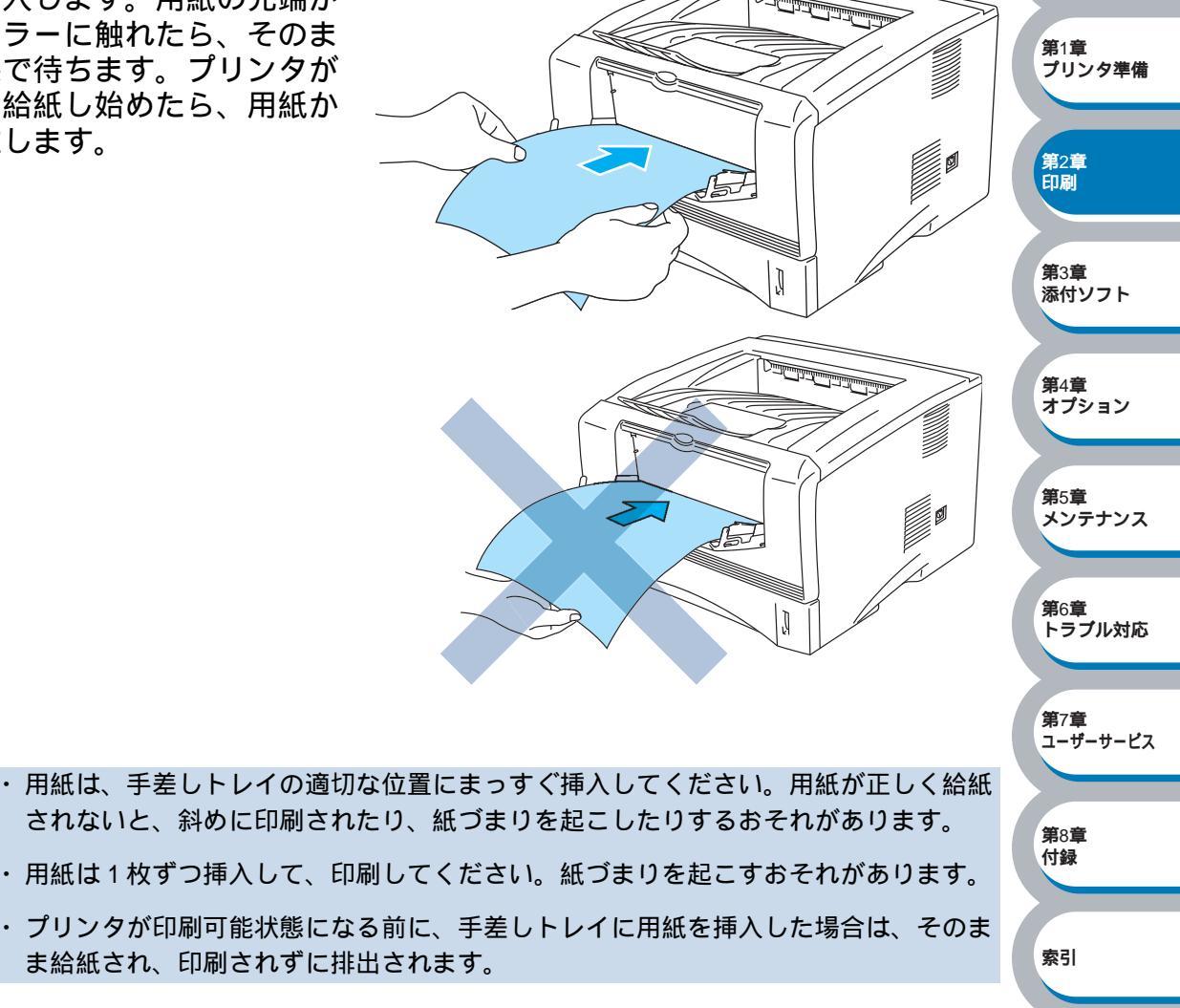

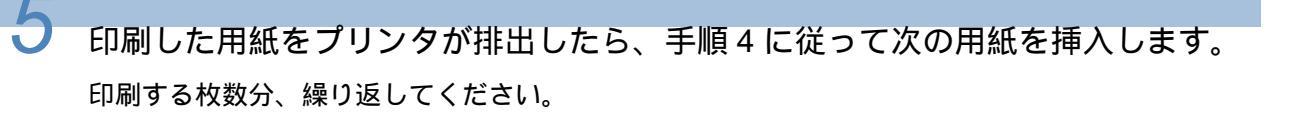

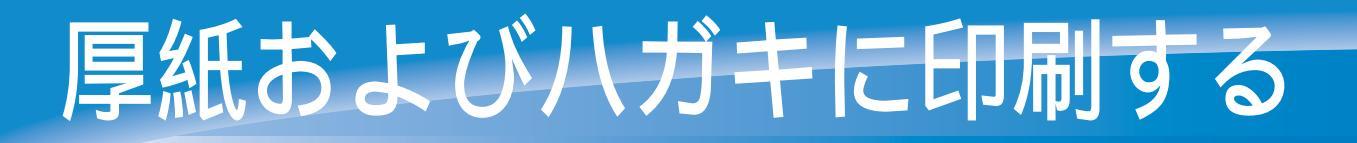

厚紙は、手差しトレイから印刷できます。 ハガキは、用紙カセット、手差しトレイから印刷できます。 背面排紙トレイを開けているときは、手差しトレイから給紙された用紙は、プリンタをまっすぐ 通り背面から排出されます。 この方法を使って厚紙やハガキに印刷すると、反りがほとんどなく印刷できます。 使用できる用紙の種類やサイズについては、「使用できる用紙と領域」21-12 を参照してください。

## 用紙カセットから印刷する

用紙カセットへは、30枚以上のハガキをセットしないでください。またオプションのセカンドトレイユニットからはハガキの印刷は行わないでください。

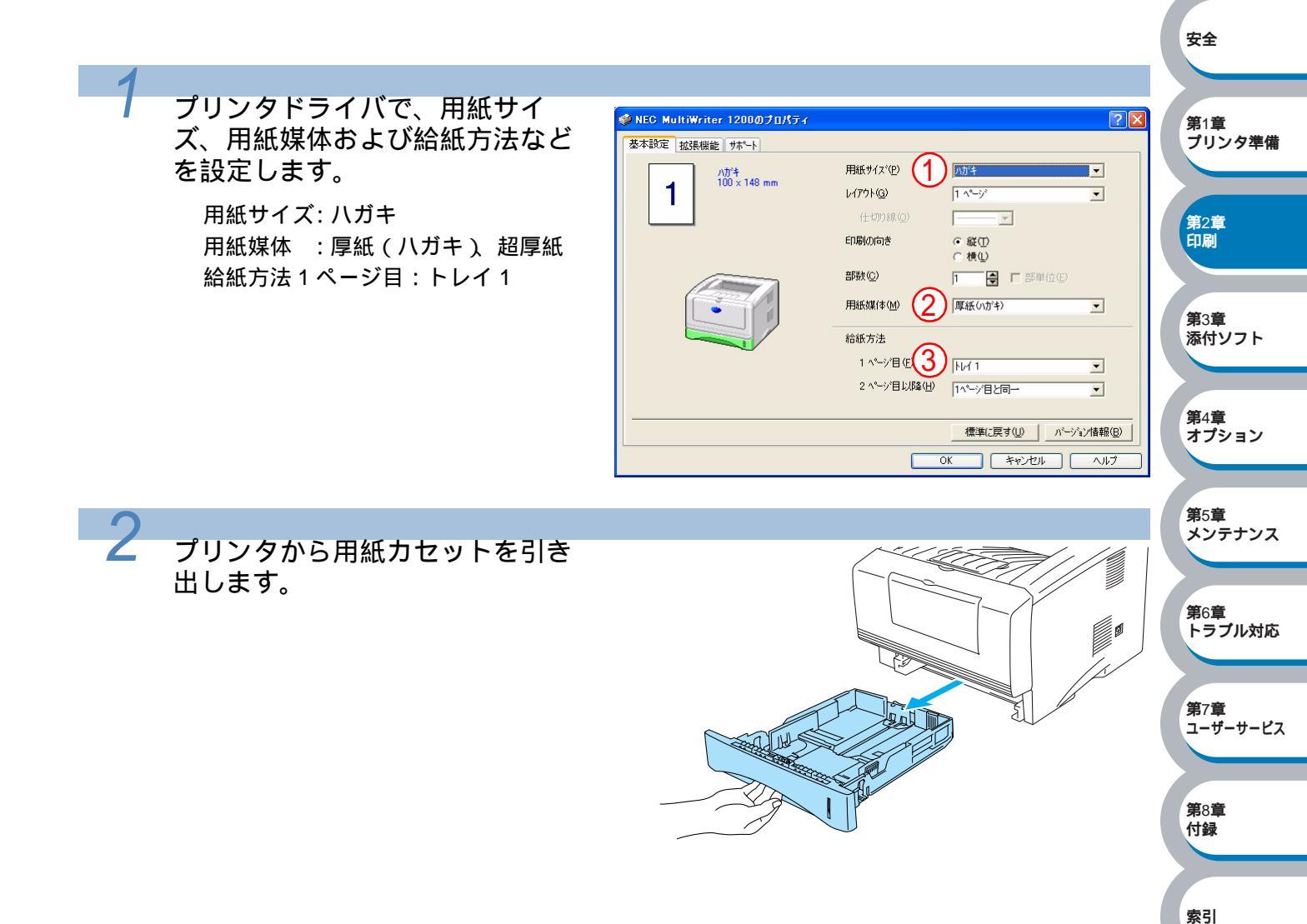

**第**7章 ユーザーサービス

**第**8章 付録

索引

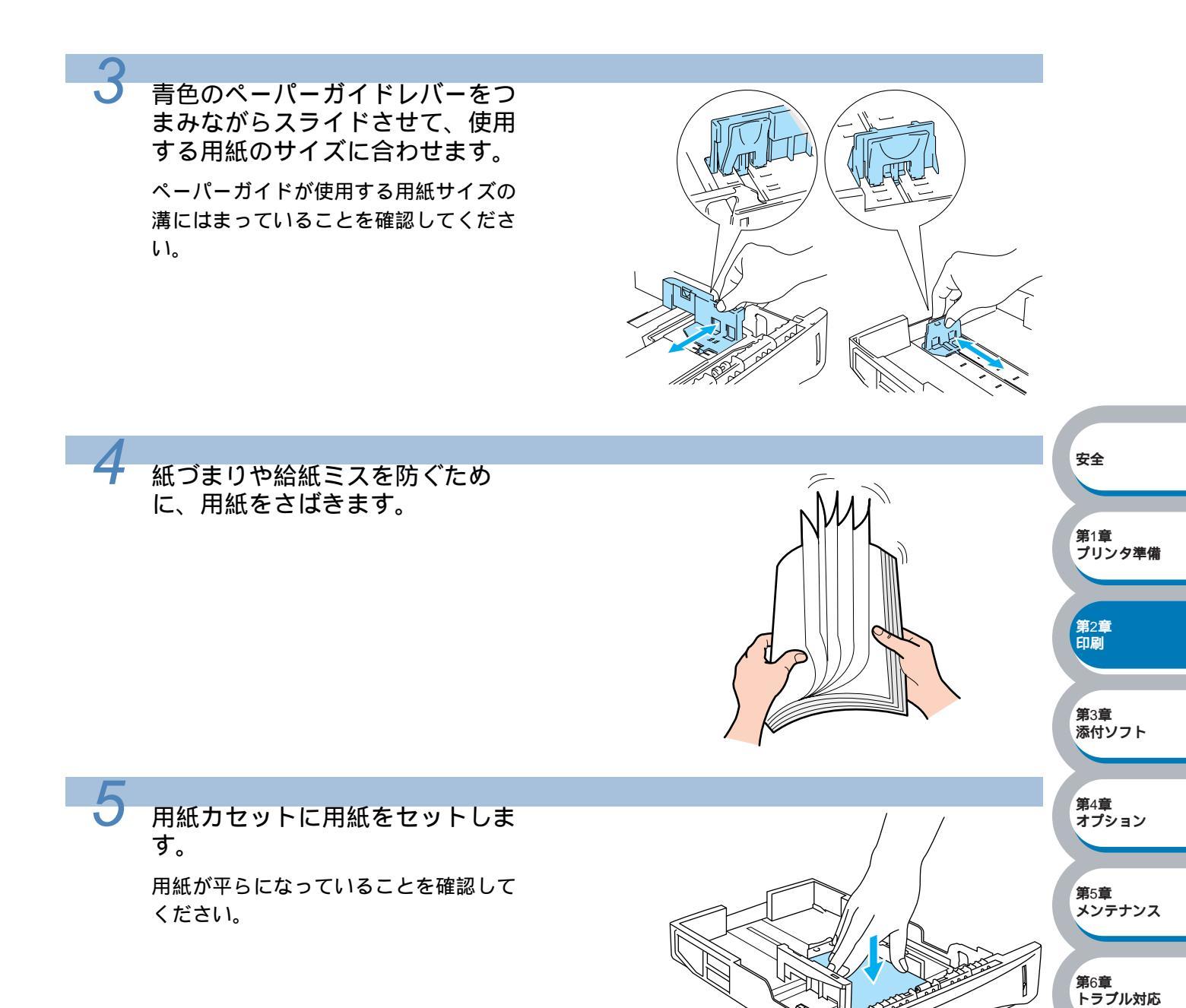

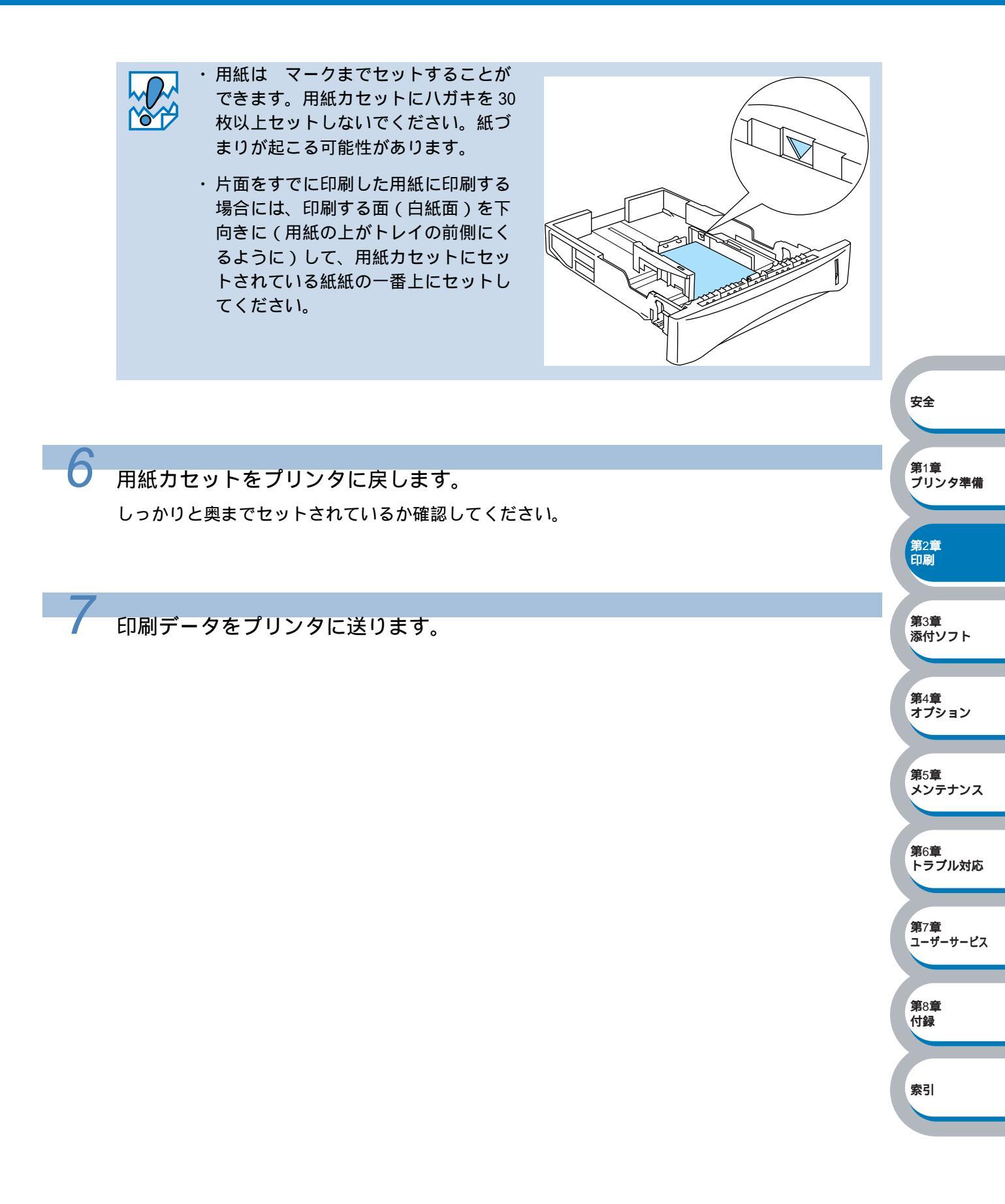

# 手差しトレイから印刷する

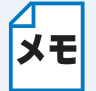

手差しトレイから用紙を挿入すると、プリンタは自動的に手差しトレイからの印刷モードに切り替わります。

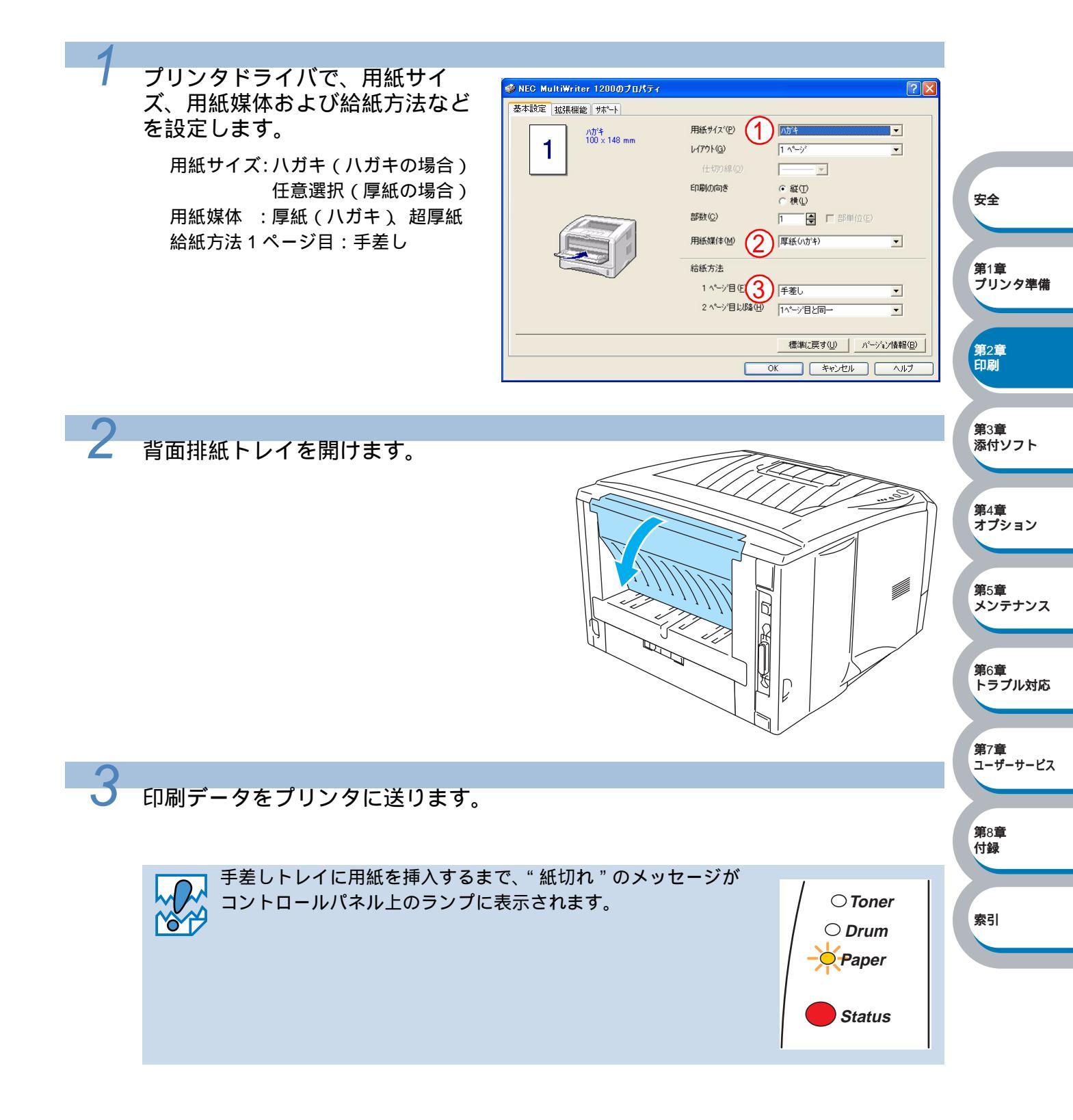

安全

4 手差しトレイを開け、ペーパーガ イドをスライドさせて、使用する 用紙サイズの幅に合わせます。

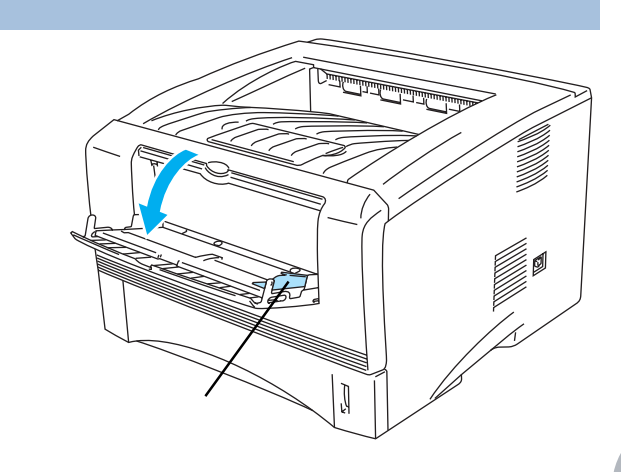

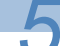

用紙を両手で持って、手差しトレ イから挿入します。用紙の先端が 給紙ローラーに触れたら、そのま まの状態で待ちます。プリンタが 自動的に給紙し始めたら、用紙か ら手を離します。

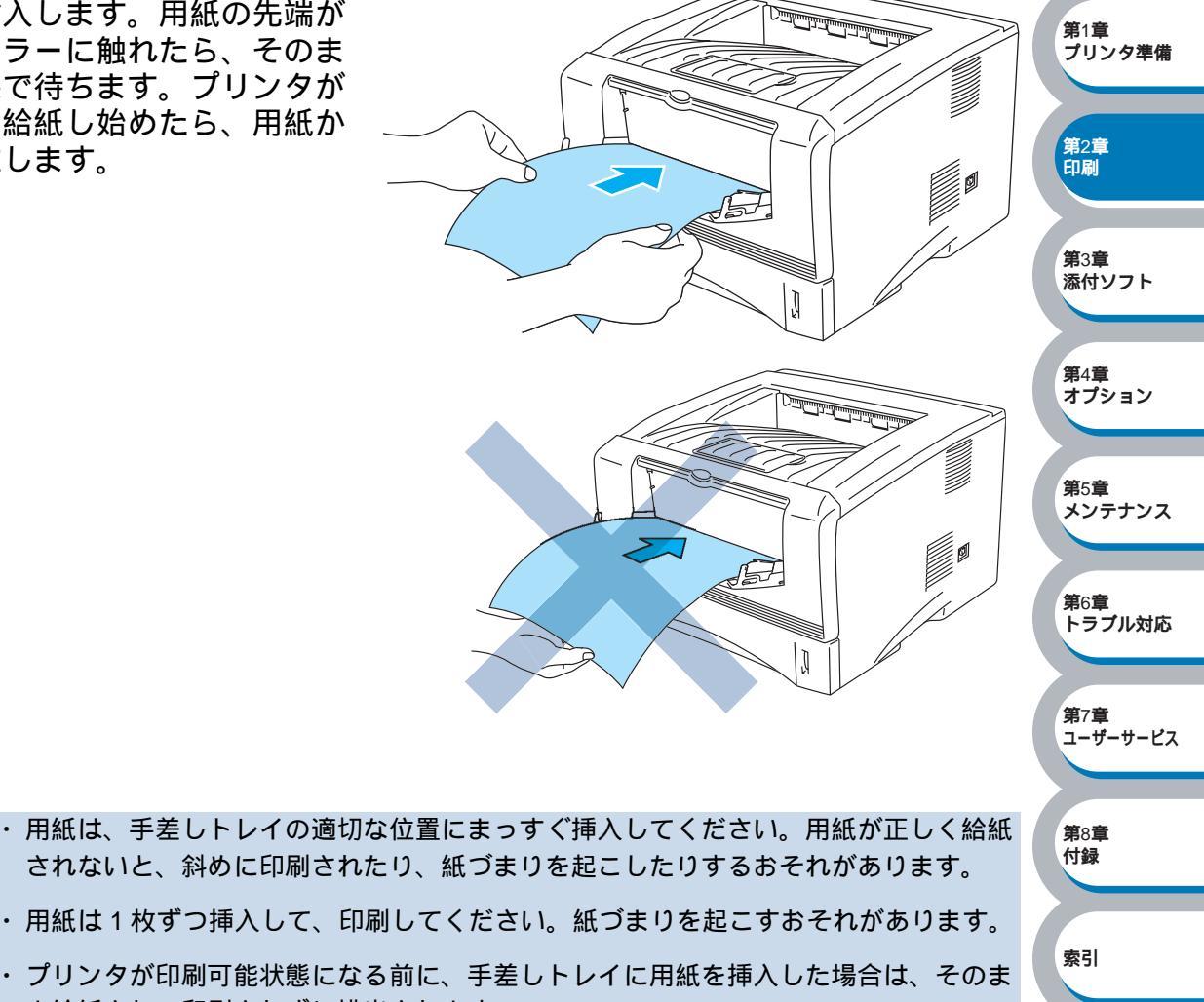

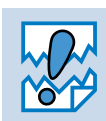

されないと、斜めに印刷されたり、紙づまりを起こしたりするおそれがあります。 ・用紙は1枚ずつ挿入して、印刷してください。紙づまりを起こすおそれがあります。

・プリンタが印刷可能状態になる前に、手差しトレイに用紙を挿入した場合は、そのま ま給紙され、印刷されずに排出されます。

**第**8章 付録

索引

印刷した用紙をプリンタが排出したら、手順5に従って次の用紙を挿入します。 印刷する枚数分、繰り返してください。

6

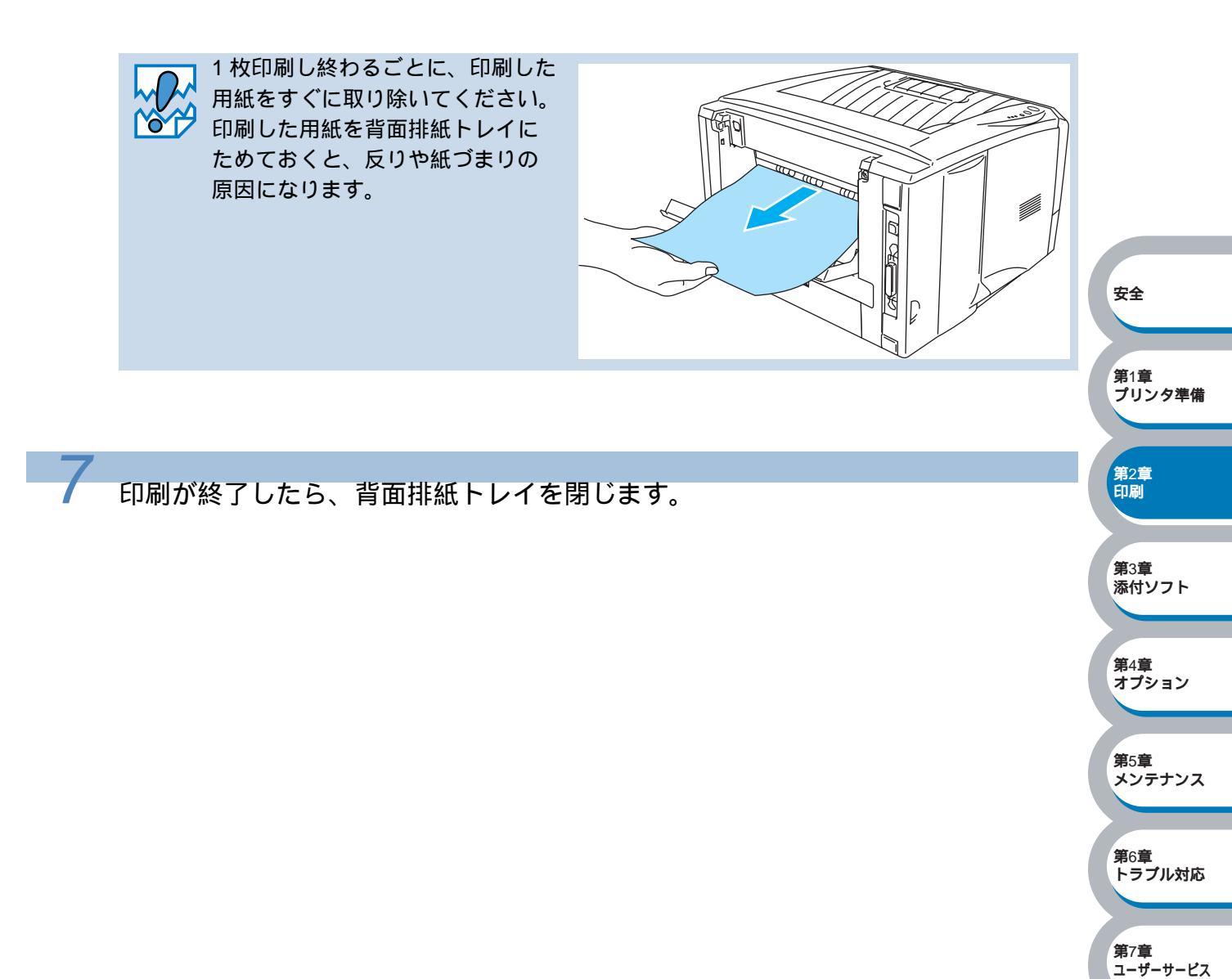

# 封筒に印刷する

### ● 使用できない封筒

下記のような封筒は使用しないでください。

- ・破れ、反り、しわのある封筒、または規格外の封筒
- ・極端に光沢のある封筒、表面がすべりやすい封筒
- ・留め金、スナップ、ひもなどが付いた封筒
- ・粘着加工を施した封筒
- ・袋状加工の封筒
- ・折り目がしっかりついていない封筒
- ・エンボス加工の封筒
- ・レーザープリンタで一度印刷された封筒
- ・内部が印刷された封筒
- ・一定に積み重ねられない封筒
- ・プリンタの印刷可能用紙坪量指定を超える用紙で製造されている封筒
- ・作りが不良で、端部がまっすぐでなかったり、一貫して四角になっていない封筒
- ・透明な窓付、穴付、くりぬき付、ミシン目付などの封筒
- ・タテ形(和形)の封筒

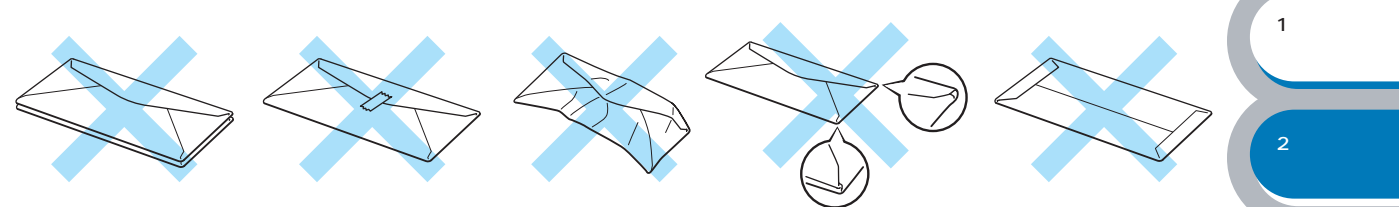

安全

**第**3章 添付ソフト

第4章 オプション

第5章

第7章

第8章 付録

メンテナンス

第6章 トラブル対応

ユーザーサービス

上記の種類の封筒を使用すると、プリンタが故障する可能性があります。 この場合の故障は保証またはサービス契約の対象には含まれませんのでご注意ください。

- ・封筒に両面印刷することはできません。
- ・正しく印刷するには、アプリケーションソフトでの用紙サイズの設定とトレイにセットされた用紙のサイズの設定を同じにしてください。

・「使用できる用紙と領域」P-1-12を参照してください。

ほとんどの封筒は印刷できますが、封筒の仕上りによっては、給紙や印刷品質に問題が起こる場合があります。

先端の紙の貼り合せ部分が厚過ぎず、角がまっすぐで、しっかりと折り目が付けられているもの を選択してください。適した封筒は、ふくらんでいなく、薄くて平らな状態になっています。 また、レーザープリンタ用の高品質の封筒を購入してください。

たくさんの封筒を購入する場合は、必ず小部数を印刷して正しく印刷されることを確認してから 購入してください。

キに推奨するメーカーはありません。上記の使用できない封筒以外の印刷に適した封筒 をお選びください。

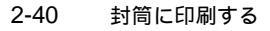
第4章 オプション

**第**5章 メンテナンス

第7章

第8章 付録

索引

第6章 トラブル対応

ユーザーサービス

### 手差しトレイから印刷する

背面排紙トレイを開けているときは、手差しトレイから給紙された封筒は、プリンタをまっすぐ 通り背面から排出されます。

この方法を使って封筒に印刷すると、反りがほとんどなく印刷できます。

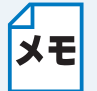

手差しトレイから封筒を挿入すると、プリンタは自動的に手差しトレイからの印刷モー ドに切り替わります。

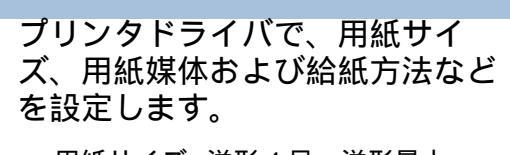

用紙サイズ:洋形4号、洋形最大 用紙媒体 :封筒、封筒(厚め) 封筒(薄め) 給紙方法1ページ目:手差し

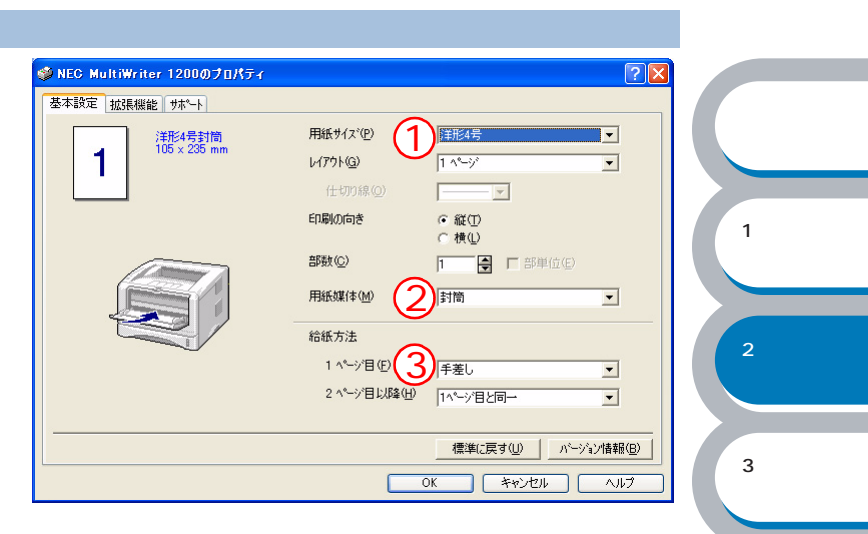

背面排紙トレイを開けます。

2

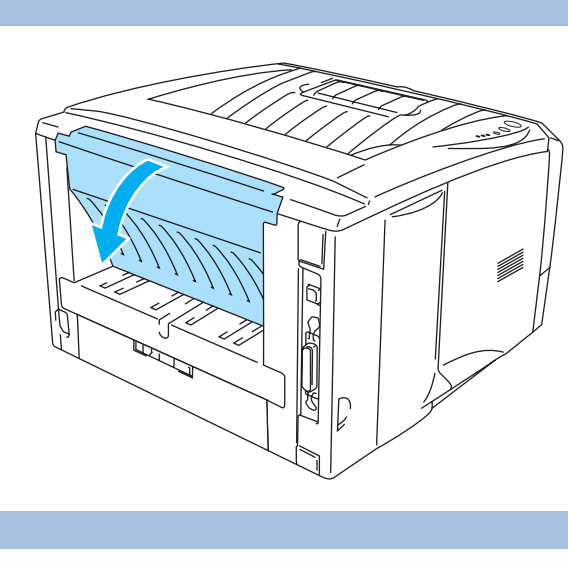

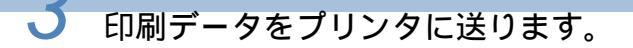

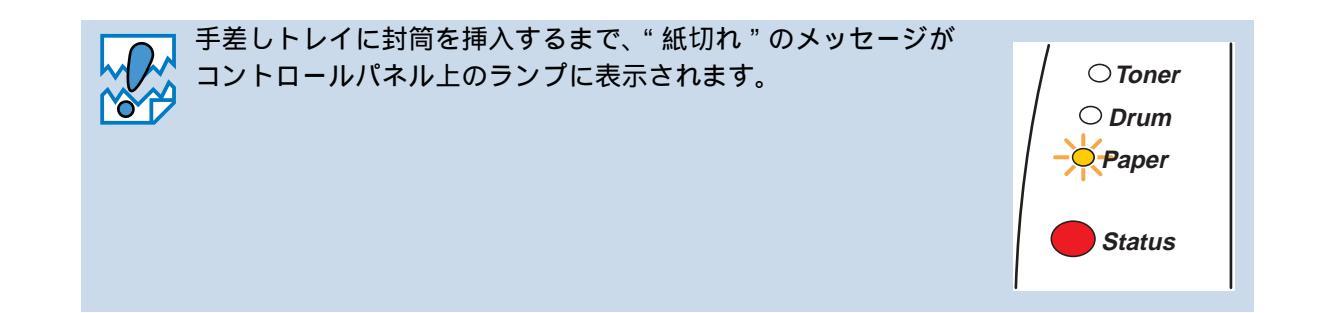

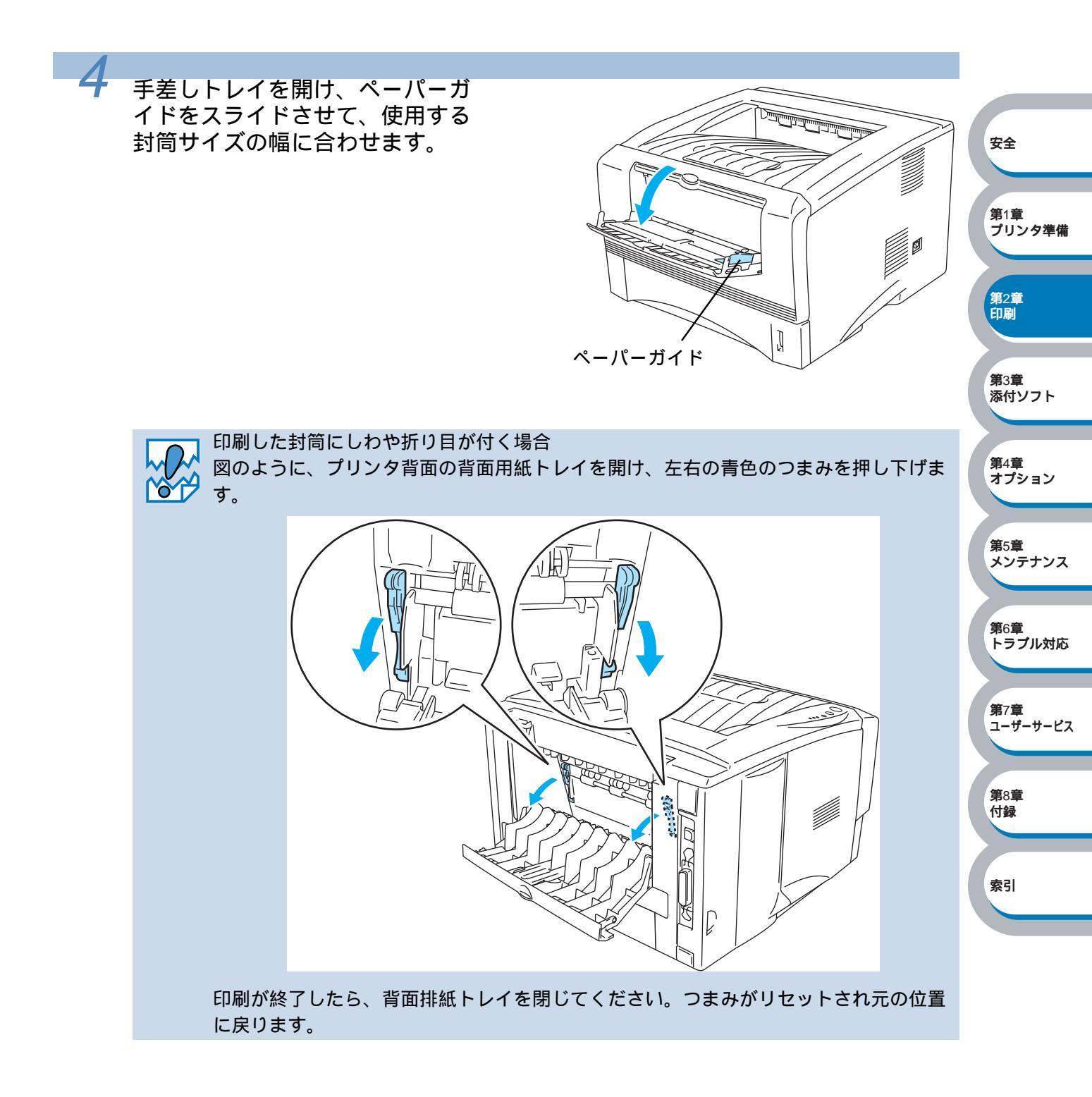

安全

第1章 プリンタ準備

**第**2章 印刷

第3章

添付ソフト

第4章 オプション

第6章 トラブル対応

**第**5章 メンテナンス

第7章 ユーザーサービス

第8章 付録

索引

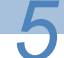

封筒を両手で持って、手差しトレ イから挿入します。封筒の先端が 給紙ローラーに触れたら、そのま まの状態で待ちます。プリンタが 自動的に給紙し始めたら、封筒か ら手を離します。

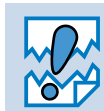

- ・封筒は、手差しトレイの適切な位置にまっすぐ挿入してください。封筒が正しく給紙 されないと、斜めに印刷されたり、紙づまりを起こしたりするおそれがあります。
- ・ 封筒は1枚ずつ挿入して、印刷してください。紙づまりを起こすおそれがあります。
- ・印刷したい面を上向きにして、手差しトレイに挿入してください。
- ・プリンタが印刷可能状態になる前に、手差しトレイに封筒を挿入した場合は、そのま ま給紙され、印刷されずに排出されます。

印刷した封筒をプリンタが排出したら、手順5に従って次の封筒を挿入します。 印刷する枚数分、繰り返してください。

↓ 1 枚印刷し終わるごとに、印刷した封筒をすぐに取り除いてください。印刷した封筒を背 → 面排紙トレイにためておくと、反りや紙づまりの原因になります。

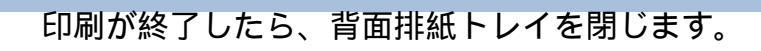

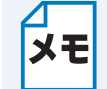

・印刷することで、封筒ののり付けされている部分がはがれることはありません。
 ・封筒の周囲に折り目やしわを付けないでください。

2-43 封筒に印刷する

OHP 用紙・ラベル紙に印刷する

OHP 用紙は、用紙カセット、手差しトレイから印刷できます。 ラベル紙は、手差しトレイから印刷できます。

### OHP 用紙やラベル紙に関する注意点

- ・破れ、反り、しわのある用紙、規格外の用紙はご使用にならないでください。
- ・台紙が付いていないラベル紙は使用しないでください。プリンタに損傷を与えることがあります。
- ・レーザープリンタ印刷用紙の OHP 用紙、ラベル紙をお使いいただくことをお勧めします。
- ・プリンタの内部は印刷中高温になりますので、その熱に耐え得る素材の OHP 用紙やラベル紙 をご使用ください。

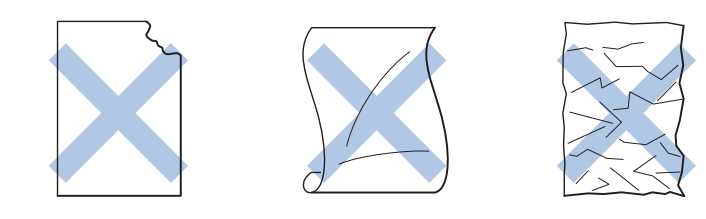

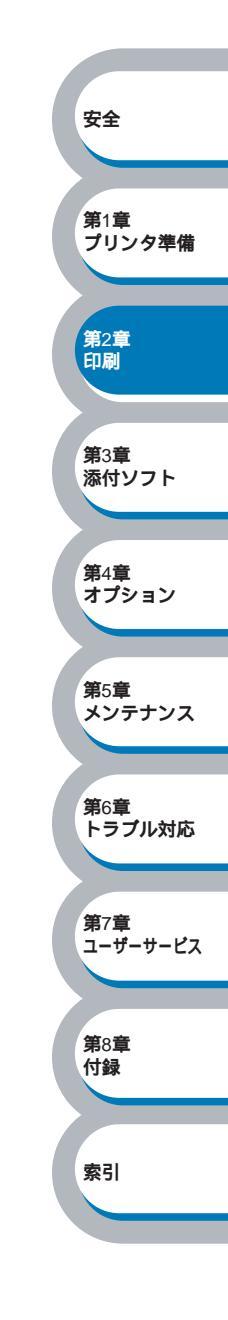

### 用紙カセットから印刷する

メモ

用紙カセットへは、10枚以上の OHP 用紙をセットしないでください。またオプション のセカンドトレイユニットから OHP 用紙の印刷はしないでください。

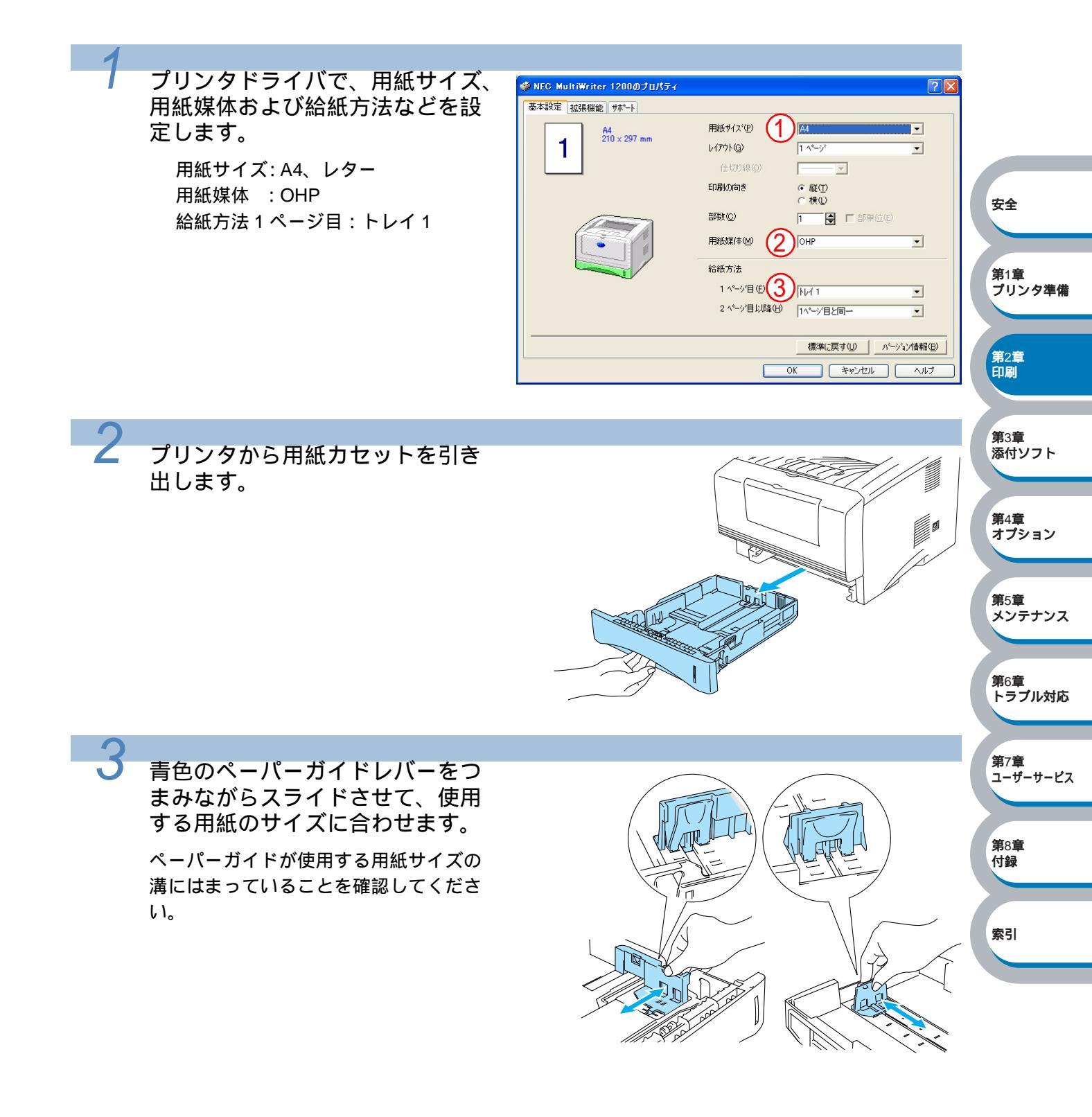

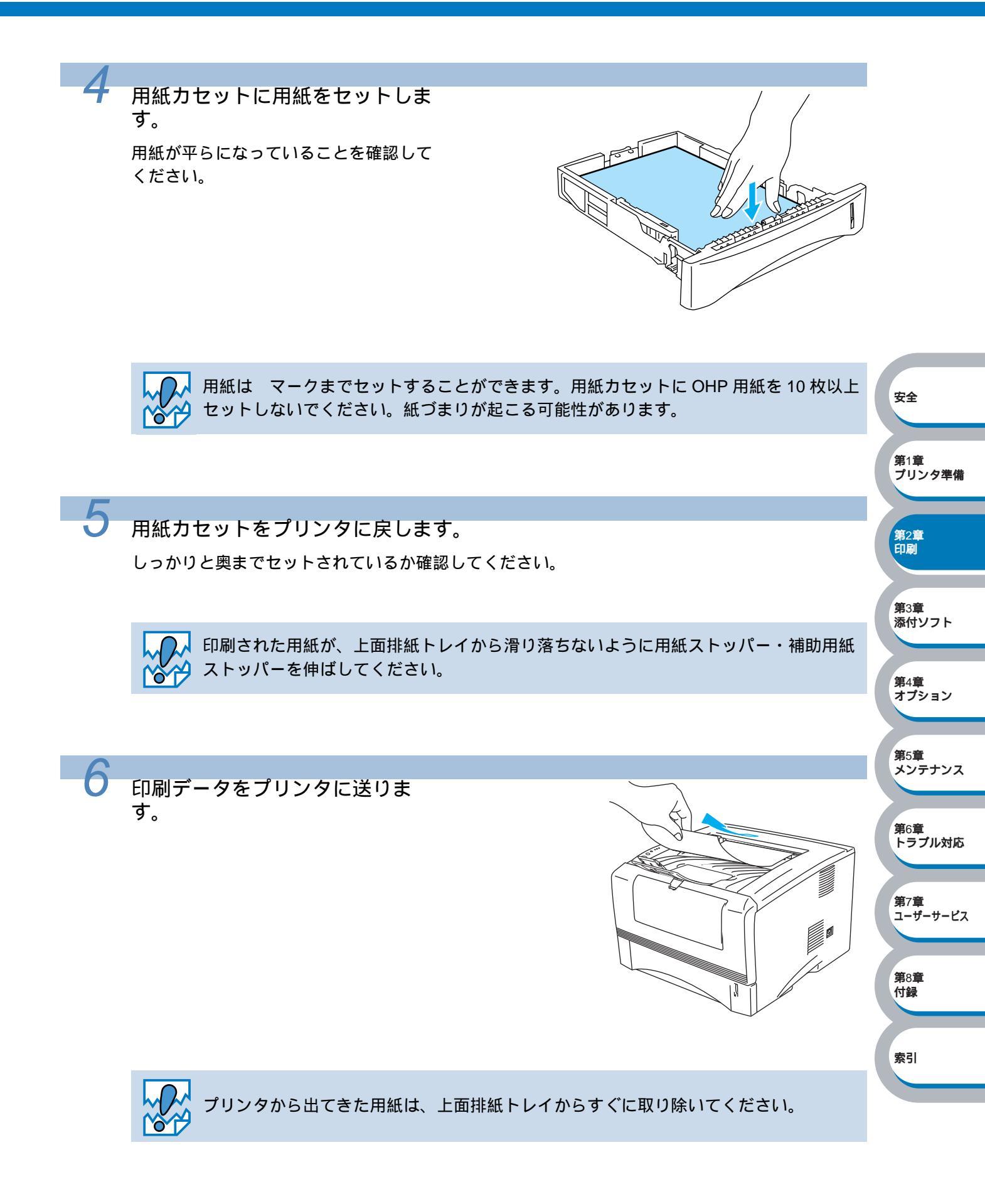

### 手差しトレイから印刷する

背面排紙トレイを開けているときは、手差しトレイから給紙された用紙は、プリンタをまっすぐ 通り背面から排出されます。

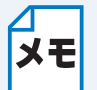

手差しトレイから用紙を挿入すると、プリンタは自動的に手差しトレイからの印刷モー ドに切り替わります。

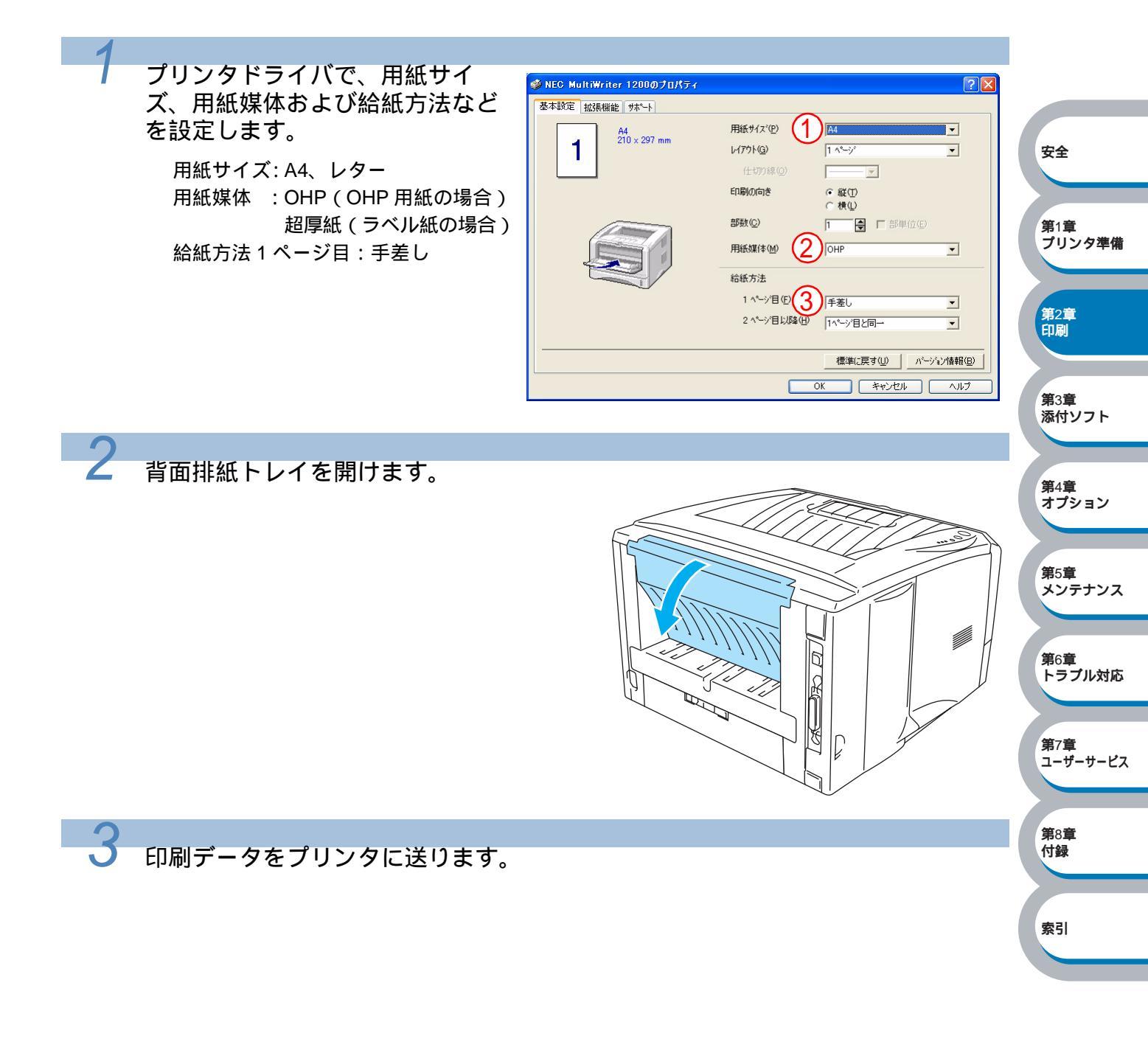

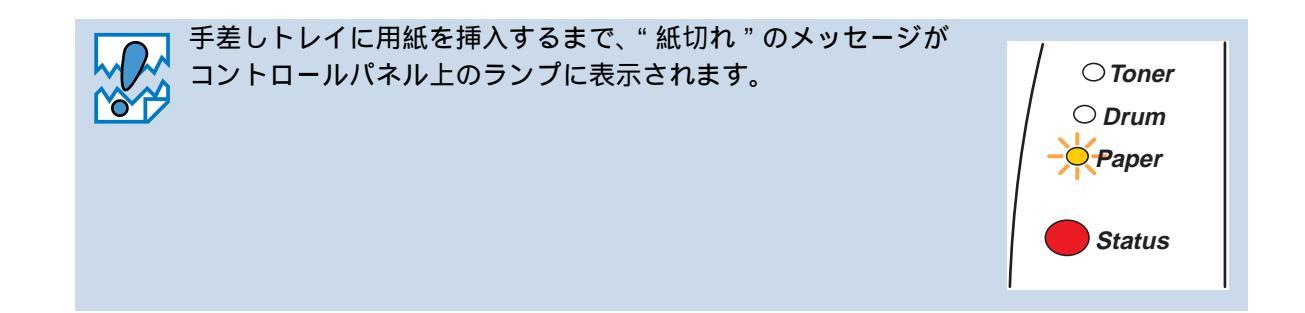

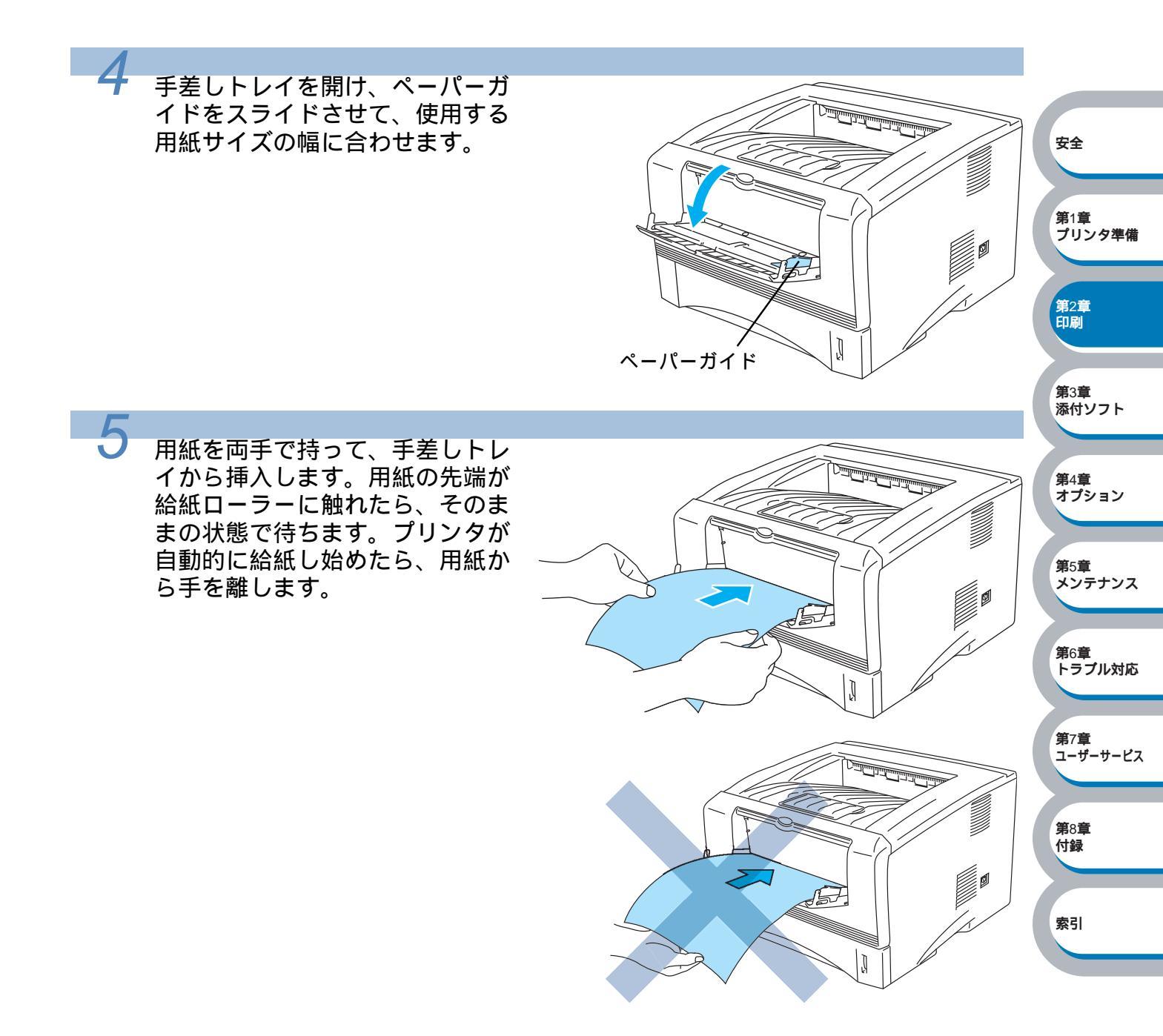

第2章 印刷

**第**3章 添付ソフト

第4章 オプション

**第**5章 メンテナンス

第7章 ユーザーサービス

第8章 付録

索引

第6章 トラブル対応

 ・用紙は、手差しトレイの適切な位置にまっすぐ挿入してください。用紙が正しく給紙 されないと、斜めに印刷されたり、紙づまりを起こしたりするおそれがあります。
 ・プリンタが印刷可能状態になる前に、手差しトレイに用紙を挿入した場合は、そのま ま給紙され、印刷されずに排出されます。
 の刷した用紙をプリンタが排出したら、手順5に従って次の用紙を挿入します。
 印刷する枚数分、繰り返してください。
 1枚印刷し終わるごとに、印刷した用紙をすぐに取り除いてください。印刷した用紙を背 面排紙トレイにためておくと、反りや紙づまりの原因になります。

印刷が終了したら、背面排紙トレイを閉じます。

# 両面印刷する

設定についての詳細は、プリンタドライバのヘルプを参照してください。

#### 両面印刷の例

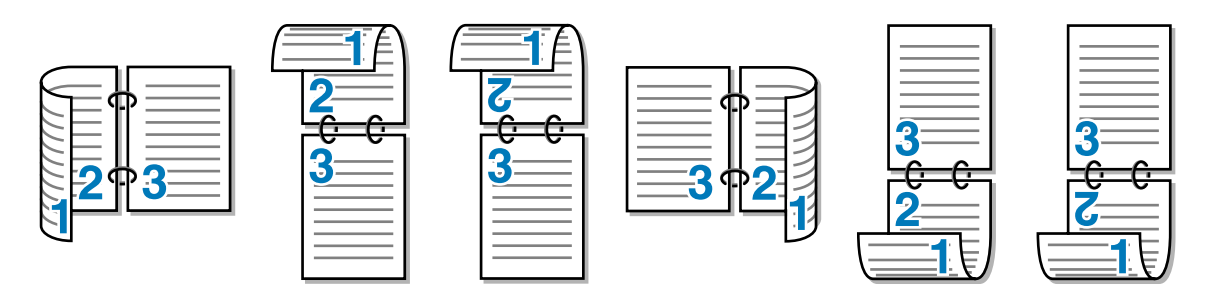

### 両面印刷に関する注意点

- ・用紙が薄い場合は、しわが付くことがあります。
- ・用紙が反っている場合は、まっすぐに伸ばしてから用紙カセットに入れてください。
- ・ボンド紙は使用できません。
- ・用紙カセットを使った両面印刷で、偶数ページ(裏面)の印刷が終了して奇数ページ(表面)の印刷を開始するときは、用紙カセット内に残っている用紙を一度取り出してください。その後、偶数ページ(裏面)を印刷した用紙のみを入れてください。そのとき印刷する面を上向きに入れてください。(印刷されていない用紙の上に、印刷された用紙を重ねないでください。)

安全

第1章 プリンタ準備

第2章 印刷

**第**3章 添付ソフト

 ・用紙が正常に給紙されないときは、用紙が反っていることがあります。用紙を取り出してまっ すぐに伸ばしてください。

手差しトレイを使って厚紙を両面印刷する場合、偶数ページ(裏面)を印刷した後、奇 数ページ(表面)を印刷するために厚紙を挿入しても、給紙されないことがあります。 第4章 オプション このようなときは、図のように、プリンタ背面の背面用紙トレイを開け、左右の青色の つまみを押し下げます。 **第**5章 メンテナンス 第6章 トラブル対応 第7章 ユーザーサービス 第8章 200038AS 付録 6 F 索引 E 印刷が終了したら、背面排紙トレイを閉じてください。このとき、つまみは自動的に元 の位置に戻ります。

#### ● 両面印刷のポイント

はじめに偶数ページ(裏面)を印刷します。 例えば、用紙5枚を使って10ページ分印刷する場合、まず2ページ、4ページ、6ページ...が 片面に印刷されます。その後印刷された用紙を用紙カセットまたはトレイに入れ、もう一方の面 に1ページ、3ページ、5ページ...と順に印刷されます。

両面印刷する場合は、次の方法で用紙カセットまたはトレイに用紙を入れてください。

#### 手差しトレイの場合

トレイに用紙を入れたときの上面が、印刷面になります。

トレイに挿入した用紙の上面に偶数ページ(裏面)を印刷します。

偶数ページ(裏面)の印刷された面を下向きにしてトレイに挿入し、上面に奇数ページ(表面) を印刷します。

1 枚目の用紙にレターヘッド用紙を使用する場合

レターヘッドが印刷された面を下向きにしてトレイに挿入し、レターヘッドが印刷されていない面(上面)に2ページ目(裏面)を印刷します。

レターヘッドが印刷された面を上向きにトレイに挿入し、1ページ目(表面)を印刷します。

#### 用紙カセットまたはセカンドトレイユニット(オプション)

カセットに用紙を入れたときの下面が、印刷面になります。

印刷する面を下向きに(用紙の上がトレイの前側にくるように)して、カセットに用紙を入れ、 偶数ページ(裏面)を印刷します。

(偶数ページ(裏面)の印刷された面を上向きに(用紙の上がトレイの前側にくるように)して、 1枚目が1番上、2枚目が上から2番目になるように用紙を重ねてカセットに用紙を入れ、奇数 ページ(表面)を印刷します。

1 枚目の用紙にレターヘッド用紙を使用する場合

レターヘッドが印刷された面を上向きにして用紙の一番上に置き、カセットに用紙を入れ、偶 数ページ(裏面)を印刷します。

偶数ページ(裏面)の印刷された面を上向きにして、レターヘッドが印刷された1枚目が1番 上、2枚目が上から2番目になるように用紙を重ねてカセットに用紙を入れ、奇数ページ(表 面)を印刷します。

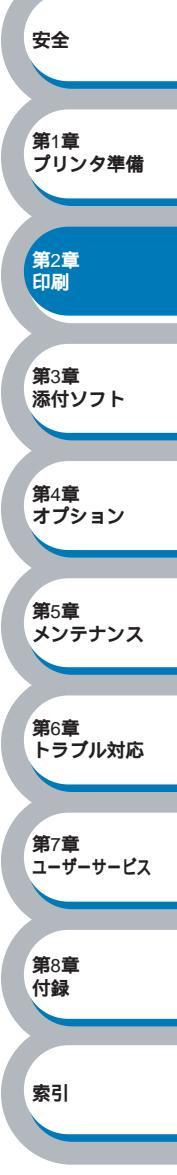

### 用紙カセットから両面印刷する

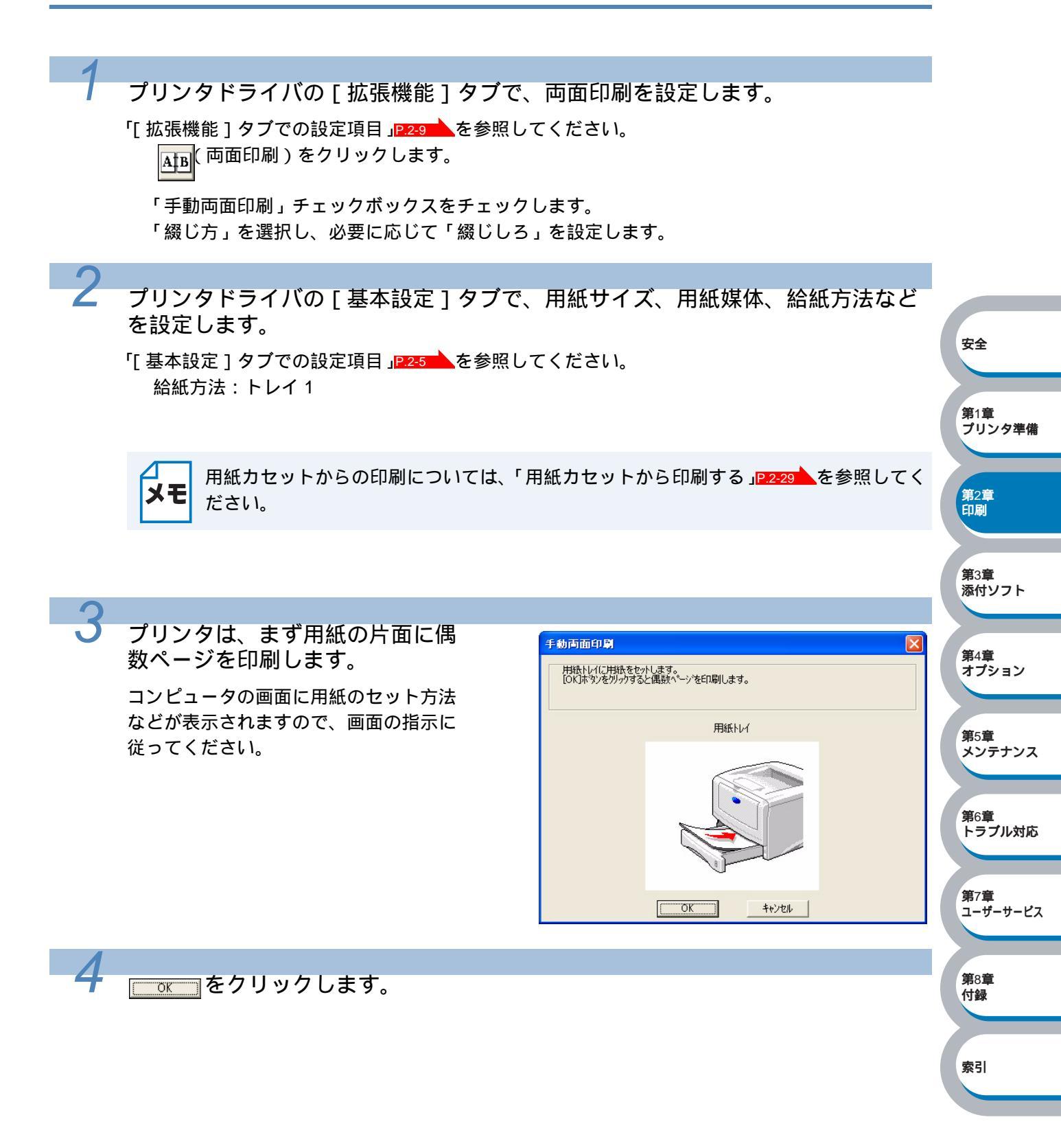

5 上面排紙トレイから偶数ページが印刷された用紙を取り出し、印刷されている面を上向きにして用紙カセットに戻します。
コンピュータの画面に用紙のセット方法などが表示されますので、画面の指示に従ってください。
トレ1
レイ1
レイレレーレー
レイレーレー
レイレーレー
レイレーレー
レイレーレー
レイレーレー
レイレーレー
レーレーレー
レーレーレー
レーレーレー
レーレーレー
レーレーレー
レーレーレー
レーレーレー
レーレーレー
レーレーレー
レーレーレー
レーレーレー
レーレーレー
レーレーレー
レーレーレー
レーレーレーレー
レーレーレーレー
レーレーレーレー
レーレーレーレー
レーレーレー
レーレーレーレー
レーレーレーレー
レーレーレーレー
レーレーレーレー
レーレーレーレー
レーレーレーレー
レーレーレーレー
レーレーレーレー
レーレーレーレー
レーレーレーレー
レーレーレーレー
レーレーレーレーレー
レーレーレーレー
レーレーレーレー
レーレーレーレー
レーレーレーレー
レーレーレーレー
レーレーレーレー
レーレーレー
レーレーレーレー
レーレーレーレー
レーレーレーレー
レーレーレー
レーレーレーレー
レーレーレーレー
レーレーレーレー
レーレーレー
レーレーレー
レーレーレー
レーレーレー
レーレーレー
レーレーレー
レーレー
レーレーレー
レーレーレー
レーレーレー
レーレーレー
レーレーレー
レーレーレー
レーレーレー
レーレーレー
レーレー
レーレーレー
レーレーレー
レーレーレー
レーレー
レーレー
レーレー
レーレー
レーレー
レーレー
レーレー
レーレー
レーレー
レーレー
レーレー
レーレー
レーレー
レーレー
レーレー
レーレー
レーレー
レーレー
レーレー
レーレー
レーレー
レーレー
レーレー
レーレー
レーレー
レーレー
レーレー
レー
レー
レー
レー
レー
レー
レー
レー
レー
レー
レー
レー
レー
レー
レー
レー
レー
レー
レー
レー
レー
レー
レー
レー
レー
レー
レー
レー
レー
レー
レー
レー
レー
レー
レー
レー
レー
レー
レー
レー
レー
レー
レー
レー
レー
レー
レー
レー
レー
レー
レー
レー
レー
<p

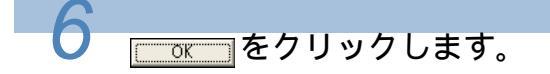

用紙のもう一方の面に奇数ページを印刷します。

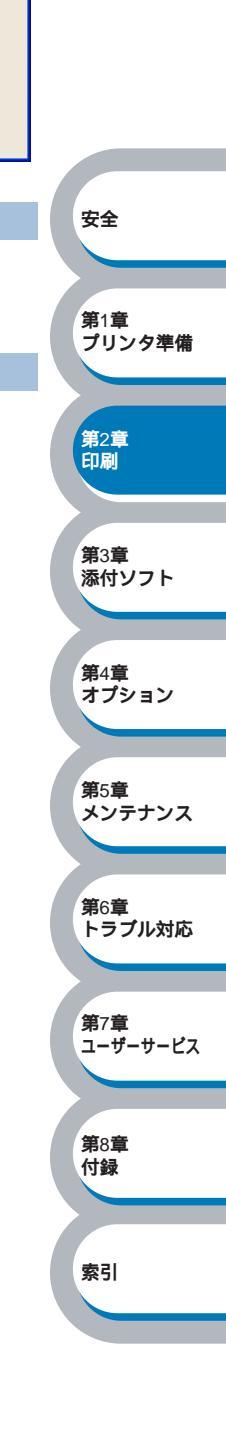

### 手差しトレイから両面印刷する

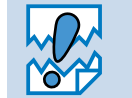

・用紙を挿入する前に、用紙をまっすぐに伸ばしてください。紙の反りは紙づまりの原因になります。

- ・薄紙、厚紙の使用はできるだけ避けてください。
- ・両面印刷の機能を使うと、紙づまりが起こったり、印刷品質が落ちることがあります。紙づまりが起こった場合は、「紙づまりが起きたときは」PGBBを参照してください。

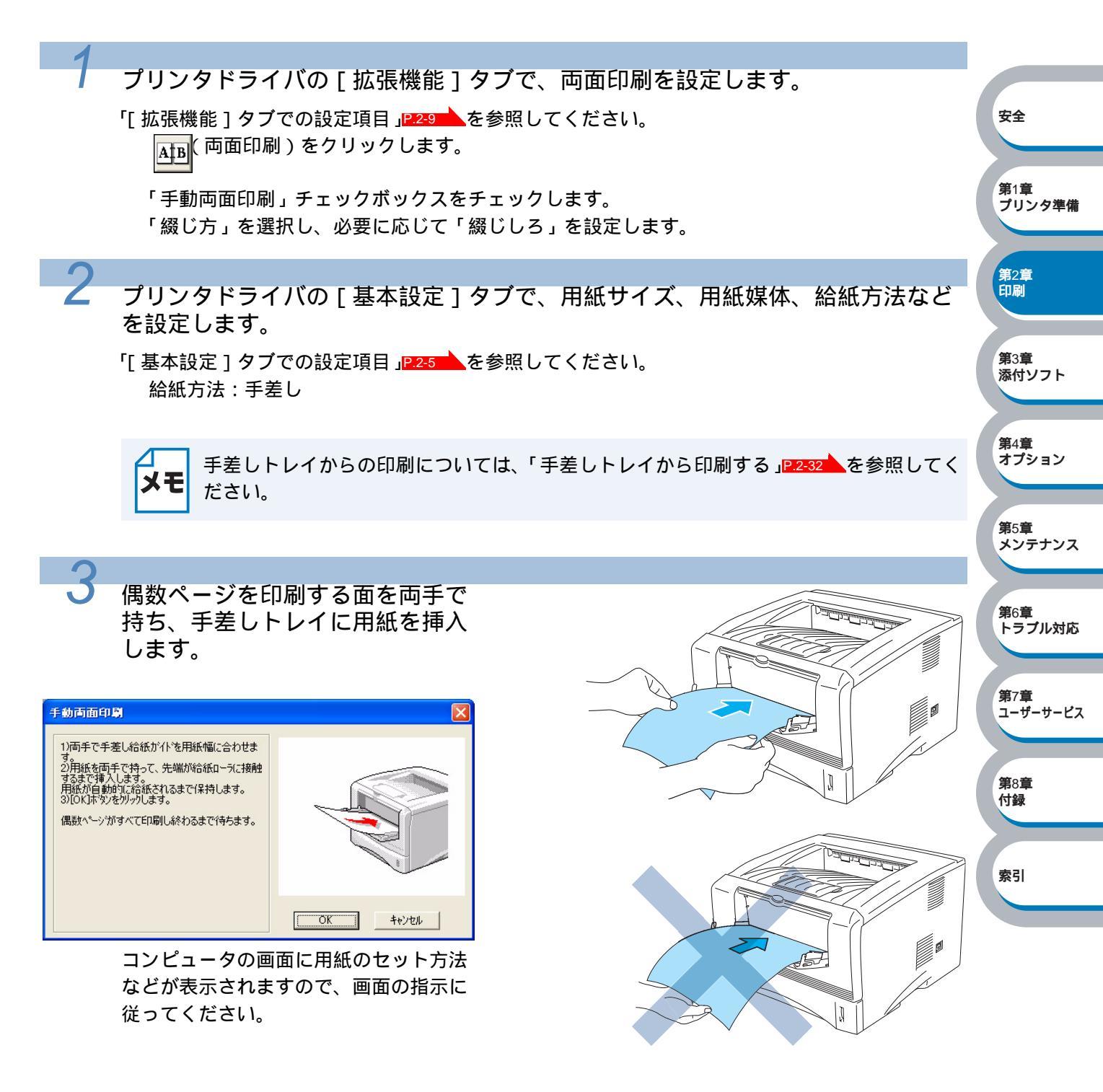

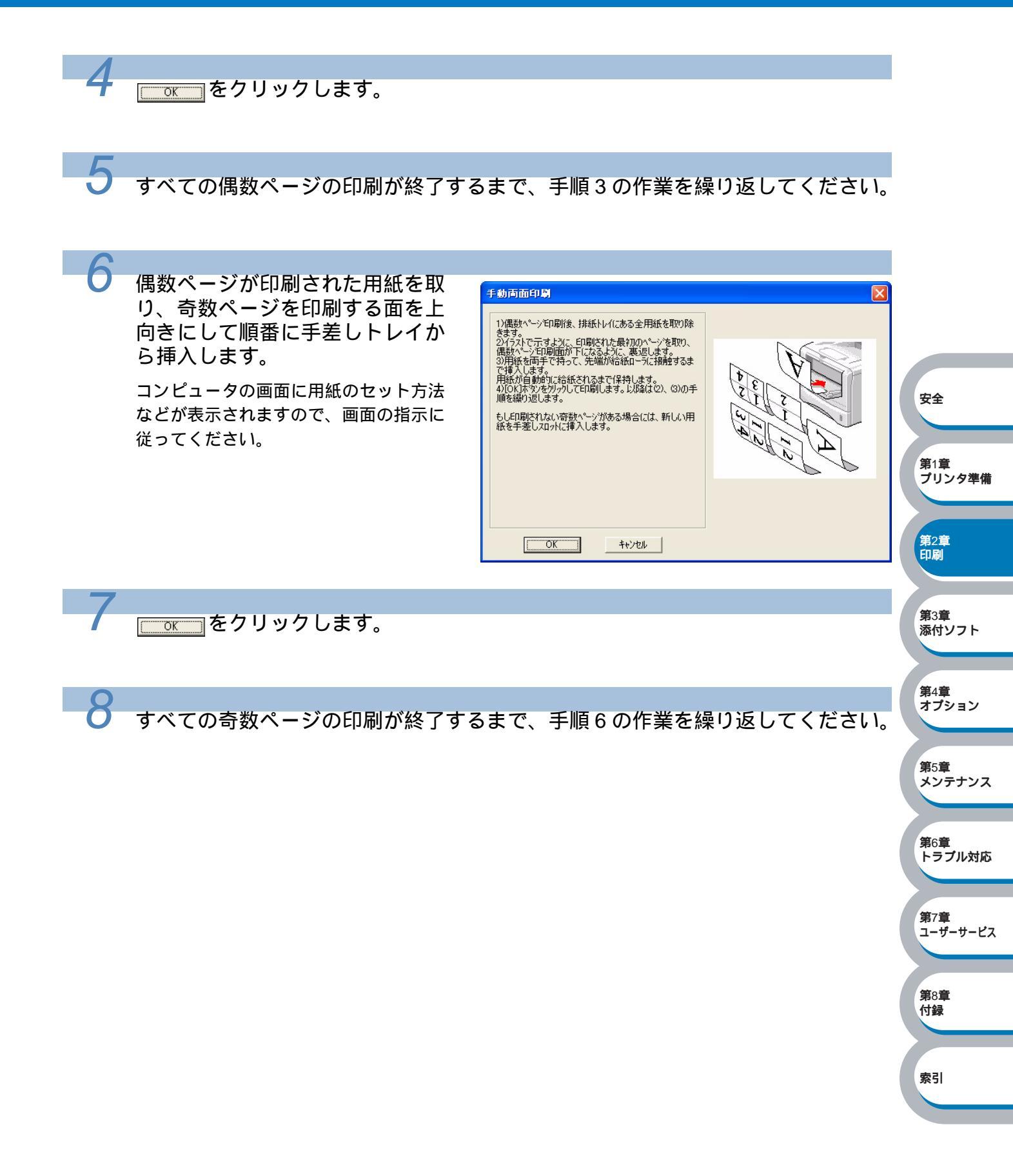

複数のページを1枚にまとめて印刷する

複数のページを1枚の用紙にまとめて印刷したり、逆に1ページを複数の用紙に分割して印刷し たりする方法について説明します。 確認のため試し印刷をするときなどに使用すると、用紙の節約になります。

プリンタドライバの[基本設定]タブで、用紙サイズ、用紙媒体、給紙方法など を設定した後、レイアウトを設定します。

「[基本設定]タブでの設定項目」
P.2-5
を参照してください。

「レイアウト」から1枚にまとめて印刷するページ数(1,2,4,9,16,25ページ)を選択します。 ・例えば、「4ページ」を選択した場合、4ページ分を1枚にまとめて印刷します。

「4 ページ」を選択

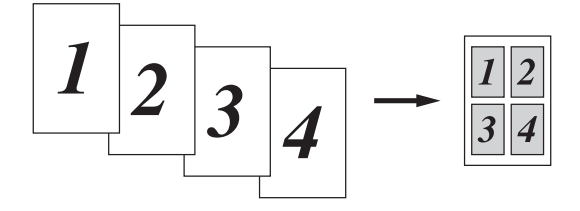

安全

第1章 プリンタ準備

第2章 印刷

**第**3章 添付ソフト

第4章 オプション

**第**5章 メンテナンス

第6章 トラブル対応

**第7章** ユーザーサービス

第8章

付録

索引

 「縦2×横2倍」、「縦3×横3倍」、「縦4×横4倍」、「縦5×横5倍」を選択した場合は、 1ページを選択した分割数で印刷します。
 例えば、「縦2×横2倍」を選択した場合は、1ページ分を4枚に分割して印刷します。
 「縦2×横2倍」を選択

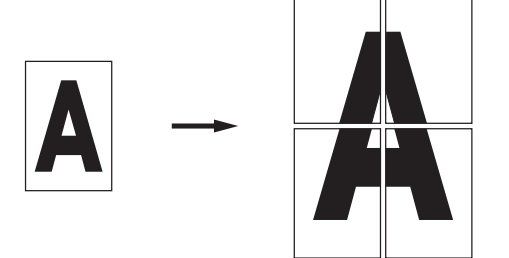

1 枚に複数ページをまとめた場合、各ページに境界線を入れたいときは、「仕切り線」から線種 を選択します。境界線が必要ないときは、「なし」を選択します。 「4 ページ」を選択、仕切り線「- - - - 」を選択

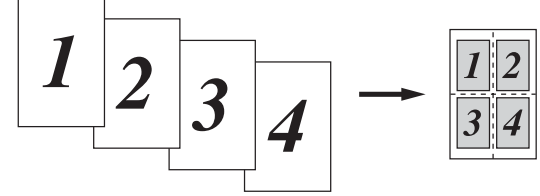

印刷を開始します。

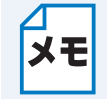

2

印刷の詳細については、「普通紙に印刷する」P.2-29、「厚紙およびハガキに印刷する」 P.2-34 などを参照してください。

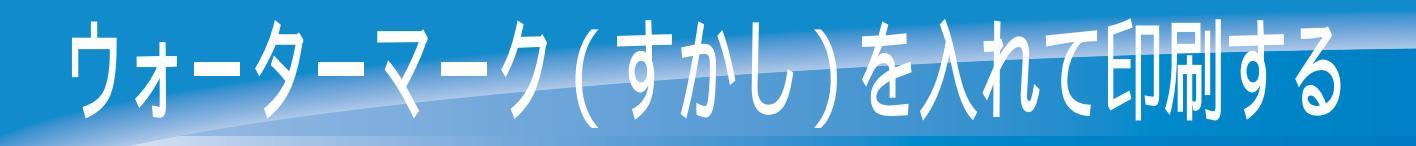

ロゴや本文をウォーターマーク(すかし)として文書に入れることができます。あらかじめ設定 されたウォーターマークの1つを選択するか、作成済みのビットマップファイルまたはテキスト ファイルを使うことができます。

ウォーターマークを使用した例

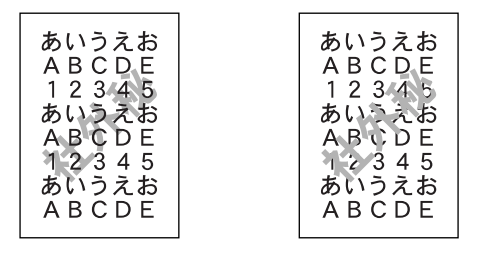

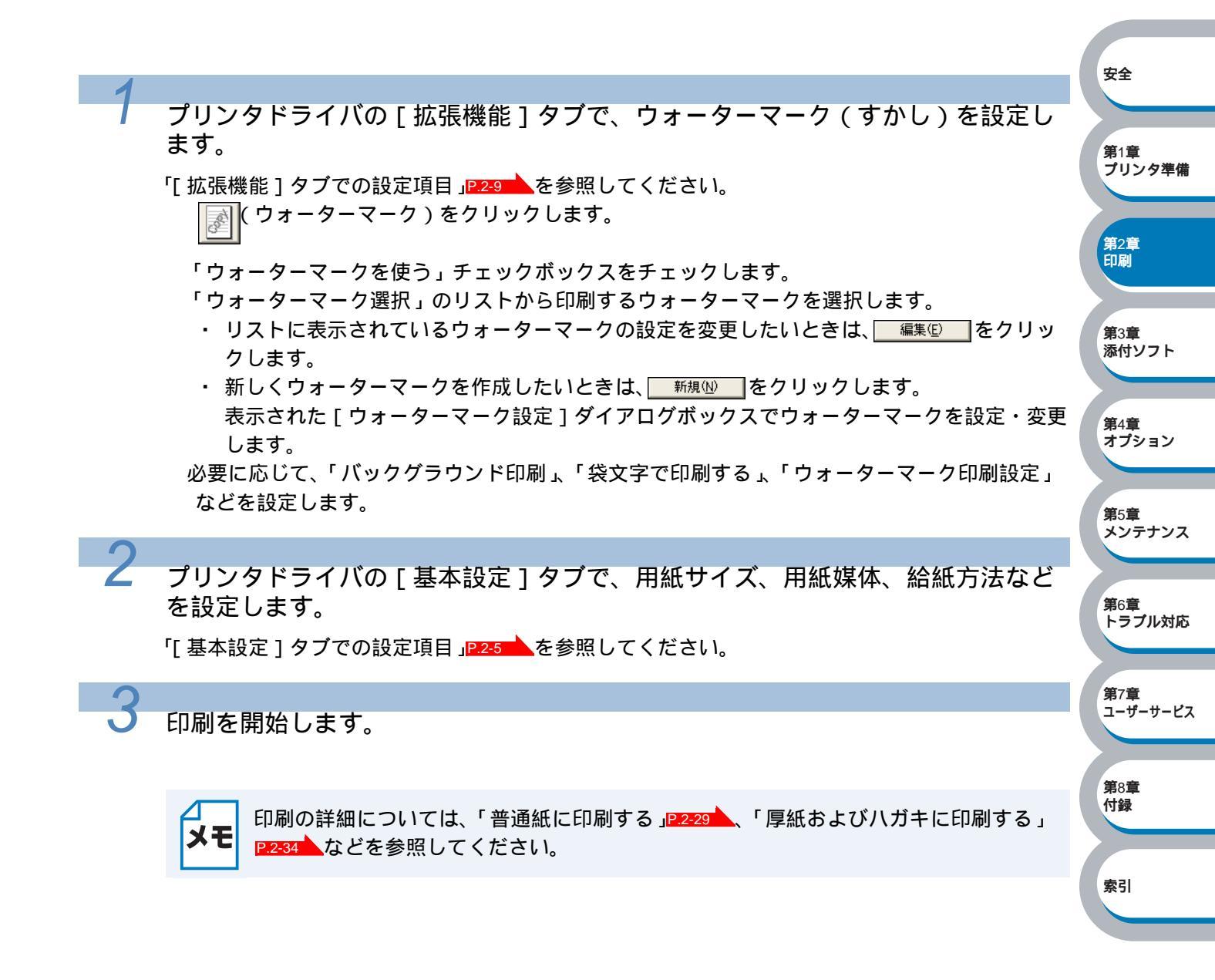

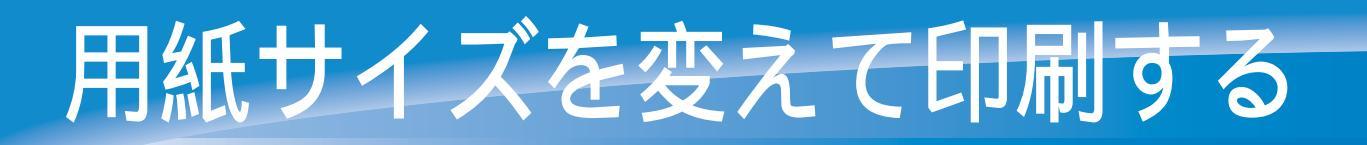

アプリケーションソフトで用紙サイズを指定して作成された文書は、通常その用紙サイズで印刷 する必要があります。この機能を使うと、指定した用紙サイズに収まるように、文書を拡大縮小 して印刷できます。

例えば、A4 サイズで作成されたデータを印刷したいが用紙がB5 サイズしかない場合、文書を縮 小してB5 サイズの用紙に印刷できます。

プリンタドライバの [ 拡張機能 ] タブで、拡大縮小を設定します。

「[拡張機能]タブでの設定項目」を参照してください。

「印刷用紙サイズに合わせます」を選択します。 「印刷用紙サイズ」から用紙サイズを選択します。

▲ 用紙サイズではなく任意の倍率を指定して、印刷することもできます。
★ その場合は、「任意倍率」を選択して、「任意倍率 [ 25 - 400% ]」で倍率を設定します。

安全

第1章

第2章 印刷

第4章 オプション

第5章 メンテナンス

**第7章** ユーザーサービス

第8章 付録

索引

第6章 トラブル対応

プリンタ準備

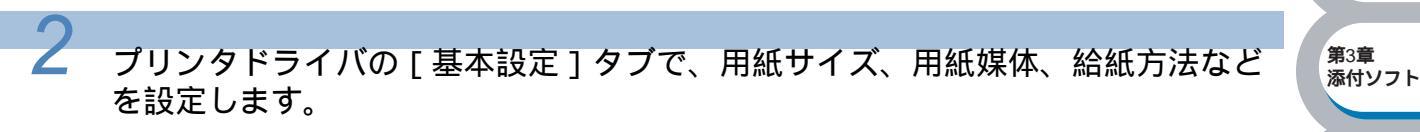

「[基本設定]タブでの設定項目」P.2-5 を参照してください。

手順1の で選択した用紙サイズを選択してください。用紙サイズが合っていないと、 文書が用紙からはみ出したり、用紙より小さく印刷されてしまいます。

印刷を開始します。

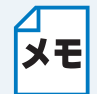

印刷の詳細については、「普通紙に印刷する」P.2-29、「厚紙およびハガキに印刷する」 P.2-34 などを参照してください。

# 特殊機能を使って印刷する

[その他特殊機能]タブのプリント機能モードを設定しておくと、印刷時に実行して印刷すること ができます。

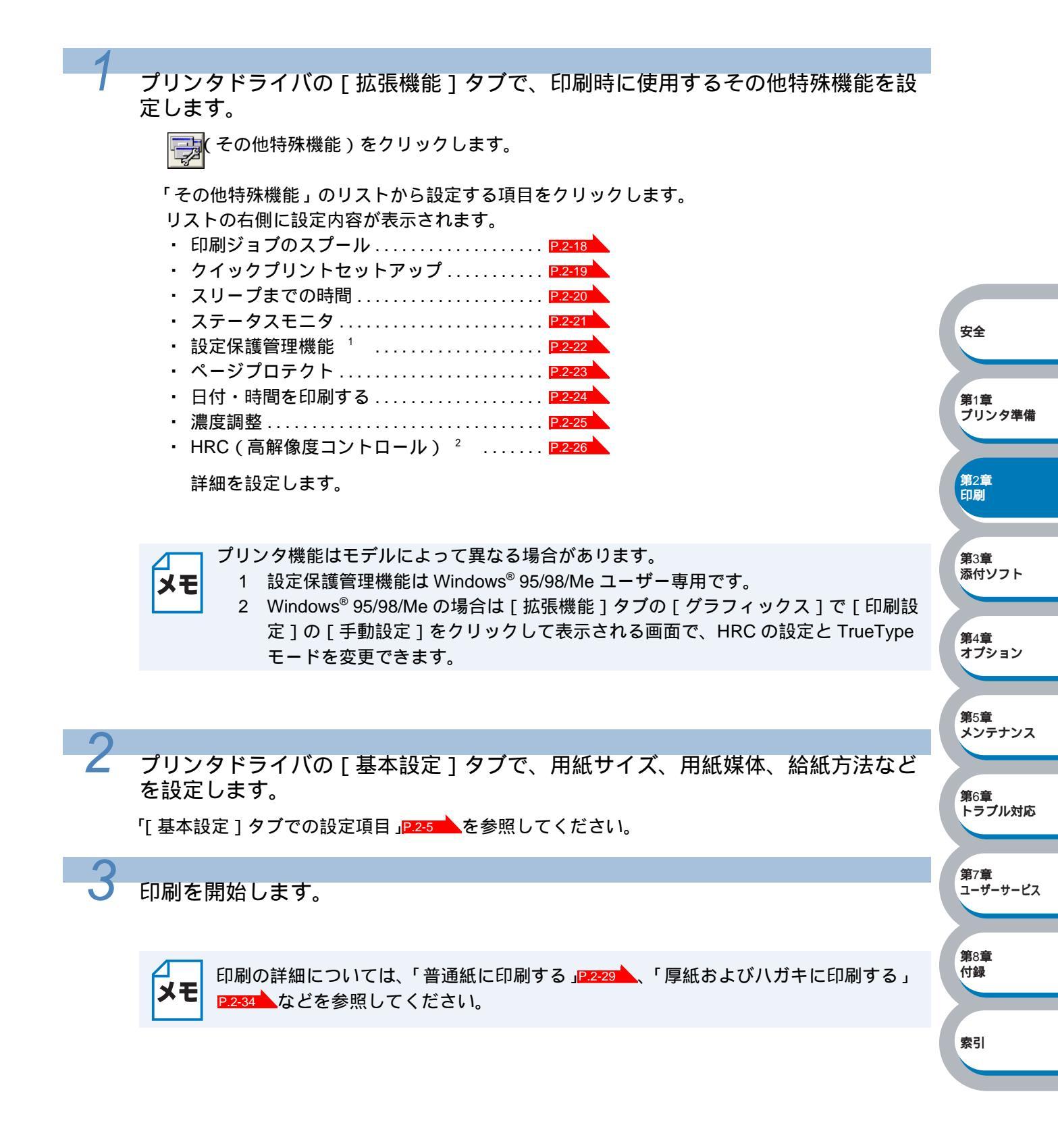

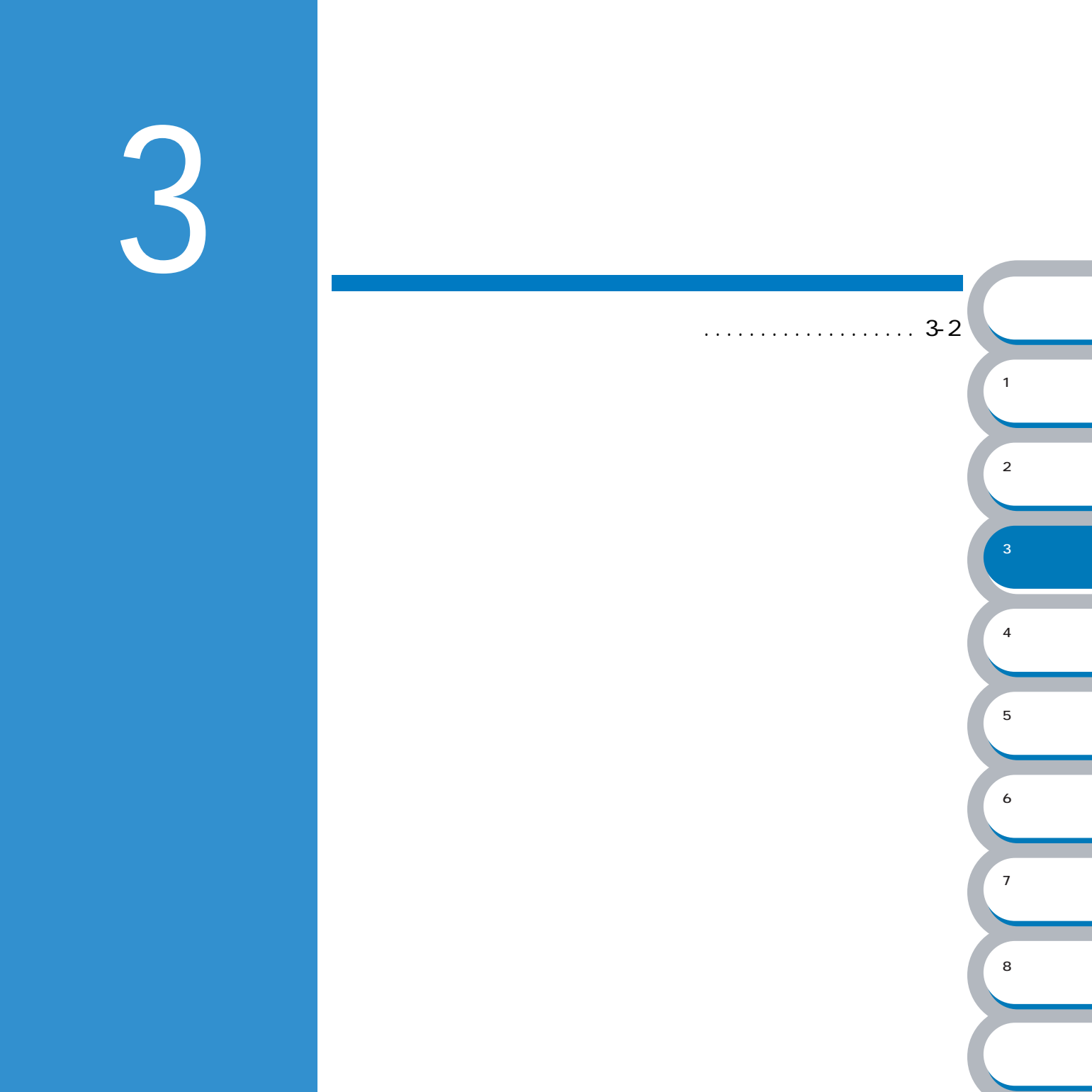

# 忝付ソフトウェアを使う

#### DocuWorks Ver.5.0 体験版

DocuWorks とは、オフィスのさまざまな場面で作成されたアプリケーションデータ、ファクス データ、スキャンデータなどを区別なく扱い、さまざまな文書データの処理を同一画面で行うこ とができるドキュメントハンドリングソフトウェアです。

この DocuWorks 体験版は、利用可能期間を設けることによって、製品版相当の機能を手軽に体験 していただくためのものです。

この体験版を体験以外の目的に使うことはできません。

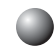

### NEC TrueType バーコードフォントキット

NEC TrueType バーコードフォントキットは以下項目で構成されています。

(1) NEC TrueType バーコードフォント 安全 Industrial 2 of 5 (Module 比率 2.2) Industrial 2 of 5 (Module 比率 3.0) NW-7 (Module 比率 2.2) 第1章 NW-7 (Module 比率 3.0) プリンタ準備 CODE39 (Module 比率 2.2) (Module 比率 3.0) CODE39 **第**2章 JAN 印刷 カスタマバーコード(郵便バーコード) 第3章 添付ソフト (2) NEC TrueType バーコードユーティリティ 本ユーティリティは、ユーザの入力に対して Start/Stop キャラクタ等を付加して、バー コード表示および印刷するユーティリティです。 第4章 オプション 第5章 メンテナンス 第6章 トラブル対応 第7章 ユーザーサービス 第8章 付録 索引

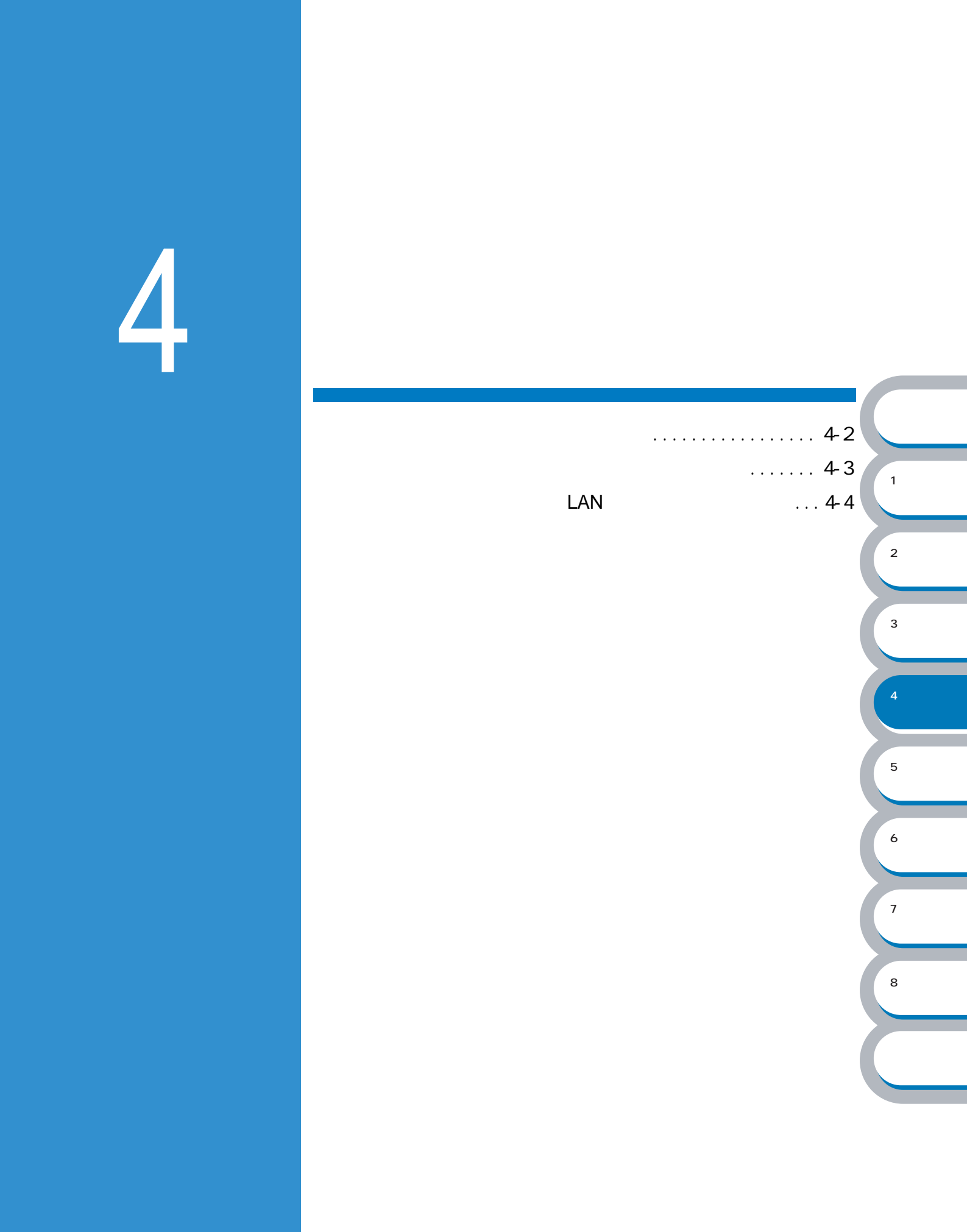

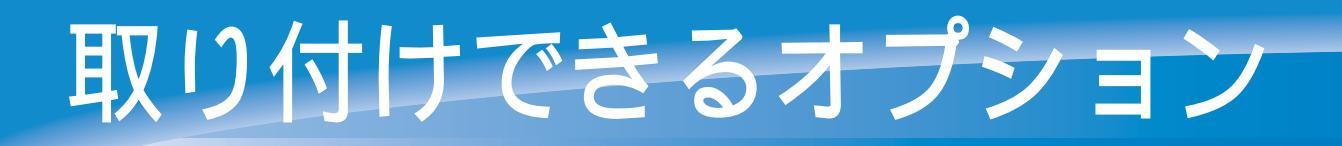

本プリンタには、次のようなオプションのアクセサリーがあります。オプションを取り付けるこ とでプリンタの機能をさらに拡張することができます。 下表の マークをクリックするとそれぞれの詳しい情報を見ることができます。

- ・ PR-L1200-02 セカンドトレイユニット P.4-3
- ・ PR-NPX-05 マルチプロトコル LAN アダプタP.4-4

オプションは別売品です。お近くの販売店でご購入ください。

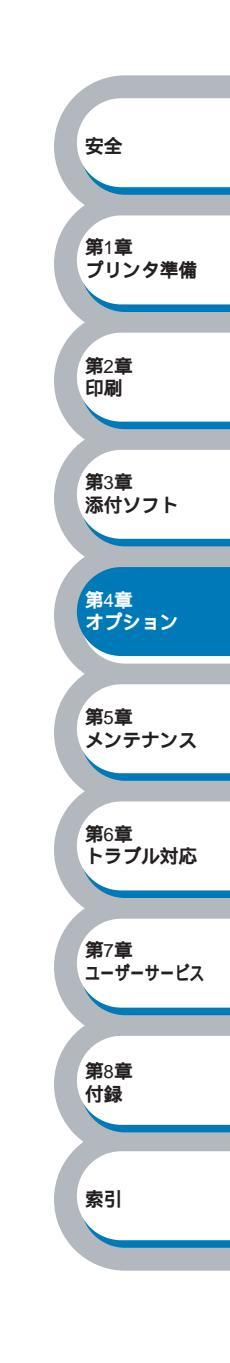

# セカンドトレイユニットを取り付ける

セカンドトレイユニットは、大容量給紙を可能にするオプション品です。普通紙で最大 250 枚 (坪量 64g/m<sup>2</sup>)の給紙ができます。

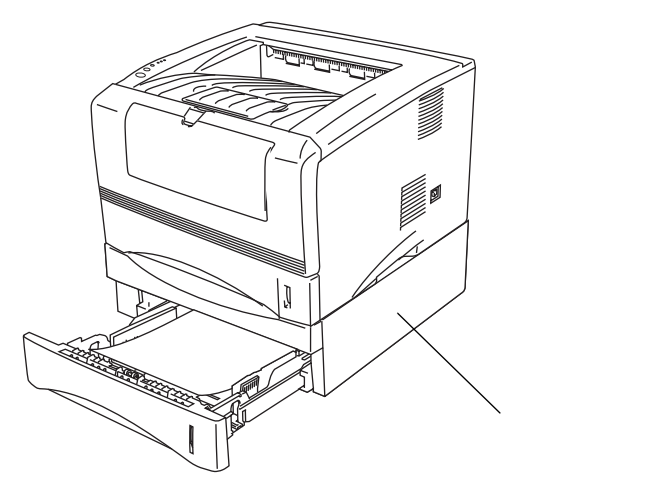

セカンドトレイユニットを購入する場合は、プリンタを購入した販売店にお問い合わせください。 取り付けの詳細は、セカンドトレイユニットに付属の説明書を参照してください。

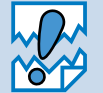

ご購入いただいたセカンドトレイユニットに付属のカセットを引き出し、プリンタ本体 に付属のカセットと交換してください。これを行わないと用紙が正しく送ることができ ません。

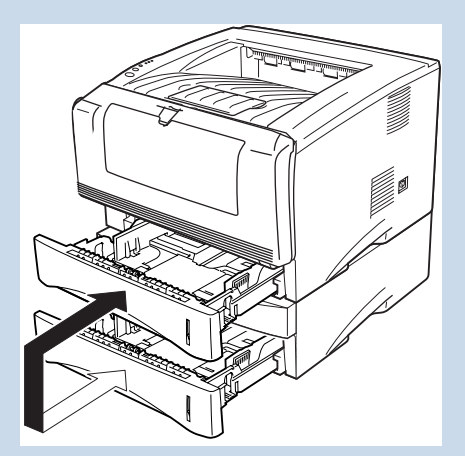

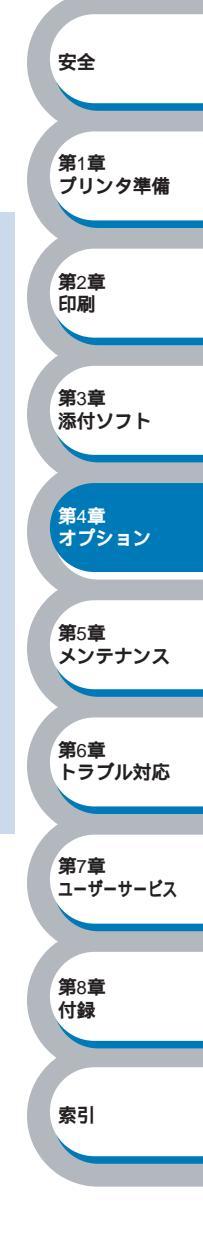

### マルチプロトコル LAN アダプタを取り付ける

MultiWriter 1200をネットワークに接続するためにPR-NPX-05マルチプロトコルLANアダプタがオ プションで用意されています。ここでは PR-NPX-05 の取り付け手順を説明します。使い方や操作 方法については LAN アダプタに添付の取扱説明書をご覧ください。

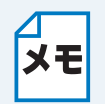

PR-NPX-05の取り付けは、必ずプリンターの電源コードを外した状態で行ってください。 PR-NPX-05 装着時サポートするプロトコルは TCP/IP のみとなります。IPX/SPX、DLC/IPP、 NetBEUI は動作しません。

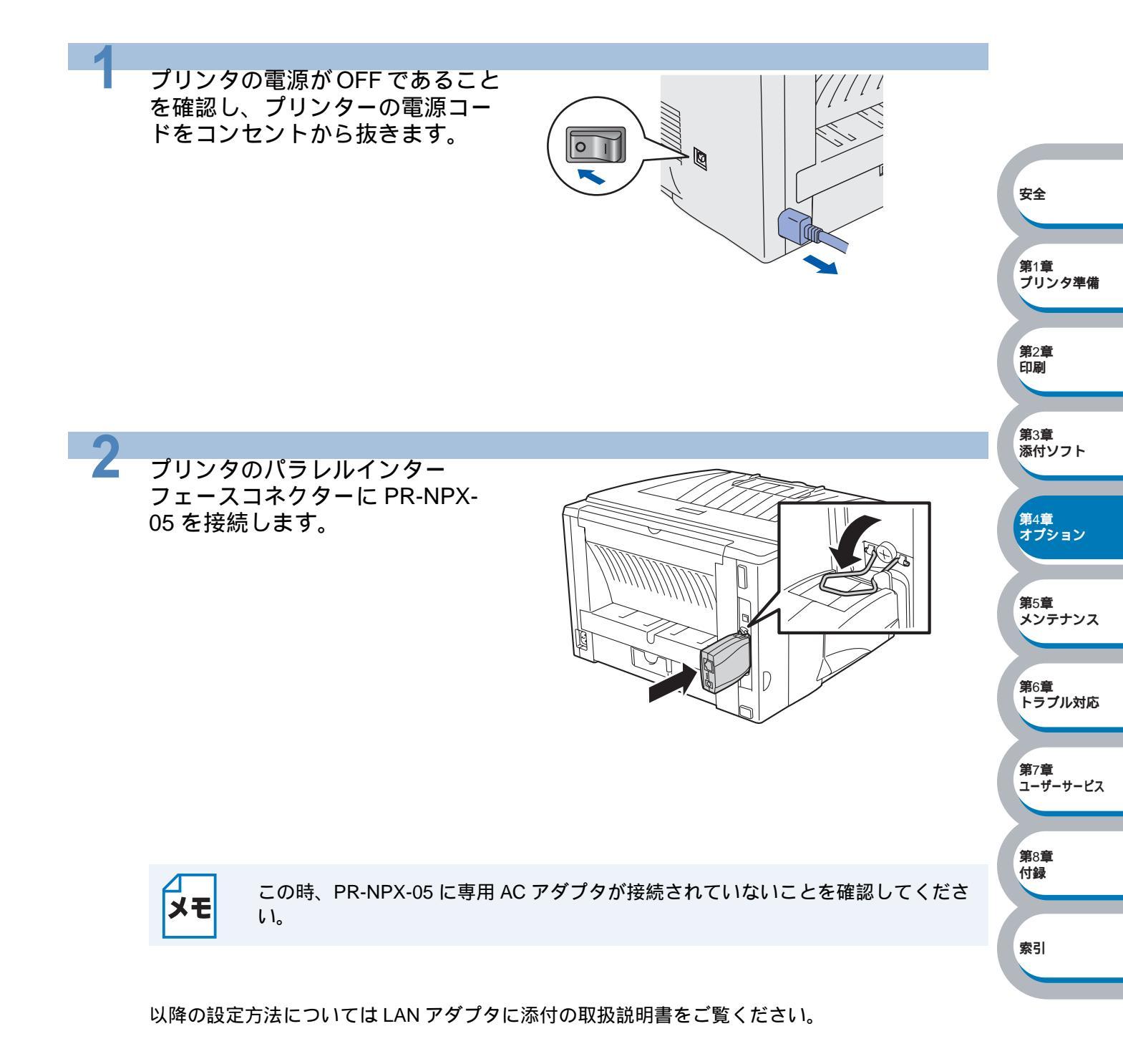

# 第5章

メンテナンス

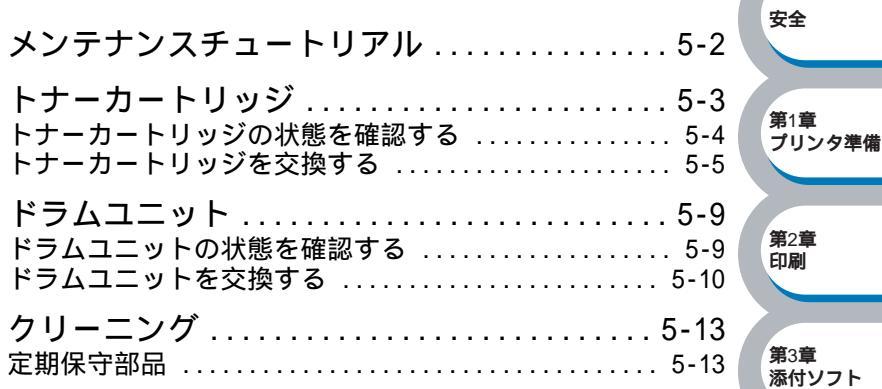

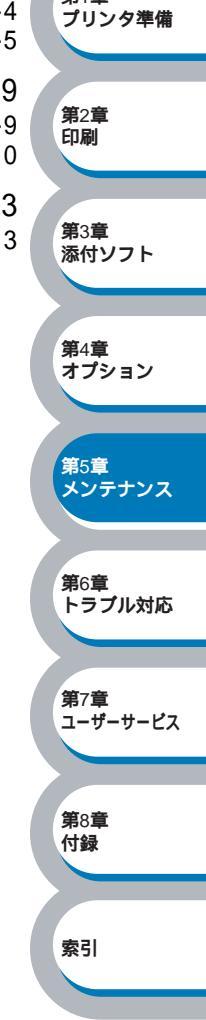

## メンテナンスチュートリアル

本プリンタは定期的に消耗品を交換し、清掃する必要があります。 CD-ROM メニュー上の「メンテナンスチュートリアル」から、プリンタのメンテナンス方法につ いて、アニメーションにてご覧いただけます。ぜひご利用ください。

| 🖉 Macromedia Flash Player 6 |                                         |  |
|-----------------------------|-----------------------------------------|--|
| NEC                         | メンテナンスチュートリアル                           |  |
| ┣ッフ⁰メニュ∽<br>ᢏ               | プリンタに起きた問題を解決する時は、メンテナンスの説明をご覧く<br>ださい。 |  |
| x)777)271-HJPH              | Tonerランプが点灯している場合には                     |  |
| 2                           | Drumランプが点滅している場合には                      |  |
| 3                           | 印刷したページに白い縦線が生じたら                       |  |
| 4                           | 印刷したページに黒い縦線が生じたら                       |  |
| 5                           | 印刷したページに白または黒の点が生じたら                    |  |
| <b>5</b> 戻る 6               | 印刷したページに白または黒の横線が生じたら                   |  |
|                             | 印刷したページにグレーの背景が入る現象が生じたら                |  |

トナーカートリッジの交換方法をアニメでご覧いただけます。

ドラムユニットの交換方法をアニメでご覧いただけます。

スキャナーウィンドウのクリーニング方法をアニメでご覧いただけます。

ドラムユニット内にあるコロナワイヤーのクリーニング方法をアニメでご覧いただけます。 ドラムユニットの OPC ドラム表面のクリーニング方法をアニメでご覧いただけます。

スキャナーウィンドウとドラムユニット内にあるコロナワイヤーのクリーニング方法をアニメ でご覧いただけます。

ドラムユニット内にあるコロナワイヤーのクリーニング方法をアニメでご覧いただけます。

上記の項目については「印刷品質を改善するには」P.6-14 でも説明されています。

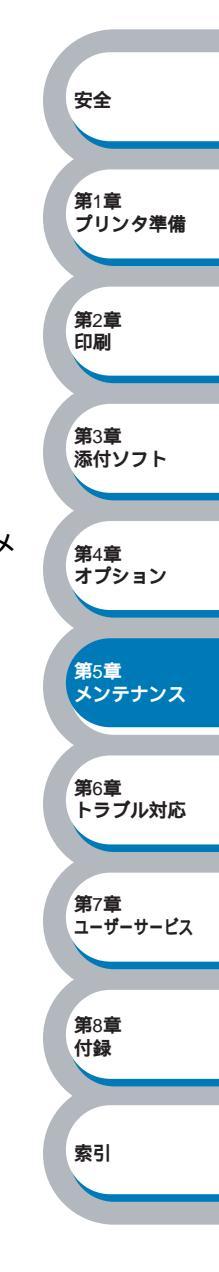

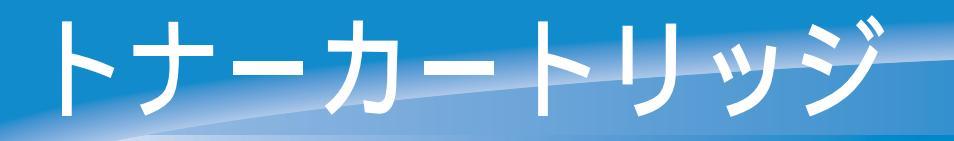

トナーカートリッジの寿命は、印刷面積比や印刷ジョブによって異なります。一般的なビジネス 文書(印刷面積比約5%)をA4の用紙に片面印刷した場合、PR-L1200-11(標準カートリッジ) では3,300枚、PR-L1200-12(大容量カートリッジ)では6,500枚の印刷が可能です。

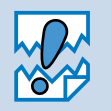

・トナー消費量は、ページ上の印刷面積比と印刷濃度設定によって異なります。このため、実際の印刷可能枚数を保証することはできません。
 ・新品のトナーカートリッジは交換するときまで開封しないでください。

安全 第1章 プリンタ準備 **第**2章 印刷 第3章 添付ソフト 第4章 オプション 第5章 メンテナンス 第6章 トラブル対応 **第**7章 ユーザーサービス 第8章 付録 索引

### トナーカートリッジの状態を確認する

### ● トナー少量メッセージ

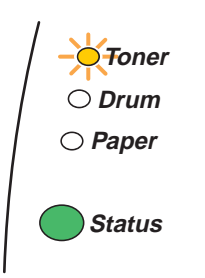

Toner ランプは2秒間点灯、3秒間消灯を交互に繰り返しています。

トナーカートリッジの残量が残り少ないことを示しています。トナーカートリッジが完全になく なる前に、新しいトナーカートリッジを購入してください。「トナーカートリッジを交換する」 [P.5-5 を参照してください。

トナーカートリッジが空になる寸前のときは、Toner ランプは点滅したままです。

#### ● トナー切れメッセージ

次のようにランプメッセージが表示された場合は、トナーカートリッジを交換してください。

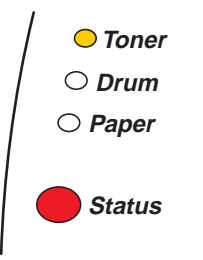

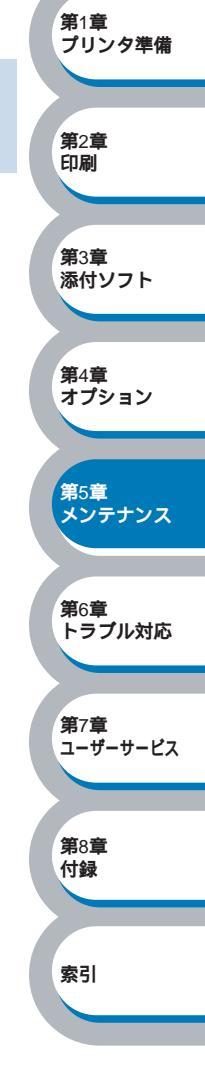

安全

### トナーカートリッジを交換する

・純正 NEC 製トナーカートリッジのみを使用してください。純正 NEC 製トナーカー トリッジにトナーのみを補充しないでください。トナーが空になった場合は、トナー カートリッジごと純正 NEC 製トナーカートリッジに交換してください。純正以外の トナーまたはトナーカートリッジを使用して印刷すると、印刷品質が低下するだけで なく、プリンタ自体の品質が低下したり、寿命が短くなるおそれがあります。純正以 外のトナーまたはトナーカートリッジを使用して発生した故障は保証の対象とはなり ません。 ご使用済みのトナーカートリッジを純正 NEC 製トナーカートリッジに交換された場 合のみ、印刷品質やプリンタ自体の品質を保証いたします。 ・純正以外のトナーまたはトナーカートリッジを使用して印刷すると、ドラムユニット の性能と寿命に重大な損傷をもたらすおそれがあります。この場合に発生した故障は 安全 保証の対象とはなりません。 第1章 ・プリンタまたはプリンタの印刷品質を維持するため、必ず NEC 純正のトナーカート プリンタ準備 リッジをご使用ください。トナーカートリッジを購入する場合は、プリンタを購入し た販売店にお問い合わせください。 **第**2章 ・トナーカートリッジを交換するときは、プリンタを清掃することをお勧めします。 印刷 「クリーニング」P.5-13 を参照してください。 第3章 ・トナーカートリッジの交換方法は、CD-ROM メニュー上の「メンテナンスチュート 添付ソフト リアル」からアニメーションでもご覧いただけます。 第4章 オプション フロントカバーボタンを押し、フ 第5章 メンテナンス ロントカバーを開けます。 **第**6章 トラブル対応 第7章 ユーザーサービス 第8音 2 付録 ドラムユニットを取り出します。 索引

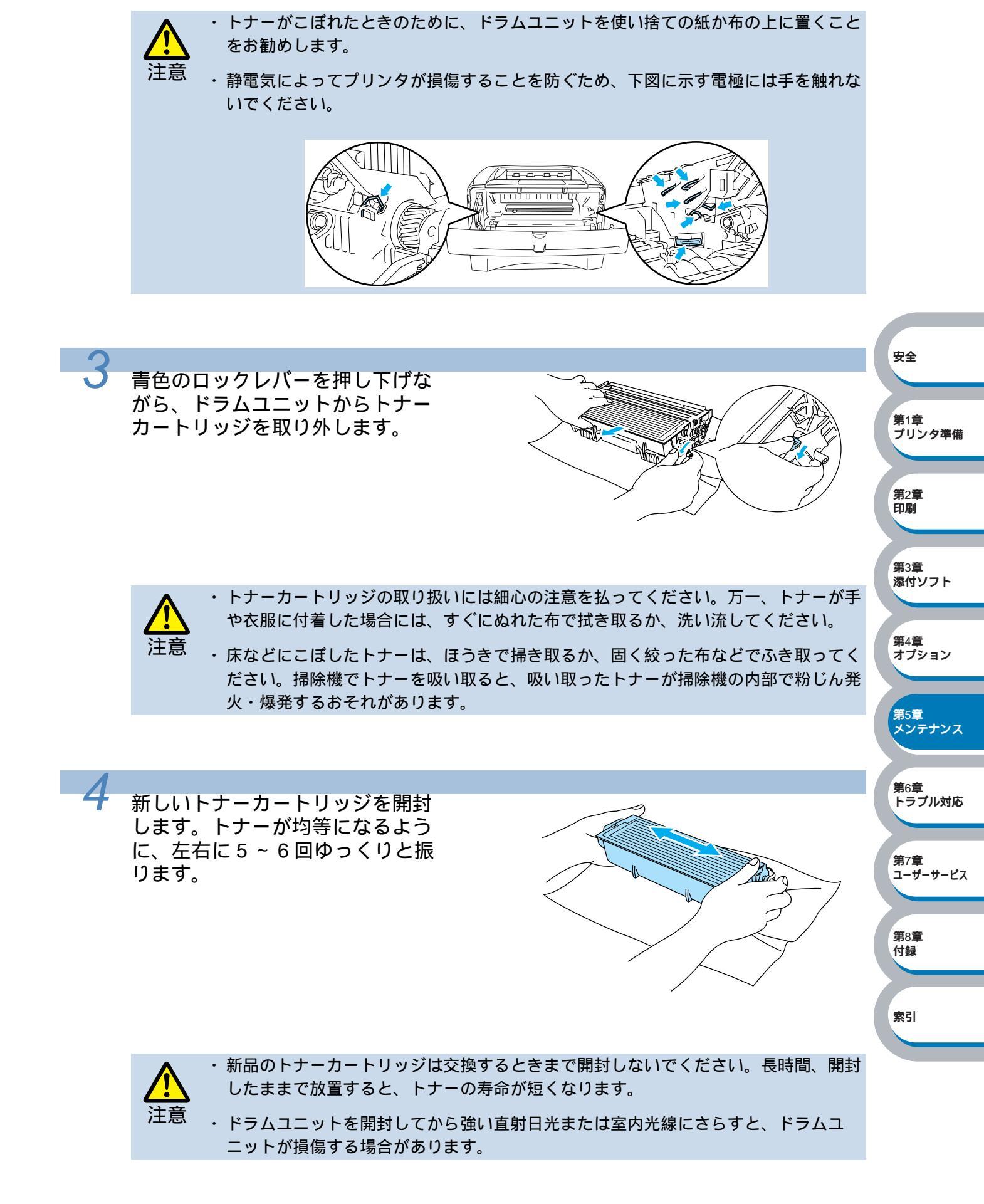

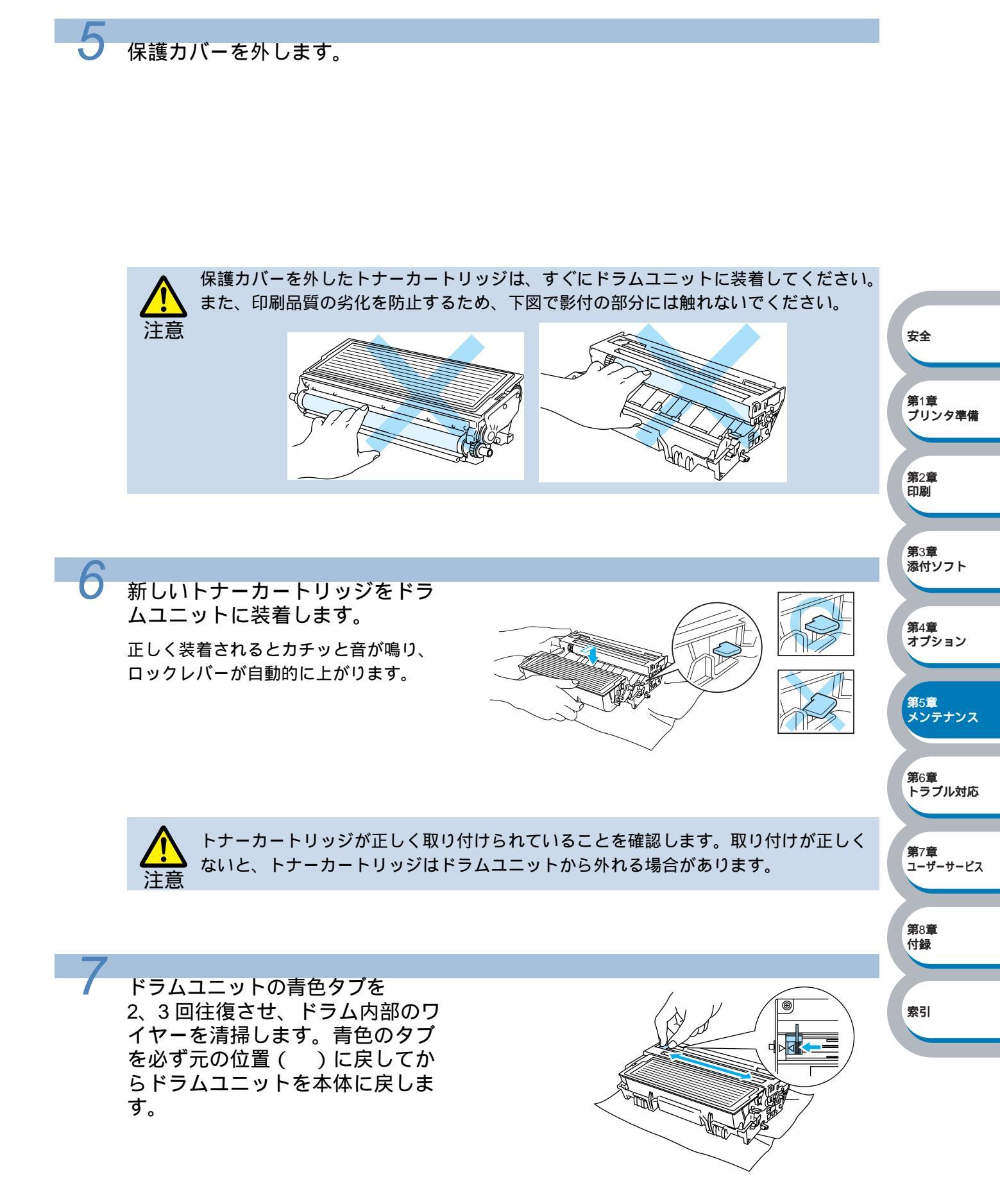

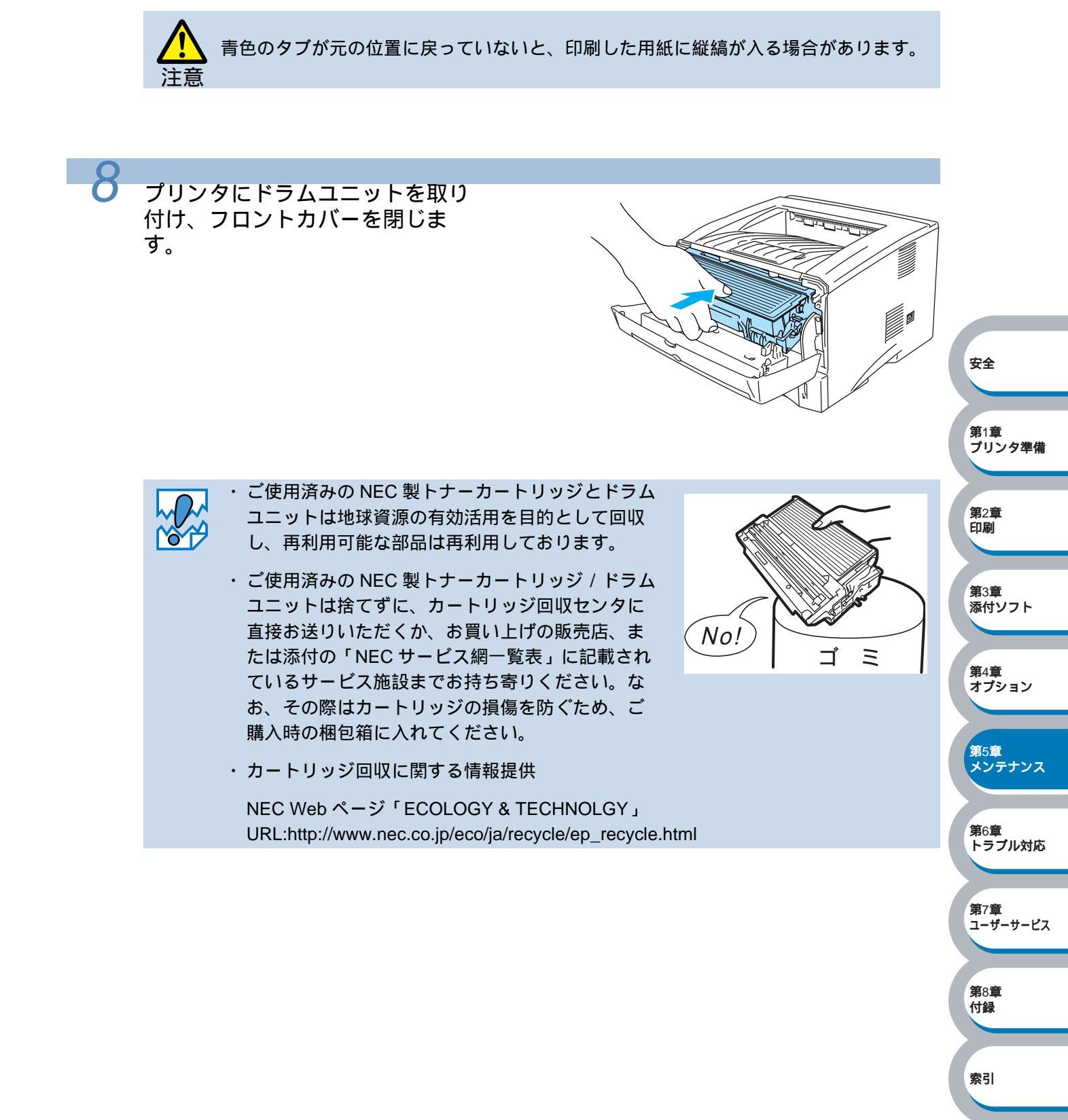

ドラムユニットの寿命は、印刷面積比や印刷ジョブによって異なります。一般的なビジネス文書 (印刷面積比約 5%)を A4 の用紙に片面印刷した場合、PR-L1200-31 では約 20,000 枚の印刷が可 能です。

ドラムユニット

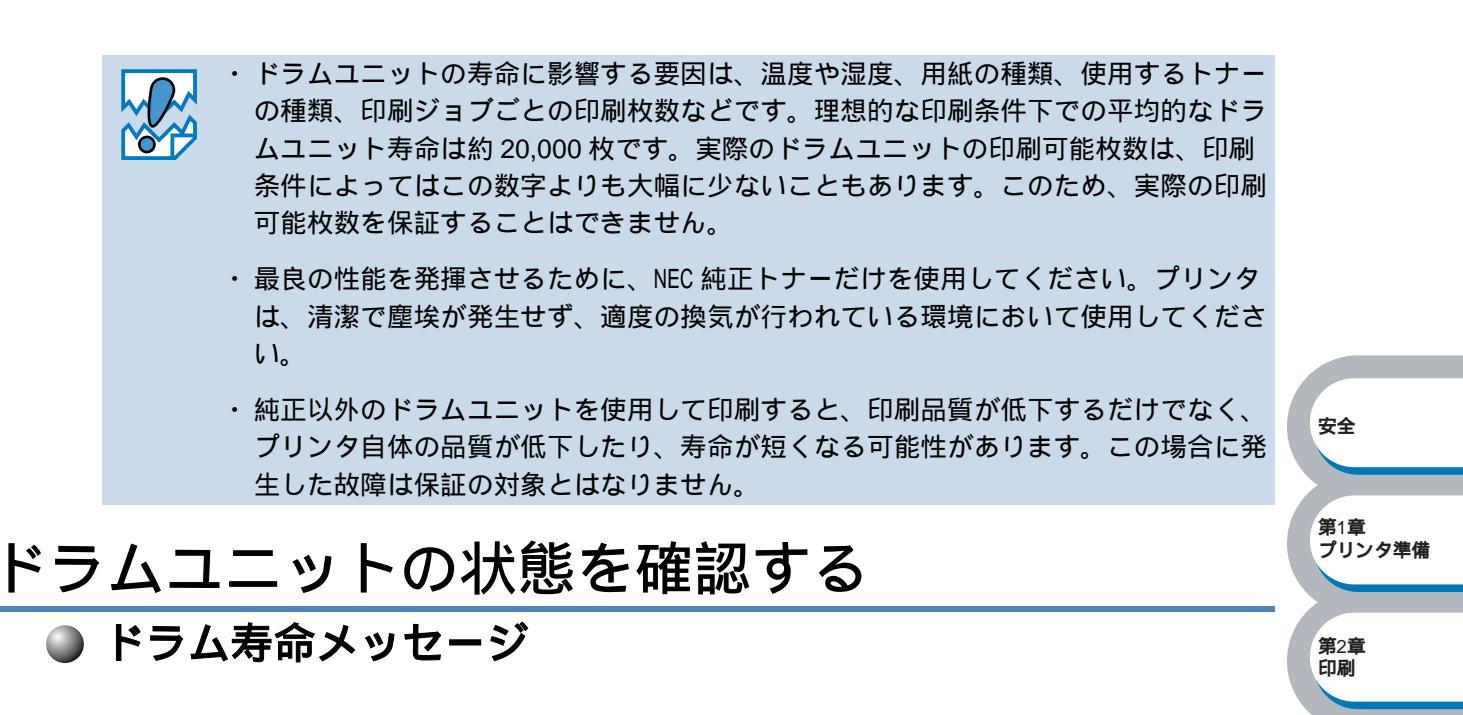

**第**3章 添付ソフト

第4章 オプション

第5章 メンテナンス

第6章 トラブル対応

索引

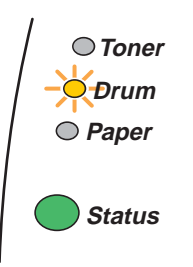

ドラムユニットの寿命が少なくなっています。印刷品質が劣化するおそれがあるので、お早めに ドラムユニットを交換されることをお勧めします。「ドラムユニットを交換する」2.5-10 を参照し てください。

Drum ランプは2秒間点灯、3秒間消灯を交互に繰り返しています。

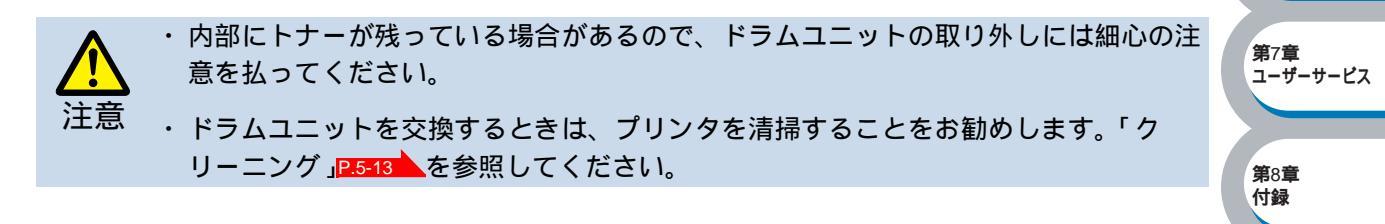

### ドラムユニットを交換する

↓ ドラムユニットを交換するときは、プリンタを清掃することをお勧めします。「クリーニ ◇ ◇ ◇ 」P.5=13 を参照してください。

ドラムユニットの交換方法は、CD-ROM メニュー上の「メンテナンスチュートリアル」からアニ メーションでもご覧いただけます。

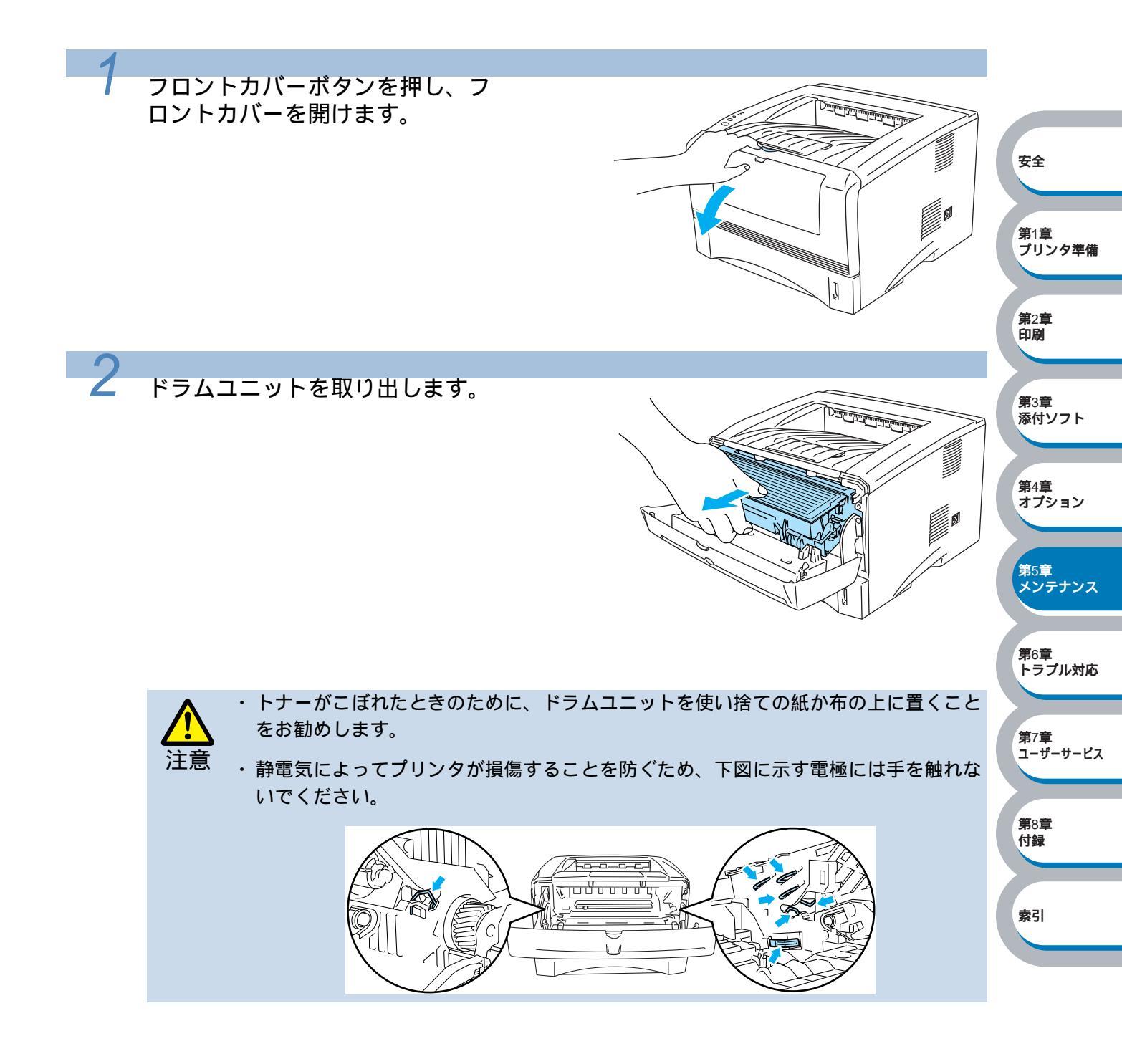

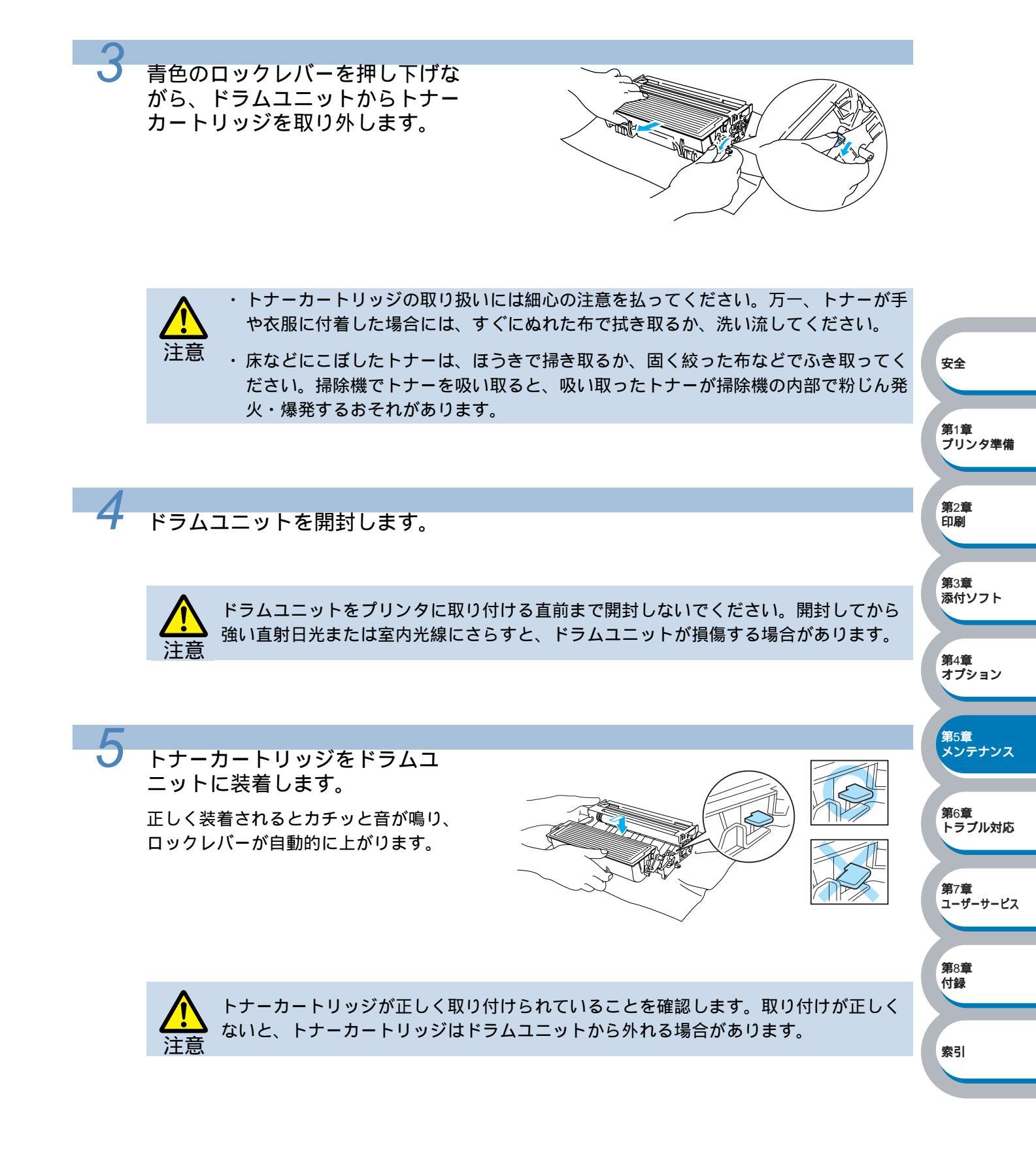
プリンタにドラムユニットを取り 付けます。 フロントカバーが開き、プリンタの電源 が入った状態で Status ランプが点灯し ていることを確認します。

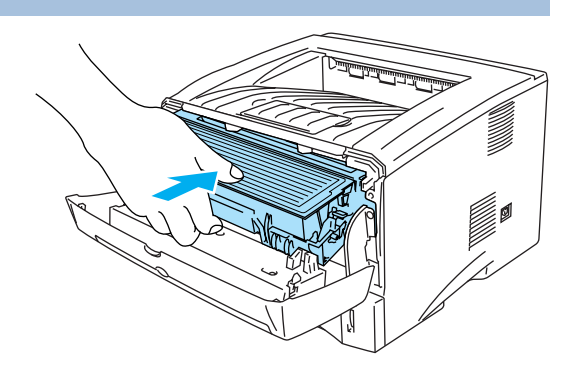

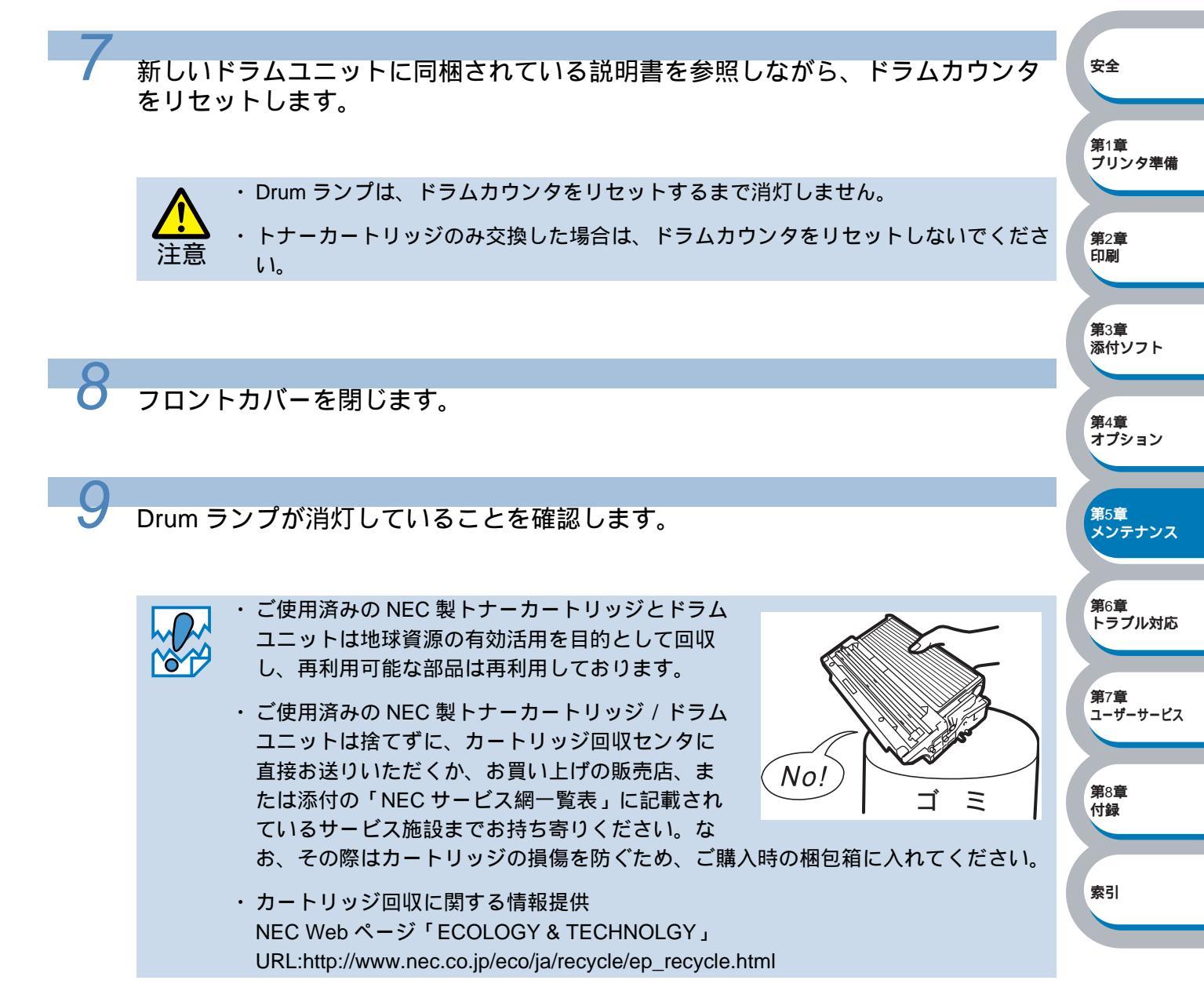

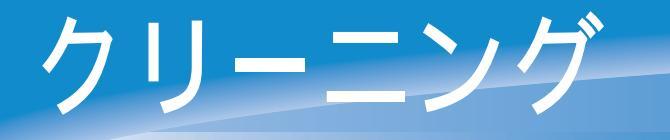

乾いた柔らかい布でプリンタの外部と内部を定期的に清掃してください。トナーカートリッジや ドラムユニットを交換したり、印刷した用紙がトナーで汚れている場合には、プリンタ内部とド ラムユニットを清掃します。

プリンタのクリーニング方法は、CD-ROM メニュー上の「メンテナンスチュートリアル」からア ニメーションでご覧いただけます。

| 🕖 Macromedia Flash Pla | ıyer 6                                  |  |
|------------------------|-----------------------------------------|--|
| NEC                    | メンテナンスチュートリアル                           |  |
| <u>►1</u> 77¥_1~       | ブリンタに起きた問題を解決する時は、メンテナンスの説明をご覧く<br>ださい。 |  |
| メンテナンスチュートリアル          | Tonerランプが点灯している場合には                     |  |
|                        | Drumランプが点滅している場合には                      |  |
|                        | 印刷したページに白い縦線が生じたら                       |  |
|                        | 印刷したページに黒い縦線が生じたら                       |  |
|                        | 印刷したページに白または黒の点が生じたら                    |  |
| <b>5</b> 戻る            | 印刷したページに白または黒の横線が生じたら                   |  |
| <b>次</b> 終7            | 印刷したページにグレーの背景が入る現象が生じたら                |  |

### 定期保守部品

印刷品質を保持するためには、保守部品を定期的に交換する必要があります。下表に示す枚数を 印刷した後、下表の部品を交換することが必要です。

| 項目         | 概算寿命     | 保守部品交換の詳細                                | 第5章        |
|------------|----------|------------------------------------------|------------|
| 定着器        | 80,000 枚 | 販売店またけ「NEC サービス細一覧」に記載のサー                |            |
| 分離パッドホルダー  | 50,000 枚 | 敗元石または「NECリーヒス網一見」に記載のリー<br>ビフ容ロにご相談ください |            |
| ピックアップローラー | 50,000 枚 |                                          | 第0早<br>トラブ |

プリンタの印刷枚数は、プリンタ設定ページで確認できます。

「プリンタ設定ページの印刷」P.1-11を参照してください。

実際の印刷枚数は印刷ジョブの種類や使用する用紙によって異なります。上表の数字は一般的 なビジネス文書(印刷面積比約5%)をA4サイズの用紙に片面印刷した場合で算出されていま す。

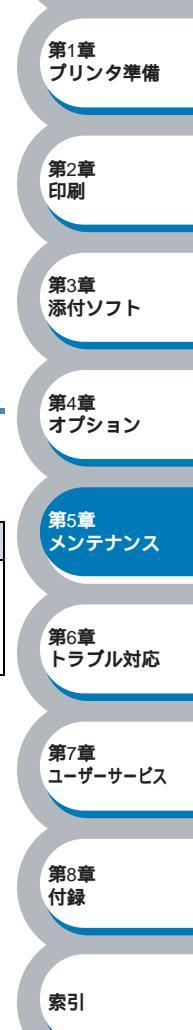

安全

# 第 6 章 トラブルシューティ ング

| トラブルの原因を確認する6-2                        | 安全     |
|----------------------------------------|--------|
| ステータスモニタのエラーメッセージ6-3                   | 第1章    |
| ステータスモニタのエラーメッセージ一覧6-3                 | プリンタ準備 |
| 印刷によるエラーメッセージ6-5<br>印刷によるエラーメッセージ一覧6-5 | 第2音    |
| 使っている用紙を確認する6-6<br>用紙が原因のトラブルー覧6-6     | 印刷     |
| <b>インタラクティブヘルプ</b> 6-7                 | 第3章    |
| インタラクティブヘルプの使用方法6-7                    | 添付ソフト  |
| 紙づまりが起きたときは6-8                         | 第4章    |
| 紙づまりの解決方法6-8                           | ナゴション  |
| その他のトラブル 6-13<br>その他のトラブル 6-13         |        |
| 印刷品質を改善するには6-14                        | 第5章    |
| 印刷品質の改善方法一覧6-14                        | メンテナンス |
| 正しく印刷できないときは6-19                       | 第6章    |
| 正しく印刷できないトラブルー覧6-19                    | トラブル対応 |

第7章 ユーザーサービス

**第**8章 付録

索引

トラブルの原因を確認する

使用中に問題が発生したら、修理を依頼される前に以下の項目をチェックしていただき、対応す る処置を行ってください。

それでも問題が解決しないときは、お近くのサービス窓口にご連絡ください。サービス窓口の電話番号、受付時間については「NEC サービス網一覧表」をご覧ください。

はじめに下記の項目をご確認ください:

- ・電源コードが正しく差し込まれているか、プリンタに電源が入っているか。
- ・すべての保護部品が取り除かれているか。
- ・トナーカートリッジとドラムユニットが正しく装着されているか。
- ・フロントカバーがしっかり閉まっているか。
- ・用紙が用紙カセットに正しく挿入されているか。
- ・プリンタとコンピュータがインターフェースケーブルで正しく接続されているか。
- ・コンピュータが正しいプリンタポートに接続されているか。
- ・正しいプリンタドライバがインストールされ、選択されているか。

プリンタが印刷をしない:

上記のチェック項目で問題が解決されない場合は下記の項目の中から関連する事項を見つけて指示に従ってください。

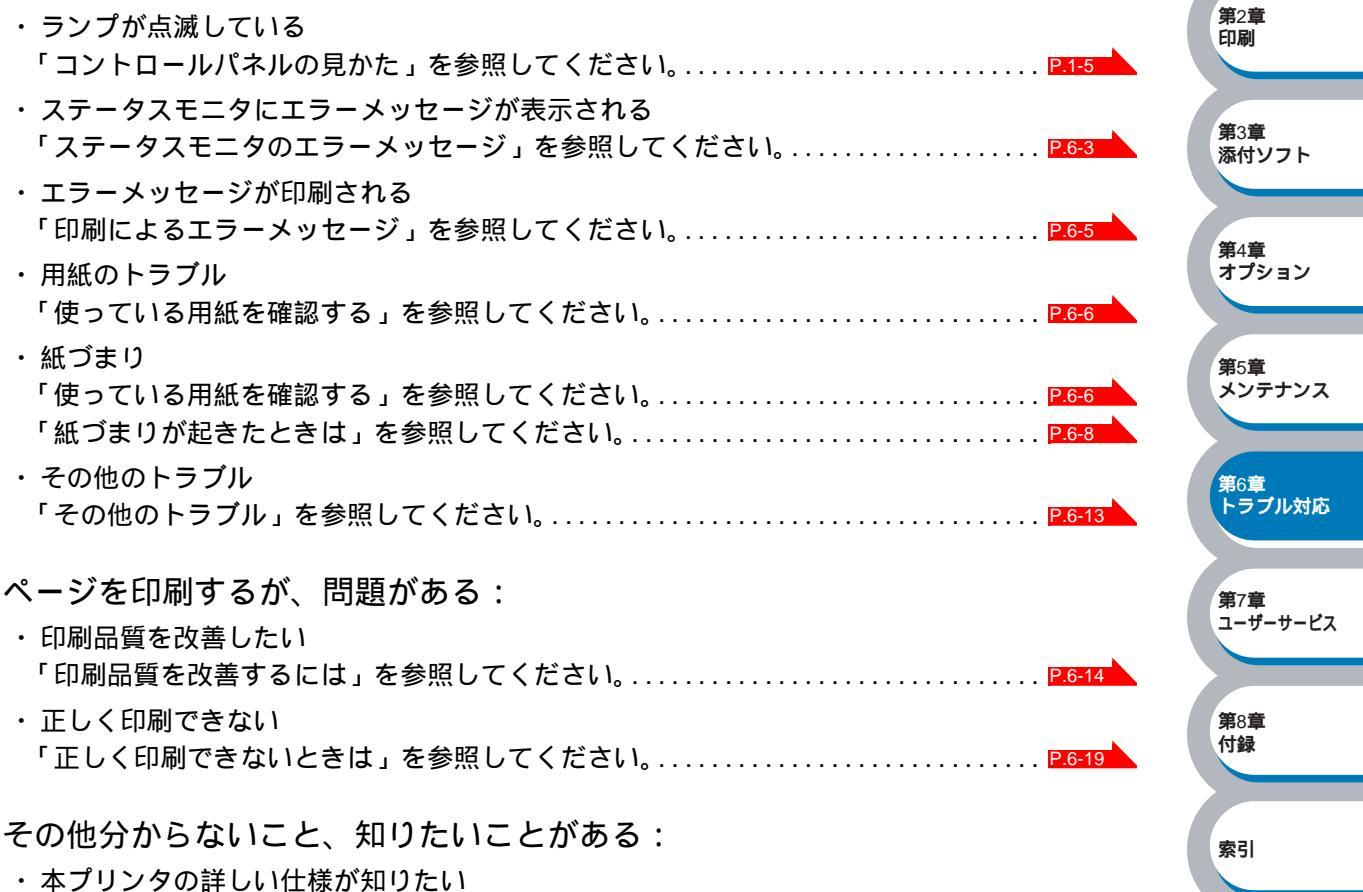

安全

第1章

プリンタ準備

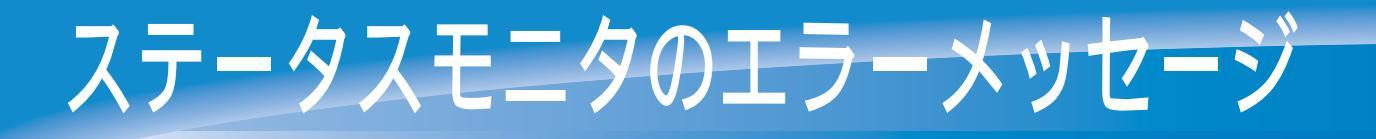

### ステータスモニタを表示させる

2

MultiWriter 1200 用のプリンタドライバ を使用している場合は、ステータスモニタでプリンタで 発生したエラー情報などを通知できます。

リストから[ステータスモニタ]をクリックし、[オン]を選択します。

・ステータスモニタは初期設定ではオフになっています。[オン]を選択していないと
 メモ
 ステータスモニタを表示することはできません。

 ・オプションのマルチプロトコル LAN アダプタ(PR-NPX-05)では、ご利用になれま せん。 安全

第1章 プリンタ準備

第2章 印刷

**第**3章 添付ソフト

第4章 オプション

**第**5章

- ・Windows<sup>®</sup> 2000/XP の USB 接続では、ご利用になれません。
- \_\_\_\_\_\_または\_\_\_\_\_をクリックして、選択した設定を確定します。

### ステータスモニタのエラーメッセージ一覧

ステータスモニタはプリンタの問題点を下記の表で示されたように表示されます。表示されたエ ラーメッセージに対して適切な処置を行ってください。

|               |                                                                                                    | ~~ / / / / / /               |
|---------------|----------------------------------------------------------------------------------------------------|------------------------------|
| エラーメッセージ      | 解決方法                                                                                                    |                              |
| フロントカバーオープン   | ・フロントカバーを閉じてください。                                                                                                    | 第6章                          |
| ジャムクリアカバーオープン | <ul> <li>・ジャムクリアカバーを閉じてください。ジャムクリアカ<br/>バーについてはP.6-11</li> <li>を参照してください。</li> </ul>                                                                                                    | トラブル対応                       |
| メモリフル         | <ul> <li>・</li> <li>・</li> <li>・</li> <li>・</li> <li>・</li> <li>・</li> <li>く</li> <li>を</li> <li></li> <li></li></ul> | 第7章<br>ユーザーサービス<br>第8章<br>付録 |
| 用紙切れ          | <ul> <li>・用紙カセットに用紙が入っていないか、十分な用紙が入っていない場合があります。用紙カセットに新しい用紙を挿入してください。</li> </ul>                                                                                                    | 索引                           |

| エラーメッセージ                               | 解決方法                                                                                                    |                     |
|----------------------------------------|----------------------------------------------------------------------------------------------------|---------------------|
| 給紙ミス                                   | <ul> <li>・用紙カセットに用紙が入っている場合は、まっすぐである<br/>か確認してください。用紙が反っている場合は、印刷する<br/>前にまっすぐに伸ばしてください。また、いったん用紙を<br/>取り出して、もう一度そろえて用紙カセットに戻すと正常<br/>に給紙するようになる場合もあります。</li> <li>・用紙カセットの中の用紙枚数を減らしてから、もう一度試<br/>してください。</li> <li>・ご使用の用紙が本プリンタに適しているか確認してください。</li> </ul> |                     |
| 紙づまり                                   | <ul> <li>・ つまった用紙を取り除きます。「紙づまりが起きたときは」</li> <li>P.6-8</li> <li>を参照してください。</li> </ul>                                                                                                    |                     |
| プリントオーバーラン                             | <ul> <li>・ ・ き。を押してプリンタ内に残っているデータを印刷してください。プリンタ内に残っているデータを消去したいときは、 ・ うちの複雑さを減らすか、解像度を下げてください。</li> <li>・ プリンタドライバのページプロテクトを ON にしてください。「ページプロテクト」12.223</li> </ul>                                                                                         | 安全<br>第1章<br>ブリンタ準備 |
| 解像度調整<br>(プリンタは解像度が低下した状<br>態で印刷しています) | <ul> <li>・プリンタが自動的に解像度を下げないように、作成した</li> <li>データの複雑さを減らしてください。</li> </ul>                                                                                                    | 第2章<br>印刷           |
| トナー切れ                                  | ・「トナーカートリッジを交換する」 <u>P.5-5</u> を参照してくだ<br>さい。                                                                                                    | 第3章<br>添付ソフト        |
| トナー少量                                  | <ul> <li>・新しいトナーカートリッジを購入し、トナー切れが表示されたときのために準備してください。</li> </ul>                                                                                                    | 第4章<br>オプション        |
| サービスコール                                | ・'サービスコール」 <mark>P.1-8</mark> を参照してください                                                                                                    |                     |

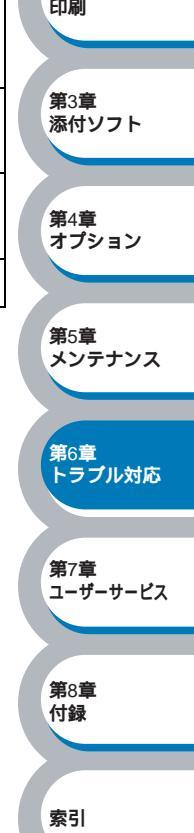

# 印刷によるエラーメッセージ

プリンタに問題が起こった場合、下記の表に示されたようなエラーメッセージを印刷して知らせ ます。プリンタが知らせるエラーメッセージに対して適切な処置を行ってください。

### 印刷によるエラーメッセージ一覧

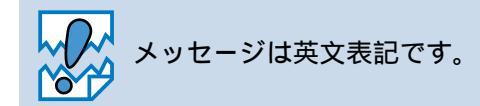

| エラーメッセージ                          | 解決方法                                                                                         |                         |
|-----------------------------------|----------------------------------------------------------------------------------------------|-------------------------|
|                                   | ・ 🕟 🎇を押してプリンタ内に残っているデータを印刷し                                                                  |                         |
| メモリフル(MEMORY FULL)                | てください。プリンタ内に残っているデータを消去したい                                                                   | 安全                      |
|                                   | ときは、 <sup>S</sup> ob <sub>Cancel</sub> を押してください。                                             |                         |
|                                   | ・文章の複雑さを減らすか、解像度を下げてください。                                                                    | 第1章                     |
|                                   | ・ 🕟 🎇を押してプリンタ内に残っているデータを印刷し                                                                  | プリンタ準備                  |
| プリントオーバーラン<br>( PRINT OVERRUN )   | てください。プリンタ内に残っているデータを消去したい<br>ときは、                                                           | 第2章<br>印刷               |
|                                   | <ul> <li>・文章の複雑さを減らすか、解像度を下げてもう一度印刷してください。</li> <li>・プリンタドライバのページプロテクトを ON にしてくださ</li> </ul> | 第3章<br>添付ソフト            |
| 白動知為安領教                           | い。「ページブロテクト」 <u>P.2-23</u> を参照してください。                                                        | 第4音                     |
| 自動解像度調整<br>(RESOLUTION REDUCED TO | <ul> <li>・ ノリンダが自動的に解像度を下けないように、作成した</li> <li>データの複雑さを減らしてください。</li> </ul>                   | <sup>第4章</sup><br>オプション |
| ENABLE PRINTING )                 |                                                                                              |                         |
| (プリンタは解像度が低下した状<br>態で印刷しています。)    |                                                                                              | 第5章<br>メンテナンス           |

# 使っている用紙を確認する

最初に、ご使用の用紙が用紙規格に合致しているか確認してください。用紙規格については、「使用できる用紙と領域」P:1:12 を参照してください。 用紙が原因で起こった下記のトラブルに対して、適切な処置を行ってください。

### 用紙が原因のトラブル一覧

| トラブル内容                                           | 解決方法                                                                                                    | ]                         |
|--------------------------------------------------|----------------------------------------------------------------------------------------------------|---------------------------|
| 給紙しない                                            | <ul> <li>・用紙力セットに用紙が入っている場合は、まっすぐである<br/>か確認してください。用紙が反っているときは、印刷をす<br/>る前にまっすぐに伸ばしてください。また、いったん用紙<br/>を取り出してから、もう一度そろえて用紙カセットに戻す<br/>と正常に給紙するようになる場合もあります。</li> <li>・用紙カセットの中の用紙枚数を減らしてから、もう一度試<br/>してください。</li> <li>・手差し給紙モードがプリンタドライバで選択されていない<br/>か確認してください。</li> </ul> | 安全                        |
| 手差しトレイから紙を給紙しな<br>い                              | <ul> <li>・確実に1枚ずつ用紙を挿入してください。</li> <li>・プリンタドライバで手差しモードが選択されているか確認<br/>してください。</li> </ul>                                                                                                    | 第1章<br>プリンタ準備             |
| 封筒を給紙しない                                         | <ul> <li>・使用しているアプリケーションが印刷する封筒の大きさに<br/>設定されていることを確認してください。使用しているア<br/>プリケーションソフトのページ設定、または文章設定メ<br/>ニューで設定することができます。使用しているアプリ<br/>ケーションソフトの取扱説明書を参照してください。</li> </ul>                                                                                                    | 第2章<br>印刷<br>第3章<br>添付ソフト |
| 紙づまりが起きる                                         | <ul> <li>・つまった用紙を取り除きます。「紙づまりが起きたときは」</li> <li>P.6-8</li> <li>をご参照いただくか、「インタラクティブヘルプ」</li> <li>P.6-7</li> <li>を参照してください。</li> </ul>                                                                                                    | 第4章<br>オプション              |
| 上面排紙トレイに排紙をしない                                   | ・背面排紙カバーを閉じてください。                                                                                                    | <b>第</b> 5章               |
| セカンドトレイが正しく給紙し<br>ない。(オプションのセカンドレ<br>イユニット使用時のみ) | <ul> <li>・セカンドトレイオプションがプリンタに正しく接続されているか確認してください。</li> <li>・プリンタドライバで適切なトレイ設定が選択されているか確認してください。</li> </ul>                                                                                                    | メンテナンス<br>第6章<br>トラブル対応   |

第7章 ユーザーサービス

索引

第8章 付録

インタラクティブヘルプ

インタラクティブヘルプは、トラブル時の解決方法をアニメーションでご覧いただけるソフト ウェアです。プリンタドライバをインストールすると、インタラクティブ ヘルプが自動でインス トールされます。

### インタラクティブヘルプの使用方法

デスクトップ上に作成された アインタラクティブヘルプ)アイコンをダブルク リックします。

インタラクティブヘルプが起動します。

「スタート」メニューから起動することもできます。 安全 ・Windows<sup>®</sup> XP の場合 ΧŦ 「スタート]メニューから「すべてのプログラム] - 「NEC MultiWriter 1200] - 「イ ンタラクティブヘルプ1の順にクリックします。 第1音 プリンタ準備 ・Windows®95/98/Me/2000/Windows NT®4.0の場合 「スタート」メニューから「プログラム」 - 「NEC MultiWriter 1200] - 「インタラク ティブヘルプ1の順にクリックします。 **第**2章 印刷 第3章 2 添付ソフト ご覧になりたい項目をクリックします。 解決方法がアニメーションでご覧いただけます。 第4章 オプション 🖉 Macromedia Flash Play... 🔳 🗖 🗙 🕖 Macromedia Flash Play... 📘 🗖 🔀 🖉 Macromedia Flash Play... 🔳 🗖 🗙 第5章 紙づまり本体用紙カセット ×=1-紙づまり メンテナンス 紙づまり本体用紙カセット 💋 カバーオープン 📁 紙づまり 第6章 トラブル対応 ⊖ 紙づまりセカンドトレイユニット 📁 用紙切れ 紙づまり内部 💋 トナー少量/トナー切れ 紙づまり後ろ 🃁 ドラムユニットの寿命が近い 第7章 ユーザーサービス 💋 メモリフル 用紙力セットをプリンタより完全に引き出し 💋 プリントオーバーラン つまっている紙を取り除いてください。 第8音 🌈 サービスコール 付録 用紙カセットをプリンタに取り付けてくださ 10字品質向上 索引 🖕 🖂 - に戻る **ち** メニューに戻る

# 紙づまりが起きたときは

紙づまりの解決方法は、インタラクティブヘルプにてご覧いただけます。 「インタラクティブヘルプ」PC6-7 を参照してください。

### ● 紙づまりメッセージ

紙づまりが起きた場合、プリンタのコントロールパネル上のランプが下記のように点滅表示しま す。

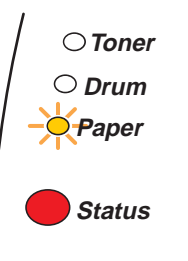

### 紙づまりの解決方法

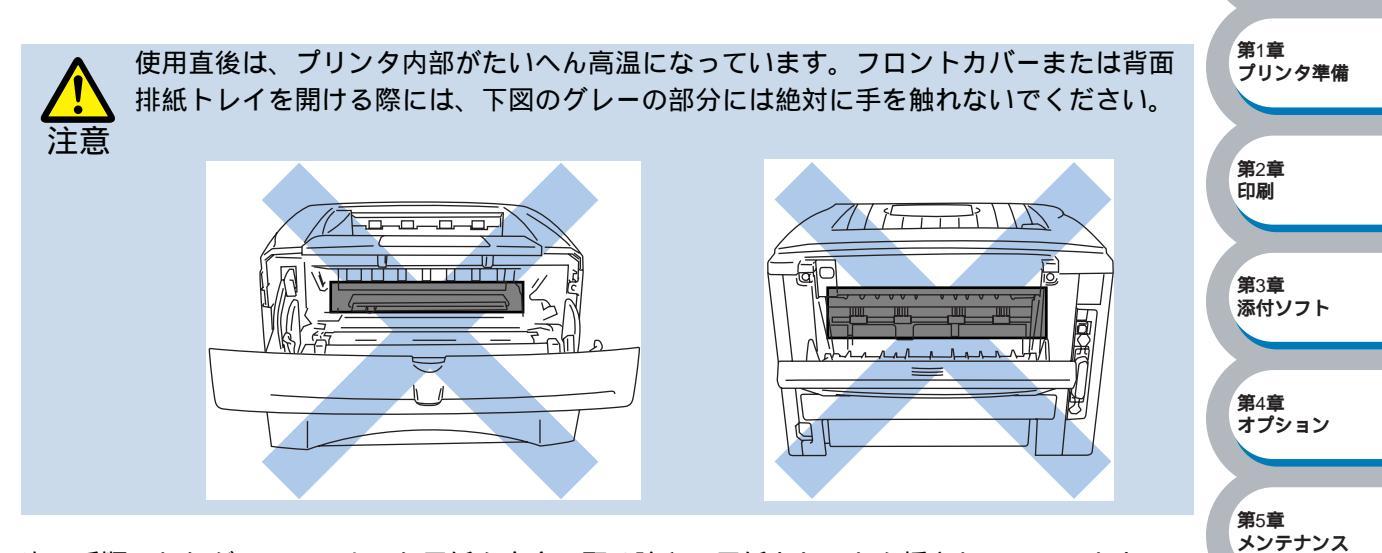

次の手順にしたがって、つまった用紙を完全に取り除き、用紙カセットを挿入してフロントカ バーを閉じると、プリンタは自動的に印刷を再開します。プリンタが自動的に印刷を再開しない 場合は、

 金を押してください。それでもプリンタが印刷を再開しない場合は、つまった用紙がすべて取り除かれているか確認し、もう一度印刷してください。

 ないのでのです。
 ないのでのです。
 ないのでのです。
 ないのでのです。
 ないのでのです。
 ないのでのです。
 ないのでのです。
 ないのでのです。
 ないのでのです。
 ないのでのです。
 ないのでのです。
 ないのでのです。
 ないのでのです。
 ないのでのです。
 ないのでのです。
 ないのでのです。
 ないのでのです。
 ないのでのです。
 ないのでのです。
 ないのです。
 ないのです。
 ないのです。
 ないのです。
 ないのです。
 ないのです。
 ないのです。
 ないのです。
 ないのです。
 ないのです。
 ないのです。
 ないのです。
 ないのです。
 ないのです。
 ないのです。
 ないのです。
 ないのです。
 ないのです。
 ないのです。
 ないのです。
 ないのです。
 ないのです。
 ないのです。
 ないのです。
 ないのです。
 ないのです。
 ないのです。
 ないのです。
 ないのです。
 ないのです。
 ないのです。
 ないのです。
 ないのです。
 ないのです。
 ないのです。
 ないのです。
 ないのです。
 ないのです。
 ないのです。
 ないのです。
 ないのです。
 ないのです。
 ないのです。
 ないのです。
 ないのです。
 ないのです。
 ないのです。
 ないのです。
 ないのです。
 ないのです。
 ないのです。
 ないのです。
 ないのです。
 ないのです。
 ないのです。
 ないのです。
 ないのです。
 ないのです。
 ないのです。
 ないのです。
 ないのです。
 ないのです。
 ないのです。
 ないのです。
 ないのです。
 ないのです。
 ないのです。
 ないのです。
 ないのです。
 ないのです。
 ないのです。
 ないのです。
 ないのです。
 ないのです。
 ないのです。
 ないのです。
 ないのです。
 ないのです。
 ないのです。
 ないのです。
 ないのです。
 ないのです。
 ないのです。
 ないのです。
 ないのです。
 ないのです。
 ないのです。
 ないのです。
 ないのです。
 ないのです。
 ないのです。
 ないのです。
 ないのです。
 ないのです。
 ないのです。
 ないのです。
 ないのです。
 ないのです。
 ないのです。
 ないのです。
 ないのです。

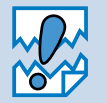

 ・セカンドトレイユニットを使用しているときに紙づまりが発生した場合には、本体の 用紙カセットが正しく取り付けられているか確認してください。

新しく用紙を足す際には、すべての用紙を用紙カセットから取り除き、まっすぐに伸ばしてください。これはプリンタが一度に複数枚の用紙を給紙することを防ぎ、紙づまりを防ぎます。

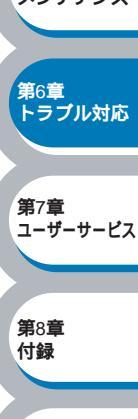

安全

索引

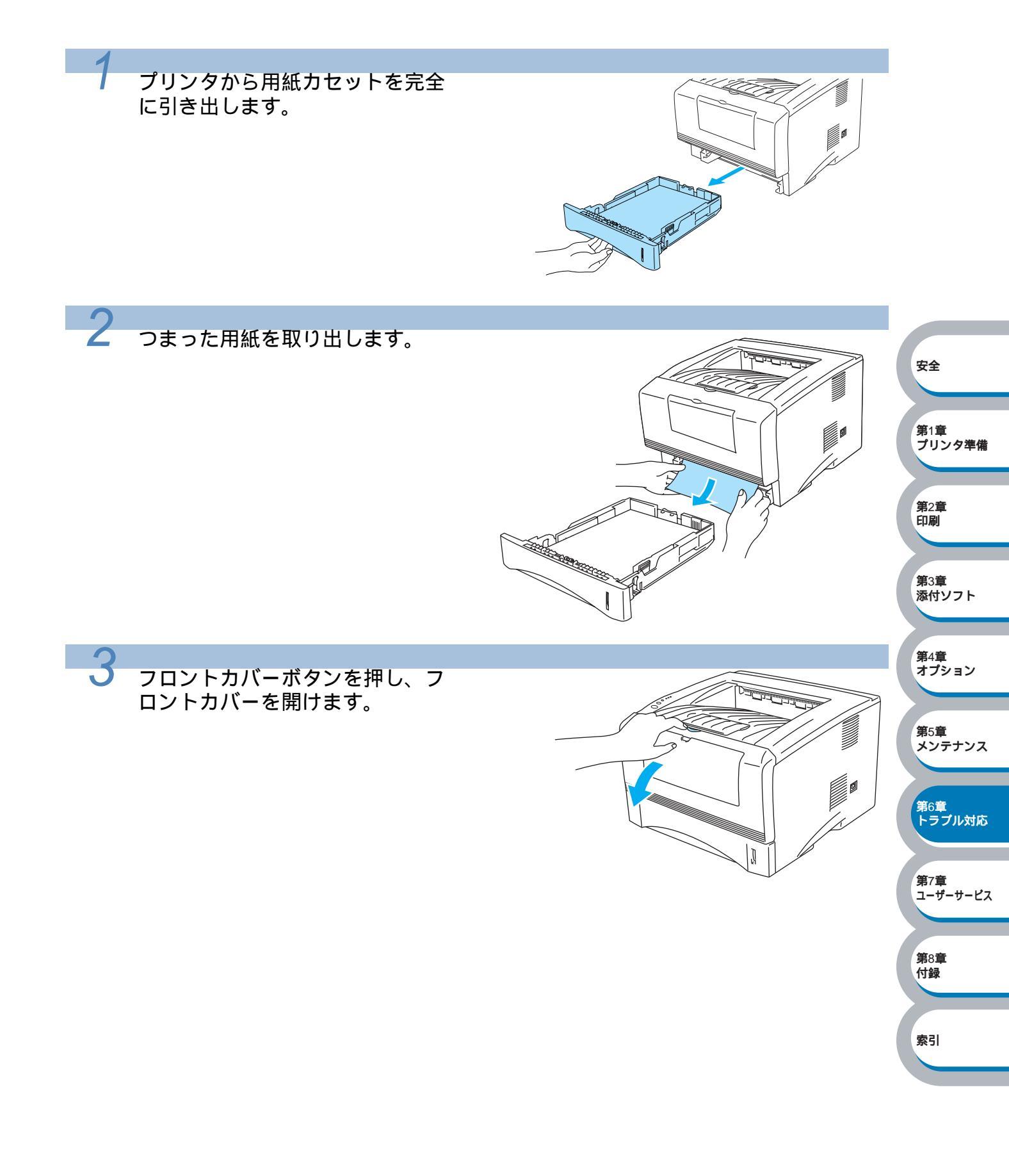

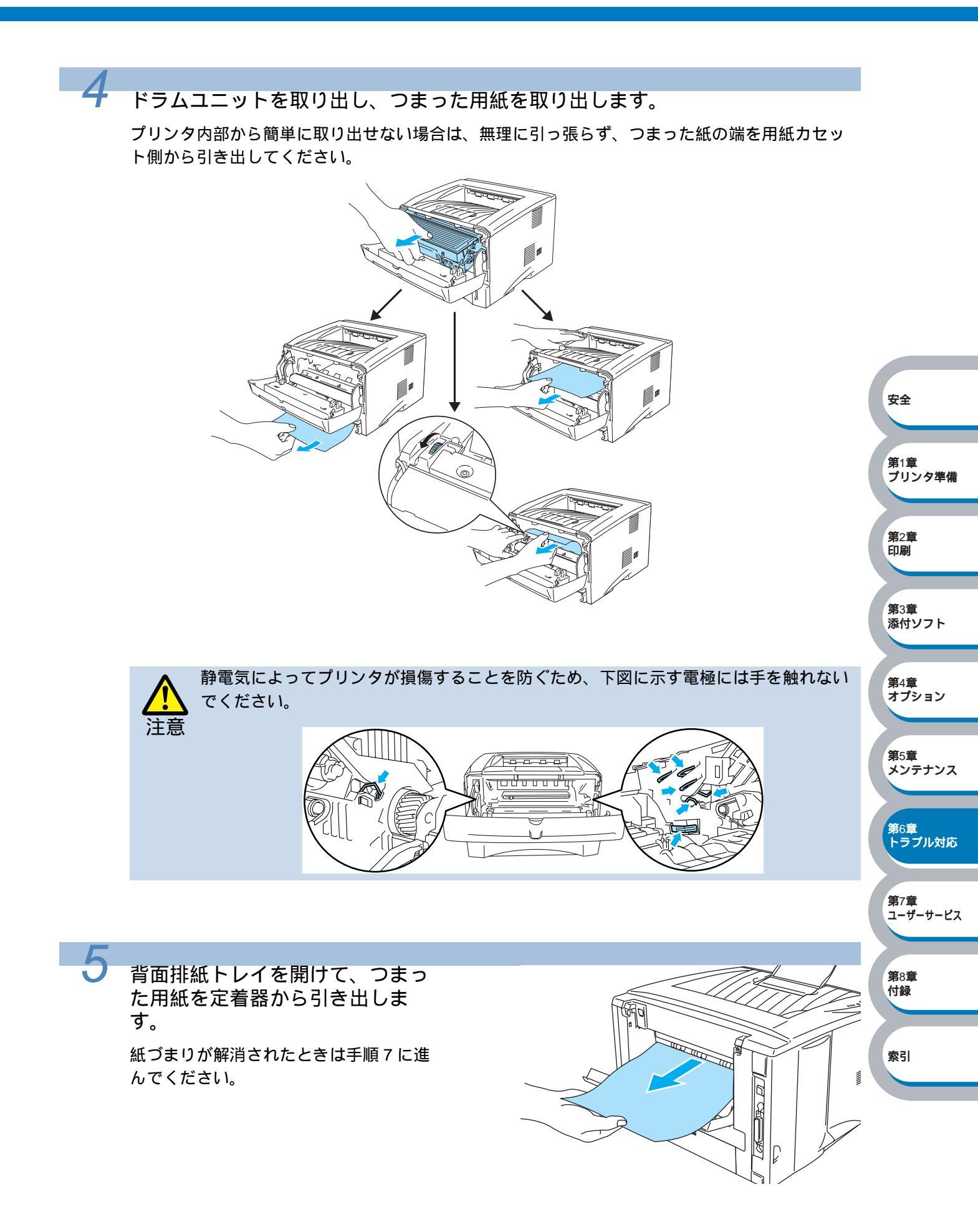

第2章 印刷

**第**3章 添付ソフト

第4章 オプション

メンテナンス

**第**6章 トラブル対応

**第**7章 ユーザーサービス

**第**8章 付録

索引

**第**5章

ジャムクリアカバー

R D

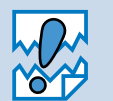

用紙をプリンタの後方から引き出すときには、トナーが定着器に付着し、次ページ以降 が汚れることがあります。「テストページの印刷」P.1-10 を参照して、トナーによる汚れ がなくなるまで数枚テストページを印刷してください。

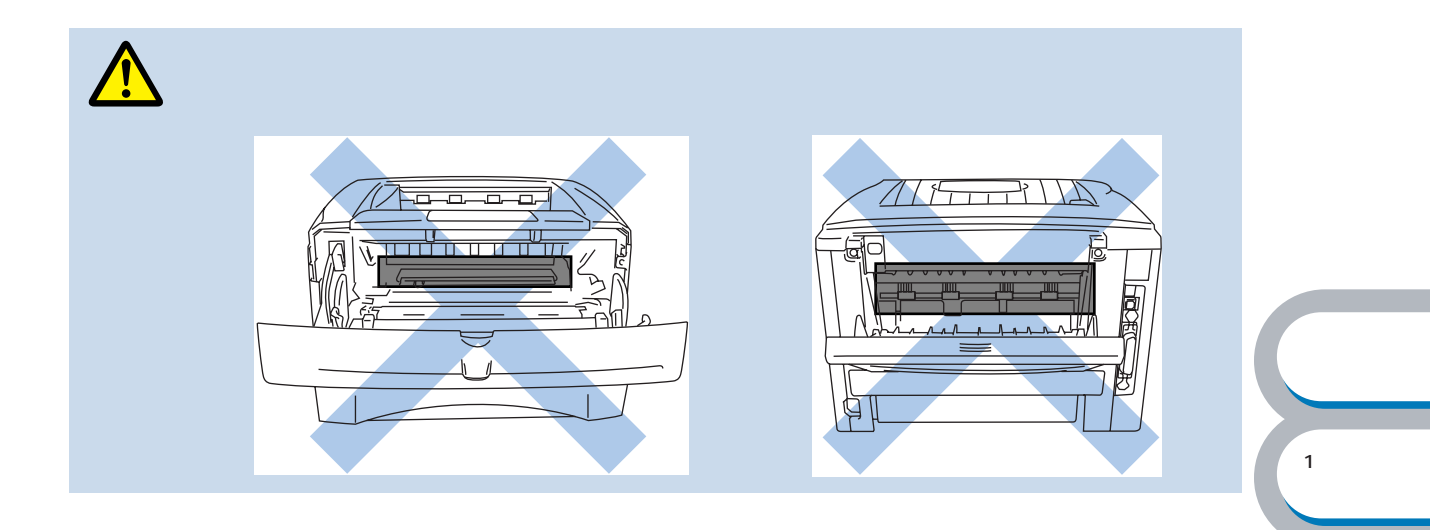

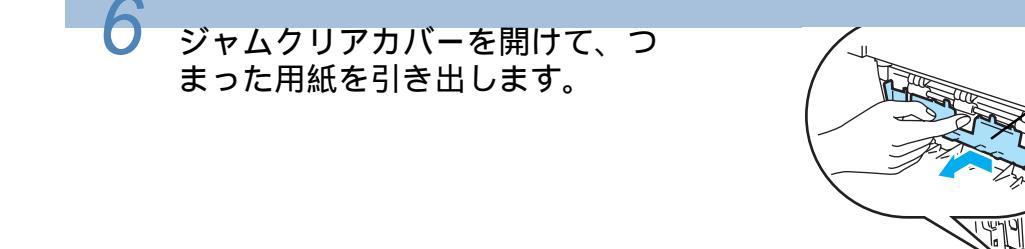

ジャムクリアカバーを閉じ、背面排紙トレイを閉じます。

青色のロックレバーを下に押し下 げながら、ドラムユニットからト ナーカートリッジを取り外しま す。

ドラムユニットの内部につまった用紙が あるときは取り除いてください。

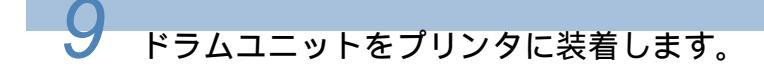

10 用紙カセットをプリンタに戻します。

11 フロントカバーを閉じます。

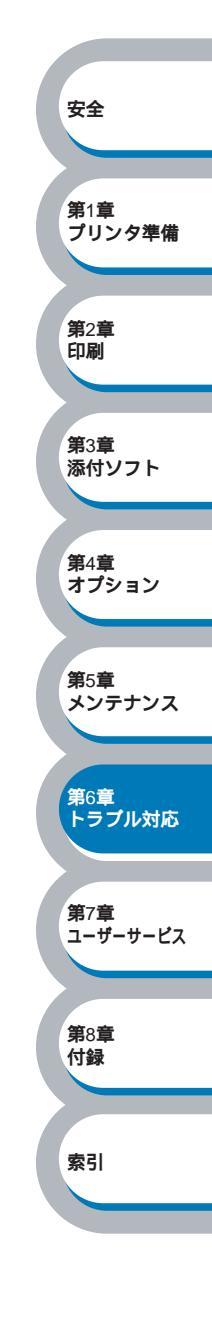

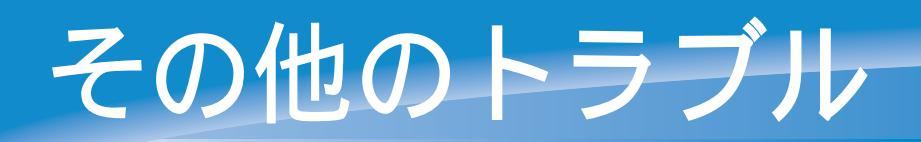

# その他のトラブル

| 問題                | 解決方法                        |
|-------------------|-----------------------------|
| 印刷ができない。「LPT もしくは | ・プリンタケーブルが破損していないか確認してください。 |
| BRUSB への書き込みエラー」の | ・インターフェース切り替え器をご使用の場合は、正しいプ |
| エラーメッセージがコンピュー    | リンタが選択されているか確認してください。       |
| タの画面上に表示される       |                             |

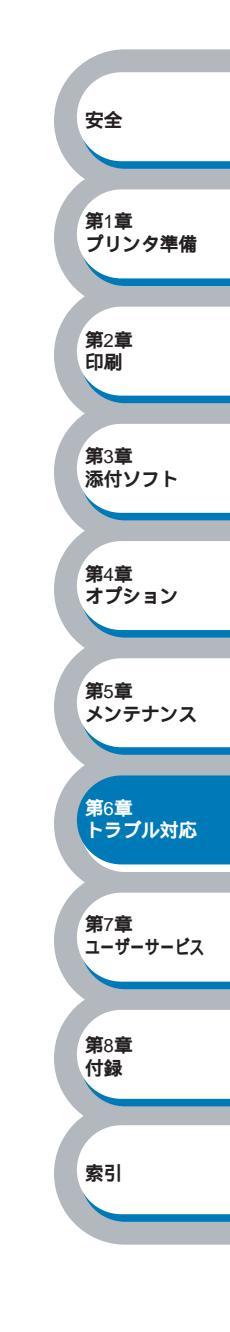

# 印刷品質を改善するには

下記の表に示された印刷品質の問題に対して、適切な処置を行ってください。

## 印刷品質の改善方法一覧

| 問題例                                                                   | 解決方法                                                                                                    |                                            |
|-----------------------------------------------------------------------|----------------------------------------------------------------------------------------------------|--------------------------------------------|
| かすれ<br>ABCDEFGH<br>abcdefghijk<br>ABCD<br>abcde<br>01234<br>グレーの背景    | <ul> <li>・プリンタの設置環境を確認してください。湿気が多い場所や高温の場所で使用すると、この問題が起きることがあります。「このような場所に置かないで」124</li> <li>・すべてのページが薄い場合には、トナー節約モードになっていることがあります。プリンタドライバの[拡張機能]タブで「トナー節約モード」12210</li> <li>・トナーカートリッジを新品に交換して試してみてください。</li> <li>・トナーカートリッジを教員の「はしてみてください。</li> <li>・ドラムユニットを新品に交換して試してみてください。</li> <li>・ご使用の用紙が本プリンタに適しているか確認してください。</li> </ul> | 安全                                         |
| ABCDEFGH<br>abcdefghijk<br>ABCD<br>abcde<br>01234                     | 「使用できる用紙と領域」P.1-12 を参照してください。<br>・プリンタの設置環境を確認してください。湿気が多い場所や高温の<br>場所で使用すると、グレーの背景が入ることがあります。「このよ<br>うな場所に置かないで」P.4 を参照してください。<br>・トナーカートリッジを新品に交換して試してみてください。「ト<br>ナーカートリッジを交換する」P.5-5 を参照してください。<br>・ドラムユニットを新品に交換して試してみてください。「ドラム<br>ユニットを交換する」P.5-10 を参照してください。                                                                | 第1章<br>プリンタ準備<br>第2章<br>印刷<br>第3章<br>添付ソフト |
| 残像<br>B<br>B<br>B                                                     | <ul> <li>ご使用の用紙が本プリンタに適しているか確認してください。表面が粗い紙や、湿気を吸収した紙、厚紙を使うとこの問題が起きることがあります。「使用できる用紙と領域」P.1-12を参照してください。</li> <li>プリンタドライバで適切な用紙媒体を選択しているか、確認してください。「用紙媒体」P.2-7 を参照してください。</li> <li>ドラムユニットを新品に交換して試してみてください。「ドラムユニットを交換する」P.5-10 を参照してください。</li> </ul>                                                                             | 第4章<br>オプション<br>第5章<br>メンテナンス<br>第6章       |
| トナー汚れ<br>ABCDEFGH<br>abcdefghijk<br>A B C D<br>a b c d e<br>0 1 2 3 4 | <ul> <li>ご使用の用紙が本プリンタに適しているか確認してください。表面が粗い用紙を使うとこの問題が起きることがあります。「使用できる用紙と領域」P.1-12 を参照してください。</li> <li>ドラムユニットが破損していることがあります。新しいドラムユニットを挿入してください。「ドラムユニットを交換する」</li> <li>P.5-10 を参照してください。</li> </ul>                                                                                                    | トラブル対応<br>第7章<br>ユーザーサービス<br>第8章<br>付録     |
|                                                                       | <ul> <li>ご使用の用紙が本プリンタに適しているか確認してください。</li> <li>「使用できる用紙と領域」P.1-12 を参照してください。</li> <li>プリンタドライバで厚紙(ハガキ)もしくは超厚紙モードを選択するか、現在ご使用のものより薄い用紙をお使いください。</li> <li>プリンタの設置環境を確認してください。湿気が多い場所で使用すると、こうした問題が起きることがあります。「このような場所に置かないで」P.4 を参照してください。</li> </ul>                                                                                 | 索引                                         |

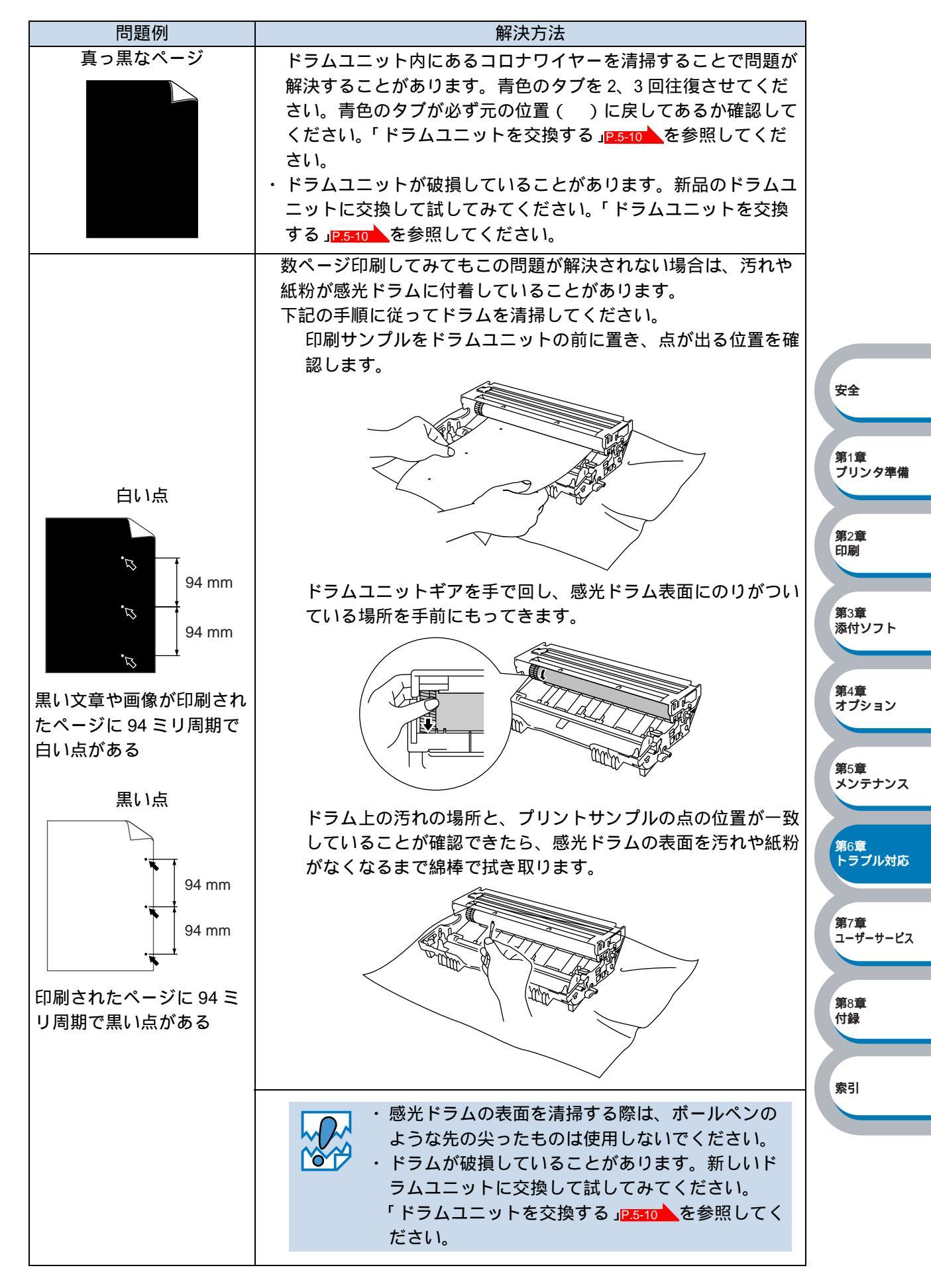

| 問題例                         | 解決方法                                                                                     |                       |
|-----------------------------|------------------------------------------------------------------------------------------|-----------------------|
| 黒い汚れが平行に繰り返し                | <ul> <li>・ドラムが破損していることがあります。新しいドラムユニットに</li> <li>         ・ホーム</li> </ul>                |                       |
| 発生する                        | 交換して試してみてください。「トラムユニットを交換する」<br>P5-10 を参照してください。                                         |                       |
|                             | ・ご使用の用紙が本プリンタに適しているか確認してください。                                                            |                       |
| ABCDEFGH                    | 「使用できる用紙と領域」P.1-12 を参照してください。                                                            |                       |
| ABCD_                       | <ul> <li>・フペル紙をこ使用の場合には、フペルののりか感光ドラムに付着</li> <li>する事があります ドラムコニットを清掃してください 「ク</li> </ul> |                       |
| abcde                       | リーニング」<br>P.5-13<br>を参照してください。                                                           |                       |
| 01234                       | ・ドラム表面を傷つけるおそれがありますので、クリップやホッチ                                                           |                       |
| <br> <br> トナーの飛び散りや汚れが      | キスがついた用紙はご使用にならないでください。                                                                  |                       |
| 印刷されたページ上に出る                | の用料されたドラムユニットは過度の重新ロルや照明で加賀が損なわれる事があります。                                                 |                       |
|                             | ・ご使用の用紙が本プリンタに適しているか確認してください。表                                                           |                       |
| 白い平行な線                      | 面が粗い紙や厚紙を使うとこの問題が起きることがあります。                                                             | 安全                    |
|                             | ' 使用でさる用紙と領域」 <mark>P.1-12</mark> を参照してくたさい。<br>・プリンタドライバで適切な用紙媒体を選択しているか、確認して           |                       |
| ABCDEFGH                    | ください。「用紙媒体」P.2-7 を参照してください。                                                              | 第1章                   |
| abcdefghijk                 | ・この問題はプリンタが自動的に解決することがあります。特に長                                                           | ノリンダ準備                |
| abcde                       | 期間こ使用にならなかった後は、複数ページ印刷してこの問題が<br>解消されるか試してみてください                                         | 第1章                   |
| 01234                       | ・ドラムユニットが破損していることがあります。新しいドラムユ                                                           | 第2章<br>印刷             |
|                             | ニットに交換して試してみてください。「ドラムユニットを交換                                                            |                       |
|                             | する」 2.5-10 を参照してください。 プリンクウジャドライフェットウクフロナロイヤ。 たき想してく                                     | 第3章<br>添付ソフト          |
|                             | ・ フリフタ内部とドフムユニッド内のコロアワイヤーを肩滞してく<br>ださい。「クリーニング」[25:13]を参照してください。                         |                       |
| ABCDEEGH                    | ・ドラムが破損していることがあります。新しいドラムユニットを                                                           | 第4章                   |
| abcdefghijk                 | 挿入してください。「ドラムユニットを交換する」 <u>P-5-10</u> を参照                                                | オプション                 |
| ABCD                        |                                                                                          |                       |
| <del>01</del> 234           |                                                                                          | 第5章<br>メンテナンス         |
|                             |                                                                                          |                       |
| 黒い垂直な線                      | ・ ドフムユニット内のコロナワイヤーを清掃してください。「ク<br>リーニング」P5542 を参照してください                                  | <b>第</b> 6章<br>トラブル対応 |
|                             | ・コロナワイヤーの青色のタブが元の位置()にあるか確認して                                                            |                       |
| ABCDEFGH                    | ください。                                                                                    | 第7章                   |
| abcdefghijk                 | ・ドラムが破損していることがあります。ドラムユニットを新品に<br>交換して試してみてください「ドラムコニットを交換する。                            | ユーザーサービス              |
| ABCD                        | P.5-10 を参照してください。<br>P.5-10 を参照してください。                                                   |                       |
| 01234                       | ・トナーカートリッジが破損していることがあります。トナーカー                                                           | 第8章<br>付録             |
|                             | トリッジを新品に交換して試してみてください。「トナーカート                                                            |                       |
| 印刷されたページにトナー<br>の汚れや垂直な娘がある | ・定着器が汚れていることがあります。保守サービス窓口にご相談                                                           | 索引                    |
|                             | ください。                                                                                    |                       |

| 問題例                                                           | 解決方法                                                                                                    |                                               |
|---------------------------------------------------------------|----------------------------------------------------------------------------------------------------|-----------------------------------------------|
| 白い垂直な線<br>ABCDEFGH<br>abcdefghijk<br>ABCD<br>abcde<br>01234   | <ul> <li>・トナーカートリッジが破損していることがあります。トナーカートリッジを新品に交換して試してみてください。「トナーカートリッジを交換する」P.5-5</li> <li>を参照してください。</li> </ul>                                                                                                    |                                               |
| ページのゆがみ<br>ABCDEFGH<br>abcdefghijk<br>ABCD<br>abcde<br>01234  | <ul> <li>・紙やその他のメディアが用紙カセットに正しく挿入されているか<br/>確認してください。また、ペーパーガイドが紙の大きさに合って<br/>いるか確認してください。</li> <li>・用紙ガイドを正確にセットしてください。ペーパーガイドのツメ<br/>が溝にしっかりはまっているか確認してください。「用紙カセッ<br/>トから印刷する」P2229 を参照してください。</li> <li>・手差しトレイをご使用の場合は「手差しトレイから印刷する」<br/>P232 を参照してください。</li> <li>・用紙カセット内の紙の枚数が多すぎる場合があります。「用紙カ<br/>セットから印刷する」P2229 を参照してください。</li> <li>・紙の種類と品質を確認してください。「使用できる用紙と領域」<br/>P312 を参照してください。</li> </ul> | 安全<br>第1章<br>プリンタ準備<br>第2章<br>印刷              |
| 反りまたはうねり<br>ABCDEFGH<br>abcdefghijk<br>ABCD<br>abcde<br>01234 | <ul> <li>・紙の種類と品質を確認してください。高温または多湿によって紙の反りが起きることがあります。「使用できる用紙と領域」</li> <li>P.1-12 を参照してください。</li> <li>・プリンタを長時間使用しない場合には、用紙が用紙カセットの中で過度に吸湿していることがあります。トレイの中の用紙を裏返すか、向きを180度回転させてみてください。</li> <li>・手差し給紙で印刷してみてください。「手差しトレイから印刷する」P.2-32 を参照してください。</li> </ul>                                                                                                    | 第3章<br>添付ソフト<br>第4章<br>オプション<br>第5章<br>メンテナンス |
| しわまたは折り目<br>ABCDEFGH<br>abcdefghijk<br>ABCD<br>abcde<br>01234 | <ul> <li>・用紙が正しく給紙されているか確認してください。「用紙カセットから印刷する」P.2-29</li> <li>を参照してください。</li> <li>・紙の種類と品質を確認してください。「使用できる用紙と領域」</li> <li>P.1-12</li> <li>を参照してください。</li> <li>・手差し給紙で印刷してみてください。「手差しトレイから印刷する」P.2-32</li> <li>を参照してください。</li> <li>・トレイの中の用紙を裏返すか、向きを 180 度回転させてみてください。</li> </ul>                                                                                                    | 第6章<br>トラブル対応<br>第7章<br>ユーザーサービス<br>第8章<br>付録 |

索引

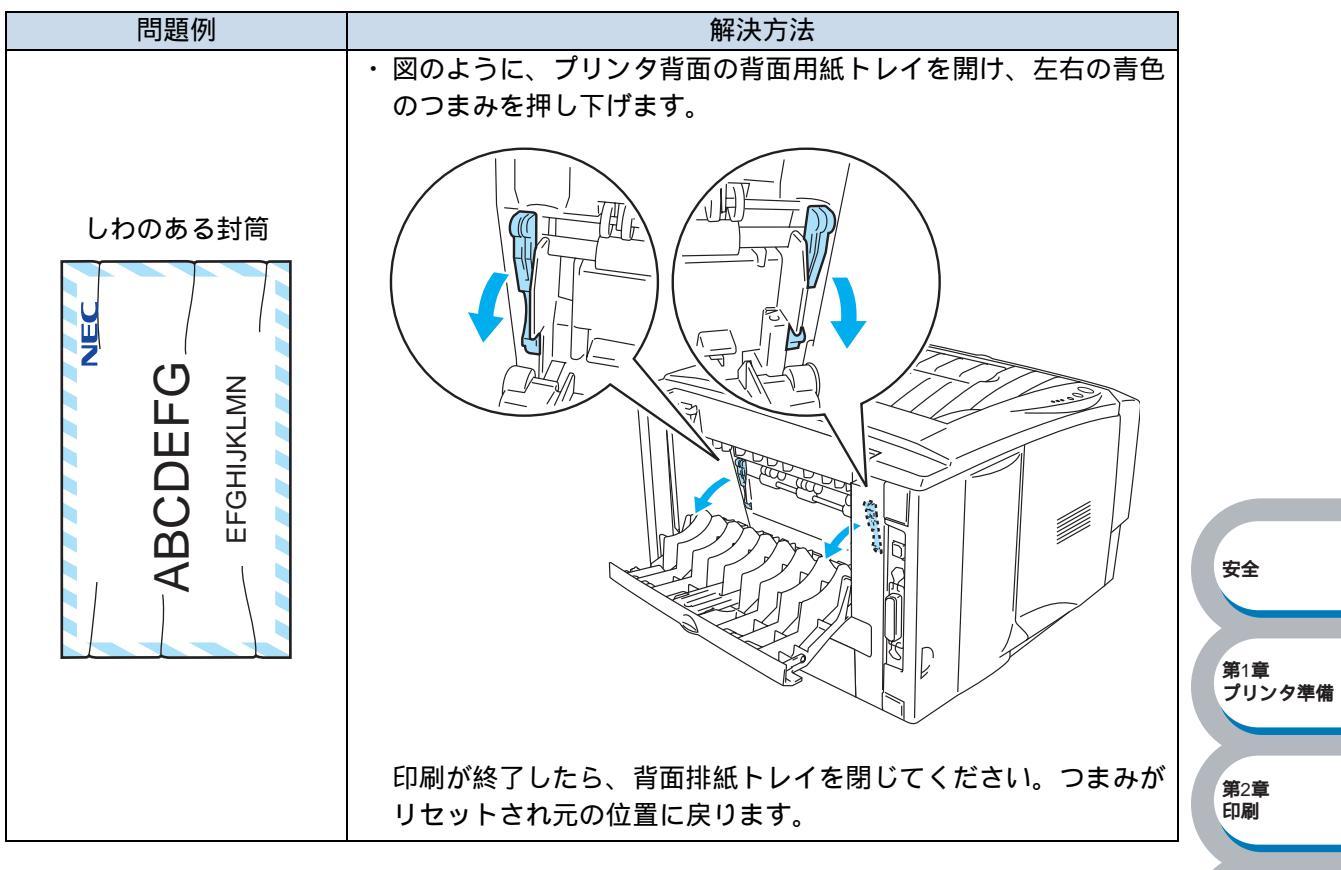

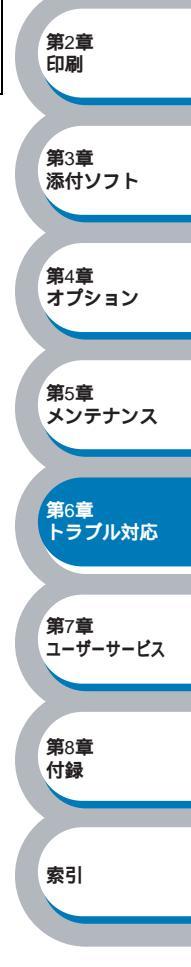

# 正しく印刷できないときは

下記の表に示されたような正しく印刷できないトラブルに対して、適切な処置を行ってください。

# 正しく印刷できないトラブル一覧

| トラブル内容                           | 解決方法                                                  |                         |
|----------------------------------|-------------------------------------------------------|-------------------------|
| 印刷はするが、コンピュータ画                   | ・プリンタケーブルが長すぎないか確認してください。長さ                           |                         |
| 面上で表示されているものとは                   | が2メートル以内のものをお勧めします。                                   |                         |
| 達つている                            | ・ ノリンタケーノルか破損または政障していないか確認して                          |                         |
|                                  | - ヽ/ことい。<br>・インターフェース切り替え器をご使用の場合は 取り外し               |                         |
|                                  | て直接プリンタと接続して試してみてください。                                |                         |
|                                  | ・正しいプリンタドライバが「通常使うプリンタに設定」と                           |                         |
|                                  | して設定されているか確認してください。                                   |                         |
|                                  | ・その他の装置すべてを取り除き、本プリンタのみをポート                           | 安全                      |
|                                  | につないでください。<br>                                        |                         |
|                                  | ・ ステーダスモーダを OFF にしてく にさい。 ステーダスモ<br>ニタ p221 を参照してください | 第1音                     |
| すべての文音を印刷することが                   |                                                       | プリンタ準備                  |
| できない。" プリントオーバーラ                 | ・ ・ ※を押して、ブリンタ内に残っているデータを印刷                           |                         |
| ン "のエラーメッセージが表示                  | してください。プリンタ内に残っているデータを消去した                            | 第2章                     |
| される                              | いときは、 🦲 👷 を押してください。                                   | 印刷                      |
|                                  | ・文章の複雑さを減らすか、解像度を下げてもう一度印刷し                           |                         |
|                                  | てください。                                                | 第3章<br>添付ソフト            |
|                                  | ・プリンタドライバのページプロテクトを ON にしてくださ                         |                         |
|                                  | い。'ページフロテクト」 <u>P.2-23</u> を参照してください。                 | 第4音                     |
| すべての文章を印刷することが<br>できない 『メモリフル』のエ | ・ 🕢 🎡を押して、プリンタ内に残っているデータを印刷                           | <sup>第4章</sup><br>オプション |
| ラーメッセージが表示される                    | してください。プリンタ内に残っているデータを消去した                            |                         |
|                                  | いときは、 🦲 👷 を押してください。                                   | 第5章<br>メンテナンス           |
|                                  | ・文章の複雑さを減らすか、解像度を下げてもう一度印刷し                           |                         |
|                                  | てください。                                                | the the                 |
| コンピュータ画面上ではヘッ                    | ・ほとんどのレーザープリンタには、印刷可能範囲が決めら                           | 第0章<br>トラブル対応           |
| ダーやフッターが出てくるが、                   | れています。通常、印刷可能な 62 行以外では最初の 2 行                        |                         |
| 印刷ページには出てこない                     | と最後の2行は印刷されません。印刷可能範囲内で、ヘッ                            | 第7章                     |
|                                  | ターよたはノッターの印刷位直を調整してくたさい。                              | ユーザーサービス                |

第8章 付録

索引

# 第7章

# ユーザーサービス

| 保守サービスについて7-2<br>保証期間内の修理7-2<br>保証期間外の修理7-3 |  |
|---------------------------------------------|--|
| 修理に出す前に                                     |  |
| 情報サービスについて                                  |  |

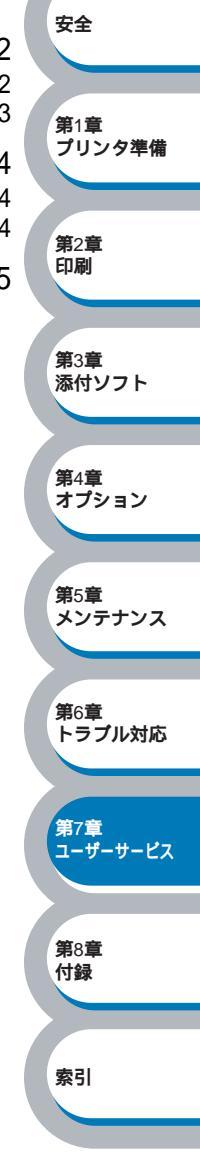

保守サービスは純正部品を使用することはもちろん、技術力においても安心してご利用いただけ る、当社指定の保守サービス会社をご利用ください。下記の保証期間とサービスの内容をご確認 ください。

### 保証期間内の修理

保証期間内の保守サービスは以下のような種類があり、無料で修理いたします。

保守サービスについて

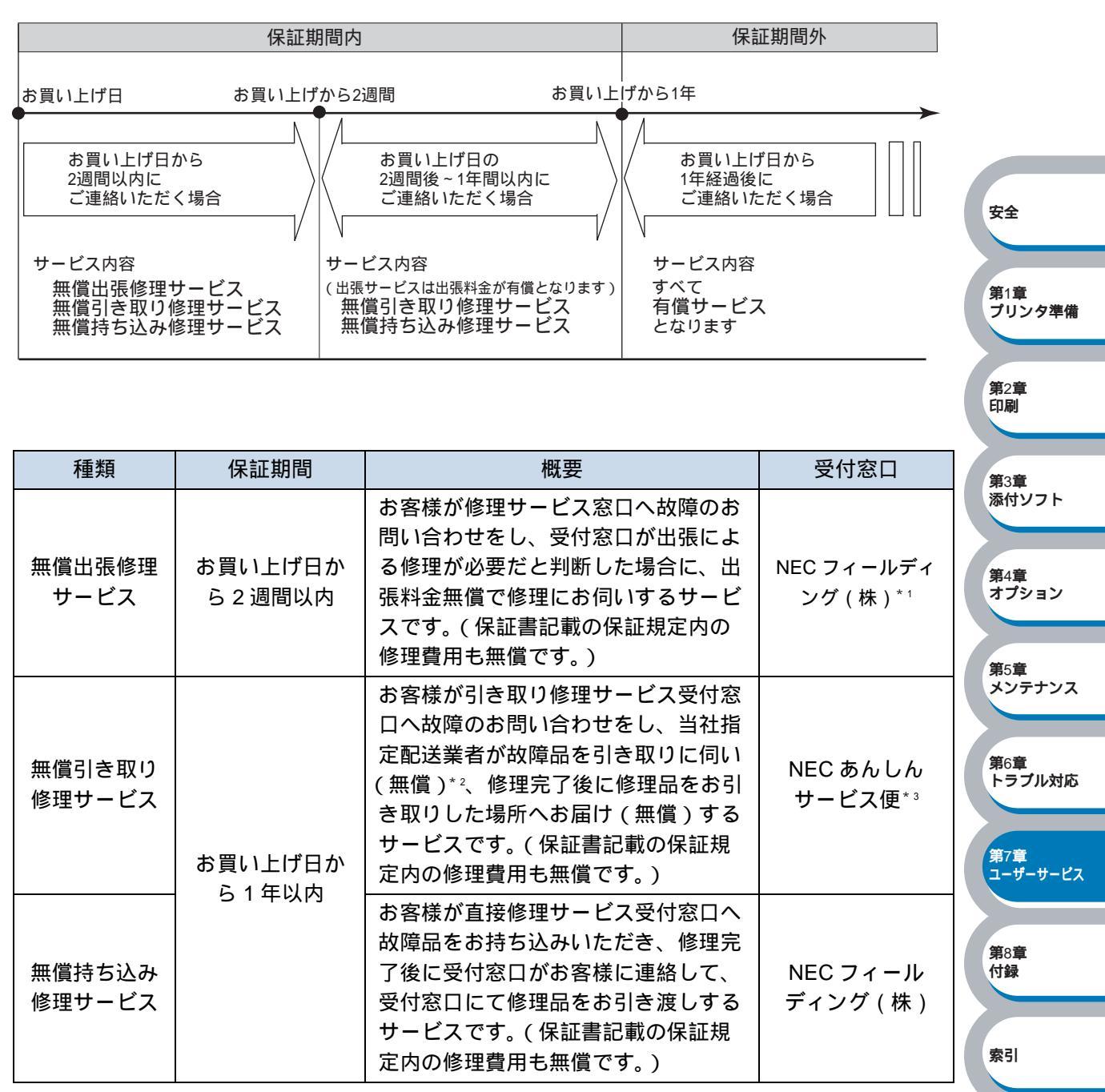

\* 1 受付窓口の所在地、連絡先などは、添付の「NEC サービス網一覧表」をご覧いただくか、インターネット http://www.fielding.co.jp/per/office/index.htm をご覧ください。

\*2 配送業者が梱包箱にパッキングし、お引き取りしますので、あらかじめ付属品を取り外しておいてくだ さい。また、修理品の設置・接続はお客様にて行ってください。

\*3 フリーダイヤル:0120-70-9855

受付日時:月~土 9:00~18:00(日曜、祝日、年末年始を除く)

### 保証期間外の修理

保証期間外の保守サービスは以下のような種類があり、故障の内容等に応じて修理費が必要とな ります。

| 種類         | 概要                                                                                                    | 修理料金                                            | お支払い<br>方法           | 受付窓口*1                           |                                                                        |
|------------|----------------------------------------------------------------------------------------------------|-------------------------------------------------|----------------------|----------------------------------|------------------------------------------------------------------------|
| 契約保守       | ご契約いただきますと、修理のご依<br>頼に対しサービス担当者を派遣し、<br>修理いたします。(原則として派遣<br>日にその場で修理いたしますが、故<br>障の程度・内容により、お引き取り<br>して修理する場合もありますので、<br>ご了承ください。)保守料は、シス<br>テム構成に応じた一定料金を前払い<br>していただくため一部有償部品を除<br>き、修理完了時にその都度お支払い<br>いただく必要はありません。保守費<br>用の予算化が可能になります。 | 機器構成、<br>契約期間に<br>応じた一定<br>料金                   | 契約期間<br>に応じて<br>一括払い | NEC フィール<br>ディング ( 株<br>)        | 安全<br>第1章<br>ブリンタ準備                                                    |
| 出張修理       | 修理のご依頼に対してサービス担当<br>者を随時派遣し、修理いたします。<br>(原則として派遣日にその場で修理<br>いたしますが、故障の程度・内容に<br>より、お引き取りして修理する場合<br>もありますので、ご了承ください。)<br>ご契約は不要です。                                                                                                    | 修理費<br>+<br>出張費                                 |                      |                                  | 第2章<br>印刷<br>第3章<br>添付ソフト                                              |
| 持ち込み<br>修理 | 修理を経済的に済ませたい場合の保<br>守サービスです。お客様がご自身<br>で、最寄りの修理受け付け窓口に修<br>理品をお持ち込みください。修理<br>後、修理完了品をお持ち帰りいただ<br>きます。                                                                                                    | の保<br>身<br>に修<br>理<br>ただ<br>修理料のみ<br>そのつど<br>清算 | そのつど<br>清算           |                                  | 第4章<br>オプション<br>第5章<br>メンテナンス                                          |
| 引き取り<br>修理 | お客様のご都合で修理品をお持ち込<br>みいただけない場合は、最寄りの<br>サービス拠点より修理品を引き取り<br>に参ります。修理完了後お届けいた<br>します。                                                                                                    | 修理費<br>+<br>引き取り料                               |                      | NEC あんしん<br>サービス便 <sup>* 2</sup> | <ul> <li>第6章</li> <li>トラブル対応</li> <li>第7章</li> <li>ユーザーサービス</li> </ul> |

\* 1 受付窓口の所在地、連絡先などは、添付の「NEC サービス網一覧表」をご覧いただくか、インターネット http://www.fielding.co.jp/per/office/index.htm をご覧ください。

\* 2 フリーダイヤル:0120-70-9855 受付日時:月~土 9:00~18:00(日曜、祝日、年末年始を除く) 第8章

付録

# 修理に出す前に

「故障かな?」と思ったら、修理に出される前に以下の手順を実行してください。

電源コードおよびプリンタケーブルが正しく接続されているかどうかを確認して ください。

Ż

定期的な清掃を行っていたか、またトナーカートリッジ、ドラムユニットの交換 は確実に行われていたかを確認してください。

6章「トラブルシューティング」をご覧になり、該当する症状があれば、記載されて いる処理を行ってください。

以上の処理を行ってもなお異常があるときは、無理な操作をせず、お近くのサービス窓口にご連絡ください。その際にエラー表示の内容や不具合印刷のサンプルがあればお知らせください。故障時のエラー表示は修理の際の有用な情報となることがあります。サービス窓口の電話番号、受付時間については「NEC サービス網一覧表」をご覧ください。

安全

第1章 プリンタ準備

**第**2章

印刷

第3章

添付ソフト

第4章 オプション

第5章 メンテナンス

第6章 トラブル対応

第8章 付録

索引

第7章 ユーザーサービス

なお、保証期間中の修理は、「保証書」を添えてお申し込みください。

このプリンタは日本国内仕様のため、海外でご使用になる場合 NEC の海外拠点で修理す ることはできません。また、日本国内での使用を前提としているため、海外各国での安 全規格などの適用認定を受けておりません。したがって、本装置を輸出した場合に当該 国での輸入通関、および使用に対し罰金、事故による補償等の問題が発生することが あっても、弊社は直接・間接を問わず、一切の責任を免除させていただきます

## プリンタの寿命について

海外でのご使用について

MultiWriter 1200の製品寿命は印刷枚数20万枚、または使用年数5年のいずれか早い方です。

プリンタの寿命を過ぎても継続使用される場合は、「NEC サービス網一覧表」に記載のサービス窓口にご相談ください。

### 補修用性能部品について

本製品の補修用性能部品の最低保有期間は製造打ち切り後7年です。

# 情報サービスについて

プリンタ製品に関する最新情報を下記で提供しています。

インターネット Web ページ 「NEC 8 番街」 URL: http://nec8.com/

プリンタに関する技術的なご質問、ご相談は下記で電話にて承ります。

NEC パソコンインフォメーションセンター (電話番号、受付時間などについては、添付の「NEC サービス網一覧表」をご覧ください。)

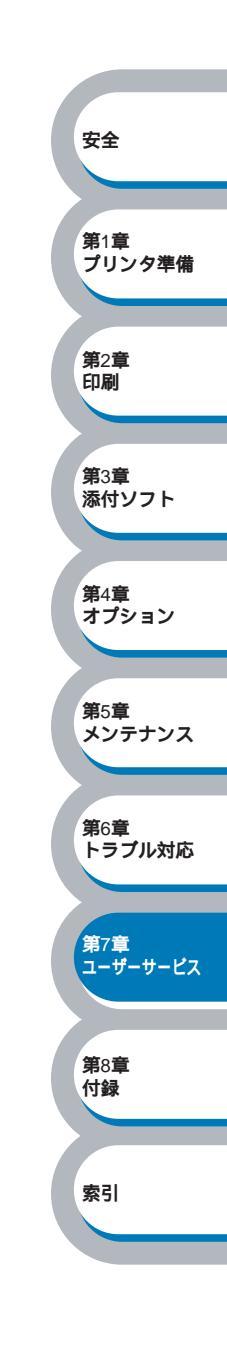

# 第8章

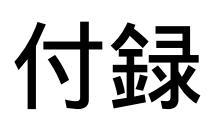

### プリンタ仕様 ...... 8-2 用語集 ...... 8-5 索 引 ..... 8-6

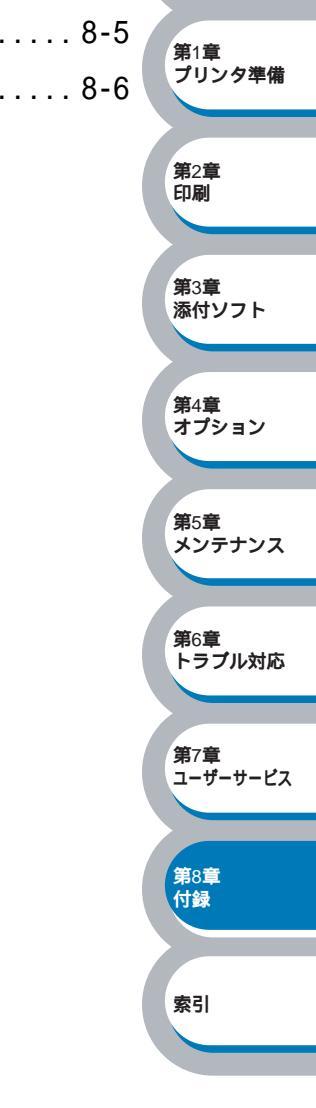

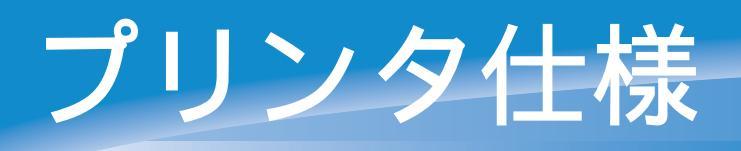

#### ● エンジン

| 項目                              |           | 仕様                                      |  |
|---------------------------------|-----------|-----------------------------------------|--|
| プリント方式                          |           | 電子写真方式                                  |  |
| 印刷スピード                          |           | 最速 18 ppm (A4 サイズで印刷時 ) <sup>1</sup>    |  |
| ウォームアップタイム                      |           | 20 秒以下 1                                |  |
| ファーストプリントタイム(レディ時) <sup>2</sup> |           | 12 秒以下 1                                |  |
| 留傍府                             | Windows®  | HQ1200 <sup>3</sup> / 600 dpi / 300 dpi |  |
| <b>卅 隊 </b> 反                   | 高解像度(HRC) | 600 / 300 dpi                           |  |

- 1 本体用紙カセットからの場合です。用紙サイズまたは高解像度(HRC)を選択したときな ど、データ量により遅くなることがあります。
- 2 プリンタ始動から排紙完了までの時間
- 3 2400 × 600dpi

### ● コントローラ

| I                 | 項目    | 仕様                                                                   |             |
|-------------------|-------|----------------------------------------------------------------------|-------------|
| CPU               |       | 32bit RISC 133MHz                                                    | 第1章         |
| 対応 OS             |       | Windows <sup>®</sup> 95/98/Me/2000/XP,Windows <sup>®</sup> NT 4.0 対応 | フリンタ準備      |
| メモリ               |       | 8MB                                                                  |             |
| インター              | 標準    | IEEE1284 準拠(双方向) USB 2.0 <sup>4</sup>                                | <b>第</b> 2章 |
| フェース              | オプション | 10BASE-T/100BASE-TX <sup>5</sup>                                     | 印刷          |
| 添付ソフト             |       | TrueType <sup>™</sup> バーコードフォントキット                                   |             |
| ( 付属 CD-ROM に添付 ) |       | DocuWorks 5.0 体験版                                                    | <b>第</b> 3章 |
|                   |       |                                                                      | (法付いつち)     |

- 4 お使いのコンピュータが USB 2.0 に対応していれば、最大 480Mbps での転送が可能になり ます。
- 5 PR-NPX-05 装着時。サポートするプロトコルは TCP/IP のみとなります。IPX/SPX、DLC/ IPP、NetBEUI では動作しません。

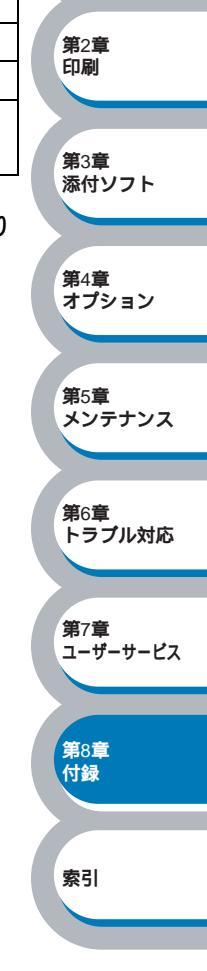

安全

### ソフトウェア

| 項目          |                | 仕様                                                                |
|-------------|----------------|-------------------------------------------------------------------|
|             | プリンタドライバ       | Windows <sup>®</sup> 95/98/Me/2000/XP、Windows NT <sup>®</sup> 4.0 |
| ユーティリティドライバ | インタラクティブヘルプ ゜  |                                                                   |
|             | 1-J1 JJ1 FJ1 K | ステータスモニタ                                                          |

6 問題の解決にアニメーションヘルプを採用

### ● コントロールパネル

| 項目        |     | 仕様 |
|-----------|-----|----|
| コントロールパネル | ランプ | 4つ |
|           | ボタン | 2つ |

#### ● 用紙仕様

|         | 項目          |                                                |                            |
|---------|-------------|------------------------------------------------|----------------------------|
|         | 用紙カセット      | 250 枚                                          |                            |
| 经公共工作发行 | 手差しトレイ      | 1枚                                             | - <sup>第1章</sup><br>プリンタ準備 |
| 和常民作义女义 | セカンドトレイユニット | 250 ##                                         |                            |
|         | (オプション)     | 250 1                                          |                            |
| 最大給紙枚数  |             | 500 枚                                          | 第2章<br>印刷                  |
| нн-ип 8 | 下向き         | 普通紙:150枚                                       |                            |
| 打ちた     | 上向き         | 1枚                                             |                            |
| 両面印刷    |             | 手動                                             | 第3章<br>添付ソフト               |
|         | 用紙カセット      | 普通紙、再生紙、ハガキ <sup>9</sup> 、OHP 用紙 <sup>10</sup> | 1 2 2 5 1                  |
|         |             | 普通紙、再生紙、ボンド紙、厚紙、ハガキ、                           |                            |
| 用紙の種類   | 手差しトレ1      | OHP 用紙、ラベル紙、封筒                                 | 第4章                        |
|         | セカンドトレイユニット | ***圣师 五牛师                                      | Lect k                     |
|         | (オプション)     | 普通紙、冉注紙                                        |                            |
|         | 用紙カセット      | 64 ~ 105 g/m <sup>2</sup>                      | 第5章                        |
| 田純拉昌    | 手差しトレイ      | 64 ~ 161 g/m <sup>2</sup>                      | *97792                     |
| 用紙坪里    | セカンドトレイユニット | $64 + 405 = 2/m^2$                             |                            |
|         | (オプション)     | 64 ~ 105 g/m <sup>-</sup>                      | 第6章                        |
|         |             | A4、レター、リーガル、B5 ( JIS )、A5、A6、                  | トラブル対応                     |
|         |             | ハガキ                                            |                            |
|         |             | A4、レター、リーガル、B5 ( JIS )、A5、A6、                  | 第7章                        |
| 动应用纸    | 「チギ」トレイ     | 封筒 (洋形4号、定型最大120 x 235 mm)、ハガキ                 | ユーザーサービス                   |
| 刘心开叙    |             | 幅 :69.9 ~ 215.9mm                              |                            |
|         |             | 長さ:116.0 ~ 355.6mm                             | 第8音                        |
|         | セカンドトレイユニット |                                                | 付録                         |
|         | (オプション)     |                                                |                            |

安全

索引

8 坪量 64 g/m<sup>2</sup> 用紙で計算

9 給紙枚数は 30 枚まで可能

10 給紙枚数は 10 枚まで可能

### ● 消耗品

| 項目        |             | 仕様                               |
|-----------|-------------|----------------------------------|
| トナーカートリッジ | PR-L1200-11 | 約 3,300 枚(A4 を印刷密度 5%で印刷した場合) 11 |
|           | PR-L1200-12 | 約 6,500 枚(A4 を印刷密度 5%で印刷した場合) 11 |
| ドラムユニット   | PR-L1200-31 | 約 20,000 枚(A4) <sup>11</sup>     |

11 印刷面積比や印刷ジョブなどによって実際の印刷枚数と異なります。

### ● 外形寸法 / 重量

| 項目   | 仕様                            |
|------|-------------------------------|
| 外形寸法 | 382 (W) × 383 (D) × 252 (H)mm |
| 重量   | 約 10.5kg (用紙除く)               |

#### ● その他

| 項目                                          |        | 仕様             |
|---------------------------------------------|--------|----------------|
|                                             | 印刷時    | 460 W 以下 (25 ) |
| <b>::::::::::::::::::::::::::::::::::::</b> | ピーク時   | 840 W 以下(25 )  |
| <u> </u>                                    | スタンバイ時 | 75 W 以下        |
|                                             | スリープ   | 5 W 以下         |
| 夺新立                                         | 印刷時    | 51 dB 以下       |
| 你到日                                         | スタンバイ時 | 30 dB 以下       |
| 少てラ樾能                                       | パワーセーブ | 有              |
| 自工个饿化                                       | トナーセーブ | 有              |

12 電源スイッチが OFF でも電源プラグがコンセントに接続されているときは、1W 以下の電力が消費されます。消費電力を 0W にするためには、電源スイッチでプリンタの電源を切り、電源プラグをコンセントから抜いてください。

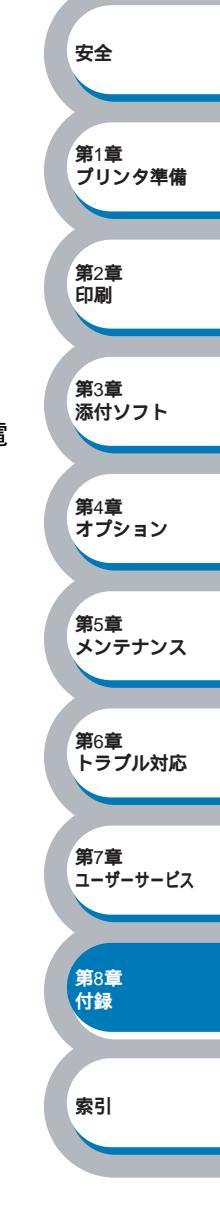

# 用語集

アイコン コンピュータの画面上で、ファイル、 フォルダ、またはプログラムなどを示す 絵文字です。 アプリケーションソフトウェア ワープロや表計算など、ユーザーが直接 触って操作するソフトウェアです。 インターフェース コンピュータと周辺装置のように、機能 や条件の違うものの間で、データをやり とりするためのハードウェアまたはソフ トウェアです。 ウィザード 設定作業を半自動化してくれる機能で す。 オプション機能

標準仕様に対し、お客様の希望に応じて 変更できる機能です。

#### た

タスクトレイ コンピュータの画面上にあるプログラム の起動やフォルダの表示のためのボタン を配置してある場所のことです。 デバイス ハードディスクやプリンタのような、コ ンピュータで使用されるハードウェアの ことです。

#### は

パラレルケーブル 複数の信号線をまとめてあるケーブルで 同時に数ビットまとめてデータを送るこ とができます。コンピュータとプリンタ を接続します。 プリンタケーブル プリンタとコンピュータを接続するケー ブルです。 プリンタドライバ アプリケーションソフトのコマンドをプ リンタで使用されるコマンドに変換する ソフトウェアです。

#### 6

レーザープリンタ レーザーを使って文字や画像を印刷用の ドラムに照射し、トナーを用紙に定着さ せるタイプのプリンタです。高解像度、 高品質、高速、静音といった特長を持っ ています。

#### 

2 IN1
 2 枚の原稿を縮小し、1 枚の用紙に印刷する機能です。
 4 IN1
 4 枚の原稿を縮小し、1 枚の用紙に印刷する機能です。

安全

。 第2章 印刷

**第**3章 添付ソフト

第4章 オプション

第5章

メンテナンス

**第**6章 トラブル対応

**第**7章 ユーザーサービス

**第**8章 付録

索引

, 第1章 プリンタ準備

#### A to Z

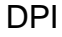

Dot Per Inch の略で、1インチ (2.54cm) 幅 に印刷できるドット数を表す単位で、解 像度を示します。

#### OS

Operating System (オペレーティングシ ステム)の略で、コンピュータの基本ソ フトウェア群です。

#### PC/AT 互換機

IBM 社が開発したパーソナルコンピュータ (IBM PC/AT)の互換コンピュータに付 いた名称です。日本では DOS/V パソコ ンとも言われます。

#### USB ケーブル

Universal Serial Bus (ユニバーサルシリ アルバス)の略で、ハブを経由して最大 127 台までの機器をツリー状に接続でき るケーブルです。機器の接続を自動的に 認識するプラグアンドプレイ機能や、コ ンピュータの電源を入れたままコネクタ の接続ができるホットプラグ機能を持っ ています。

Windows<sup>®</sup> 95/98//Me/2000/XP Microsoft 社が開発した OS で、それぞれ 95 年、98 年、00 年(= Millennium edition)、XP は 01 年に発売されました。 Windows NT<sup>®</sup> Microsoft 社が開発したネットワーク OS

Microsoft 社が開発したネットワーク C です。

# 索引

|                      | A                       |
|----------------------|-------------------------|
| Acrobat Reader       |                         |
|                      | B                       |
| BRAdmin Profession   | nai3-2<br>N             |
| Drum ランプ             |                         |
|                      | G                       |
| Go ボタン               |                         |
| LL: Cread LICPO O    | H                       |
| HRC                  |                         |
|                      | J                       |
| Job Cancel ボタン       |                         |
| MEMORY FULL          | M                       |
|                      | 0                       |
|                      | 。<br>                   |
|                      | レ<br>D                  |
| Paper ランプ            |                         |
| PRINT OVERRUN        |                         |
| RESOLUTION REDUCED   | κ<br>το enable printing |
|                      |                         |
| Status =>>7          | S 1-5                   |
|                      | T                       |
| Toner ランプ            | · 1-5                   |
|                      | U                       |
| USB ケーブル<br>USB ポート  |                         |
|                      | W                       |
| Windows 用プリンタ        | ドライバを設定する               |
| 2-5                  | あ                       |
| アクセサリー               |                         |
| 厚紙のよびハカキに<br>厚紙(ハガキ) | .印刷                     |

| 61                                                                                                    |                                                   |
|----------------------------------------------------------------------------------------------------|---------------------------------------------------|
| 印刷可能状態                                                                                                    |                                                   |
| <ul> <li>ウォーターマーク</li> <li>ウォーターマーク設定</li> <li>ウォーターマーク設定</li> <li>ウォーターマーク選択</li> <li>ウォーターマークビットマップ</li> <li>2-13</li> <li>ウォーターマークク文字</li> <li>2-14</li> <li>ウォーターマークを使う</li> <li>2-12</li> <li>ウォーターマーク(すかし)を入れて印刷</li> </ul> | 安全                                                |
| ······2-57<br>ウォーミングアップ状態 ······1-6                                                                                                    | 第1章<br>プリンタ準備                                     |
| <b>え</b><br>エラー状態からの復帰1-9<br>エンジン基板故障1-9                                                                                                    | 第2章<br>印刷                                         |
| の<br>オートマチックドライバインストーラ                                                                                                    | <b>第</b> 3章<br>添付ソフト                              |
| オプション                                                                                                    | 第4章<br>オプション                                      |
| か<br>解像度                                                                                                    | 第5章<br>メンテナンス<br>第6章<br>トラブル対応<br>第7章<br>ユーザーサービス |
| き<br>輝度2-10<br>機能と特長2-10<br>基本設定タブ2-5<br>給紙方法2-8<br>給紙ミス1-7, 6-4                                                                                                    | 第8章<br>付録<br>索引                                   |
| ヽ<br>ケイックプリントセットアップ2-19<br>グラフィックス2-10<br>クリーニング5-13                                                                                                    |                                                   |

. .

| 高解像度コントロール 2-26<br>コントラスト 2-10<br>コントロールパネル 1-4, 1-5                                                                                                    |
|----------------------------------------------------------------------------------------------------|
| さ<br>サービスコール                                                                                                    |
| し<br>仕切り線                                                                                                    |
| す<br>推奨紙                                                                                                    |
| せ<br>清掃                                                                                                    |
| <del>て</del><br>その他特殊機能 2-59                                                                                                    |
| /こ<br>対応用紙8-3<br>正しく印刷できない6-19                                                                                                    |
| 5<br>チュートリアル5-2<br>超厚紙2-7                                                                                                    |
| <b>し</b><br>定期保守部品 5-13<br>定着器故障 1-9<br>データ受信中 1-12, 2-8<br>手差しトレイ 1-12, 2-8<br>手差しトレイ 1-4, 1-12<br>手差しトレイから印刷 2-32, 2-37, 2-41<br>2-47<br>手差しトレイから両面印刷2-54 |

| テストページの印刷1-10<br>電源コード差し込み口1-4<br>電源スイッチ1-4<br>添付ソフトウェア3-2 |                 |
|------------------------------------------------------------|-----------------|
| と<br>同梱物1-3                                                |                 |
| 特殊機能2-17<br>特殊機能を使って印刷2-59<br>綴じ方2-11                      |                 |
| 綴じしろ2-11<br>トナーカートリッジ5-3<br>トナー切れ1-6, 6-4                  |                 |
| トナー少量1-6, 6-4<br>トナー節約モード2-10<br>トナーの密度を調節 2-25            |                 |
| ドラムユニット寿命1-6<br>トレイ11-12, 2-8<br>トレイ21-12, 2-8             | 安全              |
| $\mathcal{O}$                                              | 第1章             |
| 濃度調整2-25                                                   | プリンタ準備          |
| は                                                          | 第2章             |
| 背面1-4<br>背面排紙トレイ 1-4                                       | 印刷              |
| バックグラウンド印刷2-12<br>パラレルインターフェース1-3<br>パラレルポート1-4            | 第3章<br>添付ソフト    |
| ひ                                                          | <b>第</b> 4章     |
| 日付・時間2-24                                                  | オプション           |
| isi                                                        | <b>第</b> 5章     |
| 封筒2-7<br>封筒に印刷                                             | メンテナンス          |
| 封筒にしわや折り目が付く2-42<br>複数のページを1枚にまとめて印刷 2-56<br>伐立字で印刷 2-2    | 第6章<br>トラブル対応   |
| 表文子で印刷2-13<br>部数2-7<br>部数                                  |                 |
| 部単位<br>普通紙<br>・・・・・・・・・・・・・・・・・・・・・・・・・・・・・・・・・・・・         | 第7章<br>ユーザーサービス |
| 普通紙(厚め)2-7<br>プリンタ設定ページの印刷1-11                             | 第8章             |
| プリンタドライバ2-2<br>プリンタドライバの設定 2-3                             | 付録              |
| プリンタメモリに印字データあり .1-6<br>プリントオーバーラン 1-7 6-4 6-5             | 南리              |
|                                                            |                 |
| フロントカバーボタン1-7, 6-3                                         |                 |
| $\sim$                                                     |                 |
| ページプロテクト2-23                                               |                 |

| ほ                                                                    |  |
|----------------------------------------------------------------------|--|
| 保守部品5-13<br>補助用紙ストッパー1-4<br>ボタン 1-9                                  |  |
| ボンド紙                                                                 |  |
| ま                                                                    |  |
| 枚数 1-13<br>マクロ設定 2-22                                                |  |
| Ø                                                                    |  |
| メイン基板故障1-9<br>メインモーター故障1-9<br>メモリフル1-7, 6-3, 6-5<br>メンテナンスチュートリアル5-2 |  |
| よ                                                                    |  |
| 用紙力セット                                                               |  |
| 6                                                                    |  |
| ランプによるプリンタの状態表示 1-5                                                  |  |
| []                                                                   |  |
| 両面印刷2-11, 2-50<br>両面印刷のポイント2-51                                      |  |
| れ                                                                    |  |
| レイアウト2-6<br>レーザーユニット故障1-9                                            |  |
| 3                                                                    |  |
| ローワートレイユニット1-12,4-3                                                  |  |

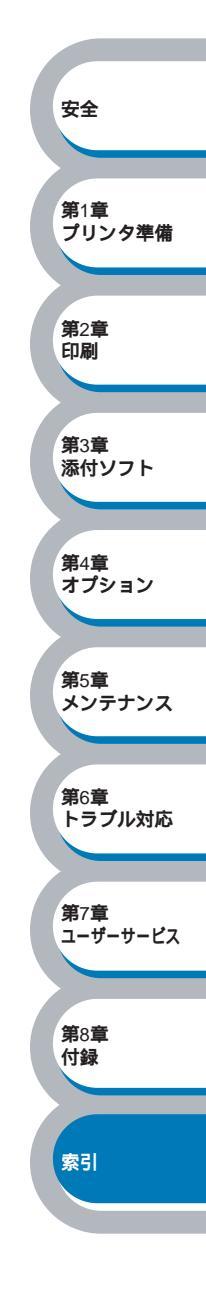